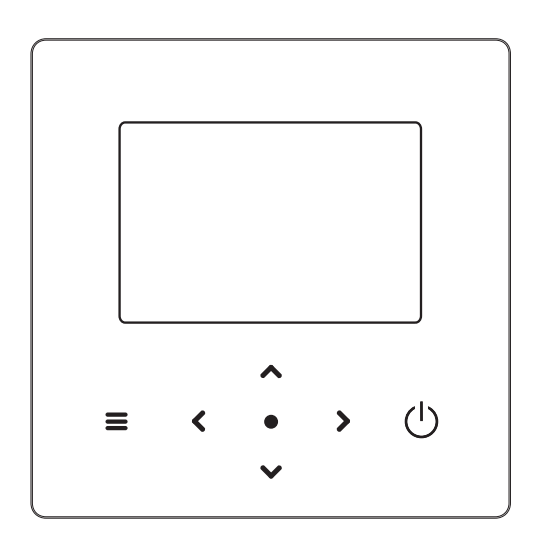

IT MANUALE D'USO - COMANDO REMOTO CABLATO **OPERATION MANUAL - WIRED REMOTE CONTROLLER** EN MANUAL DE OPERACIÓN - CONTROL REMOTO CON CABLE ES MANUAL DE OPERAÇÃO - CONTROLE REMOTO COM FIO ΡΤ MANUEL D'UTILISATION - TÉLÉCOMMANDE FILAIRE FR NL **GEBRUIKSAANWIJZING - BEDRADE AFSTANDSBEDIENING INSTRUKCJA OBSŁUGI - PILOT PRZEWODOWY** PL RO MANUAL DE UTILIZARE - TELECOMANDA CABLATA

# ITALIANO

ITA - Cod. 3540001680 - Rev. 01 - 09/2024

# INDICE

| 1 PRECAUZIONI GENERALI DI SICUREZZA                                                                                         | 01             |
|----------------------------------------------------------------------------------------------------|----------------|
| <ul><li>1.1 Segnaletica di sicurezza</li><li>1.2 Avviso agli utenti</li></ul>                                               | 01<br>01       |
| 2 DOCUMENTAZIONE                                                                                                    | 04             |
| 3 INTERFACCIA UTENTE                                                                                                    | 05             |
| <ul> <li>3.1 Nomi e funzioni</li> <li>3.2 Interruttore di interfaccia</li> <li>3.3 Disposizione dell'interfaccia</li> </ul> | 05<br>06<br>07 |
| 4 OPERAZIONI DI BASE                                                                                                    | 16             |
| <ul> <li>4.1 Blocco/sblocco schermo</li> <li>4.2 Unità ON/OFF</li> <li>4.2 Impostazioni della temperatura</li> </ul>        | 16<br>16       |
| <ul> <li>4.5 Impostazioni della temperatura</li> </ul>                                                                      |                |

La documentazione originale è scritta in inglese. Tutte le altre lingue sono traduzioni.

La ditta costruttrice declina ogni responsabilità per le inesattezze contenute nel presente, se dovute ad errori di stampa o di trascrizioni.

La ditta si riserva il diritto di apportare modifiche e migliorie ai prodotti a catalogo in qualsiasi momento e senza preavviso.

ITA - Cod. 3540001680 - Rev. 01 - 09/2024

## **1 PRECAUZIONI GENERALI PER LA SICUREZZA**

- Questo documento è applicabile solo al controller cablato. Leggere questo documento e seguire attentamente le istruzioni prima di utilizzare il controller cablato.
- Osservare sempre tutte le istruzioni per l'uso.
- Consegnare all'utente finale queste istruzioni e tutti gli altri documenti applicabili.

## 

Seguire le precauzioni di sicurezza riportate nel MANUALE DI INSTALLAZIONE per il corretto utilizzo dell'un. a pompa di calore.

## 1.1 Segnaletica di sicurezza

Avvertenze relative alle azioni nel documento:

## 

Indica un pericolo con un livello di rischio medio che, se non viene evitato, può provocare la morte o gravi lesioni.

**VOTA** 

Informazioni aggiuntive.

## 1.2 Avviso agli utenti

In caso di dubbi su come utilizzare l'un., contattare il proprio installatore.

ITA - Cod. 3540001680 - Rev. 01 - 09/2024

ITA - Cod. 3540001680 - Rev. 01 - 09/2024

 5 ALTRE FUNZIONI E IMPOSTAZIONI
 20

 • 5.1 Programma
 20

 • 5.2 Impostazioni temp. meteo
 31

 • 5.3 Impostazioni ACS
 37

 • 5.4 Impostazioni
 40

 • 5.5 Stato unità
 48

 • 5.6 Informazioni sugli errori
 52

 • 5.7 FAQ - Domande più frequenti
 54

- Questo apparecchio può essere utilizzato da bambini a partire dagli 8 anni e da persone con ridotte capacità fisiche, sensoriali o mentali o con scarsa esperienza e conoscenza, a condizione che queste persone siano sorvegliate o ricevano istruzioni sull'uso dell'apparecchio in modo sicuro e ne comprendano i pericoli. I bambini non dovrebbero giocare con l'apparecchio. Le operazioni di pulizia e manutenzione dell'utente non devono essere effettuate da bambini senza supervisione.
- · L'un. è contrassegnata dai seguenti simboli:

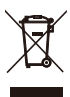

Ciò significa che i prodotti elettrici ed elettronici non possono essere mescolati con i rifiuti domestici non differenziati. Non cercare di smontare il sistema in autonomia. Lo smontaggio dell'impianto e il trattamento del refrigerante, dell'olio e di altre parti devono essere effettuati da un installatore autorizzato e devono essere conformi alla legislazione vigente.

L'un. deve essere trattata in un impianto di trattamento specializzato per il riutilizzo, il riciclaggio e il recupero. Accertandosi che questo prodotto venga smaltito correttamente, l'utente contribuirà a prevenire potenziali conseguenze negative per l'ambiente e la salute umana. Per maggiori informazioni, contattare il proprio installatore o l'autorità locale.

Condizioni di lavoro del controller cablato.

| Tensione di ingresso     | 18 V CC                  |
|--------------------------|--------------------------|
| Temperatura di esercizio | -da 10 a 43°C            |
| Umidità                  | ≤Umidità<br>Relativa 90% |

| ITA - Cod. 3540001680 - Rev. 01 - 09/2024                                                                                                    | ITA - Cod. 3540001680 - Rev. 01 - 09/2024                                       |
|----------------------------------------------------------------------------------------------------|---------------------------------------------------------------------------------|
| 🗥 Risoluzione dei guasti di rete                                                                                                    | 2 DOCUMENTAZIONE                                                                |
| Quando si collega il prodotto a una rete, tenerlo il più vicino possibile al telefono.                                                                                                    | Manuale di funzionamento (questo manuale) Guida rapida     all'utilizzo di base |
| Attualmente, il prodotto supporta solo router con banda a 2,4 GHz.                                                                                                    | Formato: carta (incluso con l'un. esterna)                                      |
| l caratteri speciali, come la punteggiatura e gli spazi, non sono consigliati come parte del nome della WLAN.                                                                                  |                                                                                 |
| Il numero di dispositivi che si collegano allo stesso router non<br>deve essere superiore a 10. In caso contrario, i dispositivi<br>potrebbero essere scollegati a causa di segnali instabili. |                                                                                 |
| In caso di modifica della password del router o della WLAN, cancellare tutte le impostazioni e resettare l'apparecchiatura.                                                                    |                                                                                 |
| I contenuti dell'APP possono subire modifiche a seguito degli<br>aggiornamenti delle versioni e in tal caso ci si baserà sul<br>funzionamento effettivo.                                       |                                                                                 |
| Informazioni Wi-Fi<br>Gamma di frequenza di trasmissione Wi-Fi: 2,400~2,4835<br>GHz EIRP ≤ 20 dBm                                                                                              |                                                                                 |
|                                                                                                    |                                                                                 |
| 03                                                                                                    | 04                                                                              |
|                                                                                                    |                                                                                 |
|                                                                                                    |                                                                                 |
| ITA - Cod. 3540001680 - Rev. 01 - 09/2024                                                                                                    | ITA - Cod. 3540001680 - Rev. 01 - 09/2024                                       |

# **3 INTERFACCIA UTENTE**

## 3.1 Nomi e funzioni

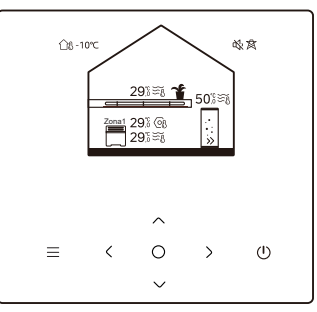

| Icona             | Nome                                                                                         | Definizione                                                                                                    |
|-------------------|----------------------------------------------------------------------------------------------|----------------------------------------------------------------------------------------------------|
| ≡                 | Menu/Ritorno*                                                                                | Premere per accedere alla pagina del menu (dalla<br>pagina iniziale) / per tornare alla pagina precedente<br>(da una pagina diversa dalla pagina iniziale) |
| 0                 | O Conferma Confermare una selezione / Salvare le<br>impostazioni / Accedere alla pagina succ |                                                                                                    |
| U                 | ON/OFF                                                                                       | Accendere/spegnere la zona 1 / zona 2 / ACS<br>Tenere premuto per 3 sec. per<br>accendere/spegnere tutti gli apparecchi (zona<br>1 / zona 2 / ACS).        |
| $\langle \rangle$ | Navigazione: verso l'alto,<br>verso il basso, verso<br>sinistra e verso destra               | Premere per spostare il cursore e regolare le<br>impostazioni (tenendolo premuto per 1 secondo<br>si può avviare la regolazione rapida)                    |

\* Tenere premuto per 2 sec. per tornare alla pagina principale.

## 3.2 Interruttore di interfaccia

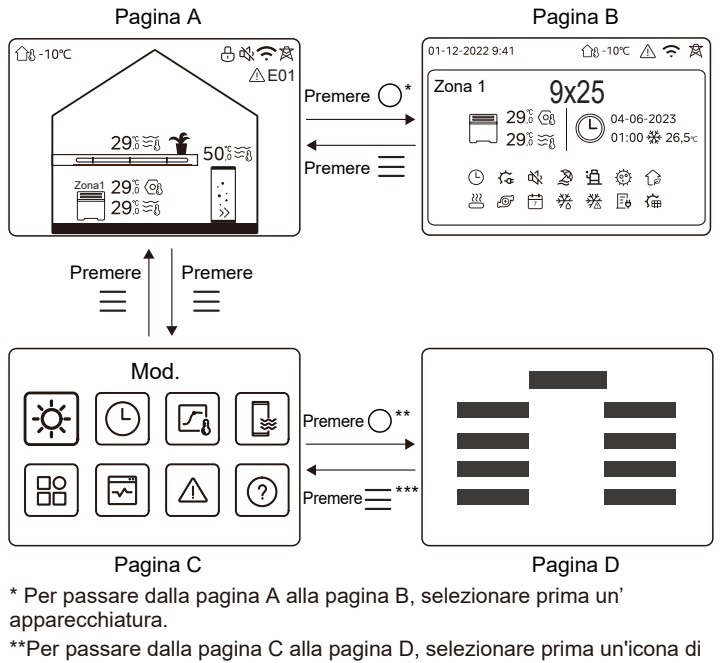

destinazione.

\*\*\*Per passare dalla pagina D alla pagina C, premere 📃 più volte (a seconda del livello di pagina).

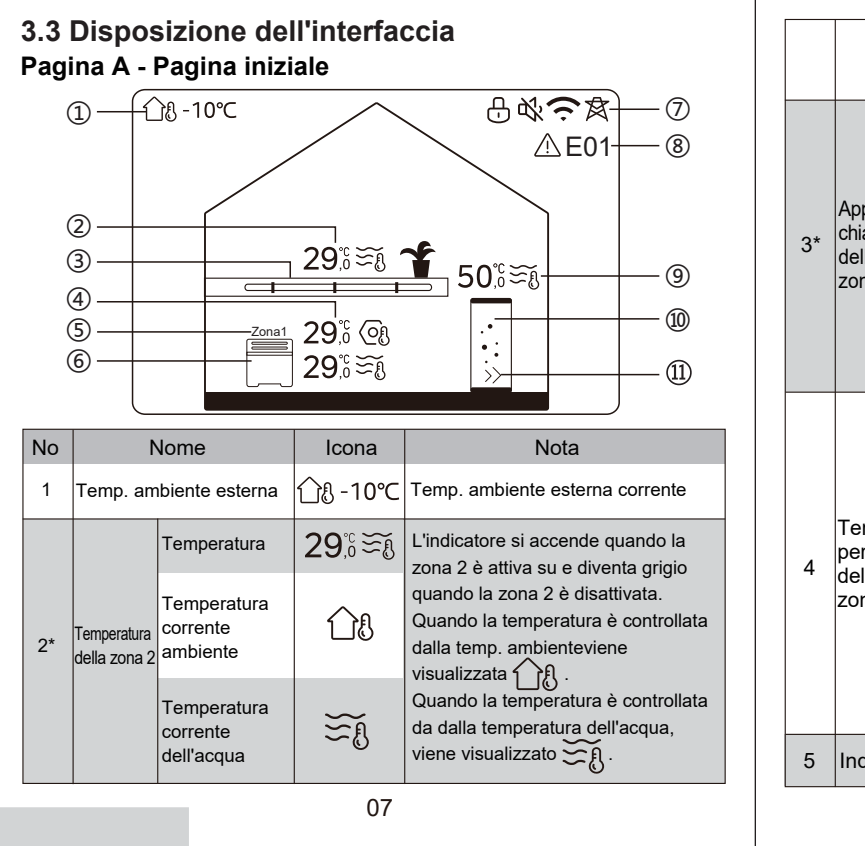

|    |                                         | Temperatura<br>impostata              | 03             | Quando è selezionata la zona 2,<br>sono visibili l'indicatore di zona e<br>la temperatura impostata.                                         |
|----|-----------------------------------------|---------------------------------------|----------------|----------------------------------------------------------------------------------------------------|
| 3* | Apparec-<br>chiature<br>della<br>zona 2 | Radiatore                             | ###            | Visualizza (), o () a<br>seconda delle impostazioni del<br>programma di installazione.                                                       |
|    |                                         | Riscaldamento<br>a pavimento          |                | Il colore dell'icona è arancione<br>quando la zona 2 è in mod.<br>riscaldamento.<br>Il colore dell'icona è blu quando<br>la zona 2 è in mod. |
|    |                                         | Ventilconvettore                      |                | raffrescamento.<br>Il colore dell'icona è grigio<br>quando la zona 2 è disattivata.                                                          |
|    | Tem-<br>perature<br>della<br>zona 1     | Temperatura                           | 29,°°<br>29,°° | L'indicatore si accende quando la<br>Zona 1 è attiva e diventa grigio                                                                        |
|    |                                         | Temperatura<br>corrente<br>ambiente   | <u>1</u> 8     | quando la Zona 1 e disattivata.<br>Quando la temperatura è<br>controllata dalla temp. ambiente,<br>viene visualizzato                        |
| 4  |                                         | Temperatura<br>corrente<br>dell'acqua | ₹Ĩ             | duando la temperatura e<br>controllata dalla temperatura<br>dell'acqua, viene visualizzato                                                   |
|    |                                         | Temperatura<br>impostata              | (Of            | Quando è selezionata la Zona 1,<br>sono visibili l'indicatore di zona e<br>la temperatura impostata.                                         |
| 5  | Indicator                               | re di zona 1                          | Zona 1         | Indica che questa zona è la Zona 1.                                                                                                    |
|    |                                         |                                       | 08             |                                                                                                    |

ITA - Cod. 3540001680 - Rev. 01 - 09/2024

| TA - Cod. | 3540001680 - | Rev. 01 | - 09/2024 |
|-----------|--------------|---------|-----------|

| Ap<br>6 cct<br>zoi | Radiatore<br>Appare- Riscaldament<br>cchio di a pavimento<br>zona 1 | Radiatore                             | Ⅲ            | Visualizza IIII , ——— o — a<br>seconda dell'impostazione<br>dell'installatore                                         |
|--------------------|---------------------------------------------------------------------|---------------------------------------|--------------|----------------------------------------------------------------------------------------------------|
|                    |                                                                     | Riscaldamento<br>a pavimento          | <del></del>  | Il colore dell'icona è arancione<br>quando la Zona 1 è in mod.<br>riscaldamento.<br>Il colore dell'icona è blu quando |
|                    |                                                                     | Ventilconvettore                      |              | la zona 1 è in mod.<br>raffrescamento.<br>Il colore dell'icona è grigio<br>quando la zona 1 è disattivata.            |
|                    | Blocco                                                              |                                       | <del>L</del> | Visibile quando lo schermo è<br>bloccato.                                                                             |
| 7                  | Modalità silent                                                     |                                       | 弦            | Visibile quando è attiva la mod.<br>silent.                                                                           |
|                    | Connessione WLAN                                                    |                                       | ((·          | Visibile durante la connessione<br>WLAN e dopo l'avvenuta<br>connessione WLAN.                                        |
|                    | rete inte                                                           | lligente                              | 肉            | Visibile quando la funzione<br>"rete intelligente" è attiva.                                                          |
| 8                  | Errore                                                              |                                       | ⚠ E01        | Visibile quando esiste un errore.                                                                                     |
|                    | Tempera-                                                            | Temperatura                           | 50,°°,≅≋്≀   | L'indicatore si accende quando<br>ACS è attiva e diventa grigio                                                       |
| 9**                | tura del<br>serbatoio<br>ACS                                        | Temperatura<br>corrente<br>dell'acqua | ₹            | quando ACS è spenta.<br>Quando è selezionata l'opzione<br>ACS, la temperatura impostata<br>è visibile.                |
|                    |                                                                     |                                       | 00           |                                                                                                    |

ITA - Cod. 3540001680 - Rev. 01 - 09/2024

|      |          | Temperatura<br>impostata | 6  |                                                                                                    |
|------|----------|--------------------------|----|----------------------------------------------------------------------------------------------------|
| 10** | Serbatoi | o ACS                    | •1 | Il colore dell'icona è arancione<br>quando il riscaldamento ACS è<br>attivo.<br>Il colore dell'icona è grigio quando<br>il riscaldamento ACS è disattivato. |
| 11** | ACS vel  | oce                      | >> | Visibile quando l'ACS veloce è attiva.                                                                                                    |

\* Invisibile se la mod. ZONA DOPPIA è disattivata.

\*\*Invisibile se Mod. ACS è disattivata.

#### Pagina B - Pagina degli apparecchi

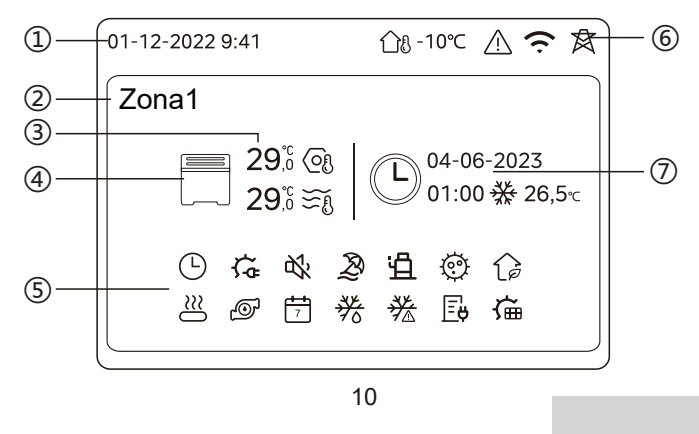

| No | No                                                                                                    | me                           | Icona          | Nota                                                                                                    |
|----|----------------------------------------------------------------------------------------------------|------------------------------|----------------|----------------------------------------------------------------------------------------------------|
| 1  | Data         01-12-2022         Data (GG-MM-<br>(HH:MM) correction)           Tempo         9:41         Cablato. |                              | 01-12-2022     | Data (GG-MM-AAAA) e ora                                                                                                    |
| '  |                                                                                                    |                              | cablato.       |                                                                                                    |
| 2  | Indicatore of                                                                                                    | di zona                      | Zona1          | Visualizza 1 o 2 a seconda della<br>zona selezionata.                                                                               |
|    | Temperatu                                                                                                    | ra                           | 29,°°<br>29,°° | Quando la temperatura è controllata dalla temp                                                                                      |
| 3  | Temperatu<br>corrente ar                                                                                          | ra<br>nbiente                | <u> </u>       | ambiente , viene visualizzato                                                                                                    |
|    | 3<br>Temperatura<br>corrente dell'acqua<br>Temperatura<br>impostata                                               |                              | ₹Ĩ             | Quando la temperatura è<br>controllata dalla temperatura<br>dell'acqua viene visualizzato                                           |
|    |                                                                                                    |                              | (Of            |                                                                                                    |
|    |                                                                                                    | Radiatore                    | ###            | Visualizza , o a a seconda dell'impostazione dell'installatore .                                                                    |
| 4  | Elettro-<br>domestici                                                                                             | Riscaldamento<br>a pavimento |                | quando l'apparecchio selezionato<br>è in mod. riscaldamento.<br>Il colore dell'icona è blu quando<br>l'apparecchio selezionato è in |
|    |                                                                                                    | Ventilcon-<br>vettore        |                | mod. raffrescamento.<br>Il colore dell'icona è grigio quando<br>l'apparecchio selezionato è<br>spento.                              |
|    |                                                                                                    | _                            | 11             |                                                                                                    |

ITA - Cod. 3540001680 - Rev. 01 - 09/2024

|   | Riscaldatore elettrico           | ţ¢         | Visibile se è attivo un riscaldatore elettrico.                                                                 |
|---|----------------------------------|------------|----------------------------------------------------------------------------------------------------|
|   | Timer giornaliero                |            | Visibile se il timer giornaliero è attivo.                                                                      |
|   | Modalità silent                  | d.         | Visibile quando è attiva la mod.<br>silent.                                                                     |
|   | Mod. vacanza                     | Ð          | Visibile quando è attiva la mod.<br>vacanza.                                                                    |
|   | Compressore                      | Ë          | Visibile quando il compressore è in funzione.                                                                   |
|   | Pompa dell'acqua                 | Ø          | Visibile quando la pompa dell'acqua integrata è in funzione.                                                    |
|   | Mod. di risparmio energetico     | ()         | Visibile quando è attiva la mod. ECO.                                                                           |
| 5 | Anti-congelamento                | ▓          | Visibile quando la funzione<br>anti-congelamento è attiva.                                                      |
|   | Sbrinamento                      | *          | Visibile quando la funzione di<br>sbrinamento è attiva.                                                         |
|   | Sorgente di calore<br>ausiliaria | $\cong$    | Visibile quando è attiva una sorgente di calore supplementare.                                                  |
|   | Rete elettrica                   | Ē          | Visibile quando la funzione rete<br>intelligente è attiva e il segnale di<br>ingresso è la rete elettrica.      |
|   | Elettricità picco                | <b>∐</b> ¢ | Visibile quando la funzione rete<br>intelligente è attiva e il segnale di<br>ingresso è l'elettricità di picco. |
|   | Elettricità verde                | Æ          | Visibile quando la funzione rete<br>intelligente è attiva e il segnale di<br>ingresso è elettricità gratuita.   |
|   | Solare                           | آ          | Visibile quando la funzione di<br>riscaldamento solare è attiva.                                                |

12

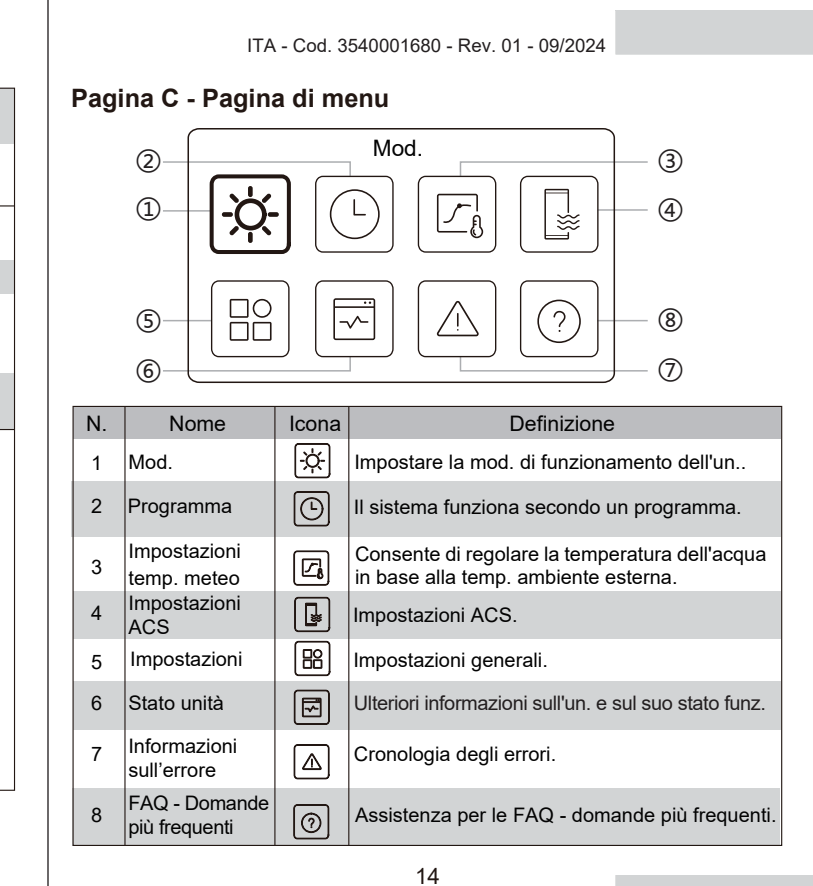

ITA - Cod. 3540001680 - Rev. 01 - 09/2024

|   | Disinfezione            |                                                        | Ø           | Visibile quando la funzione<br>"Disinfezione" è attiva.                       |
|---|-------------------------|--------------------------------------------------------|-------------|-------------------------------------------------------------------------------|
|   | Timer se                | tt.                                                    | 7           | Visibile quando il timer sett. è attivo.                                      |
|   | Temp. ar<br>esterna     | nbiente                                                | ന്ദ -10℃    | Temp. ambiente esterna corrente.                                              |
|   | Errore                  |                                                        | $\triangle$ | Visibile quando esiste un errore.                                             |
| 6 | Conness                 | ione WLAN                                              | Ċ           | Visibile durante la connessione<br>WLAN e dopo l'avvenuta<br>connessione WLAN |
|   | rete intelligente       |                                                        | 肉           | Visibile quando la funzione "rete intelligente" è attiva.                     |
|   | Indicatore<br>del timer | lcona tempo                                            | $\bigcirc$  |                                                                               |
|   |                         | Ora del timer                                          | 01:00       | Visualizza le informazioni recenti                                            |
| 7 |                         | Data del<br>timer                                      | 04-06-2023  | sul timer (solo per il timer di<br>programma).                                |
|   |                         | Impostare la<br>mod. di<br>funzionamen<br>to del timer | ₩           | Quando non è attivo nessun timer,<br>viene visualizzata l'opzione "".         |
|   |                         | Impostazione<br>temperatura<br>timer                   | 26,5℃       |                                                                               |

#### Pagina D - Pagina delle impostazioni e delle informazioni

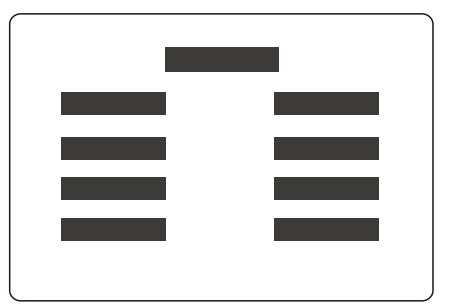

La disposizione della pagina varia a seconda della selezione effettuata. Si tratta di una pagina di impostazione in cui è possibile regolare i parametri, oppure di una pagina informativa che fornisce solo informazioni aggiuntive.

ITA - Cod. 3540001680 - Rev. 01 - 09/2024

# 4 FUNZIONAMENTO DI BASE

## 4.1 Blocco/Sblocco Schermo

Lo schermo si oscura per 30 sec. dopo l'assenza di operazioni e si spegne dopo 10 sec..

Per bloccare o sbloccare lo schermo, tenere premuto  $\langle$  e  $\rangle$  contemporaneamente per 1,5 sec..

## 4.2 ACCENSIONE/SPEGNIMENTO dell'un.

Selezionare un'apparecchiatura (icona 3, 6 o 10) nella pagina A e premere () per accendere/spegnere l'apparecchiatura selezionata.

| Colore dell'apparecchio sul controller cablato | Stato dell'apparecchio   |
|------------------------------------------------|--------------------------|
| Grigio scuro                                   | OFF                      |
| Arancione chiaro                               | ON (mod. riscaldamento)  |
| Azzurro                                        | ON (mod. raffrescamento) |

#### 4.3 Impostazioni della temperatura

Selezionare un'apparecchiatura e premere  $\frown$  e  $\bigcirc$  per regolare la temperatura impostata.

• La regolazione della temperatura impostata è possibile indipendentemente dallo stato dell'apparecchiatura.

16

15

ITA - Cod. 3540001680 - Rev. 01 - 09/2024

## 4.4 Cambio di mod.

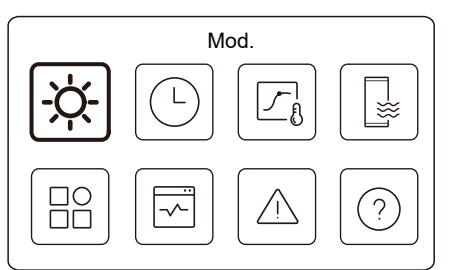

Accedere all'icona 1 nella pagina C per modificare la mod. di funzionamento.

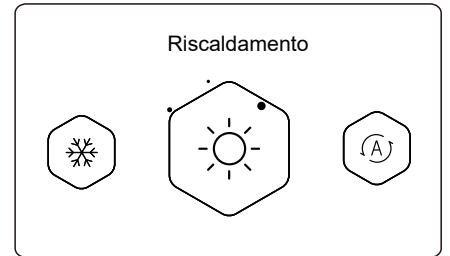

Premere  $\langle o \rangle$  per modificare la mod. di funzionamento. Sono disponibili tre mod. opzionali: Riscaldamento, raffrescamento e auto. ITA - Cod. 3540001680 - Rev. 01 - 09/2024

## 🖓 NOTA

Informazioni sulla mod. AUTO:

• L'un. seleziona automaticamente la mod. di funzionamento in base alla temp. ambiente esterna e ad alcune impostazioni avanzate dell'installatore.

Quando l'un. funziona in diverse mod., le interfacce sono visualizzate come di seguito. Riscaldamento:

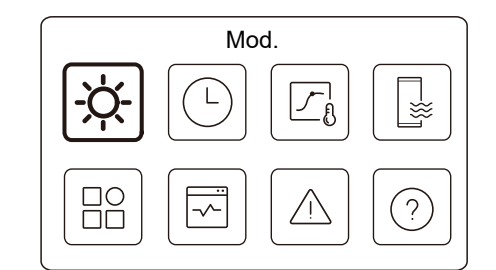

Raffrescamento:

ITA - Cod. 3540001680 - Rev. 01 - 09/2024 ITA - Cod. 3540001680 - Rev. 01 - 09/2024 **5 ALTRE FUNZIONI E IMPOSTAZIONI** Mod. Le impostazioni e la guida di funzionamento delle icone 2, 3, 4, 券 L 5, 6, 7 e 8 della pagina C sono illustrate di seguito. ₩ ġ. L'icona sottostante è l'indicatore di stato. ЭС ? significa inattivo e significa attivo. 5.1 Programma orario Auto: Programma Mod. . |-|-Α ₩ ŗ A ? ? ΞŎ È possibile programmare il funzionamento dell'un.. 19 20 ITA - Cod. 3540001680 - Rev. 01 - 09/2024 ITA - Cod. 3540001680 - Rev. 01 - 09/2024 Programma ON > Timer giornaliero Zona1 Si potrebbero vedere meno elementi di quelli illustrati sopra. Il numero di elementi visibili dipende dall'applicazione Timer giornaliero zona2 ON > effettiva. Questa funzione si basa sull'ora corrente visualizzata sul Timer giornaliero ACS OFF > controller cablato. Accertarsi che l'ora sia corretta. Programma sett. Zona1 ON > Timer giorn. Zona 1 Per il Programma giornaliero della Zona 1, sarà possibile impostare 4 parametri. Sarà possibile impostare fino a 6 comandi. Programma Prog. sett. Zona 2 ON Timer giorn. Zona 1 Prog. settimanale ACS ON > Tempo Mod. Temp N  $\bullet$ 01 01:00 ò. 26°C Vacanze fuori casa OFF > 20:00 ò. 02 26°C Vacanze a casa ON > 03 00:30 OFF 0°C 04 00:30 Ŏ. 26°C L'indicatore di stato sulla destra dell'interfaccia mostra "ON" quando l'impostazione è attiva e "OFF" quando l'impostazione è inattiva. Programma giornaliero: I comandi si ripetono ogni giorno.

| Tempo | L'ora in cui l'un. inizia a eseguire il comando seguente.                                                                          |
|-------|----------------------------------------------------------------------------------------------------|
| Mod.  | La mod. in cui l'un. inizia a funzionare a partire dall'ora impostata.<br>OFF significa che la zona 1 si spegne all'ora impostata. |
| Temp  | La temperatura target dell'un. nella mod. impostata.                                                                               |
| Stato | Lo stato dell'impostazione del programma previsionale. Se non<br>è attivo nessun timer, il Timer giornaliero Zona 1 è inattivo.    |

#### Timer giorn. Zona 2

Programma giornaliero per Zona 2. Cfr. Timer giornaliero Zona 1. Questa voce è invisibile se l'opzione ZONA DOPPIA è disattivata.

## Timer giornaliero ACS

Programma giornaliero per riscaldamento ACS. Cfr. Timer giornaliero Zona 1 Questa voce è invisibile se la MOD. ACS è disattivata.

#### Prog. sett. Zona 1

Programma sett. per la Zona 1. Sarà possibile impostare fino a 4 programmi.

| Prog. sett. 2 | Zona 1      |
|---------------|-------------|
| Programma 1   | 0N <b>)</b> |
| Programma 2   | on 🕽        |
| Programma 3   | OFF 🕽       |
| Programma 4   | on 🕽        |

23

 ♀ NOTA

 Programma settimanale: I comandi si ripetono ogni sett.

ITA - Cod. 3540001680 - Rev. 01 - 09/2024

| Prog. 1 sett. Zona 1  |           |
|-----------------------|-----------|
| Programma settimanale | $\bullet$ |
|                       |           |
|                       |           |
|                       |           |
|                       |           |

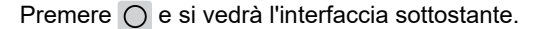

| Programma settimanale |               |
|-----------------------|---------------|
| Giorno                | Ogni giorno 💙 |
| Comando               | >             |

24

ITA - Cod. 3540001680 - Rev. 01 - 09/2024

#### Giorno:

| Prog. sett. Zona 1 |         |
|--------------------|---------|
| domenica           | $\odot$ |
| Lunedì             | 0       |
| Martedì            | 0       |
| Mercoledì          | 0       |

Comando:

|    | Pr    | og. 1 | sett. Zona | 1          |
|----|-------|-------|------------|------------|
| N. | Tempo | Mod.  | Temp.      |            |
| 01 | 01:00 | Ņ.    | 26,5°C     | lacksquare |
| 02 | 20:00 | -ờ-   | 26,5°C     | ۲          |
| 03 | 00:30 | Ņ.    | 26,5°C     |            |
| 04 | 00:30 | -ờ    | 26,5°C     |            |
|    |       |       |            |            |

| Programma<br>settimanale | Indica lo stato del Programma sett.                                                                                  |
|--------------------------|----------------------------------------------------------------------------------------------------|
| Giorno                   | Il giorno in cui è attivo il seguente comando all'interno di<br>una sett. È necessario selezionare almeno un giorno. |
| Comando                  | Cfr. Timer giornaliero Zona 1                                                                                        |
|                          |                                                                                                    |

25

ITA - Cod. 3540001680 - Rev. 01 - 09/2024

## Prog. sett. Zona 2

Programma sett. per la Zona 2. Cfr. Prog. sett. Zona 1.

Questa voce è invisibile se l'opzione ZONA DOPPIA è disattivata.

#### Prog. settimanale ACS

Programma sett. per il riscaldamento ACS. Cfr. Prog. sett. Zona 1 e timer giornaliero ACS.

Questa voce è invisibile se la MOD. ACS è disattivata.

#### Vacanze fuori casa

Programmare per le vacanze, garantendo una temperatura mite alla residenza per evitare il congelamento.

| Vacanze fuor  | ri casa |
|---------------|---------|
| Stato attuale |         |
|               |         |
|               |         |
|               |         |
|               |         |
|               |         |

Premere 🔘 e si vedrà l'interfaccia sottostante.

|                                                           | ITA - Cod. 3540001680 - Rev. 01 - 09/2024                                                                                                    |                                                                                                    | ITA - Cod. 3540001680 - Rev. 01 - 09/2024                                                                                                    |
|-----------------------------------------------------------|----------------------------------------------------------------------------------------------------|----------------------------------------------------------------------------------------------------|----------------------------------------------------------------------------------------------------|
|                                                           | Vacanze fuori casa                                                                                                    | Mod.<br>riscaldamento*                                                                                                    | dica lo stato della mod. riscaldamento.                                                                                                    |
|                                                           | Da 15-08-2022                                                                                                    | Temp. di<br>riscaldamento *                                                                                                    | temperatura target dell'un. in mod. riscaldamento.                                                                                                    |
|                                                           | A 17-09-2022                                                                                                    | Mod. ACS** Inc                                                                                                    | dica lo stato della mod. riscaldamento ACS.                                                                                                    |
|                                                           |                                                                                                    | Temp. ACS ** La                                                                                                    | temperatura target dell'un. in mod. riscaldamento ACS.                                                                                                    |
|                                                           | Vacanze fuori casa                                                                                                    | Disinfezione*** Inc                                                                                                    | dica lo stato della funzione di disinfezione.                                                                                                    |
|                                                           | Mod. ACS  Disinfezione                                                                                                    | * Invisibile se la mo<br>** Invisibile se la m<br>*** Invisibile se la r                                                            | od. Riscaldamento è inattiva.<br>nod. ACS è inattiva.<br>mod. ACS o la disinfezione sono attive.                                                                                                    |
|                                                           |                                                                                                    |                                                                                                    | ♀ NOTA                                                                                                    |
|                                                           |                                                                                                    | Si potrebbero<br>numero di ele                                                                                                    | o vedere meno elementi di quelli illustrati sopra. Il<br>menti visibili dipende dall'applicazione effettiva.                                                                                                    |
| Stato attuale                                             | Indica lo stato della mod. vacanze fuori casa.                                                                                                    | Abbandonare                                                                                                    | in anticipo la mod. vacanze fuori casa:                                                                                                    |
| Da                                                        | Il giorno in cui inizia la mod. vacanze fuori<br>casa (00:00 di quel giorno).                                                                                                    | qualsiasi del<br>pagina di conf                                                                                                    | controller cablato. Viene quindi visualizzata una<br>ferma.                                                                                                    |
| A                                                         | Il giorno in cui termina la mod. vacanze fuori<br>casa (24:00 di quel giorno).                                                                                                    | Per ulteriori in                                                                                                    | nformazioni, cfr. le FAQ - Domande più frequenti.                                                                                                    |
|                                                           | 27                                                                                                    |                                                                                                    | 28                                                                                                    |
|                                                           | _                                                                                                    |                                                                                                    |                                                                                                    |
|                                                           |                                                                                                    |                                                                                                    |                                                                                                    |
|                                                           | _                                                                                                    |                                                                                                    |                                                                                                    |
|                                                           | ITA - Cod. 3540001680 - Rev. 01 - 09/2024                                                                                                    |                                                                                                    | ITA - Cod. 3540001680 - Rev. 01 - 09/2024                                                                                                    |
| Vacanze a c                                               | ITA - Cod. 3540001680 - Rev. 01 - 09/2024<br>asa<br>imane a casa per le vacanze, può creare un                                                                                                    |                                                                                                    | ITA - Cod. 3540001680 - Rev. 01 - 09/2024<br>Vacanze a casa                                                                                                    |
| <b>Vacanze a c</b> a<br>Se l'utente r<br>programma p      | ITA - Cod. 3540001680 - Rev. 01 - 09/2024<br>asa<br>imane a casa per le vacanze, può creare un<br>ierson. su .                                                                                                    |                                                                                                    | ITA - Cod. 3540001680 - Rev. 01 - 09/2024<br>Vacanze a casa<br>Timer vacanza Zona 2 ON ≯                                                                                                    |
| Vacanze a ca<br>Se l'utente r<br>programma p              | ITA - Cod. 3540001680 - Rev. 01 - 09/2024<br>asa<br>imane a casa per le vacanze, può creare un<br>ierson. su .<br>Vacanze a casa                                                                                   |                                                                                                    | ITA - Cod. 3540001680 - Rev. 01 - 09/2024<br>Vacanze a casa<br><u>Timer vacanza Zona 2 ON &gt;</u><br>Timer ACS vacanza ON >                                                                                                    |
| Vacanze a ca<br>Se l'utente r<br>programma p              | ITA - Cod. 3540001680 - Rev. 01 - 09/2024<br>asa<br>imane a casa per le vacanze, può creare un<br>terson. su .<br>Vacanze a casa<br><u>Stato attuale</u>                                                           |                                                                                                    | ITA - Cod. 3540001680 - Rev. 01 - 09/2024<br>Vacanze a casa<br>Timer vacanza Zona 2 ON ≯<br>Timer ACS vacanza ON ≯                                                                                                    |
| Vacanze a ca<br>Se l'utente r<br>programma p              | ITA - Cod. 3540001680 - Rev. 01 - 09/2024<br>asa<br>imane a casa per le vacanze, può creare un<br>verson. su .<br>Vacanze a casa<br><u>Stato attuale</u>                                                           |                                                                                                    | ITA - Cod. 3540001680 - Rev. 01 - 09/2024<br>Vacanze a casa<br>Timer vacanza Zona 2 ON ><br>Timer ACS vacanza ON >                                                                                                    |
| Vacanze a ca<br>Se l'utente r<br>programma p              | ITA - Cod. 3540001680 - Rev. 01 - 09/2024<br>asa<br>imane a casa per le vacanze, può creare un<br>vacanze a casa<br><u>Stato attuale</u>                                                                           | Stato attuale                                                                                                    | ITA - Cod. 3540001680 - Rev. 01 - 09/2024<br>Vacanze a casa<br>Timer vacanza Zona 2 ON ><br>Timer ACS vacanza ON ><br>Indica lo stato della mod. Vacanze a casa.                                                                                                    |
| Vacanze a ca<br>Se l'utente r<br>programma p              | ITA - Cod. 3540001680 - Rev. 01 - 09/2024<br>asa<br>imane a casa per le vacanze, può creare un<br>erson. su .<br>Vacanze a casa<br><u>Stato attuale</u>                                                            | Stato attuale<br>Da*                                                                                                    | ITA - Cod. 3540001680 - Rev. 01 - 09/2024          Vacanze a casa         Timer vacanza Zona 2       ON >         Timer ACS vacanza       ON >         Indica lo stato della mod. Vacanze a casa.       Il giorno in cui inizia la mod. Vacanze a casa         Il giorno in cui inizia la mod. Vacanze a casa         (00:00 di quel giorno)                                                                                                    |
| Vacanze a ca<br>Se l'utente r<br>programma p              | ITA - Cod. 3540001680 - Rev. 01 - 09/2024                                                                                                    | Stato attuale<br>Da*<br>A*                                                                                                    | ITA - Cod. 3540001680 - Rev. 01 - 09/2024<br>Vacanze a casa<br>Timer vacanza Zona 2 ON ➤<br>Timer ACS vacanza ON ➤<br>Indica lo stato della mod. Vacanze a casa.<br>Il giorno in cui inizia la mod. Vacanze a casa<br>(00:00 di quel giorno)<br>Il giorno in cui termina la mod. Vacanze a casa<br>(24:00 di quel giorno)                                                                                                    |
| Vacanze a ca<br>Se l'utente r<br>programma p              | TA - Cod. 3540001680 - Rev. 01 - 09/2024                                                                                                    | Stato attuale<br>Da*<br>A*<br>Timer vacanza<br>Zona 1*                                                                              | ITA - Cod. 3540001680 - Rev. 01 - 09/2024          Vacanze a casa         Timer vacanza Zona 2       ON >         Timer ACS vacanza       ON >         Indica lo stato della mod. Vacanze a casa.       II giorno in cui inizia la mod. Vacanze a casa         II giorno in cui termina la mod. Vacanze a casa       (00:00 di quel giorno)         II giorno in cui termina la mod. Vacanze a casa       (24:00 di quel giorno)         Timer vacanza Zona 1.       Timer vacanza Zona 1.                                             |
| Vacanze a ca<br>Se l'utente r<br>programma p              | Asa<br>imane a casa per le vacanze, può creare un<br>terson. su .<br>Vacanze a casa<br>Stato attuale<br>e si vedrà l'interfaccia sottostante.<br>Vacanze a casa<br><u>Stato attuale</u><br><u>Da</u><br>15-08-2022 | Stato attuale<br>Da*<br>A*<br>Timer vacanza<br>Zona 1*<br>Timer vacanza<br>Zona 2*                                                  | ITA - Cod. 3540001680 - Rev. 01 - 09/2024<br>Vacanze a casa<br>Timer vacanza Zona 2 ON ><br>Timer ACS vacanza ON ><br>Indica lo stato della mod. Vacanze a casa.<br>Il giorno in cui inizia la mod. Vacanze a casa<br>(00:00 di quel giorno)<br>Il giorno in cui termina la mod. Vacanze a casa<br>(24:00 di quel giorno)<br>Timer vacanza Zona 1.<br>Timer vacanza Zona 2.                                                                                                    |
| Vacanze a ca<br>Se l'utente r<br>programma p              | A Sa Sa Sa Sa Sa Sa Sa Sa Sa Sa Sa Sa Sa                                                                                                    | Stato attuale<br>Da*<br>A*<br>Timer vacanza<br>Zona 1*<br>Timer vacanza<br>Zona 2*<br>Timer ACS<br>vacanza*                         | ITA - Cod. 3540001680 - Rev. 01 - 09/2024<br>Vacanze a casa<br><u>Timer vacanza Zona 2 ON &gt;</u><br>Timer ACS vacanza ON ><br>Indica lo stato della mod. Vacanze a casa.<br>Il giorno in cui inizia la mod. Vacanze a casa<br>(00:00 di quel giorno)<br>Il giorno in cui termina la mod. Vacanze a casa<br>(24:00 di quel giorno)<br>Timer vacanza Zona 1.<br>Timer vacanza Zona 2.<br>Timer ACS vacanza.                                                                                                    |
| Vacanze a ca<br>Se l'utente r<br>programma p<br>Premere O | A Sa Sa Sa Sa Sa Sa Sa Sa Sa Sa Sa Sa Sa                                                                                                    | Stato attuale<br>Da*<br>A*<br>Timer vacanza<br>Zona 1*<br>Timer vacanza<br>Zona 2*<br>Timer ACS<br>vacanza*<br>* Invisibile se la r | ITA - Cod. 3540001680 - Rev. 01 - 09/2024<br>Vacanze a casa<br>Timer vacanza Zona 2 ON ><br>Timer ACS vacanza ON ><br>Indica lo stato della mod. Vacanze a casa.<br>Il giorno in cui inizia la mod. Vacanze a casa<br>(00:00 di quel giorno)<br>Il giorno in cui termina la mod. Vacanze a casa<br>(24:00 di quel giorno)<br>Timer vacanza Zona 1.<br>Timer vacanza Zona 2.<br>Timer ACS vacanza.<br>mod. Vacanze a casa non è attiva.                                                                                                 |
| Vacanze a ca<br>Se l'utente r<br>programma p<br>Premere O | <text><text><text><image/></text></text></text>                                                                                                    | Stato attuale<br>Da*<br>A*<br>Timer vacanza<br>Zona 1*<br>Timer vacanza<br>Zona 2*<br>Timer ACS<br>vacanza*<br>* Invisibile se la r | ITA - Cod. 3540001680 - Rev. 01 - 09/2024         Vacanze a casa         Imer vacanza Zona 2       ON >         Imer ACS vacanza       ON >         Indica lo stato della mod. Vacanze a casa.         Il giorno in cui inizia la mod. Vacanze a casa         Il giorno in cui termina la mod. Vacanze a casa         (02:00 di quel giorno)         Il giorno in cui termina la mod. Vacanze a casa         (24:00 di quel giorno)         Timer vacanza Zona 1.         Timer ACS vacanza.         mod. Vacanze a casa non è attiva. |

## **VOLA**

Si potrebbero vedere meno elementi di quelli illustrati sopra. Il numero di elementi visibili dipende dall'applicazione effettiva. Uscire in anticipo dalla mod. Vacanze a casa:

Quando è attiva la mod. Vacanze a casa, premere un tasto qualsiasi del controller cablato. Viene quindi visualizzata una pagina di conferma. Per ulteriori informazioni, cfr. le FAQ -Domande più frequenti.

#### 5.2 Impostazioni temp. meteo

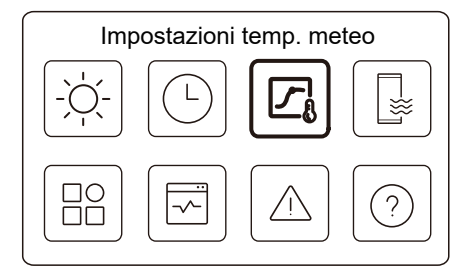

La temperatura dell'acqua impostata viene regolata automaticamente in base alla temp. ambiente esterna.

Questa funzione riguarda solo il riscaldamento e il raffrescamento degli ambienti. Quando la funzione è attiva, l'un. applica le curve di temperatura se la mod. di funzionamento corrente è coerente con la funzione attivata

31

ITA - Cod. 3540001680 - Rev. 01 - 09/2024

• Se la temperatura è controllata dalla temp. ambiente, la temperatura impostata (nella pagina iniziale) può essere regolata come di consueto.

• Questa funzione non è valida se l'un. è in mod. vacanze fuori casa o Vacanze a casa, e diventa valida automaticamente (se questa funzione è impostata come attiva) quando l'un. esce dalla mod. vacanza fuori casa o vacanza a casa.

#### Mod. riscald. Zona 1

Impostazione della curva di temp. di riscaldamento per la Zona 1.

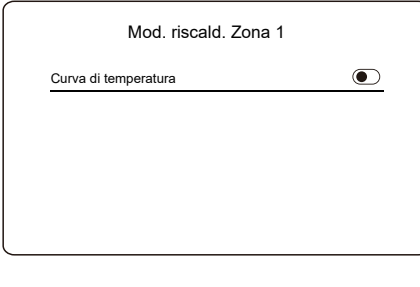

Premere 🔘 e si vedrà l'interfaccia sottostante

33

ITA - Cod. 3540001680 - Rev. 01 - 09/2024

| Intro imp. temp. meteo | >     |
|------------------------|-------|
| Mod. riscald. Zona 1   | ON >  |
| Mod. Raffr. Zona 1     | OFF > |
| Mod. riscald. Zona 2   | OFF > |
|                        |       |

OFF >

L'indicatore di stato sulla destra dell'interfaccia mostra "ON" quando l'impostazione è attiva e "OFF" quando l'impostazione è inattiva.

Mod. Raffr. Zona 2

## **♀ NOTA**

• Se la temperatura è controllata dalla temperatura dell'acqua, non è possibile regolare manualmente la temperatura impostata (nella pagina iniziale) una volta attivata questa funzione.

32

ITA - Cod. 3540001680 - Rev. 01 - 09/2024

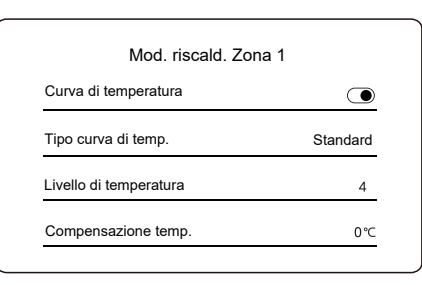

| Curva di<br>temperatura    | Indica lo stato della funzione curva di temperatura.                                                                                                    |
|----------------------------|----------------------------------------------------------------------------------------------------|
| Tipo curva<br>di temp.*    | Selezionare il tipo di curva che si desidera applicare.<br>Tre tipi in tutto: Standard, ECO, Standard<br>Person.: Curve preimpostate dal produttore,<br>principalmente per condizioni comuni<br>ECO: Curve preimpostate dal produttore, per il<br>risparmio energetico<br>Person.: I parametri della curva possono essere<br>regolati, <b>principalmente per gli utenti avanzati</b> . |
|                            | Standard                                                                                                    |
| Livello di<br>temperatura* | Fino a 8 curve preimpostate dal produttore, tra le quali è possibile sceglierne una.                                                                                                    |
| Compensazione<br>temp.*    | Regolazione di precisione della curva.<br>-Aumentare o diminuire leggermente la<br>temperatura della curva.                                                                                                    |
|                            | 34                                                                                                    |

| ECO**                        |                                                                                                    |  |  |
|------------------------------|----------------------------------------------------------------------------------------------------|--|--|
| Livello di<br>temperatura*   | Fino a 8 curve preimpostate dal produttore, tra le quali<br>è possibile sceglierne una.                                                                                                    |  |  |
| Timer<br>ECO*                | Timer ECO:<br>Indica lo stato del timer ECO.<br>-Se il timer ECO è inattivo, l'un. funzionerà sempre<br>in mod. ECO.<br>-Se il timer ECO è attivo, l'un. funzionerà in mod.<br>ECO solo durante il periodo di tempo impostato.<br>Inizio: l'ora a partire dalla quale la curva ECO è<br>abilitata; Fine: l'ora a partire dalla quale la curva<br>ECO è disabilitata - Se l'ora inizio impostata è<br>successiva all'ora fine impostata, l'un. funzionerà in<br>mod. ECO per tutto il giorno. L'ora inizio e l'ora fine<br>non possono essere impostate sullo stesso valore.<br>In caso contrario, l'impostazione più recente non è<br>valida e viene visualizzata una finestra di avviso. |  |  |
|                              | Person.                                                                                                    |  |  |
| Impostazione<br>temperatura* | I parametri della curva possono essere regolati.                                                                                                    |  |  |
| Compensazione<br>temp.*      | Regolazione di precisione della curva.<br>-Aumentare o diminuire leggermente la<br>temperatura della curva.                                                                                                    |  |  |

\* Invisibile se la funzione Curva di temperatura è inattiva.

35

ITA - Cod. 3540001680 - Rev. 01 - 09/2024

\*\* Disponibile solo per la Mod. riscald. Zona 1 e per l'applicazione a zona singola.

#### Mod. Raffr. Zona 1

Impostazione della curva di temperatura di raffrescamento per la Zona 1. Cfr. Mod. riscald. Zona 1.

#### Mod. riscald. Zona 2

Impostazione della curva di temp. di riscaldamento per la Zona 2. Cfr. Mod. riscald. Zona 1.

## ♀ NOTA

Invisibile se la mod. ZONA DOPPIA è disattivata.

#### Mod. Raffr. Zona 2

Impostazione della curva di temperatura di raffrescamento per la Zona 2. Cfr. Mod. riscald. Zona 2.

## 🖓 NOTA

Invisibile se la mod. ZONA DOPPIA è disattivata.

#### Introduzione alle impostazioni temp. meteo

Fornisce alcune conoscenze di base sulla curva di temperatura. Per ulteriori informazioni, cfr. le FAQ - Domande più frequenti.

36

ITA - Cod. 3540001680 - Rev. 01 - 09/2024

## 5.3 Impostazioni ACS

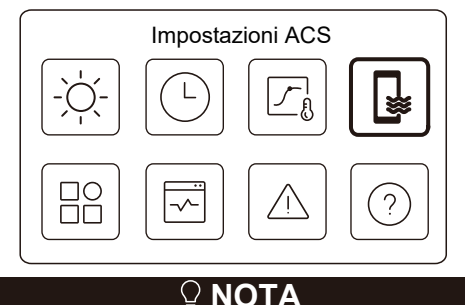

Invisibile se Mod. ACS è disattivata.

L'indicatore di stato sulla destra dell'interfaccia mostra "ON" quando l'impostazione è attiva e "OFF" quando l'impostazione è inattiva.

| Impostazioni ACS   |                |
|--------------------|----------------|
| Disinfezione       | 0N <b>&gt;</b> |
| ACS veloce         | C              |
| Riscald. serbatoio |                |
| Pompa ACS          | ON >           |

37

ITA - Cod. 3540001680 - Rev. 01 - 09/2024

| Disinfezione           | Uccide la legionella ad alta temperatura.                                                                                                    |
|------------------------|----------------------------------------------------------------------------------------------------|
| → Stato attuale        | Indica lo stato della funzione di disinfezione.                                                                                                    |
| →Giorno di funz.       | Il giorno in cui la funzione di disinfezione è<br>attiva in una sett È necessario selezionare<br>almeno un giorno.                                                                                                    |
| →Avvio                 | L'ora di avvio della funzione di disinfezione.                                                                                                    |
| ACS veloce*            | Indica lo stato della funzione ACS veloce.<br>-La funzione ACS veloce forza l'un. a<br>funzionare in mod. ACS (l'un. passa<br>immediatamente alla Mod. ACS).<br>-La funzione ACS veloce serve ad attivare le<br>fonti di calore ausiliarie come TBH, AHS e IBH<br>per il riscaldamento ACS. |
| Riscald.<br>serbatoio* | Indica lo stato della funzione di riscald. serbatoio.<br>-La funzione di Riscald. serbatoio serve ad<br>attivare il TBH.                                                                                                    |
| Pompa ACS              | Programma giornaliero per le pompe ACS<br>-Sarà possibile impostare fino a 12 comandi. Il<br>tempo di funzionamento delle pompe ACS per<br>ogni comando è di 5 minuti.                                                                                                    |

\* L'indicatore di stato si spegne automaticamente al termine della funzione.

| ITA - Cod. 3540001680 - Rev. 01 - 09/2024                                                                                                    | ITA - Cod. 3540001680 - Rev. 01 - 09/2024                                                                                                    |
|----------------------------------------------------------------------------------------------------|----------------------------------------------------------------------------------------------------|
| Disinfezione                                                                                                    | Pompa ACS                                                                                                    |
| Disinfezione Stato attuale                                                                                                    | Pompa ACS           N.         Tempo           01         01:00           02         20:00           03         00:30           04         00:30 |
| Premere O e si vedrà l'interfaccia sottostante                                                                                                    |                                                                                                    |
| Disinfezione         Stato attuale         Giorno di funz.         Ogni giorno         Avvio         01:00    POTA • Se il timer dell'acqua calda sanitaria è disattivato durante l'esecuzione della funzione di disinfezione, la funzione di disinfezione si interromperà senza alcun                        | 5.4 Impostazioni                                                                                                    |
| preavviso.                                                                                                    | 10                                                                                                    |
|                                                                                                    | +0                                                                                                    |
|                                                                                                    |                                                                                                    |
| ITA - Cod. 3540001680 - Rev. 01 - 09/2024                                                                                                    | ITA - Cod. 3540001680 - Rev. 01 - 09/2024                                                                                                    |
| Impostazioni         Silenzioso e potenziato       ON >         Risc. di riserva       •         Impostazioni display       >         Impostazione WLAN       >                                                                                                    | Silenzioso e potenziato<br><u>Stato attuale</u>                                                                                                  |
|                                                                                                    | Premere O e si vedrà l'interfaccia sottostante.                                                                                                  |
| Impostazioni<br>Forza sbrinamento                                                                                                    | Silenzioso e potenziato         Stato attuale         Impostazione della modalità         Super silent         Cronometro 1         Da           |
| Silenzioso e potenziato<br>Sarà possibile selezionare la modalità Silenziosa o la modalità Potenziamento.<br>In mod. Silent, l'un. funziona senza produrre molto rumore. Nella modalità<br>Potenziamento, l'unità funziona con una capacità maggiore e un rumore più<br>elevato, oltre al consumo energetico. |                                                                                                    |
| 41                                                                                                    | 42                                                                                                    |

| TA - Cod. 3540001680 - Rev. 01 - 09 | /2024 |
|-------------------------------------|-------|
|-------------------------------------|-------|

| Silenzioso e | potenziato |
|--------------|------------|
| A            | 12:00      |
| Cronometro 2 | lacksquare |
| Da           | 01:00      |
| A            | 06:00      |

| Stato<br>attuale               | Indica lo stato dell'impostazione della modalità<br>Silenziosa e Potenziamento.                      |
|--------------------------------|----------------------------------------------------------------------------------------------------|
| Impostazione<br>della modalità | Selezionare il livello che si desidera applicare: (1) Silent;<br>(2) Super silent; (3) Potenziamento |
| Cronometro 1                   | Indicare lo stato del Timer 1.                                                                       |
| Da                             | L'ora di inizio dell'impostazione modalità silenziosa e<br>potenziamento del Timer 1                 |
| A                              | L'ora di fine dell'impostazione modalità silenziosa e<br>potenziamento del Timer 1                   |
| Cronometro 2                   | Indicare lo stato del Timer 2.                                                                       |
| Da                             | L'ora di inizio dell'impostazione modalità silenziosa<br>e potenziamento del Timer 2                 |
| A                              | L'ora di fine dell'impostazione modalità silenziosa e<br>potenziamento del Timer 2                   |

43

ITA - Cod. 3540001680 - Rev. 01 - 09/2024

• Quando lo Stato attuale è attivo e il Timer è inattivo, l'unità funziona in modalità Silent o Boost per tutto il tempo. Quando lo Stato attuale è attivo e anche il Timer è attivo, l'unità funziona in modalità Silent o Boost solo nel periodo di tempo impostato.

• Se l'ora di inizio impostata è successiva all'ora di fine impostata, l'unità funzionerà in modalità Silenziosa o Potenziamento per tutto il giorno. L'ora inizio e l'ora fine non possono essere impostate sullo stesso valore. In caso contrario, l'impostazione più recente non è valida e viene visualizzata una finestra di avviso.

## Risc. di riserva

• Invisibile quando la funzione IBH/AHS è disattivata.

L'indicatore di stato si spegne automaticamente una volta disattivata la funzione.

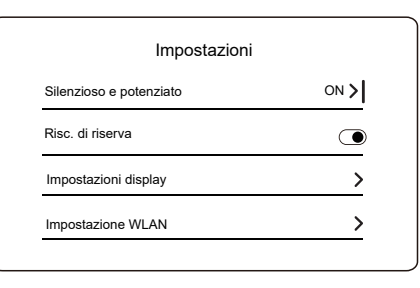

44

ITA - Cod. 3540001680 - Rev. 01 - 09/2024

#### Impostazioni display

| Impostazioni d                    | splay      |
|-----------------------------------|------------|
| Tempo                             | 12:30      |
| Data                              | 15-08-2022 |
| Daylight saving time (ora legale) | >          |
| Lingua                            | Italiano > |

| Impostazioni disp    | lay   |
|----------------------|-------|
| Segnale acustico     |       |
| Retroilluminazione   | >     |
| Blocco schermo       | >     |
| Tempo blocco schermo | 120 S |

ITA - Cod. 3540001680 - Rev. 01 - 09/2024

| Tempo                   | Impostare l'ora corrente di HMI.                                                    |
|-------------------------|-------------------------------------------------------------------------------------|
| Data                    | Impostare la data corrente di HMI.                                                  |
|                         | Imposta l'ora di inizio e di fine dell'ora legale.                                  |
| Daylight saving         | P   NOTA                                                                            |
| time (ora legale)       | Il timer potrebbe essere saltato quando il controller cablato passa all'ora legale. |
| Lingua                  | Impostare la lingua dell'HMI.                                                       |
| Retroilluminazione      | Impostare la luminosità della retroilluminazione.                                   |
| Segnale acustico        | Indica lo stato del segnale acustico.                                               |
| Blocco schermo          | Ricorda all'utente come bloccare e sbloccare lo schermo.                            |
| Tempo blocco<br>schermo | Impostare il timer di blocco schermo automatico.                                    |
| Separatore decimale     | Cambiare tipo di separatore decimale.                                               |

#### Impostazione WLAN

| Impostazione WLAN |   |
|-------------------|---|
| Smart link        | > |
| Reset imp. WLAN   | > |

| Smart Link         | <ul> <li>Passare a una nuova pagina, che contiene il<br/>Cod. SN del controller cablato.</li> <li>Ogni volta che si accede alla schermata Smart<br/>Link, la connessione WLAN viene attivata per<br/>5 minuti.</li> <li>-Con la connessione WLAN attivata, collegarsi<br/>all'un. tramite l'app. Per ulteriori informazioni, cfr.<br/>le istruzioni dell'applicazione.</li> </ul> |
|--------------------|----------------------------------------------------------------------------------------------------|
| Reset imp.<br>WLAN | Viene visualizzata una pagina di conferma.<br>-Se si conferma il reset, l'un. si disconnette<br>dall'applicazione. Se si desidera utilizzare l'app per<br>il funzionamento dell'un., collegare nuovamente<br>l'un. alla WLAN.                                                                                                    |

#### Forza sbrinamento

A e

Stato attuale: Indica lo stato di Forza sbrinamento.

• L'indicatore di stato si spegne automaticamente al termine di Forza sbrinamento.

ITA - Cod. 3540001680 - Rev. 01 - 09/2024 5.5 Stato unità Stato unità . ₩  $\Box O$ ? Stato unità Parametro di funzionamento > > Analisi energetica Info disp. > Servizio assistenza > Un elenco di parametri relativi alle unità (sia unità master che unità slave). È possibile verificare lo stato corrente di ciascun Parametro di parametro. funzionamento Premere 🔇 o 📡 per commutare l'un. -Per ulteriori informazioni su ciascun parametro, rivolgersi all'installatore.

48

47

|                     | ITA - Cod. 3540001680 - Rev. 01 - 09/2024                                                                                                    |
|---------------------|----------------------------------------------------------------------------------------------------|
| nalisi<br>nergetica | È possibile verificare l'energia prodotta, l'energia<br>consumata e l'efficienza dell'un. per ogni tipo.<br>Tre tipi in tutto:<br>-Dati energia riscald.*<br>- Dati energia raffr.*<br>-Dati energetici ACS*<br>Due funzioni:<br>-Dati energia: è possibile controllare i dati orari,<br>giornalieri, sett., mensili, annuali o totali.<br>-Annali dati energ.: è possibile controllare gli annali dati<br>energ.<br><b>POTA</b><br>• II COP/EER è calcolato in condizioni di<br>funzionamento normali. |
|                     |                                                                                                    |

 II codice SN e la versione software del controller cablato, dell'unità esterna o dell'unità interna (se applicabile).

 Premere per modificare la pagina informazioni (codice SN e software)

 Sarà possibile controllare sia le unità master che le unità slave. Premere o per commutare l'un. (un. master e un. slave).

 Servizio assistenza
 II numero tel. dell'installatore o del rivenditore.

\* Visibile con --- visualizzato, se la funzione è disabilitata di conseguenza.

ITA - Cod. 3540001680 - Rev. 01 - 09/2024

Parametro di funzionamento

| Linità N |   |                     |               |  |
|----------|---|---------------------|---------------|--|
| #00      | 1 | Numero unità online | 1             |  |
| #00      | 2 | Modello ODU         | 5 KW          |  |
| ¥00      | 3 | Modalità funz.      | Riscaldamento |  |
| #00      | 4 | Stato funz.         | ON            |  |

#### Analisi energetica

| Analisi energetica    |   |
|-----------------------|---|
| Dati energia riscald. | > |
| Dati Energia raffr.   | > |
| ati energetici ACS    | > |

| TA - Cod. 3540001680 - Rev. 01 - 09/2024     Dati energia   Dati energia   Annali dati energ.     Annali dati energ.     Dati energia     Energia di riscaldamento: Ora   Energia rinn. prodotta   6,50 kW   Energia rinn. prodotta   6,50 kW   Energia rinn. prodotta   6,50 kW   Energia rinn. prodotta   2,50 kW   Cop   3,40                    | <section-header><section-header><section-header><section-header><section-header><section-header></section-header></section-header></section-header></section-header></section-header></section-header>                                                                                                    |
|----------------------------------------------------------------------------------------------------|----------------------------------------------------------------------------------------------------|
| 51                                                                                                    | Accedere all'icona 7 nella pagina C. Quindi, vengono visualizzati gli<br>errori dell'un. (se presenti).<br>52                                                                                                    |
|                                                                                                    |                                                                                                    |
| ITA - Cod. 3540001680 - Rev. 01 - 09/2024         Info errore         Unita       Cod.         #00       E8 (70%)         11:27       19-12-2022         #01       E2         #00       E8 (70%)         11:27       25-10-2022         #00       E8 (70%)         11:27       25-10-2022         #00       E8 (70%)         11:27       25-10-2022 | <section-header>  IT - Cod. 3540001680 - Rev. 01 - 09/204   5.7 FAQ - Domande più frequenti   Image: Aq - Domande più frequenti   Image: Image: Image: Aq - Domande più frequenti   Image: Image: Image</section-header> |
| 53                                                                                                    | 54                                                                                                    |

## **5.8 IMPOSTAZIONE BACKUP SENSORE**

## 

• Questa funzione è disponibile solo per modelli specifici.

Questa funzione si attiverà automaticamente quando la sua unità presenta un errore specifico. Permette all'unità di continuare a funzionare per 48 ore. Se il problema non viene risolto a tempo debito, l'unità si spegnerà automaticamente.

Quando la funzione di backup del sensore è attiva, vedrà una finestra permanente nella pagina principale.

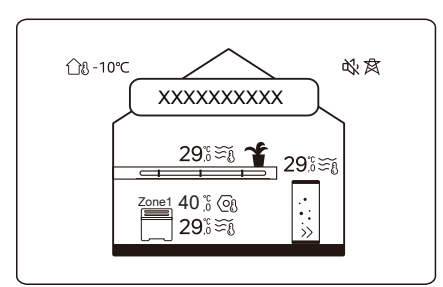

ITA - Cod. 3540001680 - Rev. 01 - 09/2024

La finestra indica anche il tempo restante di questa funzione.

## 

• Contattare il proprio installatore per risolvere il problema rapidamente.

55

56

ITA - Cod. 3540001680 - Rev. 01 - 09/2024

# 6 CONFIGURAZIONE DELL'INSTALLAZIONE

Da compilare a cura dell'installatore.

| Cod.                  | Impostazione |  | Llnità |  |
|-----------------------|--------------|--|--------|--|
| Data                  |              |  | Unita  |  |
| Impostazione ACS      |              |  |        |  |
| Mod. ACS              |              |  | /      |  |
| Disinfezione          |              |  | /      |  |
| Priorità ACS          |              |  | /      |  |
| Pompa_D               |              |  | /      |  |
| Imp. tempo prior. ACS |              |  | /      |  |
| dT5_ON                |              |  | °C     |  |
| dT1S5                 |              |  | °C     |  |
| T4DHWMAX              |              |  | °C     |  |
| T4DHWMIN              |              |  | °C     |  |
| T5S_DISINFECT         |              |  | °C     |  |
| t_DI_HIGHTEMP.        |              |  | Minuti |  |
| t_DI_MAX              |              |  | Minuti |  |
| t_DHWHP_RESTRICT      |              |  | Minuti |  |
| t_DHWHP_MAX           |              |  | Minuti |  |
| PUMP_D TIMER          |              |  | /      |  |
| PUMP_D RUNNING TIME   |              |  | Minuti |  |
| PUMP_D DISINFECT      |              |  | /      |  |
| Funzione ACS          |              |  | 1      |  |

57

ITA - Cod. 3540001680 - Rev. 01 - 09/2024

| Imp. raffrescamento   |                    |    |     |  |  |
|-----------------------|--------------------|----|-----|--|--|
| Mod. raffrescamento   |                    |    | /   |  |  |
| t_T4_FRESH_C          |                    |    | Ora |  |  |
| T4CMAX                |                    |    | °C  |  |  |
| T4CMIN                |                    |    | °C  |  |  |
| dT1SC                 |                    |    | °C  |  |  |
| dTSC                  |                    |    | °C  |  |  |
| Emiss. Zona 1 - Raff. |                    |    | /   |  |  |
| Emiss. Zona 2 - Raff. |                    |    | /   |  |  |
|                       | Imp. riscaldamento |    |     |  |  |
| Mod. Riscaldamento    |                    |    | /   |  |  |
| t_T4_FRESH_H          |                    |    | Ore |  |  |
| T4HMAX                |                    |    | °C  |  |  |
| T4HMIN                |                    |    | °C  |  |  |
| dT1SH                 |                    |    | °C  |  |  |
| dTSH                  |                    |    | °C  |  |  |
| Emiss. Zona 1 - Risc. |                    |    | /   |  |  |
| Emiss. Zona 2 - Risc. |                    |    | /   |  |  |
| Forza sbrinamento     |                    |    | /   |  |  |
|                       | Imp. mod. AU       | ТО |     |  |  |
| T4AUTOCMIN            |                    |    | °C  |  |  |
| T4AUTOHMAX            |                    |    | °C  |  |  |

| Impost. tipo temp.    |                 |      |                       |  |
|-----------------------|-----------------|------|-----------------------|--|
| TEMP. FLUSSO ACQUA    |                 |      | /                     |  |
| TEMP. AMBIENTE        |                 |      | /                     |  |
| ZONA DOPPIA           |                 |      | /                     |  |
| Imp                   | o. termostato   | amb. |                       |  |
| TERMOSTATO AMBIENTE   |                 |      | /                     |  |
| PRIORITÀ MOD. IMPOST. |                 |      | /                     |  |
| Al                    | tra sorg. di ca | lore |                       |  |
| Funzione IBH          |                 |      | 1                     |  |
| dT1_IBH_ON            |                 |      | °C                    |  |
| t_IBH_DELAY           |                 |      | Minuti                |  |
| T4_IBH_ON             |                 |      | °C                    |  |
| P_IBH1                |                 |      | kW                    |  |
| P_IBH2                |                 |      | kW                    |  |
| Funzione AHS          |                 |      | 1                     |  |
| AHS_PUMPI CONTROL     |                 |      | /                     |  |
| dT1_AHS_ON            |                 |      | °C                    |  |
| t_AHS_DELAY           |                 |      | Minuti                |  |
| T4_AHS_ON             |                 |      | °C                    |  |
| EnSwitchPDC           |                 |      | 1                     |  |
| GAS-COST              |                 |      | Prezzo/m <sup>3</sup> |  |
| ELE-COST              |                 |      | Prezzo/kWh            |  |
| MAX-SETHEATER         |                 |      | °C                    |  |

ITA - Cod. 3540001680 - Rev. 01 - 09/2024

| MIN-SETHEATER         |              |      | °C     |
|-----------------------|--------------|------|--------|
| MAX-SIGHEATER         |              |      | V      |
| MIN-SIGHEATER         |              |      | V      |
| FUNZIONE TBH          |              |      | /      |
| dT5_TBH_OFF           |              |      | °C     |
| t_TBH_DELAY           |              |      | Minuti |
| T4_TBH_ON             |              |      | °C     |
| P_TBH                 |              |      | kW     |
| Funzione solare       |              |      | /      |
| Controllo solare      |              |      | /      |
| Deltatsol             |              |      | °C     |
| F                     | unzione spec | iale |        |
| Prerisc. del pavim.   |              |      | /      |
| T1S                   |              |      | °C     |
| t_ARSTH               |              |      | Ore    |
| Asciugatura pavimento |              |      | 1      |
| t_Dryup               |              |      | Giorni |
| t_Highpeak            |              |      | Giorni |
| t_Drydown             |              |      | Giorni |
| t_Drypeak             |              |      | °C     |

60

59

ITA - Cod. 3540001680 - Rev. 01 - 09/2024

| Ora inizio                         |            |        | h/min    |
|------------------------------------|------------|--------|----------|
| Data di inizio                     |            |        | gg/mm/aa |
| RIA                                | VVIO AUTON | IATICO |          |
| RIAVVIO AUTOMATICO<br>RAFFR./RISC. |            |        | 1        |
| RIAVVIO AUTOMATICO<br>ACS          |            |        | 1        |
| LIMI                               | TAZIONE CC | NSUMI  |          |
| LIMITAZIONE CONSUMI                |            |        | 1        |
| DEFINIZIONE INGRESSI               |            |        |          |
| M1 M2                              |            |        | /        |
| RETE INTELLIGENTE                  |            |        | 1        |
| T1T2                               |            |        | 1        |
| ТВТ                                |            |        | 1        |
| P_X PORT                           |            |        | 1        |
| IMPOSTAZIONE CASCATA               |            |        |          |
| PER_START                          |            |        | %        |
| REGOL_TEMPO                        |            |        | Minuti   |
| IMP. INDIRIZZO HMI                 |            |        |          |
| INDIRIZZO HMI PER BMS              |            |        | /        |

61

ITA - Cod. 3540001680 - Rev. 01 - 09/2024

| Stop BIT                   |  |  | /      |  |
|----------------------------|--|--|--------|--|
| Impostazione comune        |  |  |        |  |
| t_DELAY PUMP               |  |  | Minuti |  |
| POM.ANTIBL_t1              |  |  | Ore    |  |
| FUNZ. POM.ANTIBL_t2        |  |  | sec.   |  |
| SV ANTIBL_t1               |  |  | Ore    |  |
| FUNZ. SV ANTIBL_t2         |  |  | sec.   |  |
| Ta-regol.                  |  |  | °C     |  |
| POMPA_I USCITA SILENT      |  |  | %      |  |
| Analisi energetica         |  |  | /      |  |
| Pompa_O                    |  |  | /      |  |
| Impost. funz. intelligenti |  |  |        |  |
| Correz. energia            |  |  | 1      |  |
| Mod. backup sensore        |  |  | /      |  |

63

64

ITA - Cod. 3540001680 - Rev. 01 - 09/2024

21Tbt Temp. serb. tamp.22T1S\_C1 CLI. Tmp. curva T1S2\_C2 CLI. Tmp.

23

NOTE

curva 24 Pressione acqua 25 Flusso acqua 26 Corrente ODU 27 Tensione ODU 28 Tensione CC 29 Corrente CC 30 Pompa\_I PWM

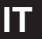

|     | ITA - Cod. 354                     | 0001680 - Rev. ( | 01 - 09/2024 |  |  |  |  |
|-----|------------------------------------|------------------|--------------|--|--|--|--|
| 7 0 |                                    |                  |              |  |  |  |  |
| / P | / PARAMETRI DI FUNZIONAMENTO       |                  |              |  |  |  |  |
| N   | Cod.                               |                  | Valore       |  |  |  |  |
| IN. | Data                               |                  |              |  |  |  |  |
| 1   | Modello ODU                        |                  |              |  |  |  |  |
| 2   | Modalità funz.                     |                  |              |  |  |  |  |
| 3   | Freq. compessore                   |                  |              |  |  |  |  |
| 4   | Velocità vent.                     |                  |              |  |  |  |  |
| 5   | Valvola di esp.                    |                  |              |  |  |  |  |
| 6   | Tp Temp. mand. comp.               |                  |              |  |  |  |  |
| 7   | Th Temp. aspir. comp.              |                  |              |  |  |  |  |
| 8   | T3 Temp. scamb. esterno            |                  |              |  |  |  |  |
| 9   | TL Temp. distribuzione             |                  |              |  |  |  |  |
| 10  | T4 Temp. aria est.                 |                  |              |  |  |  |  |
| 11  | TF Temp. modulo                    |                  |              |  |  |  |  |
| 12  | P1 Press. compr.                   |                  |              |  |  |  |  |
| 13  | P2 Press. compr.                   |                  |              |  |  |  |  |
| 14  | T2b Temp. ingr. piastra            |                  |              |  |  |  |  |
| 15  | T2 Temp. usc. piastra F.           |                  |              |  |  |  |  |
| 16  | Tw_in Temp. ingr.<br>acqua piastra |                  |              |  |  |  |  |
| 17  | Tw_out Temp. usc.                  |                  |              |  |  |  |  |
| 18  | T1 Temp, acqua uscita              |                  |              |  |  |  |  |
| 19  | Tw2 Temp. acqua circ2              |                  |              |  |  |  |  |
| 20  | T5 Temp. serb. acqua               |                  |              |  |  |  |  |

| NOTE |
|------|
|      |
|      |
|      |
|      |
|      |
|      |
|      |
|      |
|      |
|      |
|      |
|      |
|      |
|      |
|      |
|      |
|      |
|      |
|      |
|      |

# ENGLISH

EN - Cod. 3540001680 - Rev. 01 - 09/2024

## CONTENTS

| 1 | GENERAL SAFETY PRECAUTIONS                                                                                                    | 01                   |
|---|----------------------------------------------------------------------------------------------------|----------------------|
|   | <ul><li> 1.1 Safety Signs</li><li> 1.2 Notice to Users</li></ul>                                                               | 01<br>01             |
| 2 | DOCUMENTATION                                                                                                    | 04                   |
| 3 |                                                                                                    | 05                   |
|   | <ul> <li>3.1 Names and Functions</li> <li>3.2 Interface Switch</li> <li>3.3 Interface Layout</li> </ul>                        | 05<br>06<br>07       |
| 4 | BASIC OPERATIONS                                                                                                    | 16                   |
|   | <ul> <li>4.1 Screen Lock/Unlock</li> <li>4.2 Unit ON/OFF</li> <li>4.3 Temperature Settings</li> <li>4.4 Mode Change</li> </ul> | 16<br>16<br>16<br>17 |

EN - Cod. 3540001680 - Rev. 01 - 09/2024

# 5 OTHER FUNCTIONS AND SETTINGS 20 5.1 Schedule 20 5.2 Weather temp. settings 31

 • 5.2 Would only bound only bound o

## 7 OPERATING PARAMETERS 62

The original documentation is written in English. All other languages are translations.

The manufacturing company declines all responsibility for inaccuracies contained herein, if due to printing or transcription errors. The company reserves the right to make changes and improvements to the products in the catalog at any time and without notice.

EN - Cod. 3540001680 - Rev. 01 - 09/2024

## **1 GENERAL SAFETY PRECAUTIONS**

- This document is applicable only to the wired controller. Read this document and follow the instructions carefully before operating the wired controller.
- Always observe all the operating instructions.
- Hand these instructions and all other applicable documents to the end user.

## 

Follow the safety precautions in the INSTALLATION MANUAL for the correct use of the heat pump unit.

## 1.1 Safety Signs

Action-related warnings in the document:

## 

It indicates a hazard with a medium level of risk which, if not avoided, could result in death or serious injury.

## ♀ NOTE

Additional information.

## **1.2 Notice to Users**

If you are not sure how to operate the unit, contact your installer.

01

EN - Cod. 3540001680 - Rev. 01 - 09/2024

- This appliance can be used by children aged from 8 years and above and persons with reduced physical, sensory or mental capabilities or lack of experience and knowledge provided that they have been given supervision or instruction concerning the use of the appliance in a safe way and understand the hazards involved. Children shall not play with the appliance. Cleaning and maintenance shall not be made by children without supervision.
- · The unit is marked with the following symbol:

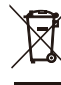

This means that electrical and electronic products may not be mixed with unsorted household waste. Do not try to dismantle the system yourself. The dismantling of the system and the treatment of the refrigerant, oil and other parts must be done by an authorized installer and must comply with applicable legislation.

The unit must be treated at a specialized treatment facility for reuse, recycling and recovery. By ensuring this product is disposed of correctly, you will help to prevent potential negative consequences for the environment and human health. For more information, contact your installer or local authority.

• Working conditions of the wired controller.

| Input voltage         | 18V DC      |
|-----------------------|-------------|
| Operating temperature | -10 to 43°C |
| Humidity              | ≤RH90%      |

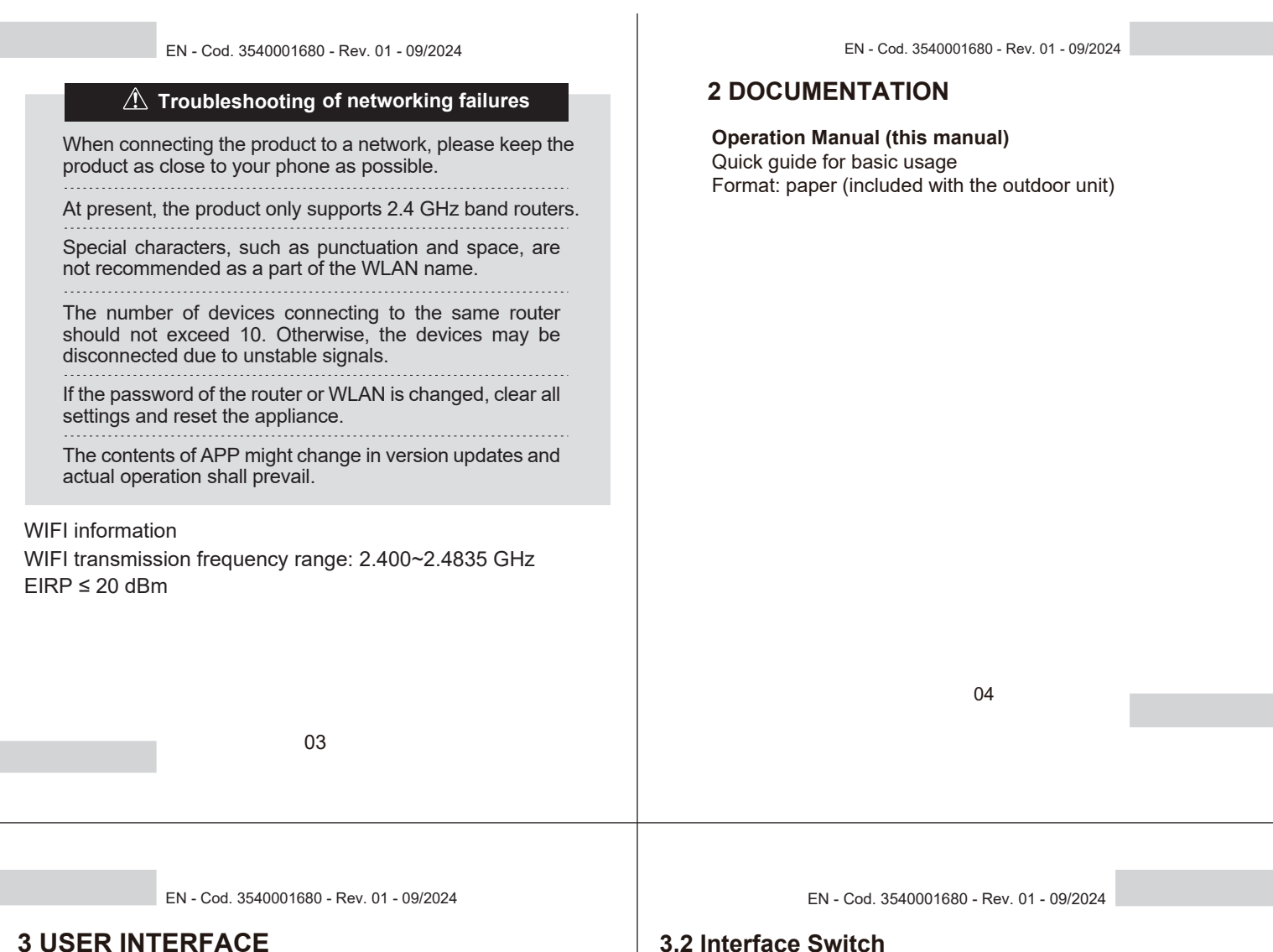

## 3.1 Names and Functions

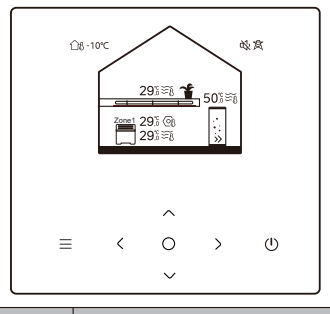

| Icon              | Name                                                   | Definition                                                                                                    |
|-------------------|--------------------------------------------------------|----------------------------------------------------------------------------------------------------|
| Ξ                 | Menu/Return*                                           | Press to access the menu page (from the home page) / return to the previous page (from a page other then the home page) |
| 0                 | Confirm                                                | Confirm a selection / Save settings /<br>Acess the next page                                                            |
| (                 | ON/OFF                                                 | Turn on/off zone 1/zone 2/DHW<br>Press and hold for 3 seconds to turn on/off<br>all appliances (zone 1 / zone 2 / DHW). |
| $\langle \rangle$ | Navigation:<br>upward, downward<br>leftward, rightward | Press to navigate the cursor to adjust<br>settings (holding it for 1 second can<br>start quick adjustment)              |

\* Hold for 2 seconds to return to the main page.

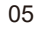

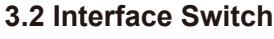

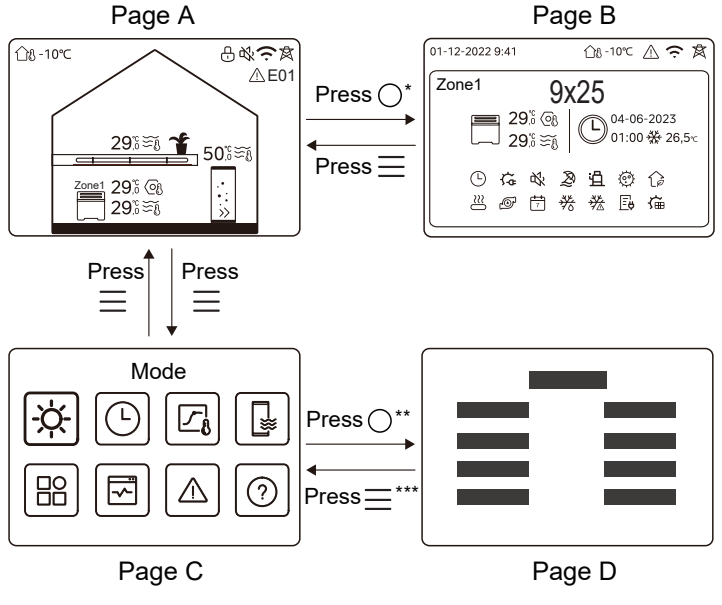

\* To switch from Page A to Page B, select an appliance first. \*\* To switch from Page C to Page D, select a target icon first. \*\*\*To switch from Page D to Page C, press 🚍 several times (depending on the page level).

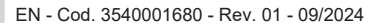

## 3.3 Interface Layout

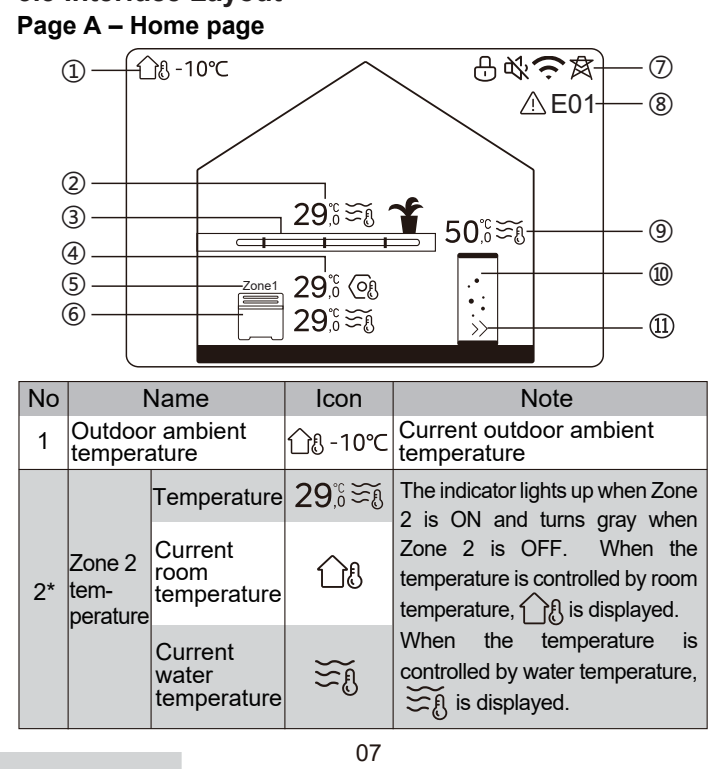

|    |                           | Set<br>temperature              | 6            | When Zone 2 is selected,<br>the zone indicator and set<br>temperature are visible.                |
|----|---------------------------|---------------------------------|--------------|---------------------------------------------------------------------------------------------------|
|    |                           | Radiator                        | ###          | Displays <b>#</b> , or <b>b</b><br>depending on the installer<br>setting.                         |
| 3* | Zone 2<br>applian<br>-ces | Underfloor<br>heating           |              | The icon color is orange<br>when Zone 2 is in heating<br>mode.<br>The icon color is blue when     |
|    |                           | Fan coil<br>unit                |              | Zone 2 is in cooling mode.<br>The icon color is gray when<br>Zone 2 is OFF.                       |
|    |                           | Temperature                     | 29,8<br>29,8 | The indicator lights up when Zone 1 is ON and turns gray                                          |
|    | Zone 1                    | Current<br>room<br>temperature  | <u>18</u>    | when Zone 1 is OFF. When<br>the temperature is controlled<br>by room temperature,                 |
| 4  | temper-<br>atures         | Current<br>water<br>temperature | ₹Ĩ           | When the temperature is<br>controlled by water temper-<br>ature, $\mathfrak{S}_{n}$ is displayed. |
|    |                           | Set<br>temperature              | (Of          | the zone indicator and set<br>temperature are visible.                                            |
| 5  | Zone 1                    | indicator                       | Zone 1       | Indicates this zone is Zone 1.                                                                    |
|    |                           |                                 | 08           | · · · · · · · · · · · · · · · · · · ·                                                             |

EN - Cod. 3540001680 - Rev. 01 - 09/2024

| FN - Cod | 3540001680 | - Rev | 01 - | 09/2024 |
|----------|------------|-------|------|---------|

|     |                          | Radiator                        | ###          | Displays <b>###</b> , or<br>depending on the installer                      |
|-----|--------------------------|---------------------------------|--------------|-----------------------------------------------------------------------------|
| 6   | Zone 1<br>appli-         | Underfloor<br>heating           |              | setting.<br>The icon color is orange<br>when Zone 1 is in heating<br>mode.  |
|     |                          | Fan coil<br>unit                |              | Zone 1 is in cooling mode.<br>The icon color is gray when<br>Zone 1 is OFF. |
|     | Lock                     |                                 | <del>[</del> | Visible when the screen is locked.                                          |
|     | Silent mode              |                                 | 炙            | Visible when the silent mode is active.                                     |
| 7   | WLAN                     | connection                      | (;           | Visible during WLAN<br>connecting and after<br>successful WLAN connection.  |
|     | Smart g                  | grid                            | 肉            | Visible when smart grid function is active.                                 |
| 8   | Error                    |                                 | <u> </u>     | Visible when any error exists.                                              |
|     | DHW                      | Temperature                     | 50,°∷≋ĩ      | The indicator lights up when                                                |
| 9** | tank<br>tempe-<br>rature | Current<br>water<br>temperature | ₩            | when DHW is OFF.<br>When DHW is selected, set<br>temperature is visible.    |
| 09  |                          |                                 |              |                                                                             |

EN - Cod. 3540001680 - Rev. 01 - 09/2024

|      |               | Set<br>temperature | (Of |                                                                                                    |
|------|---------------|--------------------|-----|----------------------------------------------------------------------------------------------------|
| 10** | 10** DHW tank |                    | •:  | The icon color is orange<br>when DHW heating is ON.<br>The icon color is gray when<br>DHW heating is OFF. |
| 11** | Fast D⊦       | łW                 | >>  | Visible when fast DHW is active.                                                                          |

\* Invisible if DOUBLE ZONE is disabled.

\*\*Invisible if DHW MODE is disabled.

Page B – Appliance page

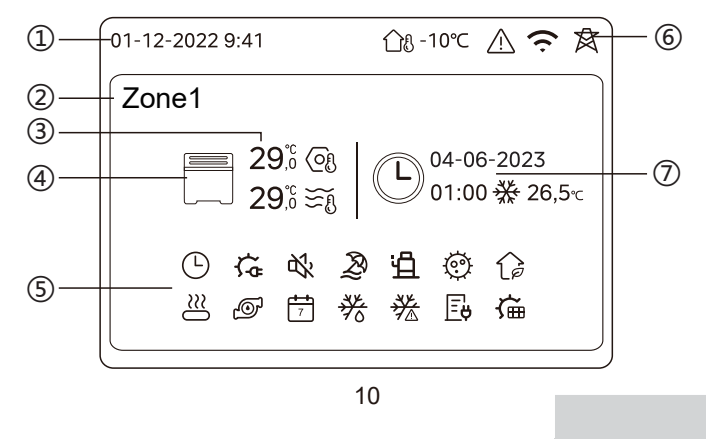

| No | Na                                                  | ame                   | Icon         | Note                                                                                                    |  |  |
|----|-----------------------------------------------------|-----------------------|--------------|----------------------------------------------------------------------------------------------------|--|--|
|    | Date         01-12-2022           Time         9:41 |                       | 01-12-2022   | Current date (DD-MM-YYYY)                                                                                      |  |  |
|    |                                                     |                       | 9:41         | wired controller.                                                                                              |  |  |
| 2  | Zone indicator                                      |                       | Zone1        | Display 1 or 2 depending on the zone you have selected.                                                        |  |  |
|    | Temperat                                            | ure                   | 29,8<br>29,8 | When the temperature is                                                                                        |  |  |
| 3  | Current ro<br>temperatu                             | oom<br>ure            | <u> </u>     | $\bigcirc$ is displayed.                                                                                       |  |  |
|    | Current water<br>temperature                        |                       | ₹Ĩ           | When the temperature is controlled by water temperature,                                                       |  |  |
|    | Set temperature                                     |                       | (Of          | ອັກຄ is displayed.                                                                                             |  |  |
|    | Radiator                                            |                       | ###          | Displays <b>##</b> , <b></b> or <b></b><br>depending on the installer<br>setting.                              |  |  |
| 4  | Appliance                                           | Underfloor<br>heating |              | The icon color is orange<br>when the selected appliance<br>is in heating mode.<br>The icon color is blue when  |  |  |
|    | Fan coil<br>unit                                    |                       |              | the selected appliance is in<br>cooling mode.<br>The icon color is gray when<br>the selected appliance is OFF. |  |  |
|    | 11                                                  |                       |              |                                                                                                    |  |  |

EN - Cod. 3540001680 - Rev. 01 - 09/2024

|   | Electric heater           | ţ,         | Visible if any electric heater is active.                                                      |
|---|---------------------------|------------|------------------------------------------------------------------------------------------------|
|   | Daily timer               | $\bigcirc$ | Visible if the daily timer is active.                                                          |
|   | Silent mode               | \$};       | Visible when silent mode is active.                                                            |
|   | Holiday mode              | Ð          | Visible when holiday mode is active.                                                           |
|   | Compressor                | Ë          | Visible when the compressor is running.                                                        |
| , | Water pump                | Ð          | Visible when the integrated water pump is running.                                             |
|   | Energy saving mode        | G          | Visible when ECO mode is active.                                                               |
| 5 | Anti-freeze               | ▓          | Visible when anti-freeze function is active.                                                   |
|   | Defrost                   | *          | Visible when defrost function is active.                                                       |
|   | Additional heat<br>source | $\cong$    | Visible when additional heat source is active.                                                 |
|   | Mains electricity         | Ē          | Visible when smart grid function<br>is active and the input signal is<br>mains electricity.    |
|   | Peak electricity          | L∕\$       | Visible when smart grid function<br>is active and the input signal is<br>electricity at peak.  |
|   | Green electricity         | æ          | Visible when smart grid function<br>is active and the input signal is<br>electricity for free. |
|   | Solar                     | ۲          | Visible when solar heating function is active.                                                 |

12

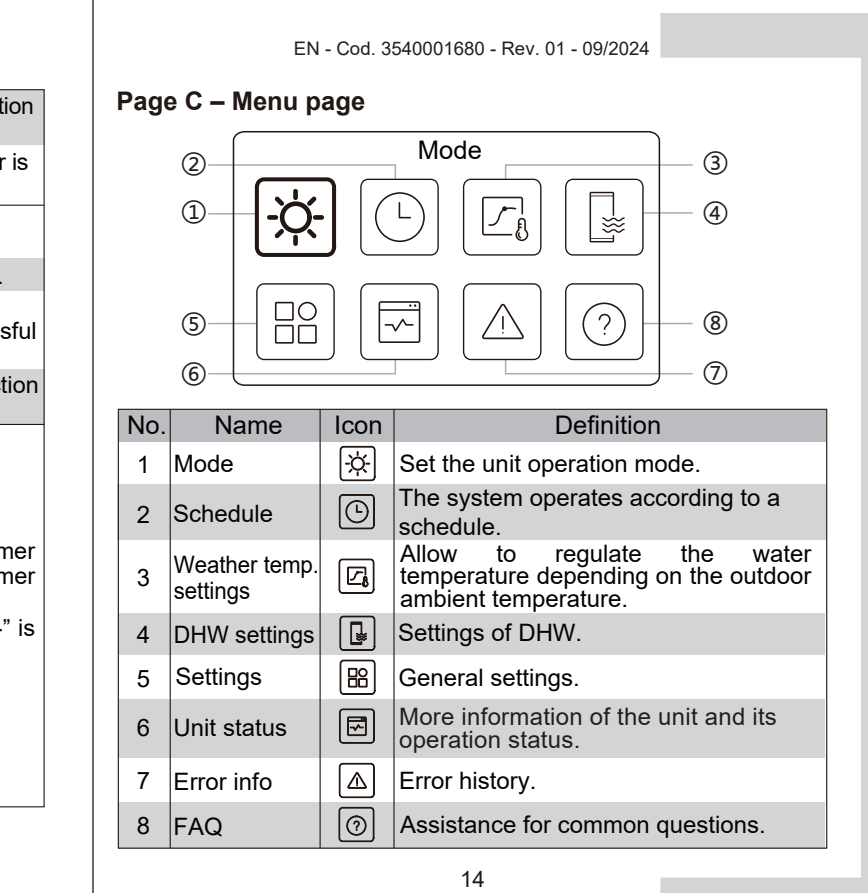

EN - Cod. 3540001680 - Rev. 01 - 09/2024

|   | Disinfection<br>Weekly timer |                                          | Ø               | Visible when disinfection function is active.                             |
|---|------------------------------|------------------------------------------|-----------------|---------------------------------------------------------------------------|
|   |                              |                                          | <b>***</b><br>7 | Visible when the weekly timer is active.                                  |
|   | Outdoor ambient temperature  |                                          | ന്പം-10℃        | Current outdoor ambient temperature.                                      |
|   | Error                        |                                          | $\triangle$     | Visible when any error exists.                                            |
| 6 | WLAN connection              |                                          | (ċ              | Visible during WLAN<br>connecting and after successful<br>WLAN connection |
|   | Smart grid                   |                                          | 承               | Visible when smart grid function is active.                               |
|   | Timer                        | Time icon                                |                 |                                                                           |
|   |                              | Time of the<br>Timer                     | 01:00           |                                                                           |
| 7 |                              | Date of the<br>Timer                     | 04-06-2023      | Displays the recent timer information (for Schedule timer only).          |
|   | muicator                     | Set<br>operation<br>mode of the<br>timer |                 | When no timer is active, "" is displayed.                                 |
|   |                              | Set<br>temperature<br>of the timer       | 26,5℃           |                                                                           |

## Page D – Setting and information page

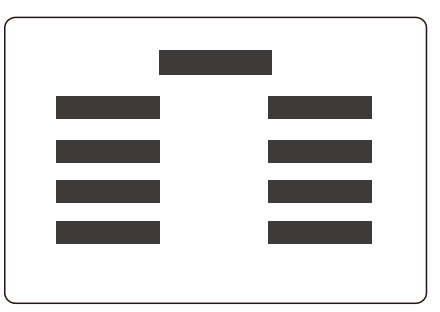

The page layout varies with your selection. It is either the setting page in which the parameters can be adjusted, or the information page which only provides additional information.

15

EN - Cod. 3540001680 - Rev. 01 - 09/2024

## **4 BASIC OPERATIONS**

## 4.1 Screen Lock/Unlock

The screen dims 30 seconds after no operation, and then turns dark in 10 seconds.

To lock or unlock the screen, hold  $\lt$  and > simultaneously for 1.5 seconds.

## 4.2 Unit ON/OFF

Select an appliance (icon 3, 6, or 10) in Page A, and press (1) to turn ON/OFF the selected appliance.

| Appliance color on the wired controller | Appliance status |
|-----------------------------------------|------------------|
| Dark gray                               | OFF              |
| Light orange                            | ON(heating mode) |
| Light blue                              | ON(cooling mode) |

## 4.3 Temperature Settings

Select an appliance, and press  $\frown$  and  $\smile$  to adjust the set temperature.

• Set temperature adjustment is feasible regardless of the appliance status.

16

EN - Cod. 3540001680 - Rev. 01 - 09/2024

## 4.4 Mode Change

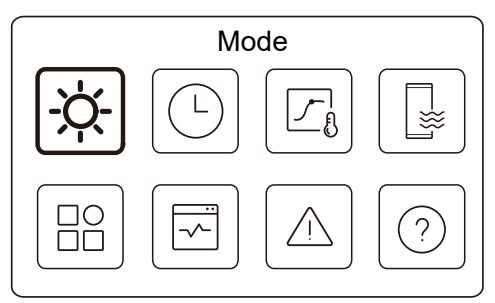

Access icon 1 in Page C to change the operation mode.

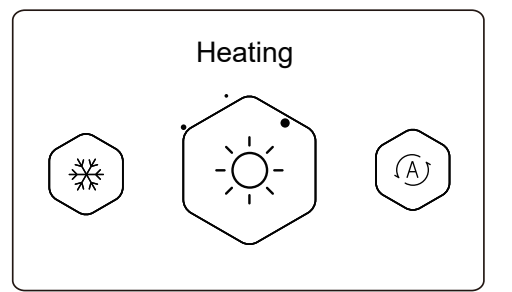

Press  $\langle$  or  $\rangle$  to change the operation mode. Three modes are optional:, Heating, Cooling, and Auto. EN - Cod. 3540001680 - Rev. 01 - 09/2024

## 

About AUTO mode:

• The unit selects the operation mode automatically based on the outdoor ambient temperature and some advanced settings of the installer.

You can see the interfaces as below when the unit is running in different modes. Heating:

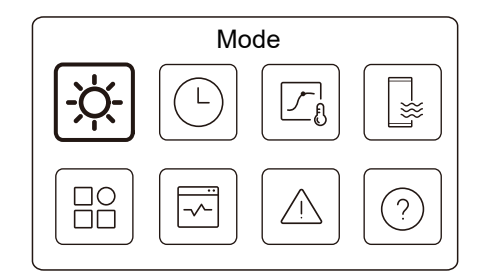

Cooling:

| EN - Cod. | 3540001680 - | Rev. 01 | - 09/2024 |
|-----------|--------------|---------|-----------|

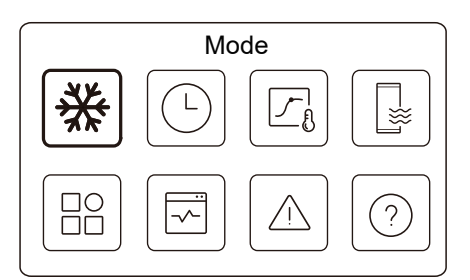

Auto:

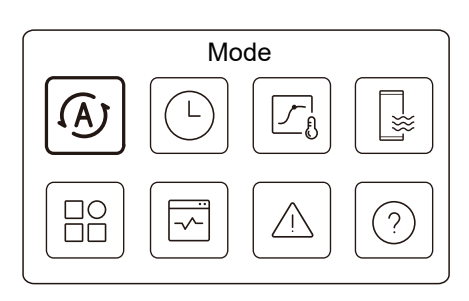

EN - Cod. 3540001680 - Rev. 01 - 09/2024

## **5 OTHER FUNCTIONS AND SETTINGS**

The settings and operation guide of icons 2, 3, 4, 5, 6, 7, and 8 in Page C are shown below.

♀ NOTE

The icon below is the status indicator. means inactive, and means active.

## 5.1 Schedule

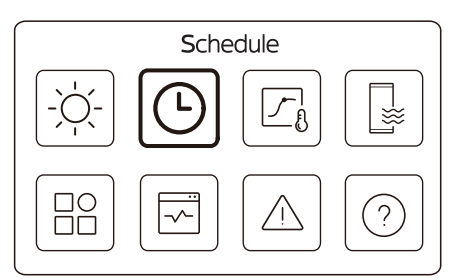

You can make schedules for the unit operation.

19

EN - Cod. 3540001680 - Rev. 01 - 09/2024

| Schedule              |                |
|-----------------------|----------------|
| Zone1 daily timer     | 0N >           |
| Zone2 daily timer     | 0N <b>&gt;</b> |
| DHW daily timer       | OFF >          |
| Zone1 weekly schedule | on 🗲           |
|                       |                |

| Schedule               |       |
|------------------------|-------|
| Zone 2 weekly schedule | ON    |
| DHW weekly schedule    | on >  |
| Holiday away           | OFF > |
| Holiday home           | on >  |
|                        |       |

The status indicator on the right of the interface shows "ON" when the schedule is active, and "OFF" when the schedule is inactive.

EN - Cod. 3540001680 - Rev. 01 - 09/2024

20

## 

You might see less items than what is illustrated above. The number of visible items depends on your actual application.

This function is based on the current time displayed on the wired controller. Make sure the time is correct.

#### Zone 1 daily timer

For daily schedule for Zone 1, 4 parameters can be set. Up to 6 commands can be set..

|     |       | Zon  | e 1 daily timer |   |
|-----|-------|------|-----------------|---|
| No. | Time  | Mode | Temp.           | _ |
| 01  | 01:00 | Ņ.   | 26℃             |   |
| 02  | 20:00 | Ņ.   | 26°C            |   |
| 03  | 00:30 | OFF  | 0℃              |   |
| 04  | 00:30 | ġ.   | 26℃             |   |
|     |       |      |                 |   |

## 

Daily schedule: The commands repeat every day.

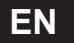

| -      |                                                                                                    |
|--------|----------------------------------------------------------------------------------------------------|
| Time   | The time when the unit starts to execute the following command.                                         |
| Mode   | The mode in which the unit starts to run from the set time. OFF means Zone 1 turns off at the set time. |
| Temp   | The target temperature of the unit in the set mode.                                                     |
| Status | The status of the schedule setting. If no timer is active, Zone 1 daily timer is inactive.              |

#### Zone 2 daily timer

Daily schedule for Zone 2. Refer to Zone 1 daily timer. This item is invisible if DOUBLE ZONE is disabled.

## DHW daily timer

Daily schedule for DHW heating. Refer to Zone 1 daily timer. This item is invisible if DHW MODE is disabled.

#### Zone 1 weekly schedule

Weekly schedule for Zone 1. Up to 4 schedules can be set.

| Zone 1 weekly sch | nedule |
|-------------------|--------|
| Schedule 1        | ON 🕽   |
| Schedule 2        | ON 🕽   |
| Schedule 3        | OFF 🕽  |
| Schedule 4        | ON 🕽   |

23

EN - Cod. 3540001680 - Rev. 01 - 09/2024

| Zone 1 weekly schedule |         |  |
|------------------------|---------|--|
| Sunday                 | $\odot$ |  |
| Monday                 | 0       |  |
| Tuesday                | 0       |  |
| Wednesday              | 0       |  |
|                        |         |  |

Command:

Day:

|     | Z     | one 1 v | weekly schedule 1 |            |
|-----|-------|---------|-------------------|------------|
| No. | Time  | Mode    | Temp.             |            |
| 01  | 01:00 | ò.      | 26,5℃             | lacksquare |
| 02  | 20:00 | Ņ.      | 26,5℃             |            |
| 03  | 00:30 | Ņ.      | 26,5°C            |            |
| 04  | 00:30 | ò.      | 26,5℃             |            |
|     |       |         |                   |            |

| Weekly<br>schedule | Indicates the status of the weekly schedule.                                                         |
|--------------------|----------------------------------------------------------------------------------------------------|
| Day                | The day on which the following command is active within a week. At least one day should be selected. |
| Command            | Refer to Zone 1 daily timer.                                                                         |

25

EN - Cod. 3540001680 - Rev. 01 - 09/2024

## 

Weekly schedule: The commands repeats every week.

| Zone 1 weekly schedul | e 1 |
|-----------------------|-----|
| Weekly schedule       |     |
|                       |     |
|                       |     |
|                       |     |
|                       |     |

#### Press () and you can see the interface below.

| Weekly schedule |             |
|-----------------|-------------|
| Day             | Every day > |
| Command         | >           |

24

EN - Cod. 3540001680 - Rev. 01 - 09/2024

## Zone 2 weekly schedule

Weekly schedule for Zone 2. Refer to Zone 1 weekly schedule. This item is invisible if DOUBLE ZONE is disabled.

#### DHW weekly schedule

Weekly schedule for DHW heating. Refer to Zone 1 weekly Schedule and DHW daily timer.

This item is invisible if DHW MODE is disabled.

#### Holiday away

Schedule for holiday, providing a mild temperature for the residence to prevent freezing.

|               | Holiday away |  |
|---------------|--------------|--|
| Current state |              |  |
|               |              |  |
|               |              |  |
|               |              |  |
|               |              |  |

Press () and you can see the interface below.

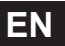

| EN - Cod. 3540001680 - Rev. 01 - 09/2024                               | EN - Coa. 3540001680 - Rev. 01 - 09/2024                                                                       |
|------------------------------------------------------------------------|----------------------------------------------------------------------------------------------------|
| Holiday away                                                           | Heating<br>Mode* Indicates the status of heating mode.                                                         |
| Current state                                                          | Heating The target temperature of the unit in heating                                                          |
| From 15-08-2022                                                        | Temp.* mode.                                                                                                   |
| Until 17-09-2022                                                       | Mode** Indicates the status of DHW heating mode.                                                               |
| Heating mode                                                           | DHW<br>Temp.** The target temperature of the unit in DHW<br>heating mode.                                      |
| Holiday away                                                           | Disinfect*** Indicates the status of disinfect function.                                                       |
| DHW Mode                                                               | <ul> <li>Invisible if Heating mode is inactive.</li> <li>Invisible if DHW mode is inactive.</li> </ul>         |
| Disinfect                                                              | *** Invisible if DHW mode or disinfection is inactive.                                                         |
|                                                                        | ♀ NOTE                                                                                                    |
|                                                                        | You might see less items than what is illustrated above.                                                       |
|                                                                        | The number of visible items depends on your actual                                                             |
| Status Indicates the status of Holiday away mode.                      | Quit Holiday away mode in advance:                                                                             |
| From The day on which Holiday away mode starts (00:00 on that day).    | When Holiday away mode is active, press any button on the wired controller. Then, a confirmation page appears. |
| Jntil The day on which Holiday away mode ends (24:00 on that day).     | For more information, see FAQ.                                                                                 |
| 27                                                                     | 28                                                                                                    |
|                                                                        |                                                                                                    |
|                                                                        |                                                                                                    |
| EN - Cod. 3540001680 - Rev. 01 - 09/2024                               | EN - Cod. 3540001680 - Rev. 01 - 09/2024                                                                       |
| oliday home<br>case that user stays at home for holiday, user can make | Holiday home                                                                                                   |
| istomized schedule.                                                    | Zone 2 holiday timer ON >                                                                                      |
| Holiday home                                                           | DHW holiday timer ON >                                                                                         |
| Current state                                                          |                                                                                                    |
|                                                                        |                                                                                                    |
|                                                                        |                                                                                                    |
|                                                                        | Current Status Indicates the status of Holiday home mode                                                       |
| ess 🔘 and you can see the interface below.                             | From* The day on which Holiday home mode start (00:00 on that day)                                             |
| Holiday home                                                           | Until* The day on which Holiday home mode ends (24:00 on that day)                                             |
| Current state                                                          | Zone 1 holiday<br>timer*                                                                                       |
| Until 17-09-2022                                                       | Zone 2 holiday<br>timer*                                                                                       |
| Zone 1 holiday timer ON >                                              | DHW holiday<br>timer*                                                                                          |
|                                                                        | * Invisible if Holiday home mode is inactive.                                                                  |
| 29                                                                     |                                                                                                    |
|                                                                        | 20                                                                                                    |
|                                                                        | 30                                                                                                    |

EN

|  | EN - Cod. | 3540001680 - | Rev. | 01 | - 09/2024 |
|--|-----------|--------------|------|----|-----------|
|--|-----------|--------------|------|----|-----------|

## 

You might see less items than what is illustrated above. The number of visible items depends on your actual application.

Quit Holiday home mode in advance:

When Holiday home mode is active, press any key on the wired controller. Then, a confirmation page appears.. For more information, see FAQ.

#### 5.2 Weather temp. settings

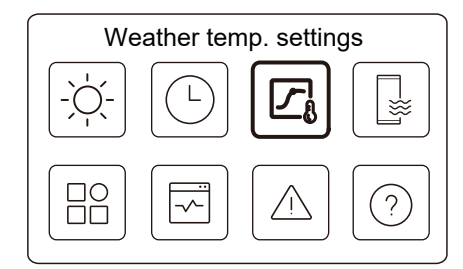

The set water temperature is regulated automatically depending on the outdoor ambient temperature.

This function is only for space heating and space cooling. When the function is active, the unit will apply temperature curves if the current operation mode is consistent with the activated function

31

EN - Cod. 3540001680 - Rev. 01 - 09/2024

• If the temperature is controlled by room temperature, the set temperature (in home page) can be adjust as usual.

• This function is invalid if the unit is in holiday away or holiday home mode, and the function turns to valid automatically (if this function is set to be active) when the unit quits holiday away or holiday home mode.

#### Zone 1 heating mode

Heating temperature curve setting for Zone 1.

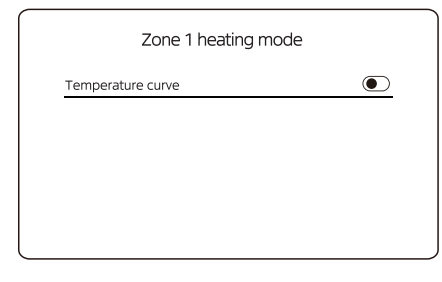

Press O and you can see the interface below

33

EN - Cod. 3540001680 - Rev. 01 - 09/2024

| Weather temp. settings              |       |
|-------------------------------------|-------|
| Weather temp. settings introduction | >     |
| Zone 1 heating mode                 | 0N 🗲  |
| Zone 1 cooling mode                 | OFF > |
| Zone 2 heating mode                 | OFF > |
|                                     |       |
| Weather temp. settings              |       |
| Zone 2 cooling mode                 | OFF > |
|                                     |       |
|                                     |       |
|                                     |       |

The status indicator on the right of the interface shows "ON" when the setting is active, and "OFF" when the setting is inactive.

#### 

• If the temperature is controlled by water temperature, you cannot adjust the set temperature (in home page) manually once this function is enabled.

32

EN - Cod. 3540001680 - Rev. 01 - 09/2024

| Zone 1 heating mode    |          |
|------------------------|----------|
| Temperature curve      | ۲        |
| Temperature curve type | Standard |
| Temperature level      | 4        |
| Temperature offset     | 0℃       |
|                        |          |

| Temperature curve          | Indicates the status of temperature curve function.                                                                                                    |
|----------------------------|----------------------------------------------------------------------------------------------------|
| Temperature<br>curve type* | Select which curve type you want to apply.<br>Three types in all: Standard, ECO, Custom<br>Standard: Curves preset by manufacturer,<br>mainly for common conditions<br>ECO: Curves preset by manufacturer, for energy<br>saving<br>Custom: The parameters of the curve can be<br>adjusted, <b>mainly for advanced users</b> . |
|                            | Standard                                                                                                    |
| Temperature<br>level*      | Up to 8 curves preset by manufacturer, from which you can choose one.                                                                                                    |
| Temperature<br>offset*     | Fine tune the curve.<br>-Slightly increase or decrease the temperature of the curve.                                                                                                    |
|                            | 34                                                                                                    |

|                        | ECO**                                                                                                    |  |
|------------------------|----------------------------------------------------------------------------------------------------|--|
| Temperature<br>level*  | Up to 8 curves preset by manufacturer, from which you can choose one.                                                                                                    |  |
| ECO<br>timer*          | ECO timer:<br>Indicates the status of ECO timer.<br>-If the ECO timer is inactive, the unit will operate in<br>ECO mode all the way.<br>-If the ECO timer is active, the unit will operate in<br>ECO mode only during the set time period.<br>Start: the hour from which the ECO curve is enabled;<br>End: the hour from which the ECO curve is disabled<br>-If the set Start time is later than the set End time, the<br>unit will operate in ECO mode throughout a day. The<br>Start time and End time cannot be set to the same<br>value. Otherwise, the most recent setting is invalid,<br>and a notice window appears. |  |
|                        | Custom                                                                                                    |  |
| Temperature setting*   | The parameters of the curve can be adjusted.                                                                                                    |  |
| Temperature<br>offset* | Fine tune the curve.<br>-Slightly increase or decrease the temperature of the curve.                                                                                                    |  |

\* Invisible if Temperature curve function is inactive.

35

EN - Cod. 3540001680 - Rev. 01 - 09/2024

\*\* Available only for Zone 1 heating mode and single zone application.

**Zone 1 cooling mode** Cooling temperature curve setting for Zone 1. Refer to Zone 1 heating mode.

#### Zone 2 heating mode

Heating temperature curve setting for Zone 2. Refer to Zone 1 heating mode.

## 

Invisible if DOUBLE ZONE is disabled.

#### Zone 2 cooling mode

Cooling temperature curve setting for Zone 2. Refer to Zone 2 heating mode.

#### 🖓 NOTE

Invisible if DOUBLE ZONE is disabled.

#### Introduction to weather temp. settings

It provides some basic knowledge about the temperature curve. For more information, see FAQ.

36

EN - Cod. 3540001680 - Rev. 01 - 09/2024

## 5.3 DHW settings

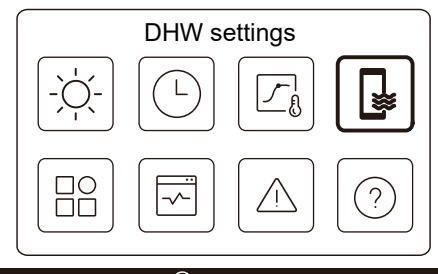

## 

Invisible if DHW MODE is disabled.

The status indicator on the right of the interface shows "ON" when the setting is active, and "OFF" when the setting is inactive.

| DHW settir  | ngs       |
|-------------|-----------|
| Disinfect   | 0N 🗲      |
| Fast DHW    | ightarrow |
| Tank heater | ightarrow |
| DHW pump    | ON >      |

37

EN - Cod. 3540001680 - Rev. 01 - 09/2024

| Disinfect      | Kill Legionella at high temperature.                                                                                                    |
|----------------|----------------------------------------------------------------------------------------------------|
| →Current State | Indicates the status of Disinfect function.                                                                                                    |
| →Operate Day   | The day on which Disinfect function is active within a week. At least one day should be selected.                                                                                                    |
| →Start         | The hour when Disinfect function starts.                                                                                                    |
| Fast DHW*      | Indicates the status of Fast DHW function.<br>-Fast DHW function forces the unit to run in<br>DHW mode (the unit will switch to DHW<br>mode immediately).<br>-Fast DHW serves to activate auxiliary heat<br>sources such as TBH, AHS, and IBH for<br>DHW heating. |
| Tank heater*   | Indicates the status of Tank heater function.<br>-Tank heater function serves to activate TBH.                                                                                                    |
| DHW pump       | Daily schedule for DHW pumps<br>-Up to 12 commands can be set. The<br>operation time of DHW pumps for each<br>command is 5 minutes.                                                                                                    |

\* The status indicator will turn OFF automatically after the function ends.

| EN - Cod. 3540001680 - Rev. 01 - 09/2024                                                                                                    | EN - Cod. 3540001680 - Rev. 01 - 09/2024                                                                                                    |
|----------------------------------------------------------------------------------------------------|----------------------------------------------------------------------------------------------------|
| Disinfect                                                                                                    | DHW pump                                                                                                    |
| Disinfect Current state  Press  and you can see the interface below                                                                                                    | DHW pump         No.       Time         01       01:00         02       20:00         03       00:30         04       00:30                                                                                                    |
| Disinfect         Current state         Operation day         Every day         Start       01:00         POTE         If there is DHW Timer set off during disinfect function running. The disinfect function will be stopped without any notice.                                                                              | 5.4 Settings<br>Settings<br>Setting<br>Setting<br>Settings<br>Settings<br>Settings<br>Settings<br>Settings<br>Sett |
| 39                                                                                                    | 40                                                                                                    |
|                                                                                                    |                                                                                                    |
| EN - Cod. 3540001680 - Rev. 01 - 09/2024          Settings         Silent and boost mode setting       ON >         Backup Heater       Image: Compare the setting         Display Setting       >         WLAN Setting       >                                                                                                 | EN - Cod. 3540001680 - Rev. 01 - 09/2024<br>Silent and boost mode setting<br><u>Current state</u>                                                                                                    |
| Settings         Force defrost         Force defrost         Silent and boost mode setting         You can select Silent mode or Boost mode.         In Silent mode, the unit operates without producing much noise.         In Boost mode, the unit operates with higher capacity and higher noise, power consumption as well. | Press and you can see the interface below.<br>Silent and boost mode setting<br>Current state<br>Mode setting<br>Super silent<br>Timer 1<br>From<br>01:00                                                                                                    |
| 41                                                                                                    | 42                                                                                                    |

| LIN - 000. 00+0001000 - 1(0). 01 - 03/2024 |
|--------------------------------------------|
|--------------------------------------------|

| Silent and boost mode setting |           |  |
|-------------------------------|-----------|--|
| Until                         | 12:00     |  |
| Timer 2                       | ightarrow |  |
| From                          | 01:00     |  |
| Until                         | 06:00     |  |

| Current state   | Indicate the status of Silent and boost mode setting.                         |
|-----------------|-------------------------------------------------------------------------------|
| Mode<br>setting | Select which level you want to apply to: (1)Silent; (2)Super silent; (3)Boost |
| Timer 1         | Indicate the status of Timer 1.                                               |
| From            | The Silent and boost mode setting start time of Timer 1                       |
| Until           | The Silent and boost mode setting end time of Timer 1                         |
| Timer 2         | Indicate the status of Timer 2.                                               |
| From            | The Silent and boost mode setting start time of Timer 2                       |
| Until           | The Silent and boost mode setting end time of Timer 2                         |

· When Current state is active and Timer is inactive, the unit runs in Silent or Boost mode all the time. When Current state is active and Timer is also active, the unit runs in Silent or Boost mode only in the set time period.

43

#### EN - Cod. 3540001680 - Rev. 01 - 09/2024

• If the set start time is later than the set end time, the unit will operate in Silent or Boost mode throughout a day. The Start time and End time cannot be set to the same value. Otherwise, the most recent setting is invalid, and a notice window appears. **Backup Heater** 

#### • Invisible when IBH/AHS function is disabled.

The status indicator will turn OFF automatically after the function if off.

| Settings                      |      |
|-------------------------------|------|
| Silent and boost mode setting | 0N 🗡 |
| Backup heater                 |      |
| Display setting               | >    |
| WLAN setting                  | >    |

## **Display Setting**

| Display Setting      | a l        |
|----------------------|------------|
| Time                 | 12:30      |
| Date                 | 15-08-2022 |
| Daylight saving time | >          |
| Language             | English >  |

44

| EN - Co              | d. 3540001680 - Rev. 01 - 09/2024                                      |   |              | EN - Cod. 3                         |
|----------------------|------------------------------------------------------------------------|---|--------------|-------------------------------------|
|                      | Display Setting                                                        |   | WLAN Setting | 9                                   |
| Buzzer               |                                                                        |   |              |                                     |
| Backlig              | iht >                                                                  |   |              |                                     |
| Screen               | Lock >                                                                 |   |              |                                     |
| Screen               | lock time 120 S                                                        |   |              | Smart link                          |
| Time                 | Set the current time of HMI.                                           |   |              | Reset WLAN s                        |
| Date                 | Set the current date of HMI.                                           |   |              |                                     |
| Daylight saving time | Timer could be skipped when the wired controller switches summer time. |   |              | Jump to<br>code of tl<br>-Every til |
| Language             | Set the language of HMI.                                               |   | Smart Link   | the WLA                             |
| Backlight            | Set the backlight brightness.                                          |   |              | -With the                           |
| Buzzer               | Indicates the status of Buzzer.                                        |   |              | instructio                          |
| Screen Lock          | Reminds user how to lock and unlock the screen.                        |   |              |                                     |
| Screen Lock Time     | Set the automatic screen lock timer.                                   |   |              | -lf you                             |
| Decimal separator    | Switch decimal separator type.                                         |   | setting      | disconne<br>app to o                |
|                      | 45                                                                     |   |              | the WLA                             |
|                      | 45                                                                     | J | setting      | app to<br>the WL                    |

3540001680 - Rev. 01 - 09/2024

|                       | WLAN setting                                                                                                    |                                                                                                    |                                   |
|-----------------------|----------------------------------------------------------------------------------------------------|----------------------------------------------------------------------------------------------------|-----------------------------------|
|                       | Smart link                                                                                                    | >                                                                                                    |                                   |
|                       | Reset WLAN setting                                                                                                    | <u>&gt;</u>                                                                                                    |                                   |
|                       |                                                                                                    |                                                                                                    |                                   |
| Smart Link            | Jump to a new page<br>code of the wired cont<br>-Every time you enter<br>the WLAN connection<br>-With the WLAN conn<br>to the unit through<br>instructions of the app | , which contains the<br>roller.<br>r the Smart Link scre<br>is activated for 5 minu<br>ection activated, conn<br>the app. Refer to<br>for more information. | SN<br>en,<br>ites.<br>iect<br>the |
| Reset WLAN<br>setting | A page for confirmatic<br>-If you confirm the<br>disconnect with the ap<br>app to operate the ur<br>the WLAN again.                                                   | on appears.<br>e reset, the unit<br>op. If you want to use<br>nit, connect the unit v                                                                       | will<br>the<br>vith               |

#### Force Defrost

Current State: Indicates the status of Force Defrost. • The status indicator will turn OFF automatically after Force Defrost ends.

| EN - Cod. 3540001680 - Rev. 01 - 09/2024                                                                                                    | EN - Cod. 3540001680 - Rev. 01 - 09/2024                                                                                                    |
|----------------------------------------------------------------------------------------------------|----------------------------------------------------------------------------------------------------|
| 5.5 Unit Status<br>Unit status<br>Unit status<br>Unit status<br>Unit status<br>Unit status<br>Operation parameter                                                                                                    | You can check the produced energy, consumed<br>power and efficiency of the unit for every type.<br>Three types in all:<br>-Heating energy data*<br>-Cooling energy data*<br>-DHW energy data*<br>Two functions:<br>-Energy data: you can check the hourly, daily,<br>weekly, monthly, or yearly data or total data.<br>-Historical data: you can check the historical data. <b>Q</b> NOTE<br>• COP/EER is calculated under normal<br>operating conditions. |
| Device info.       >         Service call       >         Operation       A list of parameters related to the units (both master units and slave units).         You can check the current status of each parameter. | Device<br>info.The SN code and software version of the wired<br>controller, outdoor unit or indoor unit (if<br>applicable).<br>Press ▲ to ➡ switch information page (SN code<br>and software)<br>You can check both the master units and slave<br>units. Press ◀ or ➤ to switch the unit (master<br>units and slave units).                                                                                                    |
| Press ( or ) to switch the unit.<br>-Ask your installer for more information of each                                                                                                    | Service call The phone number of your installer or dealer.                                                                                                    |
| parameter.                                                                                                    | * Visible with displayed, if the function is disabled accordingly.                                                                                                    |
| 47                                                                                                    | 48                                                                                                    |
| EN. Cod 2540004680 Day 0400/2024                                                                                                    | EN - Cod. 3540001680 - Rev. 01 - 09/2024                                                                                                    |
| Operation parameter                                                                                                    | Heating energy data                                                                                                    |
|                                                                                                    | Energy data                                                                                                    |
| Unit NO.                                                                                                    | Historical data                                                                                                    |
| #00 1 Online unit number 1                                                                                                    |                                                                                                    |
| #00 3 Operation mode Heating                                                                                                    |                                                                                                    |
| #00 4 Operation status ON                                                                                                    | Energy data:                                                                                                    |
|                                                                                                    | Heat energy: Hour                                                                                                    |
| Energy metering                                                                                                    | Production 8,50kW                                                                                                    |
|                                                                                                    | Consumption 2,50kW                                                                                                    |
| Energy metering                                                                                                    | COP 3,40                                                                                                    |
| Heating energy data                                                                                                    |                                                                                                    |
| Cooling energy data                                                                                                    |                                                                                                    |
| DHW energy data                                                                                                    |                                                                                                    |
|                                                                                                    | 50                                                                                                    |
|                                                                                                    |                                                                                                    |

|                 | EN - Cod. 354000168 | 0 - Rev. 01 - 09/2024 |
|-----------------|---------------------|-----------------------|
| Historical data | 1:                  |                       |
|                 | Heating             | g energy              |
|                 | Total 🗘 2021 < >    |                       |
|                 | Production          | 6000,00kWh            |
|                 | RE production       | 3455.00kWh            |
|                 | Consumption         | 1456.00kWh            |
|                 | COP                 | 4,12                  |
| Ĺ               |                     |                       |
| 5.6 Error In    | fo                  |                       |
| ſ               | Erro                | r info                |
|                 |                     |                       |
|                 |                     |                       |

Access icon 7 in page C. Then, unit errors (if any) are displayed.

51

#### EN - Cod. 3540001680 - Rev. 01 - 09/2024

|      |          | Erro  | r info.    |  |
|------|----------|-------|------------|--|
| Unit | Code     | Time  | Date       |  |
| #00  | E8 (70%) | 11:27 | 19-12-2022 |  |
| #02  | E0 (50%) | 15:30 | 19-12-2022 |  |
| #01  | E2       | 10:30 | 02-12-2022 |  |
| #00  | E8 (70%) | 11:27 | 25-10-2022 |  |

You can press O at each record to check the definition of the error code.

| Unit | Code | Time  | Dade       |   |
|------|------|-------|------------|---|
| #01  | E1   | 11:27 | 19-12-2022 | I |

52

EN - Cod. 3540001680 - Rev. 01 - 09/2024 5.7 FAQ

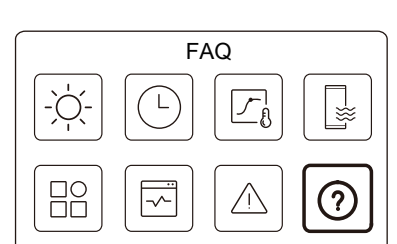

Access icon 8 in page C. Then, a QR code is displayed.

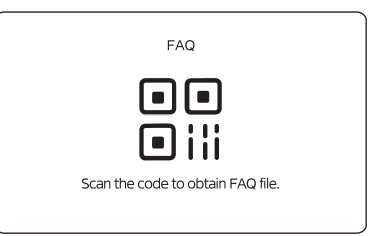

Scan the QR code for more details about the wired controller.

53

EN - Cod. 3540001680 - Rev. 01 - 09/2024

#### **5.8 SENSOR BACKUP SETTING**

## 

• This function is only available for specific models.

This function will activate automatically when your unit in some specific error. It allow the unit keep working for 48 hours. If the problem is not solved in due time, the unit will shut down automatically.

When the sensor backup function is active, you will see a permanent window in the main page.

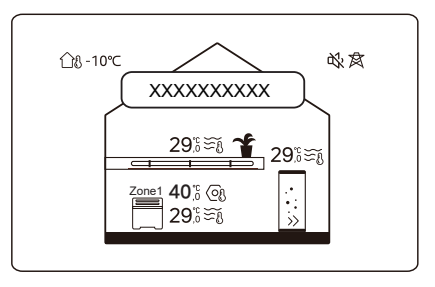

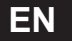

| dTSC              |                 |       | °C    |
|-------------------|-----------------|-------|-------|
| Zone 1 C-emission |                 |       | /     |
| Zone 2 C-emission |                 |       | /     |
|                   | Heating setting | g     |       |
| Heating mode      |                 |       | /     |
| t_T4_FRESH_H      |                 |       | Hours |
| T4HMAX            |                 |       | °C    |
| T4HMIN            |                 |       | °C    |
| dT1SH             |                 |       | °C    |
| dTSH              |                 |       | °C    |
| Zone 1 H-emission |                 |       | 1     |
| Zone 2 H-emission |                 |       | 1     |
| Force defrost     |                 |       | 1     |
| Ą                 | UTO mode se     | tting |       |
| T4AUTOCMIN        |                 |       | °C    |
| T4AUTOHMAX        |                 |       | °C    |
|                   |                 |       |       |

| l                 | emp. type set  | ting    |                      |
|-------------------|----------------|---------|----------------------|
| WATER FLOW TEMP.  |                |         | /                    |
| ROOM TEMP.        |                |         | /                    |
| DOUBLE ZONE       |                |         | /                    |
| Roo               | m thermostat   | setting |                      |
| ROOM THERMOSTAT   |                |         | /                    |
| MODE SET PRIORITY |                |         | /                    |
| (                 | Other heat sou | urce    |                      |
| BH function       |                |         | /                    |
| dT1_IBH_ON        |                |         | °C                   |
| LIBH_DELAY        |                |         | Minutes              |
| T4_IBH_ON         |                |         | °C                   |
| P_IBH1            |                |         | kW                   |
| P_IBH2            |                |         | kW                   |
| AHS function      |                |         | /                    |
| AHS_PUMPI CONTROL |                |         | 1                    |
| dT1_AHS_ON        |                |         | °C                   |
| _AHS_DELAY        |                |         | Minutes              |
| T4_AHS_ON         |                |         | °C                   |
| EnSwitchPDC       |                |         | /                    |
| GAS-COST          |                |         | Price/m <sup>3</sup> |
| ELE-COST          |                |         | Price/kWh            |
| MAX-SETHEATER     |                |         | 0°                   |

58

**6 INSTALLATION CONFIGURATION** 

To be filled in by the installer.

.

EN - Cod. 3540001680 - Rev. 01 - 09/2024

| Code                  | Octaing |  | Unit    |  |  |
|-----------------------|---------|--|---------|--|--|
| Date                  |         |  | Unit    |  |  |
| DHW setting           |         |  |         |  |  |
| DHW mode              |         |  | /       |  |  |
| Disinfect             |         |  | /       |  |  |
| DHW priority          |         |  | /       |  |  |
| Pump_D                |         |  | /       |  |  |
| DHW priority time set |         |  | /       |  |  |
| dT5_ON                |         |  | °C      |  |  |
| dT1S5                 |         |  | °C      |  |  |
| T4DHWMAX              |         |  | °C      |  |  |
| T4DHWMIN              |         |  | °C      |  |  |
| T5S_DISINFECT         |         |  | °C      |  |  |
| t_DI_HIGHTEMP.        |         |  | Minutes |  |  |
| t_DI_MAX              |         |  | Minutes |  |  |
| t_DHWHP_RESTRICT      |         |  | Minutes |  |  |
| t_DHWHP_MAX           |         |  | Minutes |  |  |
| PUMP_D TIMER          |         |  | /       |  |  |
| PUMP_D RUNNING TIME   |         |  | Minutes |  |  |
| PUMP_D DISINFECT      |         |  | /       |  |  |
| ACS function          |         |  | /       |  |  |

56

55

EN - Cod. 3540001680 - Rev. 01 - 09/2024

Cooling mode

T4CMAX

T4CMIN

dT1SC

t\_T4\_FRESH\_C

Cooling setting

57

# EN - Cod. 3540001680 - Rev. 01 - 09/2024

The window also indicates the remaining time of this function.

## 

• Please contact you installer to solve the problem in time.

/

Hour

°C

°C

°C

| EN - Cod. 35400 | 1680 - Rev. | . 01 - 09/2024 |
|-----------------|-------------|----------------|
|-----------------|-------------|----------------|

| MIN-SETHEATER        |                |   | °C      |
|----------------------|----------------|---|---------|
| MAX-SIGHEATER        |                |   | V       |
| MIN-SIGHEATER        |                |   | V       |
| TBH FUNCTION         |                |   | 1       |
| dT5_TBH_ OFF         |                |   | °C      |
| t_TBH_DELAY          |                |   | Minutes |
| T4_TBH_ON            |                |   | °C      |
| P_TBH                |                |   | kW      |
| Solar function       |                |   | 1       |
| Solar control        |                |   | 1       |
| Deltatsol            |                |   | °C      |
| S                    | pecial functio | n | ·       |
| Preheating for floor |                |   | /       |
| T1S                  |                |   | °C      |
| t_ARSTH              |                |   | Hours   |
| Floor drying up      |                |   | 1       |
| t_Dryup              |                |   | Days    |
| t_Highpeak           |                |   | Days    |
| t_Drydown            |                |   | Days    |
| t_Drypeak            |                |   | °C      |

| Start time                              |              |        | h/min    |  |
|-----------------------------------------|--------------|--------|----------|--|
| Start date                              |              |        | dd/mm/yy |  |
| AUTO RESTART                            |              |        |          |  |
| AUTO RESTART<br>COOLING/HEATING<br>MODE |              |        | /        |  |
| AUTO RESTART DHW<br>MODE                |              |        | 1        |  |
| POWEF                                   | R INPUT LIMI | TATION |          |  |
| POWER INPUT<br>LIMITATION               |              |        | /        |  |
|                                         | NPUT DEFIN   | E      |          |  |
| M1 M2                                   |              |        | /        |  |
| SMART GRID                              |              |        | /        |  |
| T1T2                                    |              |        | /        |  |
| ТВТ                                     |              |        | /        |  |
| P_X PORT                                |              |        | /        |  |
| CASCADE SETTING                         |              |        |          |  |
| PER_START                               |              |        | %        |  |
| TIME_ADJUST                             |              |        | Minutes  |  |
| HMI A                                   | DDRESS SE    | TTING  |          |  |
| HMI ADDRESS FOR BMS                     |              |        | /        |  |

60

59

EN - Cod. 3540001680 - Rev. 01 - 09/2024

| Stop BIT                      |  |  | /       |  |  |
|-------------------------------|--|--|---------|--|--|
| Common setting                |  |  |         |  |  |
| t_DELAY PUMP                  |  |  | Minutes |  |  |
| t1_ANTILOCK PUMP              |  |  | Hours   |  |  |
| t2_ANTILOCK PUMP RUN          |  |  | Seconds |  |  |
| t1-ANTILOCK SV                |  |  | Hours   |  |  |
| t2-ANTILOCK SV RUN            |  |  | Seconds |  |  |
| Ta-adj.                       |  |  | °C      |  |  |
| PUMP_I SILENT OUTPUT          |  |  | %       |  |  |
| Energy metering               |  |  | /       |  |  |
| Pump_O                        |  |  | /       |  |  |
| Intelligent function settings |  |  |         |  |  |
| Energy correction             |  |  | /       |  |  |
| Sensor backup mode            |  |  | /       |  |  |

EN - Cod. 3540001680 - Rev. 01 - 09/2024

## **7 OPERATING PARAMETERS**

| No. | Code                                            | Value |  |  |
|-----|-------------------------------------------------|-------|--|--|
|     | Date                                            |       |  |  |
| 1   | ODU model                                       |       |  |  |
| 2   | Operation mode                                  |       |  |  |
| 3   | Comp. frequency                                 |       |  |  |
| 4   | Fan speed                                       |       |  |  |
| 5   | Expansion valve                                 |       |  |  |
| 6   | Tp comp. discharge<br>temp.                     |       |  |  |
| 7   | Th comp. suction temp.                          |       |  |  |
| 8   | T3 outdoor exchanger temp.                      |       |  |  |
| 9   | TL distributor temp.                            |       |  |  |
| 10  | T4 outdoor air temp.                            |       |  |  |
| 11  | TF module temp.                                 |       |  |  |
| 12  | P1 comp. pressure                               |       |  |  |
| 13  | P2 comp. pressure                               |       |  |  |
| 14  | T2b plate F-in temp.                            |       |  |  |
| 15  | T2 plate F-out temp.<br>Tw_in plate water inlet |       |  |  |
| 16  | temp.<br>Tw_out plate water                     |       |  |  |
| 17  | outlet temp.                                    |       |  |  |
| 18  | T1 leaving water temp.                          |       |  |  |
| 19  | Tw2 circuit2 water temp.                        |       |  |  |
| 20  | Ta room temp.                                   |       |  |  |

| 21 | T5 water tank temp.      |  |  |
|----|--------------------------|--|--|
| 22 | Tbt buffer tank temp.    |  |  |
| 23 | T1S_C1 CLI. curve temp.  |  |  |
| 24 | T1S2_C2 CLI. curve temp. |  |  |
| 25 | Water pressure           |  |  |
| 26 | Water flow               |  |  |
| 27 | ODU current              |  |  |
| 28 | ODU voltage              |  |  |
| 29 | DC voltage               |  |  |
| 30 | DC current               |  |  |
| 31 | Pump I PWM               |  |  |

EN - Cod. 3540001680 - Rev. 01 - 09/2024

#### NOTE

64

63

NOTE
| NOTE |
|------|
|      |
|      |
|      |
|      |
|      |
|      |
|      |
|      |
|      |
|      |
|      |
|      |
|      |
|      |
|      |
|      |
|      |
|      |
|      |
|      |
|      |
|      |

# ESPAÑOL

ES - Cod. 3540001680 - Rev. 01 - 09/2024

# CONTENIDO

## **1 PRECAUCIONES DE SEGURIDAD GENERALES....01**

| <ul><li>1.1 Señales de seguridad</li><li>1.2 Aviso a los usuarios</li></ul>                                      | 01<br>01       |
|----------------------------------------------------------------------------------------------------|----------------|
| 2 DOCUMENTACIÓN                                                                                                  | 04             |
| 3 INTERFAZ DE USUARIO                                                                                            | 05             |
| <ul> <li>3.1 Nombres y funciones</li> <li>3.2 Interruptor de interfaz</li> <li>3.3 Diseño de interfaz</li> </ul> | 05<br>06<br>07 |
| 4 FUNCIONAMIENTO BÁSICO                                                                                          | 16             |
| <ul><li>4.1 Bloqueo/desbloqueo de pantalla</li><li>4.2 Encendido/apagado de la unidad</li></ul>                  | 16<br>16       |

 ES - Cod. 3540001680 - Rev. 01 - 09/2024

### 5 OTRAS FUNCIONES Y CONFIGURACIONES....... 20

# • 5.1 Programa ...... 20

- 5.8 CONFIGURACIÓN DEL SENSOR DE RESERVA ... 55

La documentación original está escrita en inglés. Todos los demás idiomas son traducciones.

La empresa fabricante declina toda responsabilidad por las inexactitudes contenidas en este documento, ya sean debidas a errores de impresión o transcripción. La empresa se reserva el derecho de realizar cambios y mejoras en los productos del catálogo en cualquier momento y sin previo aviso.

ES - Cod. 3540001680 - Rev. 01 - 09/2024

# **1 PRECAUCIONES DE SEGURIDAD GENERALES**

- Este documento solo es aplicable al controlador. Lea este documento y siga atentamente las instrucciones antes de poner en funcionamiento el controlador.
- · Siempre respete todas las instrucciones de funcionamiento.
- Entregue estas instrucciones y todos los demás documentos aplicables al usuario final.

# **▲ ADVERTENCIA**

Siga las precauciones de seguridad del MANUAL DE INSTALACIÓN para usar de forma correcta la unidad de bomba de calor.

# 1.1 Señales de seguridad

Advertencias relacionadas con acciones en el documento:

# 

Indica un peligro con un nivel de riesgo medio que, si no se evita, puede provocar la muerte o lesiones graves.

# **♀ NOTA**

Información adicional.

# 1.2 Aviso a los usuarios

Si no está seguro de cómo operar la unidad, póngase en contacto con su instalador.

### ES - Cod. 3540001680 - Rev. 01 - 09/2024

- Este aparato puede ser utilizado por niños de 8 años en adelante y personas con capacidades físicas, sensoriales o mentales disminuidas o falta de experiencia y conocimiento, siempre que se les supervise o se les haya dado instrucciones sobre el uso seguro del aparato y entiendan los peligros que ello conlleva. Los niños no deben jugar con el aparato. Los niños sin supervisión no deben realizar la limpieza y el mantenimiento.
- · La unidad está marcada con el siguiente símbolo:

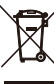

Esto significa que los productos eléctricos y electrónicos no se pueden mezclar con residuos domésticos sin clasificar. No intente desmontar el sistema usted mismo. Solo un instalador autorizado debe realizar el desmontaje del sistema y el tratamiento del refrigerante, aceite y otras piezas, y debe cumplir con la legislación aplicable.

La unidad debe tratarse en una instalación de tratamiento especializada para su reutilización, reciclaje y recuperación. Al garantizar que se desecha correctamente, ayudará a evitar consecuencias negativas potenciales para el ambiente y la salud humana. Para obtener más información, contáctese con su instalador o una autoridad local.

· Condiciones de trabajo del controlador.

| Tensión de entrada            | 18 V CC     |
|-------------------------------|-------------|
| Temperatura de funcionamiento | -10 a 43 °C |
| Humedad                       | ≤RH90 %     |

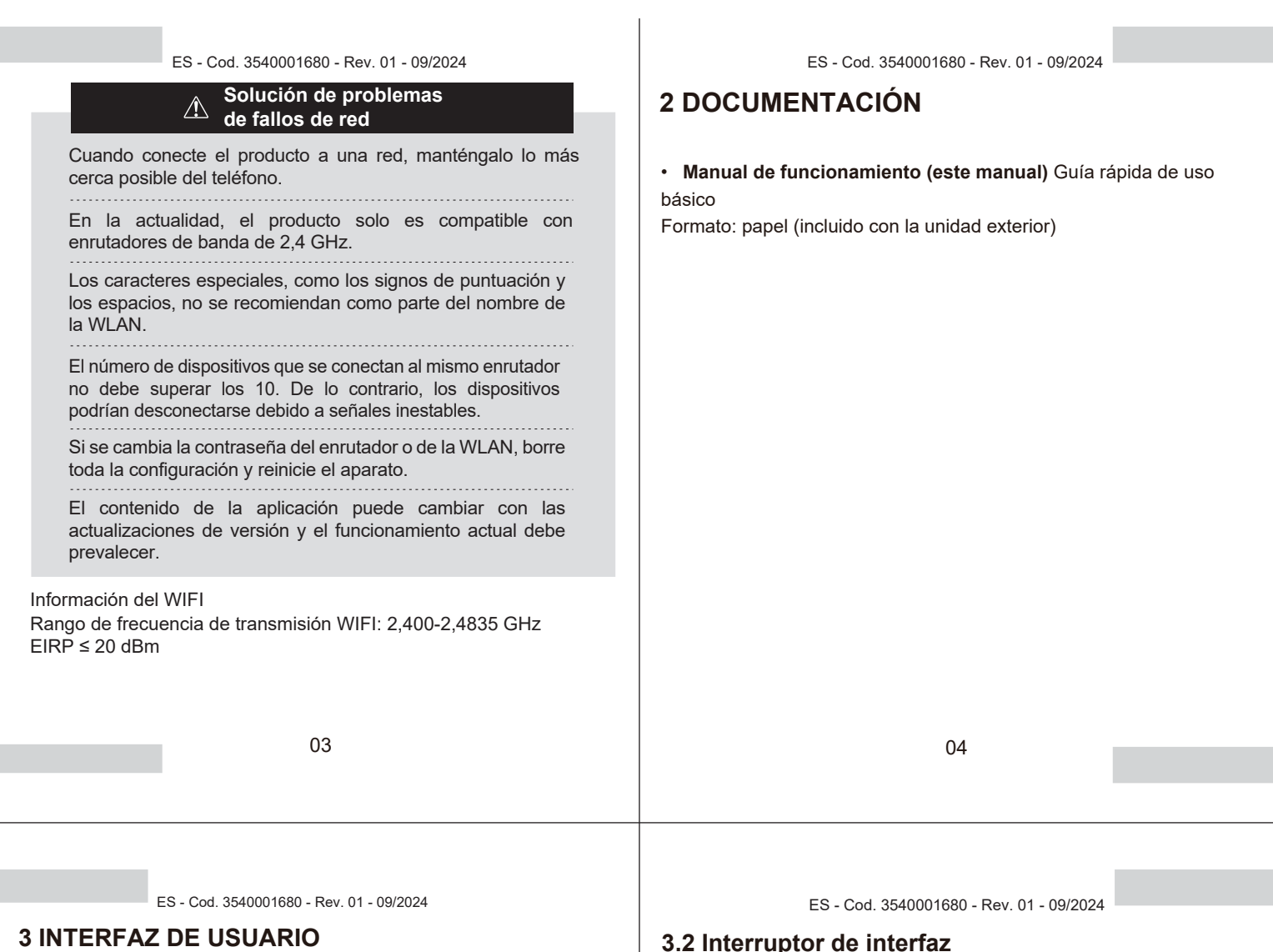

# 3.1 Nombres y funciones

| <u>Û</u> 8-1 | orc<br>Zonal | 291.57 <b>*</b><br>291.68<br>291.57 | 50% | 84<br> <br> |
|--------------|--------------|-------------------------------------|-----|-------------|
| ≡            | <            | ^<br>0<br>~                         | >   | ወ           |

| Icono                                                                                                    | Nombre       | Definición                                                                                                    |
|----------------------------------------------------------------------------------------------------|--------------|----------------------------------------------------------------------------------------------------|
|                                                                                                    | Menú/Volver* | Pulse aquí para acceder a la página de menú<br>(desde la página de inicio) o volver a la página<br>anterior (desde una página que no sea la de inicio). |
| 0                                                                                                    | Confirmar    | Confirmar una selección/guardar los<br>ajustes/acceder a la siguiente página                                                                            |
| () ENC/APAG                                                                                                    |              | Encender/apagar zona 1/zona 2/ACS<br>Mantenga pulsado durante 3 segundos para<br>encender o apagar todos los aparatos (zona<br>1/zona 2/ACS).           |
| <ul> <li>∧ ∨</li> <li>∧ ∨</li> <li>∧ riba, hacia abajo,<br/>hacia la izquierda,<br/>hacia la derecha</li> </ul> |              | Pulse para desplazar el cursor y ajustar la<br>configuración (puede iniciar un ajuste rápido si<br>lo mantiene pulsado durante 1 segundo).              |

Mantenga pulsado durante 2 segundos para volver a la página principal.

05

# 3.2 Interruptor de interfaz

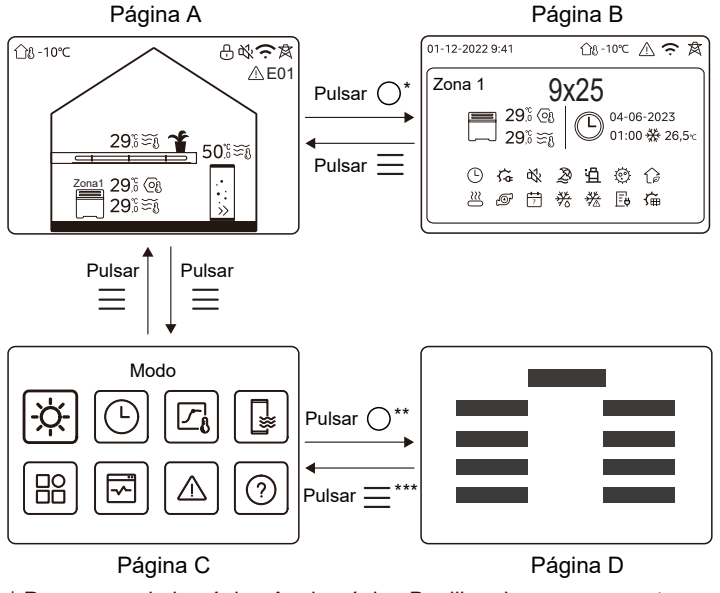

\* Para pasar de la página A a la página B, elija primero un aparato.

\*\* Para pasar de la página C a la página D, elija primero un icono de destino.

\*\*\* Para pasar de la página D a la página C, pulse 💻 varias veces (según el nivel de la página).

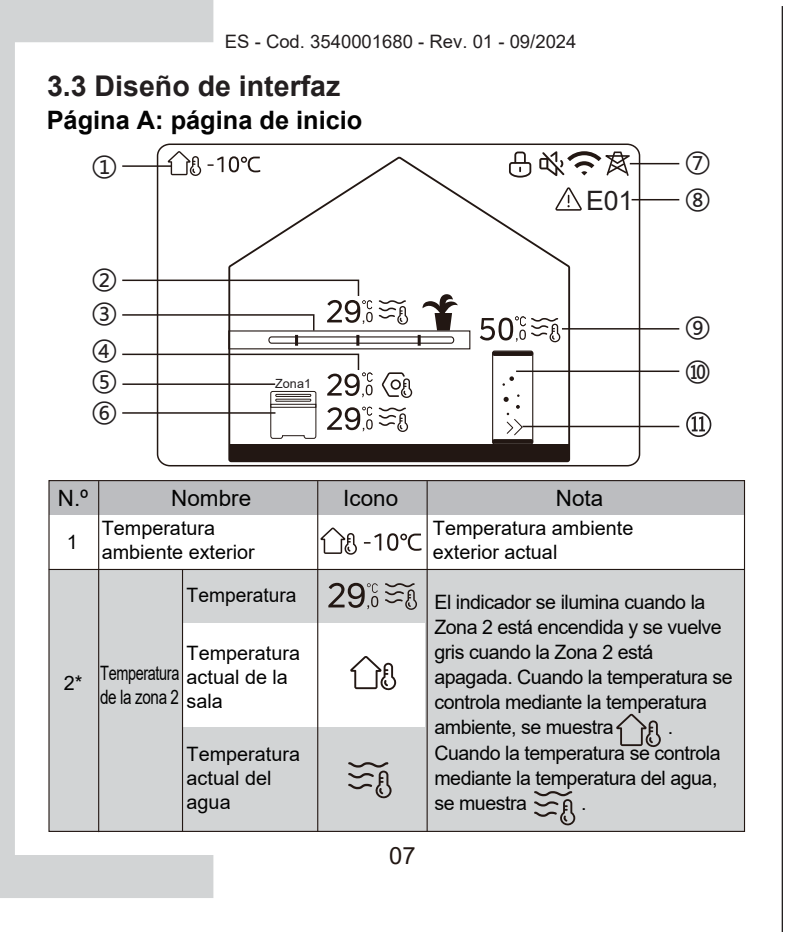

|    |                                  | Temperatura<br>establecida           | 69           | Cuando se elige la Zona 2, el<br>indicador de zona y la temperatura<br>establecida son visibles.                            |  |
|----|----------------------------------|--------------------------------------|--------------|----------------------------------------------------------------------------------------------------|--|
|    | Aparatos<br>de la<br>zona 2      | Radiador                             | ###          | Muestra 🏢 , o 📃<br>según la configuración del                                                                               |  |
| 3* |                                  | Calefacción<br>por suelo<br>radiante | <u> </u>     | instalador.<br>El icono es naranja cuando la<br>Zona 2 está en modo calefacción.<br>El icono es azul cuando la Zona         |  |
|    | Tempera<br>turas de<br>la zona 1 | Unidad<br>fancoil                    |              | 2 esta en modo refrigeración.<br>El icono es gris cuando la Zona<br>2 está apagada.                                         |  |
|    |                                  | Temperatura                          | 29,°<br>29,° | El indicador se ilumina cuando la<br>Zona 1 está encendida y se vuelve                                                      |  |
|    |                                  | Temperatura<br>actual de la<br>sala  | <u>18</u>    | gris cuando la Zona 1 está<br>apagada. Cuando la temperatura<br>se controla mediante la<br>temperatura ambiente, se muestra |  |
| 4  |                                  | Temperatura<br>actual del agua       | ₹Ĩ           | Cuando la temperatura se controla<br>mediante la temperatura del agua,<br>se muestra E .                                    |  |
|    |                                  | Temperatura<br>establecida           | 03           | Cuando se elige la Zona 1, el<br>indicador de zona y la temperatura<br>elegida son visibles.                                |  |
| 5  | Indicado                         | r de zona 1                          | Zona 1       | Indica que esta zona es la Zona 1.                                                                                          |  |
| 08 |                                  |                                      |              |                                                                                                    |  |

ES - Cod. 3540001680 - Rev. 01 - 09/2024

|     | Aparato<br>de la<br>zona 1 | Radiador                             | ###          | Muestra 🏢 , o 📃                                                                                                    |
|-----|----------------------------|--------------------------------------|--------------|----------------------------------------------------------------------------------------------------|
| 6   |                            | Calefacción<br>por suelo<br>radiante |              | instalador.<br>El icono es naranja cuando la<br>zona 1 está en modo calefacción.<br>El icono es azul cuando la zona               |
|     |                            | Unidad fancoil                       |              | 1 está en modo refrigeración.<br>El icono es gris cuando la zona<br>1 está apagada.                                               |
|     | Bloquea                    | -                                    | <del>L</del> | Visible cuando la pantalla está<br>bloqueada.                                                                                     |
|     | Modo silencioso            |                                      | 弦            | Visible cuando el modo silencioso<br>está activo.                                                                                 |
| 7   | Conexió                    | n WLAN                               | (t·          | Visible durante la conexión WLAN<br>y después de una conexión<br>WLAN correcta.                                                   |
|     | Red inteligente            |                                      | 肉            | Visible cuando la función Red<br>inteligente está activa.                                                                         |
| 8   | Error                      |                                      | ⚠ E01        | Visible cuando existe algún error.                                                                                                |
|     | Temperatura                | Temperatura                          | 50ໍີເ∋ັຍັ    | El indicador se ilumina cuando                                                                                                    |
| 9** | del depósito<br>de ACS     | Temperatura<br>actual del<br>agua    | ₹            | ACS esta encendida y se vuelve<br>gris cuando ACS está apagada.<br>Cuando se elige ACS, la<br>temperatura establecida es visible. |
| 09  |                            |                                      |              |                                                                                                    |

### ES - Cod. 3540001680 - Rev. 01 - 09/2024

|      |          | Temperatura<br>establecida | 6  |                                                                                                    |
|------|----------|----------------------------|----|----------------------------------------------------------------------------------------------------|
| 10** | Depósito | de ACS                     |    | El icono es naranja cuando la<br>calefacción de ACS está activada.<br>El icono es gris cuando la<br>calefacción de ACS está apagada. |
| 11** | ACS rápi | da                         | >> | Visible cuando la ACS rápida está activa.                                                                                            |

\* Invisible si ZONA DOBLE está desactivado.

\*\* Invisible si el MODO ACS está desactivado.

### Página B: página del aparato

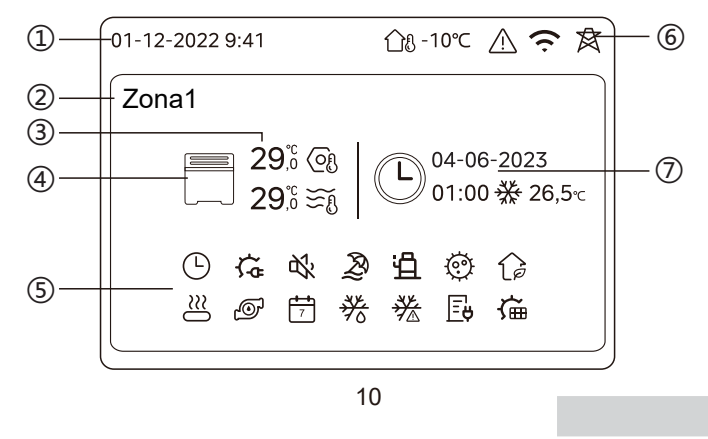

| N.º | Nc                               | ombre                                | Icono        | Nota                                                                                                    |  |
|-----|----------------------------------|--------------------------------------|--------------|----------------------------------------------------------------------------------------------------|--|
|     | Fecha                            |                                      | 01-12-2022   | Fecha (DD-MM-AAAA) y hora                                                                                     |  |
| 1   | Hora                             |                                      | 9:41         | (HH:MM) actuales del controlador.                                                                             |  |
| 2   | Indicador de                     | e zona                               | Zona1        | Muestra 1 o 2 en función de la<br>zona elegida.                                                               |  |
|     | Temperatur                       | a                                    | 29,8<br>29,8 | Cuando la temperatura se controla                                                                             |  |
| 3   | Temperatura actual<br>de la sala |                                      | <u> </u>     | mediante la temperatura ambiente, se muestra $\int f$ .                                                       |  |
|     | Temperatura actual<br>del agua   |                                      | ₹Ĩ           | cuando la temperatura se controla<br>mediante la temperatura del agua,<br>se muestra $\overbrace{\frown f}$ . |  |
|     | Temperatura<br>establecida       |                                      | (Of          | ~0                                                                                                    |  |
|     |                                  | Radiador                             | ###          | Muestra <b>###</b> , <b></b> o según<br>la configuración del instalador.                                      |  |
| 4   | Aparato Por sue<br>radiante      | Calefacción<br>por suelo<br>radiante |              | aparato elegido está en modo<br>calefacción.<br>El icono es azul cuando el aparato<br>elegido está en modo    |  |
|     | Unidad<br>fancoil                |                                      |              | refrigeración.<br>El icono es gris cuando el aparato<br>elegido está apagado.                                 |  |
| 11  |                                  |                                      |              |                                                                                                    |  |

### ES - Cod. 3540001680 - Rev. 01 - 09/2024

|   | Calentador eléctrico              | ţ          | Visible si algún calentador eléctrico está activo.                                                                          |
|---|-----------------------------------|------------|----------------------------------------------------------------------------------------------------|
|   | Temporizador diario               | ╚          | Visible si el temporizador diario está activo.                                                                              |
|   | Modo silencioso                   | 炎          | Visible cuando el modo silencioso está activo.                                                                              |
|   | Modo de vacaciones                | Ð          | Visible cuando el modo vacaciones está activo.                                                                              |
|   | Compresor                         | Ë          | Visible cuando el compresor está en<br>funcionamiento.                                                                      |
|   | Bomba de agua                     | Ø          | Visible cuando la bomba de agua<br>integrada está en funcionamiento.                                                        |
|   | Modo de ahorro de energía         | 12         | Visible cuando el modo ECO está activo.                                                                                     |
| 5 | Anticongelación                   | ▓          | Visible cuando la función anticongelación está activa.                                                                      |
|   | Descongelación                    | *          | Visible cuando la función descongelación está activa.                                                                       |
|   | Fuente de calor<br>adicional      | $\approx$  | Visible cuando la fuente de calor<br>adicional está activa.                                                                 |
|   | Electricidad doméstica            | Ē          | Visible cuando la función de red<br>inteligente está activa y la señal de<br>entrada es electricidad doméstica.             |
|   | Consumo máximo de<br>electricidad | <b>∐</b> . | Visible cuando la función de red inteligente<br>está activa y la señal de entrada es del<br>consumo máximo de electricidad. |
|   | Electricidad<br>sostenible        | Ø          | Visible cuando la función de red<br>inteligente está activa y la señal de<br>entrada es electricidad gratuita.              |
|   | Solar                             | ش          | Visible cuando la función de calefacción solar está activa.                                                                 |
|   |                                   |            |                                                                                                    |

12

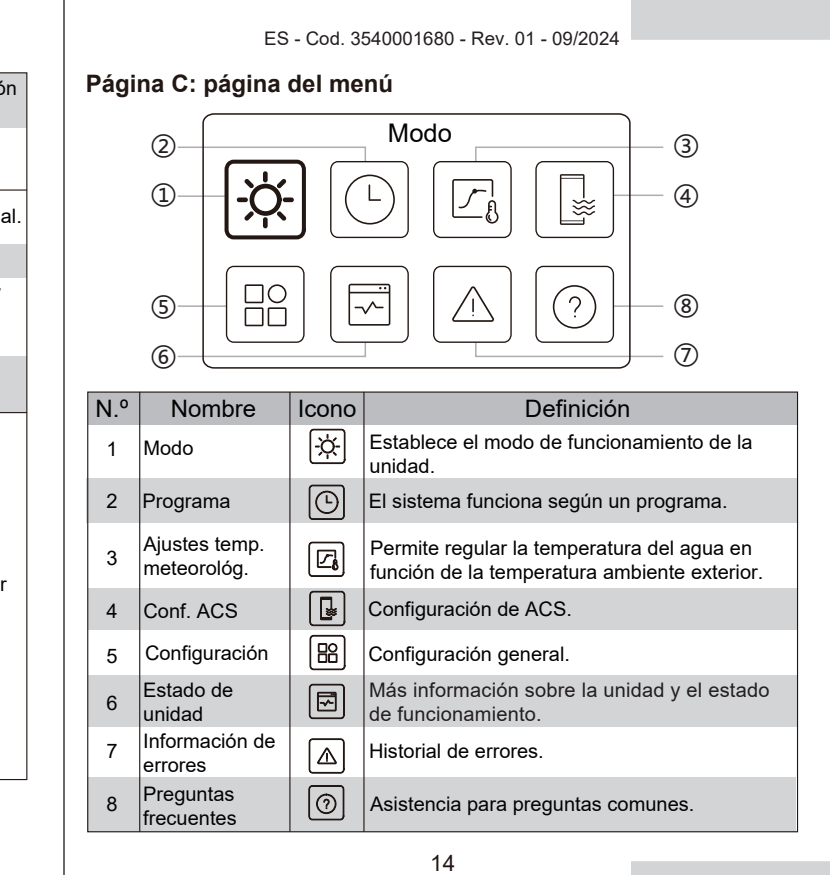

ES - Cod. 3540001680 - Rev. 01 - 09/2024

|   | Desinfección                         |                                                               | Ø           | Visible cuando la función Desinfección está activa.                                          |
|---|--------------------------------------|---------------------------------------------------------------|-------------|----------------------------------------------------------------------------------------------|
|   | Temporizador semanal                 |                                                               | 7           | Visible cuando el temporizador<br>semanal está activo.                                       |
|   | Temperatura ambiente exterior        |                                                               | ന്പം -10℃   | Temperatura ambiente exterior actual.                                                        |
|   | Error                                |                                                               | $\triangle$ | Visible cuando existe algún error.                                                           |
| 6 | Conexión WLAN                        |                                                               | ((·         | Visible durante la conexión WLAN y<br>después de una conexión WLAN<br>correcta               |
|   | Red inteligente                      |                                                               | 戽           | Visible cuando la función Red<br>inteligente está activa.                                    |
|   | Indicador<br>del<br>temporiza<br>dor | lcono del<br>temporizador                                     |             |                                                                                              |
|   |                                      | Hora del<br>temporizador                                      | 01:00       | Muestra la información reciente del                                                          |
| 7 |                                      | Fecha del<br>temporizador                                     | 04-06-2023  | temporizador (solo para el<br>Temporizador programado).<br>Cuendo po boy pingún temporizador |
|   |                                      | Establece el<br>modo de<br>funcionamiento<br>del temporizador |             | activo, aparece "".                                                                          |
|   |                                      | Establece la<br>temperatura del<br>temporizador               | 26,5℃       |                                                                                              |

### Página D: página de configuración e información

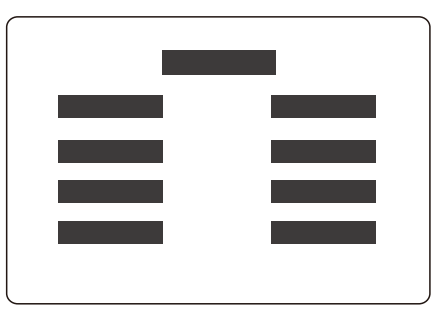

El diseño de la página varía en función de su selección. Se trata de la página de configuración, en la que se pueden ajustar los parámetros, o de la página de información, que solo proporciona información adicional.

15

ES - Cod. 3540001680 - Rev. 01 - 09/2024

# 4 FUNCIONAMIENTO BÁSICO

# 4.1 Bloqueo/desbloqueo de pantalla

La pantalla se oscurece 30 segundos después de no realizar ninguna operación, y luego se oscurece en 10 segundos.

Para bloquear o desbloquear la pantalla, mantenga pulsado 🔇 y 🔊 simultáneamente durante 1,5 segundos.

# 4.2 Encendido/apagado de la unidad

Elija un aparato (icono 3, 6 o 10) en la página A y pulse () para encender o apagar el aparato elegido.

| Color del aparato en el controlador | Estado del aparato                   |
|-------------------------------------|--------------------------------------|
| Gris oscuro                         | Apagado                              |
| Naranja claro                       | Encendido (modo<br>calefacción)      |
| Azul claro                          | Encendido (modo de<br>refrigeración) |

# 4.3 Ajustes de temperatura

Elija un aparato y pulse y y para ajustar la temperatura establecida.
Es posible ajustar la temperatura establecida, sin importar el estado del aparato.

16

ES - Cod. 3540001680 - Rev. 01 - 09/2024

# 4.4 Cambio de modo

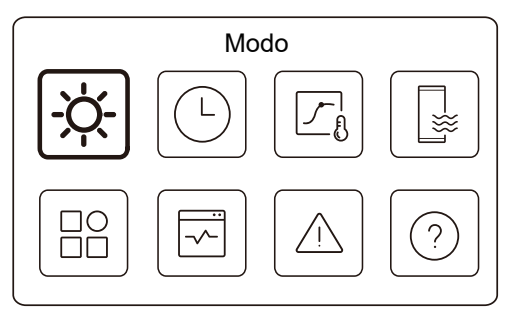

Acceda al icono 1 de la página C para cambiar el modo de funcionamiento.

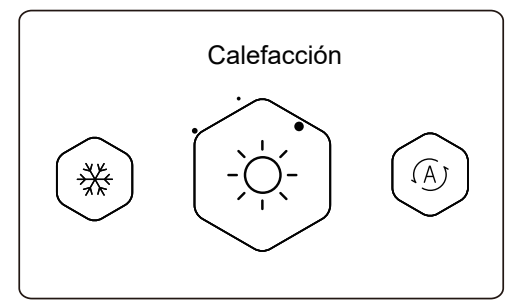

Pulse  $\langle o \rangle$  para cambiar el modo de funcionamiento. Hay tres modos opcionales: Calefacción, refrigeración y auto. ES - Cod. 3540001680 - Rev. 01 - 09/2024

# Ş NOTA

Acerca del modo AUTO:

• La unidad elije automáticamente el modo de funcionamiento en función de la temperatura ambiente exterior y de algunas configuraciones avanzadas del instalador.

Puede ver las interfaces como se indica a continuación cuando la unidad funciona en diferentes modos. Calefacción:

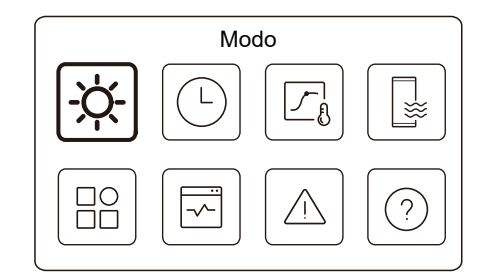

Refrigeración:

cod. 3540001680 - Rev. 01 - 09/2024

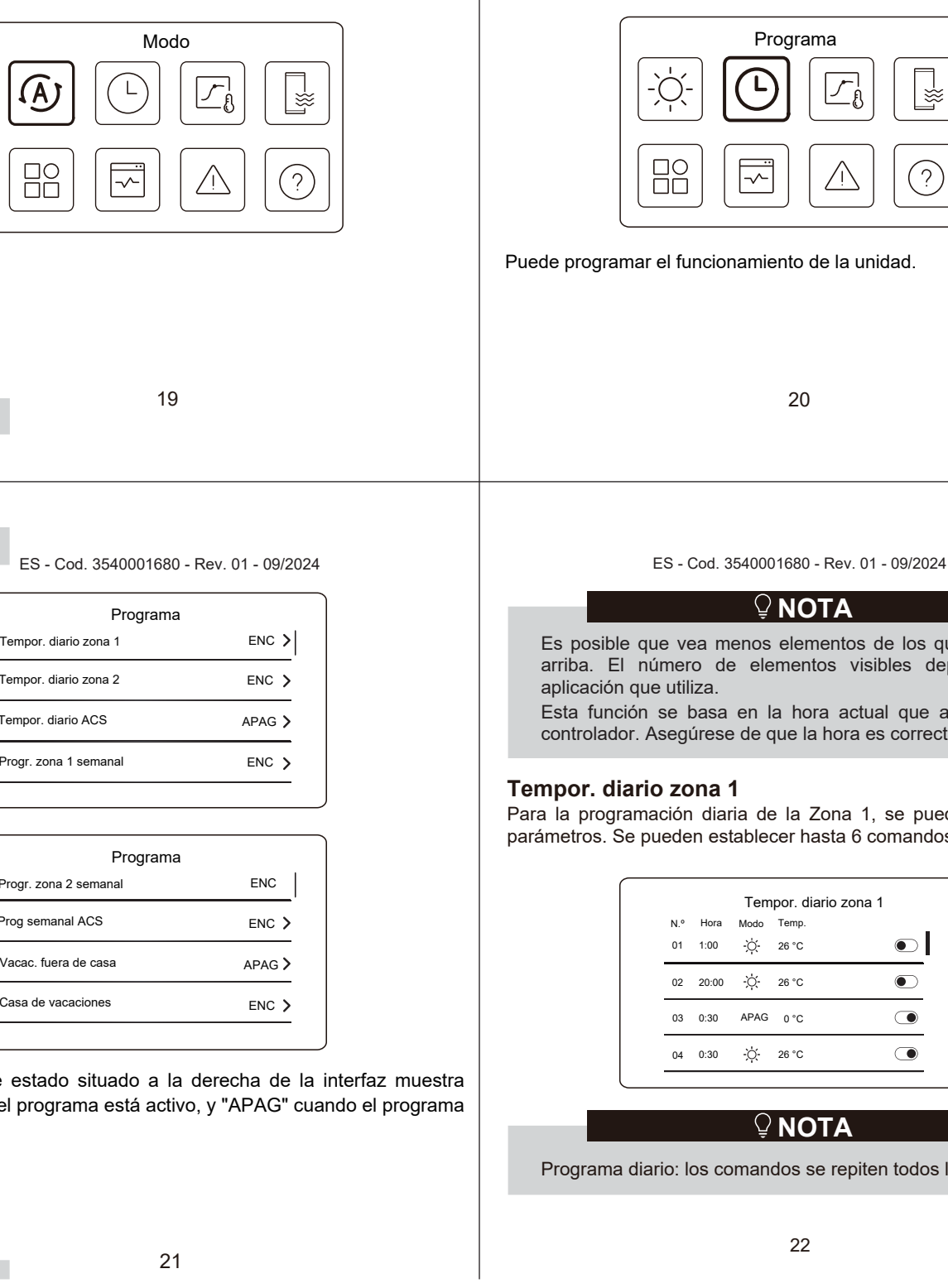

### Auto:

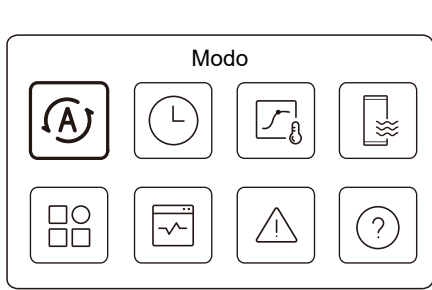

ES - Cod. 3540001680 - Rev. 01 - 09/2024

Modo

ß

?

L

券

# ES - Cod. 3540001680 - Rev. 01 - 09/2024

# **5 OTRAS FUNCIONES Y CONFIGURACIONES**

A continuación se muestran las configuraciones y la guía de funcionamiento de los iconos 2, 3, 4, 5, 6, 7 y 8 de la página C.

El icono siguiente es el indicador de estado. significa inactivo, y significa activo.

# 5.1 Programa

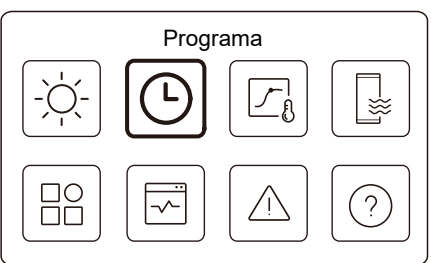

Es posible que vea menos elementos de los que se ilustran arriba. El número de elementos visibles depende de la

Esta función se basa en la hora actual que aparece en el controlador. Asegúrese de que la hora es correcta.

Para la programación diaria de la Zona 1, se pueden establecer 4 parámetros. Se pueden establecer hasta 6 comandos.

| N.º | Hora  | Modo | Temp. |         |
|-----|-------|------|-------|---------|
| 01  | 1:00  | Ņ.   | 26 °C | $\odot$ |
| 02  | 20:00 | ÿ.   | 26 °C |         |
| 03  | 0:30  | APAG | 0 °C  |         |
| 04  | 0:30  | Ŏ.   | 26 °C |         |

Programa diario: los comandos se repiten todos los días.

Programa Tempor. diario zona 1 ENC > Tempor. diario zona 2 ENC > aplicación que utiliza. Tempor. diario ACS APAG > ENC > Progr. zona 1 semanal Tempor. diario zona 1 Programa ENC Progr. zona 2 semanal Prog semanal ACS ENC > Vacac, fuera de casa APAG > Casa de vacaciones ENC > El indicador de estado situado a la derecha de la interfaz muestra "ENC" cuando el programa está activo, y "APAG" cuando el programa está inactivo.

| Hora   | La hora a la que la unidad empieza a ejecutar el siguiente comando.                                                                           |
|--------|----------------------------------------------------------------------------------------------------|
| Modo   | El modo en el que la unidad empieza a funcionar a partir de la hora establecida. APAG significa que la Zona 1 se apaga a la hora establecida. |
| Temp.  | La temperatura objetivo de la unidad en el modo establecido.                                                                                  |
| Estado | El estado de la configuración del programa. Si no hay ningún<br>temporizador activo, el temporizador diario de la Zona 1 está inactivo.       |

### Tempor. diario zona 2

Programa diario para la zona 2. Consulte Tempor. diario zona 1. Este elemento es invisible si ZONA DOBLE está desactivada. **Tempor. diario ACS** 

Programa diario de calefacción de ACS. Consulte Tempor. diario zona 1. Este elemento es invisible si MODO ACS está desactivado.

### Progr. zona 1 semanal

Programa semanal para la zona 1. Se pueden establecer hasta 4 programas.

| Progr. zona 1 semanal |      |   |
|-----------------------|------|---|
| Programa 1            | ENC  | > |
| Programa 2            | ENC  | > |
| Programa 3            | APAG | > |
| Programa 4            | ENC  | > |

23

ES - Cod. 3540001680 - Rev. 01 - 09/2024

Día:

|           | Progr. zona 1 semanal |           |
|-----------|-----------------------|-----------|
| Domingo   |                       | $\oslash$ |
| Lunes     |                       | 0         |
| Martes    |                       | 0         |
| Miércoles |                       | 0         |

Comando:

|     | Zo    | ona 1 | Prog. semanal 1 |            |
|-----|-------|-------|-----------------|------------|
| N.º | Hora  | Modo  | Temp.           |            |
| 01  | 1:00  | Ņ.    | 26,5 °C         | lacksquare |
| 02  | 20:00 | Ņ.    | 26,5 °C         | ۲          |
| 03  | 0:30  | Ņ.    | 26,5 °C         | ۲          |
| 04  | 0:30  | ò.    | 26,5 °C         |            |
|     |       |       |                 |            |

| Program.<br>semanal | Indica el estado del programa semanal.                                                              |
|---------------------|----------------------------------------------------------------------------------------------------|
| Día                 | El día en que el siguiente comando está activo dentro de una semana. Debe elegirse al menos un día. |
| Comando             | Consulte Tempor. diario zona 1.                                                                     |

25

ES - Cod. 3540001680 - Rev. 01 - 09/2024

# **VOLA**

Program. semanal: Los comandos se repiten cada semana.

| Zona 1 Prog. semanal 1 |  |
|------------------------|--|
| Program. semanal       |  |
|                        |  |
|                        |  |
|                        |  |
|                        |  |

Pulse 🔘 y podrá ver la interfaz a continuación.

| Program. semanal |                |
|------------------|----------------|
| Día              | todos los días |
| Comando          |                |

24

ES - Cod. 3540001680 - Rev. 01 - 09/2024

### Progr. zona 2 semanal

Programa semanal para la zona 2. Consulte Progr. zona 1 semanal. Este elemento es invisible si ZONA DOBLE está desactivada.

# Prog semanal ACS

Programa semanal de calefacción ACS. Consulte Progr. zona 1 semanal y Tempor. diario ACS.

Este elemento es invisible si MODO ACS está desactivado.

#### Vacac. fuera de casa

Programa durante las vacaciones, lo que brinda una temperatura templada a la residencia para evitar que se congele.

| Vacac. fuera de casa |            |
|----------------------|------------|
| Estado actual        | lacksquare |
|                      |            |
|                      |            |
|                      |            |
|                      |            |

Pulse 🔘 y podrá ver la interfaz a continuación.

ES - Cod. 3540001680 - Rev. 01 - 09/2024 Vacac. fuera de casa Estado actual ۲ Desd 15-08-2022 17-09-2022 Hasta Modo calefacción Vacac. fuera de casa Modo ACS  $\bigcirc$ Desinf.  $\bigcirc$ Indica el estado del modo Vacac. fuera de casa. El día en que inicia el modo Vacac. fuera de casa (00:00 de ese día). El día en que finaliza el modo Vacac. fuera de casa (24:00 de ese día). 27

En caso de que el usuario se quede en casa durante las vacaciones, puede establecer un programa personalizado.

|               | Casa de vacaciones |  |
|---------------|--------------------|--|
| Estado actual |                    |  |
|               |                    |  |
|               |                    |  |
|               |                    |  |
|               |                    |  |

Pulse () y podrá ver la interfaz a continuación.

| Casa de vac           | caciones   |
|-----------------------|------------|
| Estado actual         |            |
| Desd                  | 15-08-2022 |
| Hasta                 | 17-09-2022 |
| Tempor. vacac. zona 1 | ENC 🕽      |

ES - Cod. 3540001680 - Rev. 01 - 09/2024

| Modo<br>calefacción* | Indica el estado del modo calefacción.                        |
|----------------------|---------------------------------------------------------------|
| Temp<br>calefac.*    | La temperatura objetivo de la unidad en modo calefacción.     |
| Modo<br>ACS**        | Indica el estado del modo de calefacción ACS.                 |
| Temp.<br>ACS**       | La temperatura objetivo de la unidad en modo calefacción ACS. |
| Desinf.***           | Indica el estado de la función Desinfectar.                   |

\* Invisible si Modo calefacción está inactivo.

\*\* Invisible si Modo ACS está inactivo.

\*\*\* Invisible si Modo ACS o Desinf. están inactivos.

## 🖓 ΝΟΤΑ

Es posible que vea menos elementos de los que se ilustran arriba. El número de elementos visibles depende de la aplicación que utiliza.

Abandone el modo Vacac. fuera de casa con antelación:

Cuando el modo Vacac. fuera de casa esté activo, pulse cualquier botón del controlador. A continuación, aparecerá una página de confirmación.

Para obtener más información, consulte las preguntas frecuentes.

28

ES - Cod. 3540001680 - Rev. 01 - 09/2024

| Tempor. vacac. zona 2 | ENC > |
|-----------------------|-------|
| Tempor. vacac. ACS    | ENC > |

| Estado actual Indica el estado del modo Casa de vacaciones.               |     |
|---------------------------------------------------------------------------|-----|
| El día on que inicia el mode Casa de vacaciones                           | •   |
| Desd* [00:00 de ese día]                                                  | s   |
| Hasta* El día en que finaliza el modo Casa de vacacion (24:00 de ese día) | nes |
| Tempor. vacac.<br>zona 1* Tempor. vacac. zona 1.                          |     |
| Tempor. vacac.<br>zona 2* Tempor. vacac. zona 2.                          |     |
| Tempor.<br>vacac. ACS* Tempor. vacac. ACS.                                |     |

\* Invisible si el modo Casa de vacaciones está inactivo.

30

ES

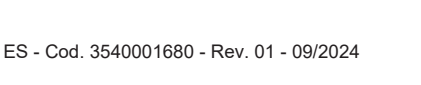

# Casa de vacaciones

Estado

actual

Desd

Hasta

**₽NOT**A

Es posible que vea menos elementos de los que se ilustran arriba. El número de elementos visibles depende de la aplicación que utiliza.

Abandone el modo Casa de vacaciones con antelación:

Cuando el modo Casa de vacaciones esté activo, pulse cualquier tecla del controlador. A continuación, aparecerá una página de confirmación. Para obtener más información, consulte las preguntas frecuentes.

### 5.2 Ajustes de temperatura

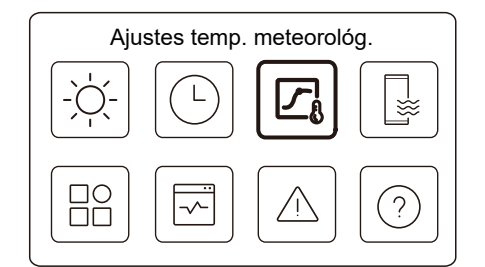

La temperatura del agua establecida se regula automáticamente en función de la temperatura ambiente exterior.

Esta función es solo para calefacción y refrigeración. Cuando la función está activada, la unidad aplicará curvas de temperatura si el modo de funcionamiento actual coincide con la función activada.

31

ES - Cod. 3540001680 - Rev. 01 - 09/2024

• Si la temperatura se controla mediante la temperatura ambiente, la temperatura establecida (en la página de inicio) se puede ajustar como de costumbre.

• Esta función no es válida si la unidad está en modo Vacac. fuera de casa o Casa de vacaciones, y la función pasa a ser válida automáticamente (si esta función está configurada como activa) cuando la unidad sale del modo Vacac. fuera de casa o Casa de vacaciones.

### Modo calefac. zona 1

Ajustes de la curva de temperatura de calefacción para la zona 1.

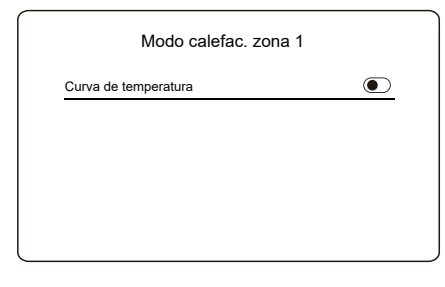

Pulse 🔘 y podrá ver la interfaz a continuación.

33

| Modo calefac. zona 1 | ENC >      |
|----------------------|------------|
| Modo frío zona 1     | APAG 🕽     |
| Modo calefac. zona 2 | APAG >     |
| Ajustes temp. m      | eteorológ. |
| Modo frío zona 2     | APAG >     |

El indicador de estado situado a la derecha de la interfaz muestra "ENC" cuando el ajuste está activo, y "APAG" cuando está inactivo.

## ♀ NOTA

• Si la temperatura se controla mediante la temperatura del agua, no podrá ajustar manualmente la temperatura establecida (en la página de inicio) una vez que se active esta función.

32

ES - Cod. 3540001680 - Rev. 01 - 09/2024

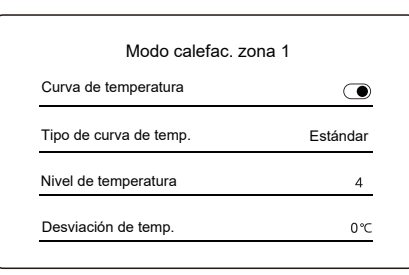

| Curva de<br>temperatura    | Indica el estado de la función de curva de temperatura.                                                                                                    |
|----------------------------|----------------------------------------------------------------------------------------------------|
| Tipo de curva<br>de temp.* | Elija el tipo de curva que desea aplicar.<br>Tres tipos en total: Estándar, ECO, Personali.<br>Estándar: curvas preestablecidas por el fabricante,<br>principalmente para condiciones comunes<br>ECO: curvas preestablecidas por el fabricante, para<br>ahorrar energía<br>Personali.: los parámetros de la curva pueden<br>ajustarse, <b>en particular para usuarios avanzados</b> . |
|                            | Estándar                                                                                                    |
| Nivel de<br>temperatura*   | Hay disponibles hasta 8 curvas preestablecidas por el fabricante, entre las que puede elegir una.                                                                                                    |
| Desviación<br>de temp.*    | Ajuste fino de la curva.<br>– Aumenta o disminuye ligeramente la temperatura<br>de la curva.                                                                                                    |
| -                          |                                                                                                    |

|                          | ECO**                                                                                                    |
|--------------------------|----------------------------------------------------------------------------------------------------|
| Nivel de<br>temperatura* | Hay disponibles hasta 8 curvas preestablecidas por el fabricante, entre las que puede elegir una.                                                                                                    |
| Temporizador<br>ECO*     | Temporizador ECO:<br>Indica el estado del temporizador ECO.<br>– Si el temporizador ECO está inactivo, la unidad<br>funcionará en modo ECO todo el tiempo.<br>– Si el temporizador ECO está activo, la unidad funcionará<br>en modo ECO solo durante el periodo de tiempo<br>establecido.<br>Inicio: la hora a partir de la cual se activa la curva ECO;<br>Fin: la hora a partir de la cual se desactiva la curva ECO<br>-Si la Hora inicio establecida es posterior a la Hora fin<br>establecida, la unidad funcionará en modo ECO durante<br>todo un día. La Hora inicio y la Hora fin no pueden tener el<br>mismo valor. De lo contrario, la configuración más reciente<br>no será válida y aparecerá una ventana de aviso. |
|                          | Personali.                                                                                                    |
| Ajuste de la<br>temp.*   | Los parámetros de la curva pueden ajustarse.                                                                                                    |
| Desviación               | Ajuste fino de la curva.                                                                                                    |

\* Invisible si la función Curva de temperatura está inactiva.

de la curva.

35

- Aumenta o disminuye ligeramente la temperatura

ES - Cod. 3540001680 - Rev. 01 - 09/2024

\*\* Disponible solo para el Modo calefac. zona 1 y la aplicación de una sola zona.

### Modo frío zona 1

Ajustes de la curva de temperatura de refrigeración para la zona 1. Consulte el Modo calefac. zona 1

# Modo calefac. zona 2

Ajustes de la curva de temperatura de calefacción para la zona 2. Consulte el Modo calefac. zona 1

# ♀ NOTA

Invisible si ZONA DOBLE está desactivado.

### Modo frío zona 2

Ajustes de la curva de temperatura de refrigeración para la zona 2. Consulte el Modo calefac. zona 2.

# ♀ NOTA

Invisible si ZONA DOBLE está desactivado.

### Introducción a los ajustes de la temp. meteorológica

Proporciona algunos conocimientos básicos sobre la curva de temperatura. Para obtener más información, consulte las preguntas frecuentes.

36

ES - Cod. 3540001680 - Rev. 01 - 09/2024

## 5.3 Configuración de ACS

de temp.\*

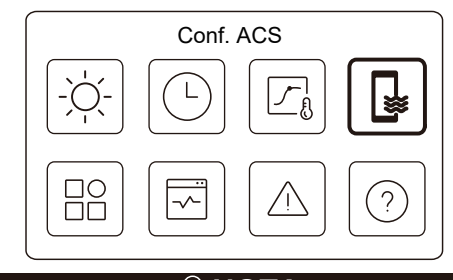

# ♀ NOTA

Invisible si MODO ACS está desactivado.

El indicador de estado situado a la derecha de la interfaz muestra "ENC" cuando el ajuste está activo, y "APAG" cuando está inactivo.

| Conf. ACS           |       |
|---------------------|-------|
| Desinf.             | ENC 🕽 |
| ACS rápida          | C     |
| Calent. de depósito |       |
| Bomba ACS           | ENC > |

37

### ES - Cod. 3540001680 - Rev. 01 - 09/2024

| Desinf.                 | Mata la legionela a altas temperaturas.                                                                                                    |
|-------------------------|----------------------------------------------------------------------------------------------------|
| →Estado actual          | Indica el estado de la función Desinfectar.                                                                                                    |
| →Fun. día               | El día en que la función Desinfectar está activa<br>dentro de una semana. Debe elegirse al menos<br>un día.                                                                                                    |
| → Inicio                | La hora a la que se inicia la función Desinfectar.                                                                                                    |
| ACS rápida*             | Indica el estado de la función ACS rápida.<br>-La función ACS rápida obliga a la unidad a<br>funcionar en modo ACS (la unidad cambiará a<br>modo ACS inmediatamente).<br>-La función ACS rápida sirve para activar<br>fuentes de calor auxiliares como TBH, AHS e<br>IBH para la calefacción ACS. |
| Calent. de<br>depósito* | Indica el estado de la función Calentador del<br>depósito.<br>-La función Calent. de depósito sirve para<br>activar el TBH.                                                                                                    |
| Bomba ACS               | Programación diaria de las bombas de ACS<br>-Se pueden establecer hasta 12 comandos. El<br>tiempo de funcionamiento de las bombas de<br>ACS para cada comando es de 5 minutos.                                                                                                    |

\* El indicador de estado se apagará automáticamente una vez finalizada la función.

| ES - Cod. 3540001680 - Rev. 01 - 09/2024                                                                                                    | ES - Cod. 3540001680 - Rev. 01 - 09/2024                                                                                                    |
|----------------------------------------------------------------------------------------------------|----------------------------------------------------------------------------------------------------|
| Desinf.                                                                                                    | Bomba ACS                                                                                                    |
| Desint.         Estado actual         Pulse or y podrá ver la interfaz a continuación.         Desinf.         Estado actual         Func. día         todos los días         Inicio         01:00                                                                                                    | Boniba ACS<br>Bomba ACS         0         0         0         0         0         0         0         0         0         0         0         0         0         0         0         0         0         0         0         0         0         0         0         0         0         0         0         0         0         0         0         0         0         0         0         0         0         0         0         0         0         0         0         0         0         0         0         0         0         0         0         0         0         0         0 |
| ejecución de la función de desinfección, la función de<br>desinfección se detendrá sin previo aviso.                                                                                                    | "ENC" cuando el ajuste está activo, y "APAG" cuando está inactivo.                                                                                                    |
| 39                                                                                                    | 40                                                                                                    |
| ES - Cod. 3540001680 - Rev. 01 - 09/2024         Image: Configuración y impulso         Image: Configuración y impulso         Image: Configuración pantalla         Image: Configuración WLAN         Image: Configuración forzada         Image: Configuración forzada | <image/>                                                                                                    |
| 41                                                                                                    | 42                                                                                                    |

| Silencio y     | impulso    |
|----------------|------------|
| Hasta          | 12:00      |
| Temporizador 2 | lacksquare |
| Desd           | 01:00      |
| Hasta          | 06:00      |

| Estado                   | Indique el estado de la configuración del modo                                                      |
|--------------------------|----------------------------------------------------------------------------------------------------|
| actual                   | silencioso y de refuerzo.                                                                           |
| Configuración<br>de modo | Elija el nivel que desea aplicar: (1) Silenc.;<br>(2) Súper sil.; (3) Aumentar                      |
| Temporizador 1           | Indica el estado del temporizador 1.                                                                |
| Desd                     | La hora de inicio de la configuración del modo silencioso<br>y de refuerzo del temporizador 1       |
| Hasta                    | La hora de finalización de la configuración del modo<br>silencioso y de refuerzo del temporizador 1 |
| Temporizador 2           | Indica el estado del temporizador 2.                                                                |
| Desd                     | La hora de inicio de la configuración del modo<br>silencioso y de refuerzo del temporizador 2       |
| Hasta                    | La hora de finalización de la configuración del modo<br>silencioso y de refuerzo del temporizador 2 |

43

ES - Cod. 3540001680 - Rev. 01 - 09/2024

• Cuando el estado actual está activo y el temporizador está inactivo, la unidad funciona en modo silencioso o de refuerzo todo el tiempo. Cuando el estado actual está activo y el temporizador también lo está, la unidad funciona en modo silencioso o de refuerzo solo en el período establecido.

 Si la hora de inicio programada es posterior a la hora de finalización programada, la unidad funcionará en modo silencioso o de refuerzo durante todo el día. La hora de inicio y la hora de finalización no pueden tener el mismo valor. De lo contrario, la configuración más reciente no será válida y aparecerá una ventana de aviso.

### Calefactor de reserva

• Invisible cuando la función IBH/AHS está desactivada.

El indicador de estado se apagará automáticamente una vez desactivada la función.

| Silencio y impuls      | 0     |
|------------------------|-------|
| Modo silencioso        | ENC > |
| Calefactor de reserva  |       |
| Configuración pantalla | >     |
| Configuración WLAN     | >     |

44

ES - Cod. 3540001680 - Rev. 01 - 09/2024

ES - Cod. 3540001680 - Rev. 01 - 09/2024

### Configuración pantalla

| ción pantalla | Confi             |
|---------------|-------------------|
| 12:30         | Hora              |
| 15-08-2022    | Fecha             |
| >             | Horario de verano |
| Español >     | Idioma            |

| Configuración pa      | antalla |
|-----------------------|---------|
| Alarma                |         |
| Retroiluminación      | ;       |
| Bloqueo de pantalla   | ;       |
| Hora bloqueo pantalla | 120 \$  |

Hora Establece la hora actual de la HMI. Establece la fecha actual de la HMI. Fecha Configure la hora de inicio y la hora de finalización de la hora de verano. ¥ NOTA Horario de verano El temporizador puede omitirse cuando el controlador pasa a la hora de verano. Idioma Establece el idioma de la HMI. Retroiluminación Establece el brillo de la retroiluminación. Indica el estado de la alarma. Alarma Recuerda al usuario cómo bloquear y Bloqueo de pantalla desbloquear la pantalla. Hora bloqueo Establece el temporizador de bloqueo pantalla automático de pantalla. Separador decimal Cambie de tipo de separador de decimales.

### Configuración WLAN

| Configuración WLAN |   |
|--------------------|---|
| Enlace inteligente | > |
| Rest. config. WLAN | > |

ES - Cod. 3540001680 - Rev. 01 - 09/2024 ES - Cod. 3540001680 - Rev. 01 - 09/2024 5.5 Estado de unidad Salte a una nueva página, que contiene el código SN Estado de unidad del controlador. - Cada vez que acceda a la pantalla Enlace inteligente, la conexión WLAN se activará durante Enlace ≋ 5 minutos. inteligente - Con la conexión WLAN activada, conéctese a la unidad a través de la aplicación. Consulte las  $\Box O$ instrucciones de la aplicación para obtener más ? información. Aparece una página de confirmación. Rest. config. - Si confirma el reinicio, la unidad se desconectará Estado de unidad WLAN de la aplicación. Si desea utilizar la aplicación para Parámetro de func. > operar la unidad, conéctela de nuevo a la WLAN. Análisis energ. > Descongelación forzada Info. de dispositivo > Estado actual: indica el estado de Descongelación forzada. · El indicador de estado se apagará automáticamente una vez Llamada servicio téc > finalizada la descongelación forzada. Una lista de parámetros relacionados con las unidades (tanto unidades principales como secundarias). Parámetro Puede comprobar el estado actual de cada parámetro. de func. Pulse ( o ) para cambiar de unidad. - Pida a su instalador más información sobre cada parámetro. 47 48 ES - Cod. 3540001680 - Rev. 01 - 09/2024 ES - Cod. 3540001680 - Rev. 01 - 09/2024 Puede comprobar la energía producida, la potencia Parámetro de func. consumida y la eficiencia de la unidad para cada tipo. Tres tipos en total: Parámetro de func Datos energía calef.\* Unidad N.º Datos energía refrig.\* 1 #00 N.º uni, en línea - Datos energía ACS\* Dos funciones: #00 Modelo UF 5 KW Análisis - Dato de energía: puede consultar los datos por hora, energ. 3 #00 Modo de func Calefacción dia, semana, mes, año o los datos totales. - Anales datos energ.: puede consultar los datos 4 Estado de la operación #00 ENC históricos. V NOTA Análisis energ. • El COP/EER se calcula en condiciones normales de funcionamiento. Análisis enera. El código SN y la versión del software del controlador, la unidad exterior o la unidad interior (si corresponde). Datos energía calef > Pulse 🔨 o 🗸 para cambiar de página de información > Info. de Datos energía refrig (código SN y software) dispositivo Puede comprobar tanto las unidades principales como Datos energía ACS > las secundarias. Pulse < o > para cambiar de unidad (unidades principales y unidades secundarias). Llamada El número de teléfono de su instalador o distribuidor. servicio téc. \* Visible con --- en pantalla, si la función está desactivada en consecuencia. 49

49

| ES - Cod. 3540001680 - Rev. 01 - 09/2024     Datos energía calef.   Datos de energía   Anales datos energ.   Datos de energía:   Datos de energía:     Datos de energía:     Energía calorífica: Hora   Energía producida   8,50 kW   En. renov. prod.   6,50 kw   Consumo de energ.                                                                                                    | ES - Cod. 3540001680 - Rev. 01 - 09/2024         Anales datos energ.:         Energía colorífica         Total O 2021 <>         Énergía producida 6000,00 kwh         En. renov. prod. 3455,00 kWh         Corp 4,12         S.6 Información de errores         Información de errores         Ínformación de errores         Ínformación de errores         Ínformación de errores         Ínformación de errores         Ínformación de errores         Ínformación de errores                                                                                                    |
|----------------------------------------------------------------------------------------------------|----------------------------------------------------------------------------------------------------|
| сор 3,40                                                                                                    | Acceda al icono 7 de la página C. A continuación, se mostrarán los<br>errores de la unidad (si los hubiera).                                                                                                    |
| S - Cod. 3540001680 - Rev. 01 - 09/2024         Información de errores         Unidad Cod.       Hora         Pecha       Pecha         102       E0 (50%)         11:27       19-12-2022         101       E2         101       E2         11:27       25-10-2022         100       E8 (70%)         11:27       25-10-2022         100       E8 (70%)         11:27       25-10-2022         100       E8 (70%)         11:27       25-10-2022         100       E8 (70%)         11:27       25-10-2022         100       E8 (70%)         11:27       25-10-2022         100       E8 (70%)         11:27       25-10-2022 | ES - Cod. 3540001680 - Rev. 01 - 09/2024   S.7 Preguntas frecuentes   Image: Constrained Strained Stra |
| 53                                                                                                    | Escanee el código para obtener el<br>archivo preg. frec.<br>Escanee el código QR para obtener más información sobre el<br>controlador.<br>54                                                                                                    |

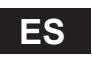

#### ES - Cod. 3540001680 - Rev. 01 - 09/2024 ES - Cod. 3540001680 - Rev. 01 - 09/2024 5.8 CONFIGURACIÓN DEL SENSOR DE RESERVA La ventana además indica el tiempo restante de esta función. · Esta función solo está disponible para modelos específicos. · Póngase en contacto con el instalador para solucionar el problema en tiempo y forma. Esta función se activará automáticamente en su unidad ante ciertos errores específicos. Permitirá que la unidad siga funcionando durante 48 horas. Si el problema no se resuelve en ese lapso, la unidad se apagará automáticamente. Cuando la función de sensor de reserva esté activa, verá una ventana de parámetros en la página principal. ∆്ഷ-10℃ 感感 XXXXXXXXXXX 29% ∰Ã 298 EA 40 % 🖓 29%≊ĩ 55 56 ES - Cod. 3540001680 - Rev. 01 - 09/2024 ES - Cod. 3540001680 - Rev. 01 - 09/2024 6 CONFIGURACIÓN DE INSTALACIÓN Ajuste de refriq. Modo refrigeración Debe completarlo el instalador. / t\_T4\_FRESH\_C Hora Código Configuración Unidad T4CMAX °C Fecha T4CMIN °C Configuración ACS dT1SC °C Modo ACS 1 °C dTSC Desinf. 1 Emisión frío zona 1 / Prioridad ACS 1 Emisión frío zona 2 1 Pump D 1 Ajuste de calefacción Tiem. prior. ACS est. 1 Modo calefacción 1 dT5 ON °C t T4 FRESH H Horas °C dT1S5 T4HMAX °C °C T4DHWMAX °C T4HMIN °C T4DHWMIN dT1SH °C **T5S DISINFECT** °C dTSH °C t\_DI\_HIGHTEMP. Minutos Emisión calor zona 1 t DI MAX Minutos 1 t\_DHWHP\_RESTRICT Minutos Emisión calor zona 2 1 Minutos Descongelación forzada 1 t DHWHP MAX PUMP\_D TIMER 1 Config. modo AUTO PUMP D RUNNING TIME Minutos T4AUTOCMIN °C PUMP D DISINFECT 1 **T4AUTOHMAX** °C Función ACS

ES

1

| A                     | juste tipo de te | mp.  |                       |
|-----------------------|------------------|------|-----------------------|
| TEMP. FLUJO AGUA      |                  |      | /                     |
| TEMP. SALA            |                  |      | /                     |
| ZONA DOBLE            |                  |      | 1                     |
| Co                    | onf. termostato  | sala |                       |
| TERMOSTATO SALA       |                  |      | /                     |
| PRIORIDAD AJUSTE MODO |                  |      | /                     |
| 0                     | tra fuente de c  | alor |                       |
| Función IBH           |                  |      | /                     |
| dT1_IBH_ON            |                  |      | °C                    |
| t_IBH_DELAY           |                  |      | Minutos               |
| T4_IBH_ON             |                  |      | °C                    |
| P_IBH1                |                  |      | kW                    |
| P_IBH2                |                  |      | kW                    |
| Función AHS           |                  |      | /                     |
| AHS_PUMPI CONTROL     |                  |      | /                     |
| dT1_AHS_ON            |                  |      | °C                    |
| t_AHS_DELAY           |                  |      | Minutos               |
| T4_AHS_ON             |                  |      | °C                    |
| EnSwitchPDC           |                  |      | 1                     |
| GAS-COST              |                  |      | Precio/m <sup>3</sup> |
| ELE-COST              |                  |      | Precio/kWh            |
| MAX-SETHEATER         |                  |      | °C                    |

ES - Cod. 3540001680 - Rev. 01 - 09/2024

| MIN-SETHEATER          |                |      | °C      |
|------------------------|----------------|------|---------|
| MAX-SIGHEATER          |                |      | V       |
| MIN-SIGHEATER          |                |      | V       |
| TBH FUNCTION           |                |      | /       |
| dT5_TBH_ OFF           |                |      | °C      |
| t_TBH_DELAY            |                |      | Minutos |
| T4_TBH_ON              |                |      | °C      |
| P_TBH                  |                |      | kW      |
| Función solar          |                |      | /       |
| Control solar          |                |      | /       |
| Deltatsol              |                |      | °C      |
| Fur                    | nciones especi | ales |         |
| Precalentamiento suelo |                |      | 1       |
| T1S                    |                |      | °C      |
| t_ARSTH                |                |      | Horas   |
| Secado del suelo       |                |      | /       |
| t_Dryup                |                |      | Días    |
| t_Highpeak             |                |      | Días    |
| t_Drydown              |                |      | Días    |
| t_Drypeak              |                |      | °C      |

58

57

| ES - Cod. | 3540001680 - | Rev. 01 | - 09/2024 |
|-----------|--------------|---------|-----------|

| Hora inicio               |               |       | h/min    |
|---------------------------|---------------|-------|----------|
| Fecha inicio              |               |       | dd/mm/aa |
| REIN                      | IICIO AUTOM   | ÁTICO |          |
| REIN. AUTO MODO R/C       |               |       | /        |
| REINICIO AUTO MODO<br>ACS |               |       | 1        |
| LIM                       | IT. POT. ENTF | RADA  |          |
| LIMIT. POT. ENTRADA       |               |       | /        |
| DEFIN                     | IICIÓN DE EN  | TRADA |          |
| M1 M2                     |               |       | 1        |
| RED INTELIGENTE           |               |       | 1        |
| T1T2                      |               |       | 1        |
| ТВТ                       |               |       | 1        |
| P_X PORT                  |               |       | 1        |
| CONFIG. EN CASCADA        |               |       |          |
| PER_START                 |               |       | %        |
| TIME_ADJUST               |               |       | Minutos  |
| AJUSTE DIRECCIÓN HMI      |               |       |          |
| DIRECCIÓN HMI PARA BMS    |               |       | /        |

59

ES - Cod. 3540001680 - Rev. 01 - 09/2024

| BIT de parada               |  |  | /        |
|-----------------------------|--|--|----------|
| Ajustes comunes             |  |  |          |
| t_DELAY PUMP                |  |  | Minutos  |
| t1_ANTIBLOQ BOMBA           |  |  | Horas    |
| t2_FUN. ANTIBL BOMB         |  |  | Segundos |
| t1_ANTIBLOQ SV              |  |  | Horas    |
| t2_EJEC. ANTIBLQ SV         |  |  | Segundos |
| Ajus. Ta                    |  |  | °C       |
| SAL SILENC. PUMP_I          |  |  | %        |
| Análisis energ.             |  |  | /        |
| Pump_O                      |  |  | /        |
| Config. de fun. inteligente |  |  |          |
| Corrección de energía       |  |  | /        |
| Modo sensor de reserva      |  |  | /        |
|                             |  |  |          |

# 7 PARÁMETROS DE FUNCIONAMIENTO

|     | Cód.                              | Valor |  |  |
|-----|-----------------------------------|-------|--|--|
| IN. | Fecha                             |       |  |  |
| 1   | Modelo UE                         |       |  |  |
| 2   | Modo de func.                     |       |  |  |
| 3   | Frecuencia comp.                  |       |  |  |
| 4   | Veloc. vent.                      |       |  |  |
| 5   | Válvula expansión                 |       |  |  |
| 6   | Temp. desc. comp. Tp              |       |  |  |
| 7   | Temp. succ. comp. Th              |       |  |  |
| 8   | Temp. inter. ext. T3              |       |  |  |
| 9   | Dist. temp. TI                    |       |  |  |
| 10  | Temp. aire ext. T4                |       |  |  |
| 11  | Temp. mód. TF                     |       |  |  |
| 12  | P1 Presión comp.                  |       |  |  |
| 13  | P2 Presión comp.                  |       |  |  |
| 14  | T2B Temp. entr. placa             |       |  |  |
| 15  | T2 Temp. salida placa             |       |  |  |
| 16  | Tw_in Temp. entr.<br>agua placa   |       |  |  |
| 17  | Tw_out Temp. salida<br>agua placa |       |  |  |
| 18  | T1 Temp. agua sal.                |       |  |  |
| 19  | Tw2 Temp. agua circ. 2            |       |  |  |
| 20  | T5 Temp. dep. agua                |       |  |  |

ES - Cod. 3540001680 - Rev. 01 - 09/2024

| 21 | Tbt Temp. dep. iner.     |  |  |
|----|--------------------------|--|--|
| 22 | Temp. curva cli. T1S_C1  |  |  |
| 23 | Temp. curva cli. T1S2_C2 |  |  |
| 24 | Presión de agua          |  |  |
| 25 | Flujo de agua            |  |  |
| 26 | Alimentación UE          |  |  |
| 27 | Tensión UE               |  |  |
| 28 | Tensión CC               |  |  |
| 29 | Corriente CC             |  |  |
| 30 | Pump_I PWM               |  |  |
|    |                          |  |  |

61

64

NOTE

| NOTE | Ē |
|------|---|
|      |   |
|      |   |
|      |   |
|      |   |
|      |   |
|      |   |
|      |   |
|      |   |
|      |   |
|      |   |
|      |   |
|      |   |
|      |   |
|      |   |
|      |   |
|      |   |

# PORTUGUÊS

PT - Cod. 3540001680 - Rev. 01 - 09/2024

# CONTEÚDO

| 1 PRECAUÇÕES GERAIS DE SEGURANÇA                                                                                                  | 01             |
|----------------------------------------------------------------------------------------------------|----------------|
| <ul><li>1.1 Sinais de segurança</li><li>1.2 Aviso aos utilizadores</li></ul>                                                      | 01<br>01       |
| 2 DOCUMENTOS                                                                                                    | 04             |
| 3 INTERFACE DO UTILIZADOR                                                                                                    | 05             |
| <ul> <li>3.1 Nomes e funções</li> <li>3.2 Comutador da Interface</li> <li>3.3 Disposição da Interface</li> </ul>                  | 05<br>06<br>07 |
| 4 OPERAÇÕES BÁSICAS                                                                                                    | 16             |
| <ul> <li>4.1 Bloqueio/Desbloqueio do ecrã</li> <li>4.2 LIGAR/DESLIGAR a unidade</li> <li>4.3 Definições de temperatura</li> </ul> |                |
| <ul> <li>4.4 Mudanca de modo</li> </ul>                                                                                           |                |

PT - Cod. 3540001680 - Rev. 01 - 09/2024

# 

### 

- 5.8 DEFINIÇÃO DA RESERVA DO SENSOR ..... 55

# 6 CONFIGURAÇÃO DA INSTALAÇÃO ...... 57

7 PARÂMETROS DE OPERAÇÃO ......63

A documentação original está escrita em inglês. Todos os outros idiomas são traduções.

A empresa fabricante declina qualquer responsabilidade por imprecisões aqui contidas, se causadas por erros de impressão ou transcrição. A empresa reserva-se o direito de realizar alterações e melhorias nos produtos do catálogo a qualquer momento e sem aviso prévio.

PT - Cod. 3540001680 - Rev. 01 - 09/2024

# **1 PRECAUÇÕES GERAIS DE SEGURANÇA**

- Este documento aplica-se apenas ao comando por cabo. Leia este documento e siga as instruções cuidadosamente antes de operar o comando por cabo.
- · Respeite sempre todas as instruções de funcionamento.
- Entregue estas instruções e todos os outros documentos aplicáveis ao utilizador final.

# 

Siga as precauções de segurança no MANUAL DE INSTALAÇÃO para a utilização correta da unidade da bomba de calor.

# 1.1 Sinais de segurança

Avisos relacionados com ações no documento:

# 

Indica um perigo com um nível de risco médio que, se não for evitado, pode resultar em morte ou ferimentos graves.

# <u>୍ୱ NOTA</u>

Informação adicional.

# 1.2 Aviso ao Utilizador

Se não tiver a certeza como utilizar a unidade, contacte o técnico de instalação.

## PT - Cod. 3540001680 - Rev. 01 - 09/2024

 Este aparelho pode ser utilizado por crianças a partir dos 8 anos de idade e por pessoas com capacidades físicas, sensoriais ou mentais reduzidas ou com falta de experiência e conhecimentos, desde que tenham recebido supervisão ou instruções sobre a utilização do aparelho de forma segura e compreendam os perigos envolvidos. As crianças não devem brincar com o equipamento. A limpeza e a manutenção não devem ser realizadas por crianças sem supervisão.

A unidade possui o seguinte símbolo:

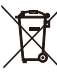

Isto significa que os produtos elétricos e eletrónicos não podem ser misturados com lixo doméstico indiferenciado. Não tente desmontar o sistema sozinho. A desmontagem do sistema e o tratamento do refrigerante, do óleo e de outras peças devem ser efetuados por um instalador autorizado e devem estar em conformidade com a legislação aplicável.

A unidade deve ser tratada numa instalação de tratamento especializada para reutilização, reciclagem e recuperação. Ao garantir a correta eliminação deste produto, estará a ajudar a prevenir possíveis consequências negativas para o ambiente e a saúde pública. Para mais informações, contacte o seu técnico de instalação ou autoridade local.

· Condições de funcionamento do comando por cabo.

| Tensão introduzida           | CC 18 V     |
|------------------------------|-------------|
| Temperatura de funcionamento | -10 a 43 °C |
| Humidade                     | ≤HR90%      |

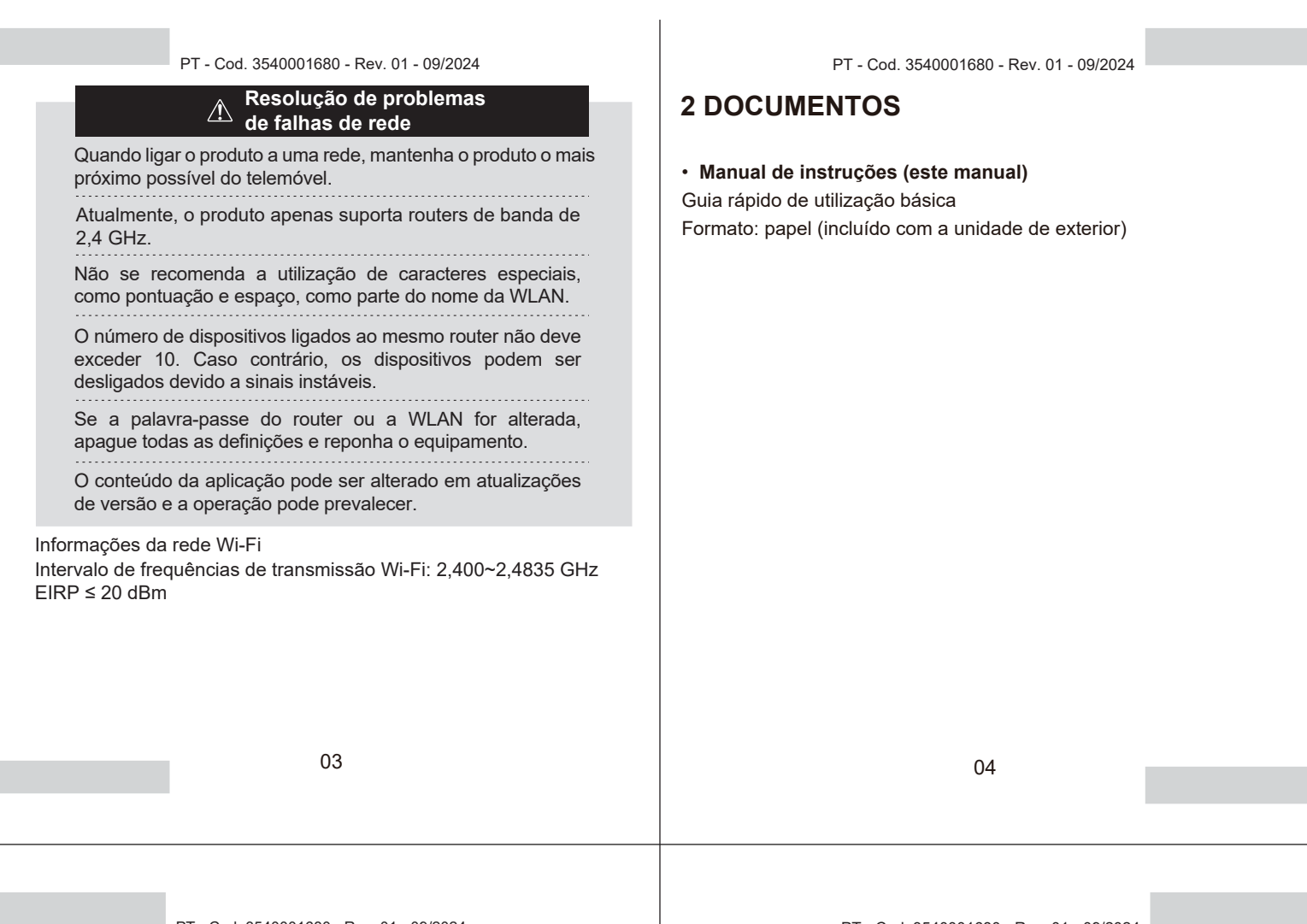

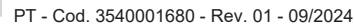

# 3 INTERFACE DO UTILIZADOR 3.1 Nomes e funções

| <u>()</u><br>()<br>()<br>()<br>()<br>()<br>()<br>()<br>()<br>()<br>()<br>()<br>()<br>() | orc<br>Zana1 | 293 = <b>1</b><br>293 @ 293 = <b>1</b><br>293 = <b>1</b> | 50%=8 | <b>战</b> 商 |
|-----------------------------------------------------------------------------------------|--------------|----------------------------------------------------------|-------|------------|
|                                                                                         |              | ^                                                        |       |            |
| ≡                                                                                       | <            | 0                                                        | >     |            |
|                                                                                         |              | $\sim$                                                   |       |            |

| Ícone             | Nome                                                                    | Definição                                                                                                    |
|-------------------|-------------------------------------------------------------------------|----------------------------------------------------------------------------------------------------|
| Ξ                 | Menu/Regressar*                                                         | Prima para aceder à página de menu (a partir da<br>página inicial) / voltar à página anterior (a partir de<br>uma página que não seja a página inicial) |
| 0                 | Confirmar                                                               | Confirmar uma seleção / Guardar as<br>definições / Aceder à página seguinte                                                                             |
| U                 | LIGAR/DESLIGAR                                                          | Ligar/desligar zona 1/zona 2/AQD<br>Prima e mantenha premido durante<br>3 segundos para ligar/desligar todos os<br>aparelhos (zona 1 / zona 2 / AQD).   |
| $\langle \rangle$ | Navegação: para cima,<br>para baixo, para a<br>esquerda, para a direita | Prima para navegar no cursor e ajustar as<br>definições (mantendo-o premido durante<br>1 segundo pode iniciar um ajuste rápido)                         |

\* Manter premido durante 2 segundos para regressar à página principal.

05

PT - Cod. 3540001680 - Rev. 01 - 09/2024

# 3.2 Comutador da Interface

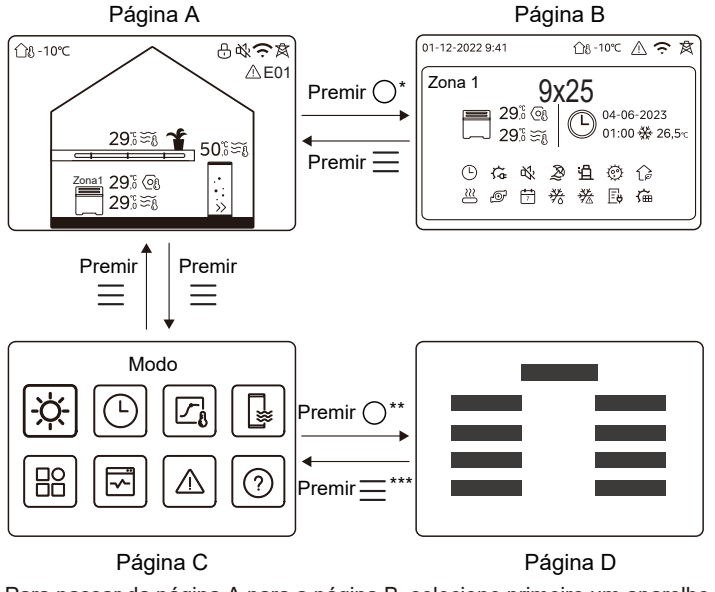

\* Para passar da página A para a página B, selecione primeiro um aparelho.
 \*\*Para passar da página C para a página D, selecione primeiro um ícone de destino.

\*\*\*Para passar da página D para a página C, prima 🧮 várias vezes (consoante o nível da página).

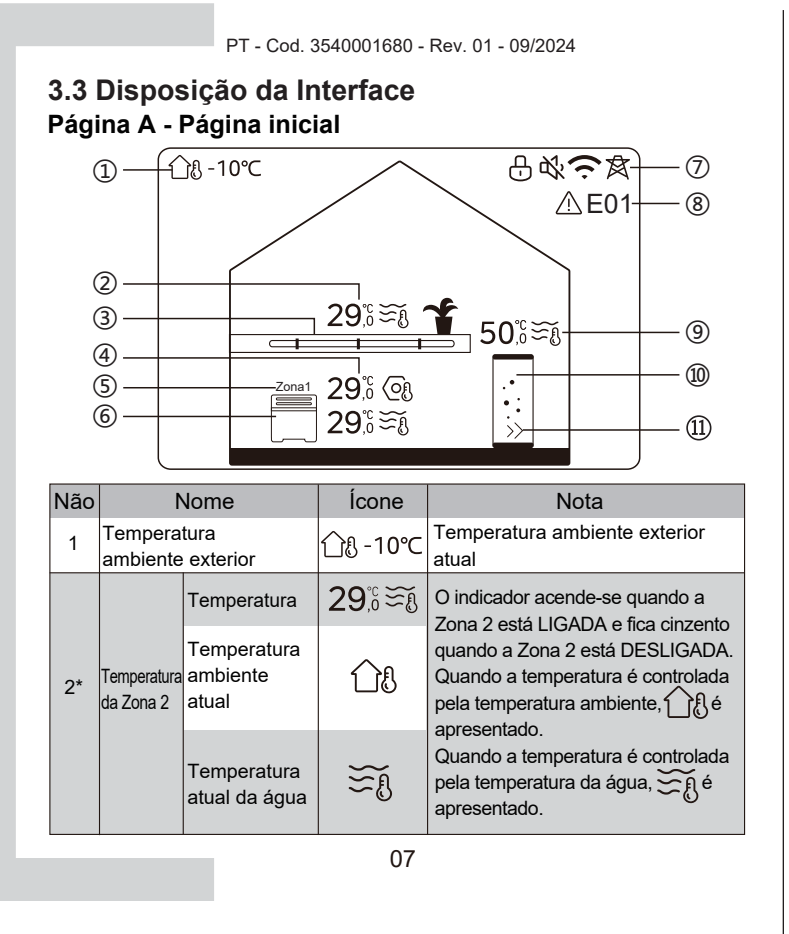

|    |                        | Temperatura<br>definida             | (Of          | Quando a Zona 2 é selecionada, o<br>indicador de zona e a temperatura<br>definida são visíveis.                            |
|----|------------------------|-------------------------------------|--------------|----------------------------------------------------------------------------------------------------|
|    |                        | Radiador                            | ###          | Apresenta IIII , ou<br>consoante a definição do instalador.<br>A cor do ícone fica larania guando a                        |
| 3* | Aparelhos<br>da Zona 2 | Aquecimento<br>por piso<br>radiante |              | Zona 2 está no modo de<br>aquecimento.<br>A cor do ícone fica azul quando a<br>Zona 2 está no modo de                      |
|    |                        | Unidade<br>ventiloconvetora         |              | arrefecimento.<br>A cor do ícone fica cinzenta quando<br>a Zona 2 é DESLIGADA.                                             |
|    |                        | Temperatura                         | 29,°<br>29,° | O indicador acende-se quando a<br>Zona 1 está LIGADA e fica cinzento                                                       |
|    | Tempera-               | Temperatura<br>ambiente<br>atual    | <u>18</u>    | quando a Zona 1 está DESLIGADA.<br>Quando a temperatura é controlada<br>pela temperatura ambiente, ြူရို é<br>apresentado. |
| 4  | Zona 1                 | Temperatura<br>atual da água        | ₹Ĩ           | Quando a temperatura é controlada<br>pela temperatura da água, $\underset{n}{\underbrace{s}}_{n}$ é<br>apresentado.        |
|    |                        | Temperatura<br>definida             | 6            | indicador de zona e a temperatura<br>definida são visíveis.                                                                |
| 5  | Indicado               | r da Zona 1                         | Zona 1       | Indica que esta zona é a Zona 1.                                                                                           |
|    |                        |                                     | 08           |                                                                                                    |

PT - Cod. 3540001680 - Rev. 01 - 09/2024

|     |                               | Radiador                            | ###    | Apresenta <b>,</b> ou<br>consoante a definição do<br>instalador.                                                    |
|-----|-------------------------------|-------------------------------------|--------|----------------------------------------------------------------------------------------------------|
| 6   | Aparelho<br>da Zona 1         | Aquecimento<br>por piso<br>radiante |        | A cor do ícone fica laranja quando<br>a Zona 1 está no modo de<br>aquecimento.<br>A cor do ícone fica azul quando a |
|     |                               | Unidade<br>ventiloconvetora         |        | Zona 1 está no modo de<br>arrefecimento.<br>A cor do ícone fica cinzenta<br>quando a Zona 1 é DESLIGADA.            |
|     | Bloqueio                      |                                     | Ð      | Visível quando o ecrã estiver<br>bloqueado.                                                                         |
|     | Modo sile                     | encioso                             | 炙      | Visível quando o modo silencioso estiver ativo.                                                                     |
| 7   | Ligação                       | WLAN                                | (¢     | Visível durante a ligação WLAN e<br>após uma ligação WLAN bem<br>sucedida.                                          |
|     | Rede inte                     | el                                  | 肉      | Visível quando a função de rede<br>inteligente está ativa.                                                          |
| 8   | Erro                          |                                     | ⚠ E01  | Visível quando ocorre um erro.                                                                                      |
|     | Tempera-                      | Temperatura                         | 50,ऀ≆⊛ | O indicador acende-se quando                                                                                        |
| 9** | tura do<br>depósito<br>de AQD | Temperatura<br>atual da água        | ₹Ĩ     | quando AQD está DESLIGADO.<br>Quando AQD está selecionado, a<br>temperatura definida é visível.                     |
|     |                               |                                     | 09     |                                                                                                    |

PT - Cod. 3540001680 - Rev. 01 - 09/2024

|      |          | Temperatura<br>definida | 08 |                                                                                                    |
|------|----------|-------------------------|----|----------------------------------------------------------------------------------------------------|
| 10** | Depósito | o de AQD                |    | A cor do ícone fica laranja quando<br>Aquecimento AQD está LIGADO.<br>A cor do ícone fica cinzenta quando<br>Aquecimento AQD está DESLIGADO. |
| 11** | AQD ráp  | ido                     | >> | Visível quando AQD rápido estiver ativo.                                                                                                    |

\* Invisível se a ZONA DUPLA estiver desativada.

\*\* Invisível se o modo de AQD estiver desativado.

## Página B - Página dos aparelhos

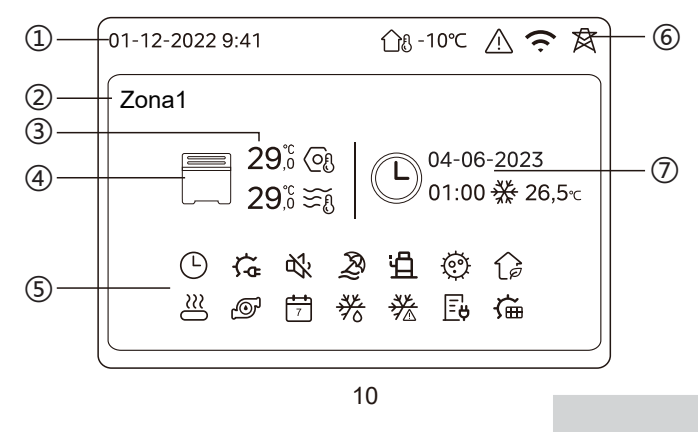

| Não | Nc                         | ome                                 | Ícone        | Nota                                                                                                    |
|-----|----------------------------|-------------------------------------|--------------|----------------------------------------------------------------------------------------------------|
|     | Data                       |                                     | 01-12-2022   | Data (DD-MM-AAAA) e hora                                                                                                    |
| 1   | Hora                       |                                     | 9:41         | por cabo.                                                                                                    |
| 2   | Indicador de               | e Zona                              | Zona1        | Apresenta 1 ou 2, consoante a<br>zona selecionada.                                                                             |
|     | Temperatur                 | a                                   | 29,6<br>29,6 | Quando a tomporatura á                                                                                                    |
| 3   | Temperatur ambiente at     | a<br>tual                           | <u> </u>     | controlada pela temperatura e ambiente, $\int f_{\rm e}$ é apresentado.                                                        |
|     | Temperatur<br>atual da águ | a<br>ua                             | ₹Ĩ           | Quando a temperatura é<br>controlada pela temperatura da<br>água                                                               |
|     | Temperatur                 | a definida                          | (Of          |                                                                                                    |
|     |                            | Radiador                            | ###          | Apresenta <b>ﷺ</b> , ———— ou 🗮<br>consoante a definição do instalador.<br>A cor do ícone fica laranja quando o                 |
| 4   | Aparelho                   | Aquecimento<br>por piso<br>radiante |              | aparelho selecionado está no modo<br>de aquecimento.<br>A cor do ícone fica azul quando o<br>aparelho selecionado está no modo |
|     |                            | Unidade<br>ventiloconvetora         |              | A cor do ícone fica cinzenta quando<br>o aparelho selecionado é<br>DESLIGADO.                                                  |

11

PT - Cod. 3540001680 - Rev. 01 - 09/2024

|   | Aquecedor elétrico                 | ţ,          | Visível se algum aquecedor elétrico estiver ativo.                                                                |
|---|------------------------------------|-------------|----------------------------------------------------------------------------------------------------|
|   | Temporizador diário                | $\bigcirc$  | Visível se o temporizador diário estiver ativo.                                                                   |
|   | Modo silencioso                    | \$};        | Visível quando o modo silencioso estiver ativo.                                                                   |
|   | Modo de férias                     | Ð           | Visível quando o modo de férias estiver ativo.                                                                    |
|   | Compressor                         | Ë           | Visível quando o compressor estiver a funcionar.                                                                  |
|   | Bomba de água                      | Ð           | Visível quando a bomba de água<br>integrada estiver a funcionar.                                                  |
|   | Modo de poupança de energia        | ()          | Visível quando o modo ECO estiver ativo.                                                                          |
| 5 | Anticongelante                     | ***         | Visível quando a função anticongelante estiver ativa.                                                             |
|   | Degelo                             | *           | Visível quando a função Descongelar estiver ativa.                                                                |
|   | Fonte de calor adicional           | $\cong$     | Visível quando a fonte de calor<br>adicional estiver ativa.                                                       |
|   | Eletricidade da rede               | Ē           | Visível quando a função de rede<br>inteligente estiver ativa e o sinal de<br>entrada for a eletricidade da rede.  |
|   | Eletricidade em pico<br>de energia | <b>∐</b> \$ | Visível quando a função de rede<br>inteligente estiver ativa e o sinal de<br>entrada for eletricidade de pico.    |
|   | Eletricidade verde                 | Æ           | Visível quando a função de rede<br>inteligente estiver ativa e o sinal de<br>entrada for a eletricidade gratuita. |
|   | Solar                              | Ě           | Visível quando a função de<br>aquecimento solar estiver ativa.                                                    |

12

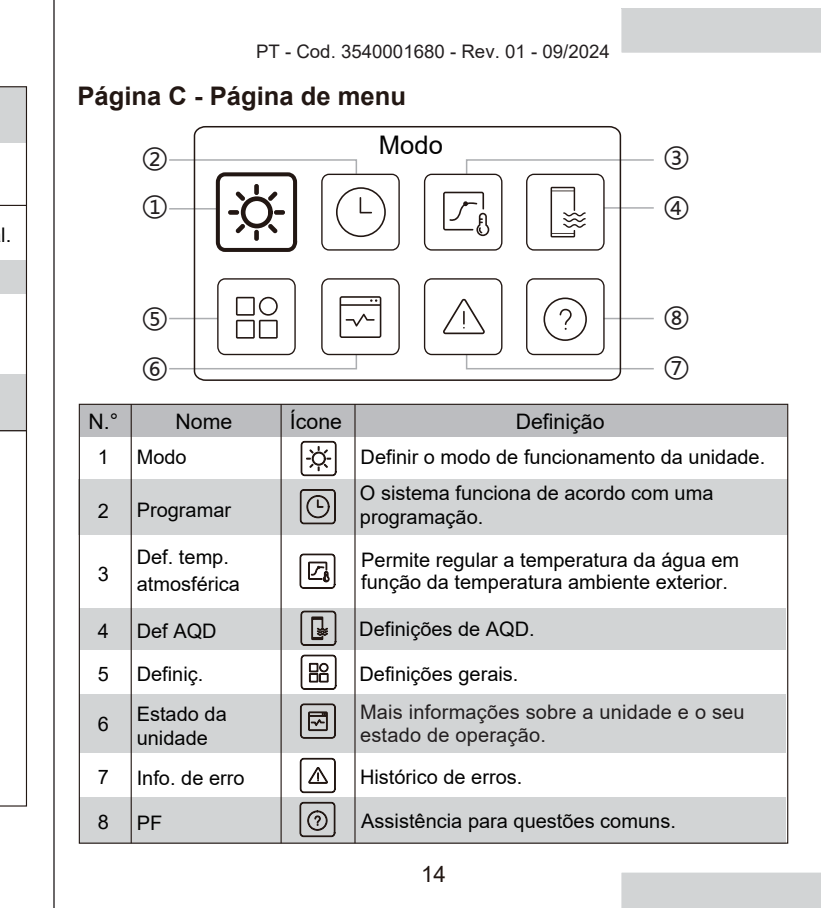

### PT - Cod. 3540001680 - Rev. 01 - 09/2024

|   | Desinfeçã                    | io                                                       | Ø           | Visível quando a função de<br>desinfeção está ativa.                                            |
|---|------------------------------|----------------------------------------------------------|-------------|-------------------------------------------------------------------------------------------------|
|   | Temporiz                     | ador semanal                                             | 7           | Visível quando o temporizador<br>semanal está ativo.                                            |
|   | Temperat<br>ambiente         | ura<br>exterior                                          | ന്പു -10℃   | Temperatura ambiente exterior atual.                                                            |
|   | Erro                         |                                                          | $\triangle$ | Visível quando ocorre um erro.                                                                  |
| 6 | Ligação V                    | VLAN                                                     | (ŗ          | Visível durante a ligação WLAN e<br>após uma ligação WLAN bem<br>sucedida                       |
|   | Rede inte                    | I                                                        | 肉           | Visível quando a função de rede<br>inteligente está ativa.                                      |
|   |                              | Ícone de hora                                            | Ŀ           |                                                                                                 |
|   |                              | Hora do<br>temporizador                                  | 01:00       | Apresenta as informações recentes                                                               |
| 7 | Indicador do<br>temporizador | Data do<br>temporizador                                  | 04-06-2023  | do temporizador (apenas para o<br>temporizador de programação).<br>Quando não está ativo nenhum |
|   |                              | Definir o modo<br>de<br>funcionamento<br>do temporizador | ₩           | temporizador, e apresentado "".                                                                 |
|   |                              | Definir a<br>temperatura do<br>temporizador              | 26,5℃       |                                                                                                 |

# Página D - Página de definições e informações

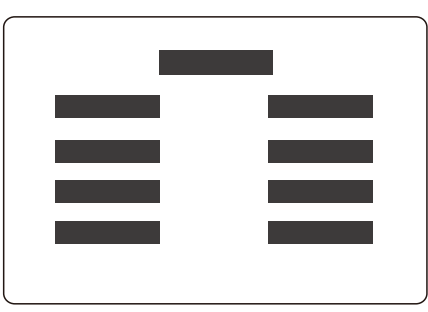

A apresentação da página varia consoante a sua seleção. É a página de definição, na qual os parâmetros podem ser ajustados, ou a página de informações, que apenas fornece informações adicionais.

PT - Cod. 3540001680 - Rev. 01 - 09/2024

# 4 OPERAÇÕES BÁSICAS

# 4.1 Bloqueio/Desbloqueio do ecrã

O ecrã escurece um pouco 30 segundos depois de não ter sido utilizado e depois escurece totalmente em 10 segundos.

Para bloquear ou desbloquear o ecrã, mantenha premido <br/>  $\checkmark$  e  $\searrow$  em simultâneo durante 1,5 segundos.

# 4.2 LIGAR/DESLIGAR a unidade

Selecione um aparelho (ícone 3, 6 ou 10) na página A e prima () para LIGAR/DESLIGAR o aparelho selecionado.

| Cor do aparelho no comando por cabo | Estado do aparelho               |
|-------------------------------------|----------------------------------|
| Cinzento escuro                     | DESLIGADO                        |
| Laranja claro                       | LIGADO(modo de<br>aquecimento)   |
| Azul claro                          | LIGADO(modo de<br>arrefecimento) |

# 4.3 Definições de temperatura

Selecione um aparelho e prima  $\frown$  e  $\smile$  para ajustar a temperatura definida.

• O ajuste da temperatura definida é possível independentemente do estado do aparelho.

16

15

PT - Cod. 3540001680 - Rev. 01 - 09/2024

# 4.4 Mudança de modo

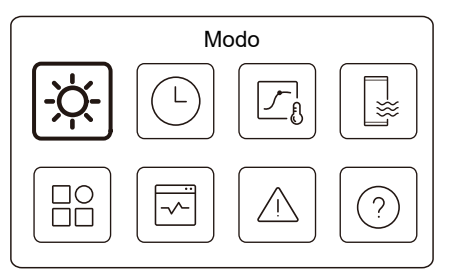

Consulte o ícone 1 na página C para alterar o modo de funcionamento.

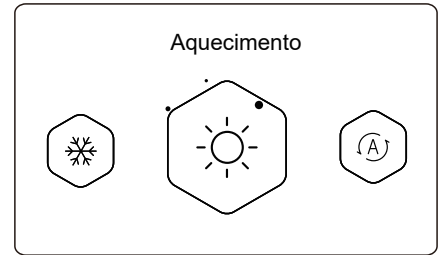

Prima  $\langle$  ou  $\rangle$  para alterar o modo de funcionamento. Existem três modos opcionais: Aquecimento, Arrefecimento e Automático.

17

PT - Cod. 3540001680 - Rev. 01 - 09/2024

# 🛛 🖓 NOTA

Sobre o modo AUTOMÁTICO:

 A unidade seleciona o modo de funcionamento automaticamente com base na temperatura ambiente exterior e em algumas definições avançadas de instalador.

Pode ver as interfaces como abaixo quando a unidade está a funcionar em diferentes modos. Aquecimento:

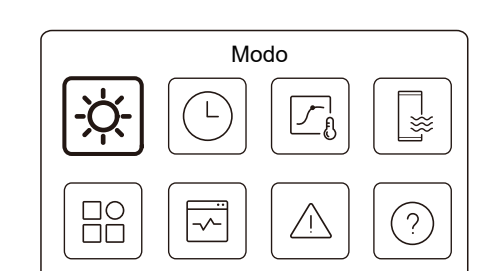

Arrefecimento:

PT - Cod. 3540001680 - Rev. 01 - 09/2024 PT - Cod. 3540001680 - Rev. 01 - 09/2024 5 OUTRAS FUNÇÕES E DEFINIÇÕES Modo As definições e o guia de funcionamento dos ícones 2, 3, 4, 5, 6, 7 券 e 8 na página C são apresentados em seguida. L ₩ ß O ícone abaixo é o indicador de estado. ЭС ? significa inativo e significa ativo. 5.1 Programação Modo Programar \* ₩ ŗ A ? ? ŌŎ É possível efetuar programações para o funcionamento da unidade. 19 20 PT - Cod. 3540001680 - Rev. 01 - 09/2024 PT - Cod. 3540001680 - Rev. 01 - 09/2024 **V**NOTA Programar Temporizador diário da Zona1 LIG > Poderá ver menos itens do que os ilustrados acima. O número de itens visíveis depende da sua aplicação atual. Temporizador diário da Zona2 LIG > Esta função baseia-se na hora atual apresentada no comando por cabo. Certifique-se de que a hora está certa. Tempor. diário AQD DESLIGADO > Programação semanal da Zona1 LIG > Temp. diário zona 1 Para a programação diária da Zona 1, podem ser definidos 4 parâmetros. Podem ser definidos até 6 comandos. Programar Progr. smnl zona 2 LIG Temp. diário zona 1 Horário semanal AQD LIG > N.° Hora Modo Temp. 01 01:00 -Ò- $\bullet$ 26 °C Férias fora de casa DESLIGADO > 02 20:00 ٠Ċ 26 °C • Férias em casa LIG > 03 00:30 DESLIGADO 0 °C 04 00:30 ÷Ò́;-26 °C O indicador de estado à direita da interface mostra "ON" quando a programação está ativa e "OFF" quando a programação está inativa. 

Programação diária: os comandos repetem-se todos os dias.

22

Ρт

Automático:

| Hora   | A hora a que a unidade começa a executar o comando seguinte.                                                                 |
|--------|----------------------------------------------------------------------------------------------------|
| Modo   | O modo em que a unidade começa a funcionar a partir da hora definida. OFF significa que a Zona 1 se desliga à hora definida. |
| Temp.  | A temperatura alvo da unidade no modo definido.                                                                              |
| Estado | O estado da definição da programação. Se não houver um temporizador ativo, o temporizador diário da Zona 1 está inativo.     |

### Temp. diário zona 2

Programação diária para a Zona 2. Consulte o Temp. diário da Zona 1. Este item é invisível se a ZONA DUPLA estiver desativada.

### Tempor. diário AQD

Programação diária para aquecimento de AQD. Consulte o temp. diário da Zona 1.

Este item é invisível se o MODO AQD estiver desativado.

### Progr. smnl zona 1

Programação semanal para a Zona 1. Podem ser definidas até 4 programações.

| nl zona 1 | Pro         |
|-----------|-------------|
| LIG       | Programar 1 |
| LIG       | Programar 2 |
| DESLIGADO | Programar 3 |
| LIG       | Programar 4 |

23

PT - Cod. 3540001680 - Rev. 01 - 09/2024

# **♀NOTA**

Programação semanal: os comandos repetem-se todas as semanas.

|                     | Programação semanal 1 da zona 1 |  |
|---------------------|---------------------------------|--|
| Programação semanal |                                 |  |
|                     |                                 |  |
|                     |                                 |  |
|                     |                                 |  |

Prima 🔘 e poderá ver a interface abaixo.

| Programação semanal |               |
|---------------------|---------------|
| Dia                 | Todos os dias |
| Comando             |               |

24

PT - Cod. 3540001680 - Rev. 01 - 09/2024

### Dia:

| Progr. smnl zona 1 |           |
|--------------------|-----------|
| Domingo            | $\otimes$ |
| Segunda-feira      | 0         |
| Terça-feira        | 0         |
| Quarta-feira       | 0         |

### Comando:

| Pro | ograma | ação s | semanal | 1 da zona 1 |
|-----|--------|--------|---------|-------------|
| N.° | Hora   | Modo   | Temp.   |             |
| 01  | 01:00  | Ņ.     | 26,5 °C | ightarrow   |
| 02  | 20:00  | -ò     | 26,5 °C | ۲           |
| 03  | 00:30  | Ņ.     | 26,5 °C | ۲           |
| 04  | 00:30  | -ờ     | 26,5 °C |             |
|     |        |        |         |             |

| Programação<br>semanal | Indica o estado da programação semanal.                                                           |
|------------------------|---------------------------------------------------------------------------------------------------|
| Dia                    | O dia em que o comando seguinte está ativo numa semana. Deve ser selecionado, pelo menos, um dia. |
| Comando                | Consulte o temp. diário da Zona 1.                                                                |

25

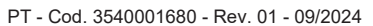

### Progr. smnl zona 2

Horário semanal para a Zona 2. Consulte a programação semanal da Zona 1.

Este item é invisível se a ZONA DUPLA estiver desativada.

#### Horário semanal AQD

Programação semanal para aquecimento de AQD. Consulte a Programação semanal da Zona 1 e o temporizador diário de AQD. Este item é invisível se o MODO AQD estiver desativado.

### Férias fora de casa

Programe para as férias, proporcionando uma temperatura amena à residência para evitar o congelamento.

| Férias fora de casa |  |
|---------------------|--|
| Estado atual        |  |
|                     |  |
|                     |  |
|                     |  |
|                     |  |

Prima O e poderá ver a interface abaixo.

|                                               | PT - Cod. 3540001680 - Rev. 01 - 09/2024                                                                                                    |                                                             | PT - Cod. 3540001680 - Rev. 01 - 09/2024                                                                                 |
|-----------------------------------------------|----------------------------------------------------------------------------------------------------|-------------------------------------------------------------|----------------------------------------------------------------------------------------------------|
|                                               | Férias fora de casa                                                                                                    | Modo de<br>aquecimento*                                     | ndica o estado do modo aquecimento.                                                                                      |
|                                               | De 15-08-2022                                                                                                    | Temp. de aquecimento*                                       | A temperatura alvo da unidade no modo de<br>aquecimento.                                                                 |
|                                               | Até 17-09-2022                                                                                                    | Modo AQD**                                                  | ndica o estado do modo de aquecimento AQD.                                                                               |
|                                               | Modo de aquecimento                                                                                                    | Temp. AQD**                                                 | A temperatura alvo da unidade no modo de<br>aquecimento AQD.                                                             |
|                                               | Férias fora de casa                                                                                                    | Desinfetar***                                               | ndica o estado da função Desinfetar.                                                                                     |
|                                               | Modo AQD  Desinfet.                                                                                                    | * Invisível se o<br>** Invisível se o<br>*** Invisível se o | modo de aquecimento estiver inativo.<br>o modo de AQD estiver inativo.<br>o modo de AQD ou a desinfeção estiver inativa. |
|                                               |                                                                                                    |                                                             | ♀ NOTA                                                                                                    |
|                                               |                                                                                                    | Poderá ve                                                   | er menos itens do que os ilustrados acima.                                                                               |
| Estado atual                                  | Indica o estado do modo Férias fora de casa.                                                                                                    | Sair antecip                                                | padamente do modo de Férias fora de casa:                                                                                |
| De                                            | O dia em que começa o modo Férias fora de<br>casa (00h00 desse dia)                                                                                                    | Quando o<br>qualquer bo<br>uma página                       | modo Férias fora de casa está ativo, prima<br>otão do comando por cabo. De seguida, aparece<br>a de confirmação.         |
| Até                                           | O dia em que termina o modo Férias fora de casa<br>(24h00 desse dia)                                                                                                    | Para mais i                                                 | nformações, consulte as Perguntas Frequentes.                                                                            |
|                                               | 27                                                                                                    |                                                             | 28                                                                                                    |
|                                               | -                                                                                                    |                                                             |                                                                                                    |
| Férias em ca<br>No caso de o<br>fazer um horá | PT - Cod. 3540001680 - Rev. 01 - 09/2024<br><b>sa</b><br>to utilizador ficar em casa durante as férias, pode<br>trio personalizado.<br>Férias em casa<br><u>Estado atual</u> |                                                             | PT - Cod. 3540001680 - Rev. 01 - 09/2024<br>Férias em casa<br>Tempor. férias zona 2 LIG ><br>Tempor. Férias AQD LIG >    |
|                                               |                                                                                                    | Estado atual                                                | Indica o estado do modo Férias em casa.                                                                                  |
|                                               |                                                                                                    | De*                                                         | O dia em que começa o modo Férias em casa (00h00 desse dia)                                                              |
| Prima () e p                                  | poderá ver a interface abaixo.                                                                                                    | Até*                                                        | O dia em que termina o modo Férias em casa<br>(24h00 desse dia)                                                          |
|                                               | Férias em casa                                                                                                    | Tempor. férias<br>zona 1*                                   | Temporizador férias Zona 1.                                                                                              |
|                                               | Estado atual  De 15-08-2022                                                                                                    | Tempor. férias zona 2*                                      | Temporizador férias Zona 2.                                                                                              |
|                                               | Até 17-09-2022                                                                                                    | Tempor. Férias<br>AQD*                                      | Temporizador férias AQD.                                                                                                 |
|                                               | LIG                                                                                                    | * Invisível se o n                                          | nodo Férias em casa estiver inativo.                                                                                     |
|                                               |                                                                                                    |                                                             |                                                                                                    |
|                                               | 29                                                                                                    |                                                             | 30                                                                                                    |

ΡΤ

# **₽** NOTA

Poderá ver menos itens do que os ilustrados acima. O número de itens visíveis depende da sua aplicação atual.

Sair antecipadamente do modo de Férias em casa:

Quando o modo Férias em casa está ativo, prima qualquer botão do comando por cabo. De seguida, aparece uma página de confirmação. Para mais informações, consulte as Perguntas Frequentes.

### 5.2 Definições de temp. atmosférica

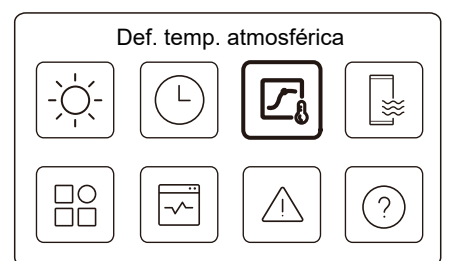

A temperatura da água definida é regulada automaticamente, dependendo da temperatura ambiente exterior.

Esta função destina-se apenas ao aquecimento e arrefecimento de espaços. Quando a função está ativa, a unidade aplica curvas de temperatura se o modo de funcionamento atual for consistente com a função ativada

31

PT - Cod. 3540001680 - Rev. 01 - 09/2024

• Se a temperatura for controlada pela temperatura ambiente, a temperatura definida (na página inicial) pode ser ajustada como habitualmente.

 Esta função não é válida se a unidade estiver no modo de férias fora ou de férias em casa, e a função passa a ser válida automaticamente (se esta função estiver definida para estar ativa) quando a unidade sai do modo de férias fora ou de férias em casa.

### Modo aquec. zona 1

Definição da curva de temperatura de aquecimento para a Zona 1.

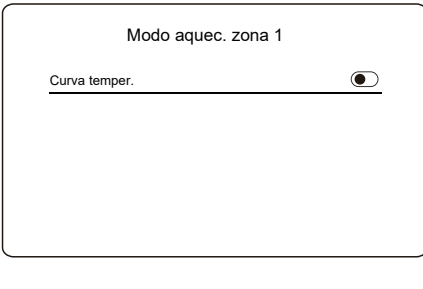

Prima O e poderá ver a interface abaixo

33

| Modo aquec. zona 1 | LIG         |
|--------------------|-------------|
| Modo arref. zona 1 | DESLIGADO   |
| Modo aquec. zona 2 | DESLIGADO   |
| Def. temp. at      | mosférica   |
| Modo arref. zona 2 | DESLIGADO > |

DT Cod 2540001680 Day 01 00/2024

O indicador de estado à direita da interface mostra "ON" (ligado) quando a definição está ativa e "OFF" (desligado) quando a definição está inativa.

### 

• Se a temperatura for controlada pela temperatura da água, não é possível ajustar manualmente a temperatura definida (na página inicial) quando esta função estiver ativada.

32

PT - Cod. 3540001680 - Rev. 01 - 09/2024

| Modo aquec. zona      | 1      |
|-----------------------|--------|
| Curva temper.         |        |
| Tipo de curva temper. | Padrão |
| Nível temper.         | 4      |
| Desvio temper.        | 0°⊂    |

| Curva temper.             | Indica o estado da função Curva de temperatura.                                                                                                    |
|---------------------------|----------------------------------------------------------------------------------------------------|
| Tipo de curva<br>temper.* | Selecione o tipo de curva que pretende aplicar.<br>Existe um total de três tipos: Padrão, ECO, Person<br>Padrão: curvas predefinidas pelo fabricante,<br>principalmente para condições comuns<br>ECO: curvas predefinidas pelo fabricante, para<br>poupança de energia<br>Person: os parâmetros da curva podem ser<br>ajustados, <b>principalmente para utilizadores</b><br><b>avançados</b> . |
|                           | Padrão                                                                                                    |
| Nível temper.*            | O fabricante dispõe de até 8 curvas predefinidas,<br>entre as quais pode escolher uma.                                                                                                    |
| Desvio<br>temper.*        | Ajuste a curva.<br>-Aumente ou diminua ligeiramente a temperatura<br>da curva.                                                                                                    |
|                           |                                                                                                    |

|                 | ECO**                                                                                                    | na Disponível apenas para o modo de aquec                                                                                                    |
|-----------------|----------------------------------------------------------------------------------------------------|----------------------------------------------------------------------------------------------------|
| Nível temper.*  | O fabricante dispõe de até 8 curvas predefinidas,<br>entre as quais pode escolher uma.                                                                                                    | de zona única.<br>Modo arref. zona 1                                                                                                    |
| Tempor.<br>ECO* | Tempor. ECO:<br>Indica o estado do temporizador ECO.<br>-Se o temporizador ECO estiver inativo, a unidade<br>funcionará sempre no modo ECO.<br>-Se o temporizador ECO estiver ativo, a unidade<br>funcionará no modo ECO apenas durante o período de<br>tempo definido.<br>Início: a hora a partir da qual a curva ECO é ativada; Fim:<br>a hora a partir da qual a curva ECO é desativada - Se a<br>hora de início definida for posterior à hora de fim definida,<br>a unidade funcionará em modo ECO durante todo o dia. A<br>Hora de início e a Hora de fim não podem ser definidas<br>com o mesmo valor. Caso contrário, a definição mais<br>recente é inválida e aparece uma janela de aviso. | Definição da curva de temperatura de arrefe<br>Consulte o modo de aquecimento da Zona 2<br><b>Modo aquec. zona 2</b><br>Definição da curva de temperatura de aquec<br>Consulte o modo de aquecimento da Zona 2<br><b>Q NOTA</b><br>Invisível se a ZONA DUPLA estiver desa<br><b>Modo arref. zona 2</b><br>Definição da curva de temperatura de arrefe<br>Consulte o modo de aquecimento da Zona 2 |
| Definição       | Personalizado                                                                                                    |                                                                                                    |
| nperatura*      | Os parâmetros da curva podem ser ajustados.                                                                                                    | Unvisível se a ZONA DUPLA estiver des                                                                                                    |
| vio<br>per.*    | Ajuste a curva.<br>-Aumente ou diminua ligeiramente a temperatura da<br>curva                                                                                                    | Introdução às definições da temp. meteoro                                                                                                    |

\* Invisível se a função de Curva de temperatura estiver inativa.

35

PT - Cod. 3540001680 - Rev. 01 - 09/2024

PT - Cod. 3540001680 - Rev. 01 - 09/2024

-1 imento Zona 1 e aplicação

cimento para a Zona 1.

imento para a Zona 2.

/ada.

cimento para a Zona 2.

tivada.

### lógica

Fornece alguns conhecimentos básicos sobre a curva de temperatura. Para mais informações, consulte as Perguntas Frequentes.

36

PT - Cod. 3540001680 - Rev. 01 - 09/2024

# 5.3 Definições de AQD

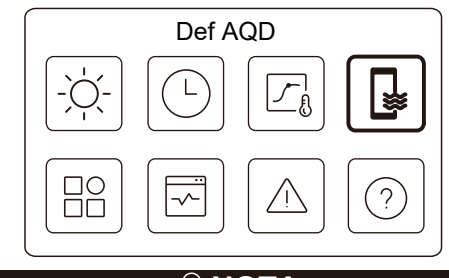

# 

Invisível se o modo de AQD estiver desativado.

O indicador de estado à direita da interface mostra "ON" (ligado) quando a definição está ativa e "OFF" (desligado) quando a definição está inativa.

| Def AQE      | )     |
|--------------|-------|
| Desinfet.    | LIG 🕽 |
| AQD rápido   | •     |
| Aquec. depó. |       |
| Bmb. AQD     | LIG 🕽 |

37

PT - Cod. 3540001680 - Rev. 01 - 09/2024

| Desinfet.                 | Elimina a Legionella a alta temperatura.                                                                                                    |
|---------------------------|----------------------------------------------------------------------------------------------------|
| →Estado atual             | Indica o estado da função Desinfetar.                                                                                                    |
| → Dia de<br>funcionamento | O dia em que a função Desinfetar está ativa<br>numa semana. Deve ser selecionado, pelo<br>menos, um dia.                                                                                                    |
| └→ Inic.                  | A hora de início da função Desinfetar.                                                                                                    |
| AQD rápido*               | Indica o estado da função AQD rápido.<br>-A função AQD rápido força a unidade a<br>funcionar no modo AQD (a unidade muda<br>imediatamente para o modo AQD).<br>-A função AQD rápido serve para ativar fontes<br>de calor auxiliares, tais como TBH, AHS e IBH,<br>para aquecimento de AQD. |
| Aquec. depó.*             | Indica o estado da função Aquecedor do depósito.<br>-A função Aquecedor do depósito serve para<br>ativar o TBH                                                                                                    |
| Bmb. AQD                  | Programação diária para as bombas de AQD<br>-Podem ser definidos até 12 comandos. O<br>tempo de funcionamento das bombas de AQD<br>para cada comando é de 5 minutos.                                                                                                    |

\*O indicador de estado desliga-se automaticamente depois de a função terminar.

| PT - Cod. 3540001680 - Rev. 01 - 09/2024                                                                                                    | PT - Cod. 3540001680 - Rev. 01 - 09/2024                                                                                                    |
|----------------------------------------------------------------------------------------------------|----------------------------------------------------------------------------------------------------|
| Desinfet.                                                                                                    | Bmb. AQD                                                                                                    |
| Desinfet.<br>Estado atual                                                                                                    | Bmb. AQD<br>N* Hora<br>01 © 01:00<br>02 © 20:00<br>03 © 00:30<br>04 © 00:70                                                                                |
| Prima 🔘 e poderá ver a interface abaixo                                                                                                    |                                                                                                    |
|                                                                                                    | 5.4 Definições                                                                                                    |
| Estado atual       Dia func.       Todos os dias       Inic.                                                                                                    | $ \begin{array}{c}                                     $                                                                                                   |
| <ul> <li>POTA</li> <li>Se o temporizador de AQD estiver desligado durante<br/>o funcionamento da função de desinfeção. A função de<br/>desinfeção será interrompida sem qualquer aviso prévio.</li> </ul>                                             | O indicador de estado à direita da interface mostra "ON" (ligado)<br>quando a definição está ativa e "OFF" (desligado) quando a definição<br>está inativa. |
| 39                                                                                                    | 40                                                                                                    |
|                                                                                                    |                                                                                                    |
| PT - Cod. 3540001680 - Rev. 01 - 09/2024<br>Definiç.<br>Silencioso e impulso LIG ><br>Aq. reserva •<br>Mostrar def ><br>Definição WLAN >                                                                                                    | PT - Cod. 3540001680 - Rev. 01 - 09/2024<br>Silencioso e impulso<br>Estado atual                                                                           |
|                                                                                                    |                                                                                                    |
| Definiç.<br>Degelo forçado                                                                                                    | PIIIIa C e podera ver a interrace abaixo.<br>Silencioso e impulso Estado atual Configuração de modo Super sil Temporizador 1 De 01:00                      |
| Silencioso e impulso                                                                                                    |                                                                                                    |
| É possível selecionar o modo silencioso ou o modo de reforço.<br>No modo Silencioso, a unidade funciona sem produzir muito ruído.<br>No modo de reforço, a unidade funciona com maior capacidade e<br>maior ruído, bem como maior consumo de energia. | 42                                                                                                    |

| Silencioso e ir | npulso    |
|-----------------|-----------|
| Até             | 12:00     |
| Temporizador 2  | ightarrow |
| De              | 01:00     |
| Até             | 06:00     |

| Estado atual            | Indica o estado da definição dos modos<br>silencioso e de reforço.                            |
|-------------------------|-----------------------------------------------------------------------------------------------|
| Configuração<br>de modo | Selecione o nível que pretende aplicar: (1)Silencioso;<br>(2)Super silencioso; (3)Impulsionar |
| Temporizador<br>1       | Indica o estado do Temporizador 1.                                                            |
| De                      | A hora de início da definição dos modos silencioso e<br>de reforço do Temporizador 1          |
| Até                     | A hora de fim da definição dos modos silencioso e<br>de reforço do temporizador 1             |
| Temporizador<br>2       | Indica o estado do Temporizador 2.                                                            |
| De                      | A hora de início da definição dos modos silencioso e de reforço do Temporizador 2             |
| Até                     | A hora de fim da definição dos modos silencioso e<br>de reforço do temporizador 2             |
|                         | 43                                                                                            |

4

PT - Cod. 3540001680 - Rev. 01 - 09/2024

• Quando o Estado atual está ativo e o Temporizador está inativo, a unidade funciona sempre no modo Silêncio ou Reforço. Quando o estado atual está ativo e o temporizador também está ativo, a unidade funciona em modo silencioso ou de reforço apenas no período de tempo definido.

• Se a hora de início definida for posterior à hora de fim definida, a unidade funcionará no modo silencioso ou de reforço durante todo o dia. A Hora de início e a Hora de fim não podem ser definidas com o mesmo valor. Caso contrário, a definição mais recente é inválida e aparece uma janela de aviso.

### Aq. reserva

• Invisível quando a função IBH/AHS está desativada.

O indicador de estado desliga-se automaticamente depois de a função ser desativada.

| Definiç.             |       |
|----------------------|-------|
| Silencioso e impulso | LIG 🔪 |
| Aq. reserva          | ۲     |
| Mostrar def          | >     |
| Definição WLAN       | >     |

44

PT - Cod. 3540001680 - Rev. 01 - 09/2024

| Hora              | Define a hora atual da HMI.                                                                     |
|-------------------|-------------------------------------------------------------------------------------------------|
| Data              | Define a data atual da HMI.                                                                     |
| laufaia da usaño  | Definir a hora de início e a hora de fim do<br>horário de verão.<br><b>NOTA</b>                 |
| Horario de verao  | O temporizador pode ser ignorado<br>quando o controlador por cabo muda<br>para a hora de verão. |
| dioma             | Define o idioma da HMI.                                                                         |
| Retroilum.        | Define o brilho da luz de fundo.                                                                |
| Campainha         | Indica o estado da campainha.                                                                   |
| Bloq. ecrã        | Lembra ao utilizador como bloquear e desbloquear o ecrã.                                        |
| lempo bloq. ecrã  | Defina o temporizador de bloqueio automático do ecrã.                                           |
| Separador decimal | Mudar o tipo de separador decimal.                                                              |

## Definição WLAN

| Link inteligente | > |
|------------------|---|
|                  |   |

46

PT - Cod. 3540001680 - Rev. 01 - 09/2024

### Mostrar def

| Mostrar de       | ef          |
|------------------|-------------|
| Hora             | 12:30       |
| Data             | 15-08-2022  |
| Horário de verão | >           |
| Idioma           | Português 🕽 |

| Campainha        |     |
|------------------|-----|
| Retroilum.       |     |
| Bloq. ecrã       |     |
| Tempo bloq. ecrã | 120 |

| Link inteligente   | Avance para uma nova página, que contém o código<br>SN do controlador por cabo.<br>-Sempre que entrar no ecrã de Ligação inteligente, a<br>ligação WLAN é ativada durante 5 minutos.<br>Com a ligação WLAN ativada, ligue-se à unidade<br>através da aplicação. Consulte as instruções da<br>aplicação para obter mais informações. |
|--------------------|----------------------------------------------------------------------------------------------------|
| Repor def.<br>WLAN | É apresentada uma página de confirmação.<br>Se confirmar a reposição, a unidade desliga-se da<br>aplicação. Se pretender utilizar a aplicação para<br>operar a unidade, ligue novamente a unidade à<br>WLAN.                                                                                                    |

## Degelo forçado

Estado atual: Indica o estado do Degelo forçado.

• O indicador de estado irá DESLIGAR automaticamente após o Degelo forçado terminar. PT - Cod. 3540001680 - Rev. 01 - 09/2024 5.5 Estado da unidade

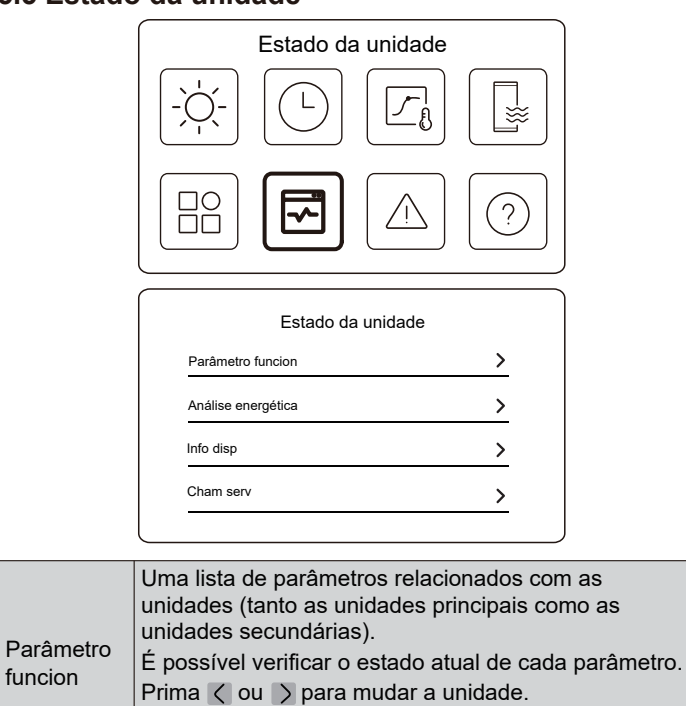

47

PT - Cod. 3540001680 - Rev. 01 - 09/2024

| Análise<br>energética | Pode verificar a energia produzida, a energia<br>consumida e a eficiência da unidade para cada tipo.<br>Existe um total de três tipos:<br>-Dados energ aquec*<br>-Dados energ arref*<br>-Dados energ AQD*<br>Duas funções:<br>-Dados de energia: pode verificar os dados horários,<br>diários, semanais, mensais ou anuais ou os dados<br>totais.<br>-Anais dados energ: pode verificar os dados históricos.<br><b>Q NOTA</b><br>• O COP/EER é calculado em condições normais de<br>funcionamento. |
|-----------------------|----------------------------------------------------------------------------------------------------|
| Info disp             | O código SN (número de série) e a versão do software<br>do controlador por cabo, da unidade de exterior ou da<br>unidade de interior (se aplicável).<br>Prima ∧ para ∨ mudar para a página de<br>informações (código SN e software)<br>Pode verificar tanto as unidades principais como as<br>unidades secundárias. Prima < ou > para mudar a<br>unidade (unidades principais e subordinadas).                                                                                                    |
| Cham serv             | O número de telefone do instalador ou do revendedor                                                                                                    |

\* Visível com --- apresentado, se a função estiver desativada em conformidade.

PT - Cod. 3540001680 - Rev. 01 - 09/2024

48

-Peça mais informações sobre cada parâmetro ao seu

Parâmetro funcion

instalador.

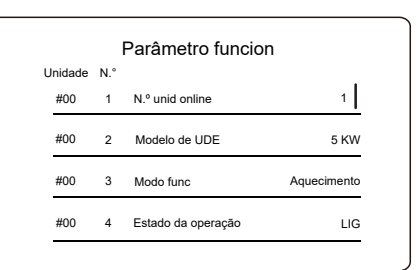

### Análise energética

| Análise energética | а |
|--------------------|---|
| Dados energ aquec  | > |
| Dados energ arref  | > |
| ados energ AQD     | > |

| PT - Cod. 3540001680 - Rev. 01 - 09/2024          Dados energ aquec         Dados de energia       >         Anais dados energ       >                          | PT - Cod. 3540001680 - Rev. 01 - 09/2024<br>Anais dados energ:<br>Energ aquec           Tal <> 2021 <>           Energ produz         6000,00 kwh           Energ renov produz         3455,00 kWh           Energ consum         1456,00 kWh           COP         4,12 |
|----------------------------------------------------------------------------------------------------|----------------------------------------------------------------------------------------------------|
| Dados de energia:                                                                                                    | 5.6 Info. de erro                                                                                                    |
| Energia aquecimento: Hora         Energ produz       8,50 kW         Energ renov produz       6,50 kw         Energ consum       2,50 kW         COP       3,40 |                                                                                                    |
|                                                                                                    | Aceda ao ícone 7 na página C. Em seguida, são apresentados os erros da unidade (se existirem).                                                                                                    |
| 51                                                                                                    | 52                                                                                                    |
|                                                                                                    |                                                                                                    |
| PT - Cod. 3540001680 - Rev. 01 - 09/2024<br>$\begin{array}{c ccccccccccccccccccccccccccccccccccc$                                                               | 5.7 PF<br>PF<br>PF<br>PF<br>PF<br>PF<br>PF<br>PF<br>PF<br>PF                                                                                                    |
| Info. de erro<br>Unidade Código Hora Data<br>#01 E1 11:27 19-12-2022<br>Falha no fluxo água                                                                     | código QR.<br>PF<br>DEF<br>DEF<br>DEF<br>DEF<br>DEF<br>DEF<br>DEF<br>DE                                                                                                    |
| 53                                                                                                    | 54                                                                                                    |

#### 5.8 DEFINIÇÃO DA RESERVA DO SENSOR A janela também indica o tempo restante desta função. · Esta função só está disponível para modelos específicos. · Contacte o seu instalador para resolver o problema a tempo. Esta função é ativada automaticamente quando a unidade apresenta um erro específico. Permite que a unidade continue a funcionar durante 48 horas. Se o problema não for resolvido dentro do prazo, a unidade desliga-se automaticamente. Quando a função de reserva do sensor está ativa, aparece uma janela permanente na página principal. ∆്ഷ-10℃ 感感 XXXXXXXXXXX 29% ∰Ã 295<u>5</u>a 40 % 🖓 29% ട്ര 56 55 PT - Cod. 3540001680 - Rev. 01 - 09/2024 PT - Cod. 3540001680 - Rev. 01 - 09/2024 6 CONFIGURAÇÃO DA INSTALAÇÃO Def. arref A ser preenchido pelo instalador. Modo de arrefecimento / t\_T4\_FRESH\_C Hora Definição Código Unidade T4CMAX °C Data T4CMIN °C Def AQD dT1SC °C Modo AQD 1 °C dTSC Desinfet. / Emissão C Zona 1 / Prioridade DHW 1 Emissão C Zona 2 1 Bomba D 1 Def. aquec. Def. hora priorid AQD 1 Modo de aquecimento 1 dT5 ON °C t T4 FRESH H Horas °C dT1S5 T4HMAX °C T4DHWMAX °C °C T4HMIN °C T4DHWMIN dT1SH °C **T5S DISINFECT** °C dTSH °C t\_DI\_HIGHTEMP. Minutos Emissão H Zona 1 t\_DI\_MAX Minutos 1 t\_DHWHP\_RESTRICT Minutos Emissão H Zona 2 1 t DHWHP MAX Minutos Degelo forçado 1 TEMPOR. BOMBA D 1 Def. modo Auto HORA EXEC. BOMBA D Minutos T4AUTOCMIN °C DESINFETAR A BOMBA D 1 **T4AUTOHMAX** °C Função ACS

PT - Cod. 3540001680 - Rev. 01 - 09/2024

58

57

PT - Cod. 3540001680 - Rev. 01 - 09/2024

| PT - Cod. 3540001680 - Rev. 01 - 09/2024 |                 |     |                      |  |
|------------------------------------------|-----------------|-----|----------------------|--|
| Def. tipo temp.                          |                 |     |                      |  |
| TEMP. FLUXO ÁGUA                         |                 |     | /                    |  |
| TEMP. AMB.                               |                 |     | /                    |  |
| ZONA DUPLA                               |                 |     | /                    |  |
| Def                                      | temper ambiei   | nte |                      |  |
| TERMÓSTATO DE DIVISÃO                    |                 |     | /                    |  |
| Prioridade def. modo                     |                 |     | /                    |  |
| 0                                        | utra fonte calo | r   |                      |  |
| Função IBH                               |                 |     | /                    |  |
| dT1_IBH_ON                               |                 |     | °C                   |  |
| t_IBH_DELAY                              |                 |     | Minutos              |  |
| T4_IBH_ON                                |                 |     | °C                   |  |
| P_IBH1                                   |                 |     | kW                   |  |
| P_IBH2                                   |                 |     | kW                   |  |
| Função AHS                               |                 |     | /                    |  |
| CONTR. AHS_PUMPI                         |                 |     | /                    |  |
| dT1_AHS_ON                               |                 |     | °C                   |  |
| t_AHS_DELAY                              |                 |     | Minutos              |  |
| T4_AHS_ON                                |                 |     | °C                   |  |
| EnSwitchPDC                              |                 |     | /                    |  |
| CUSTO-GÁS                                |                 |     | Preço/m <sup>3</sup> |  |
| CUSTO-ELETR.                             |                 |     | Preço/kWh            |  |
| MAX-SETHEATER                            |                 |     | °C                   |  |

| MIN-SETHEATER    |               |   | °C      |
|------------------|---------------|---|---------|
| MAX-SIGHEATER    |               |   | V       |
| MIN-SIGHEATER    |               |   | V       |
| FUNÇÃO TBH       |               |   | /       |
| dT5_TBH_OFF      |               |   | °C      |
| t_TBH_DELAY      |               |   | Minutos |
| T4_TBH_ON        |               |   | °C      |
| P_TBH            |               |   | kW      |
| Função solar     |               |   | /       |
| Controlo solar   |               |   | /       |
| Deltatsol        |               |   | °C      |
| F                | unção especia | I |         |
| Pré-aq para chão |               |   | /       |
| T1S              |               |   | °C      |
| t_ARSTH          |               |   | Horas   |
| Secagem do chão  |               |   | /       |
| t_Dryup          |               |   | Dias    |
| t_Highpeak       |               |   | Dias    |
| t_Drydown        |               |   | Dias    |
| t_Drypeak        |               |   | °C      |

60

59

| PT - | Cod. | 354000 <sup>-</sup> | 1680 - F | Rev. C | )1 - ( | )9/2024 |
|------|------|---------------------|----------|--------|--------|---------|

| Hora de início         |                 |  | h/min    |
|------------------------|-----------------|--|----------|
| Data de início         |                 |  | dd/mm/aa |
|                        | Reiní auto      |  |          |
| Rein auto mdo aq/arref |                 |  | /        |
| Rein auto modo AQD     |                 |  | /        |
|                        | Limit. entr pot |  |          |
| Limit. entr pot        |                 |  | /        |
|                        | Def. entrada    |  |          |
| M1 M2                  |                 |  | /        |
| Rede intel             |                 |  | /        |
| T1T2                   |                 |  | /        |
| ТВТ                    |                 |  | /        |
| P_X PORTA              |                 |  | 1        |
| Def cascata            |                 |  |          |
| PER_INIC.              |                 |  | %        |
| AJUST_TEMPO            |                 |  | Minutos  |
| Definição endereço HMI |                 |  |          |
| Ender HMI p/ BMS       |                 |  | /        |

61

PT - Cod. 3540001680 - Rev. 01 - 09/2024

| BIT par.                 |  |  | /        |  |
|--------------------------|--|--|----------|--|
| Definição comum          |  |  |          |  |
| t_BOMBA ATRASO           |  |  | Minutos  |  |
| t1 BOMBA ANTIBLQ         |  |  | Horas    |  |
| t2 FUNC BB ANTI-BLQ      |  |  | Segundos |  |
| t1 SV ANTIBLQ            |  |  | Horas    |  |
| t2 FUNC SV ANTIBLQ       |  |  | Segundos |  |
| Ta-adj.                  |  |  | °C       |  |
| SAÍDA SILENC BOMBA_I     |  |  | %        |  |
| Análise energética       |  |  | /        |  |
| Bomba_O                  |  |  | /        |  |
| Def. das funções intelig |  |  |          |  |
| Correção de energia      |  |  | 1        |  |
| Modo backup do sensor    |  |  | /        |  |
|                          |  |  |          |  |

# 7 PARÂMETROS DE OPERAÇÃO

| NI ° | Código                   | Valor |  |  |
|------|--------------------------|-------|--|--|
| IN.  | Data                     |       |  |  |
| 1    | Modelo de ODU            |       |  |  |
| 2    | Modo func                |       |  |  |
| 3    | Freq do compr            |       |  |  |
| 4    | Veloc vent               |       |  |  |
| 5    | Válvula expansão         |       |  |  |
| 6    | Tp Temp desc cmpr        |       |  |  |
| 7    | Th Temp sucç cmpr        |       |  |  |
| 8    | T3 Temp. prmt ext        |       |  |  |
| 9    | Temp. distrib. TL        |       |  |  |
| 10   | T4 Temp ar saída         |       |  |  |
| 11   | TF Temp módulo           |       |  |  |
| 12   | Pressão comp P1          |       |  |  |
| 13   | Pressão comp P2          |       |  |  |
| 14   | T2b Tp placa F-in        |       |  |  |
| 15   | T2 Tp placa F-out        |       |  |  |
| 16   | Tw_in Tp entr água plc   |       |  |  |
| 17   | Tw_out Tp saída água plc |       |  |  |
| 18   | T1 Tp. água sair         |       |  |  |
| 19   | Tw2 tp água circ2        |       |  |  |
| 20   | T5 Tp dpós água          |       |  |  |

PT - Cod. 3540001680 - Rev. 01 - 09/2024

| 21 | Tbt Tp dpós rsrv       |  |  |
|----|------------------------|--|--|
| 22 | Tp. curva CLI. T1S_C1  |  |  |
| 23 | Tp. curva CLI. T1S2_C2 |  |  |
| 24 | Pressão da água        |  |  |
| 25 | Caudal                 |  |  |
| 26 | Corrente UDE           |  |  |
| 27 | Tensão UDE             |  |  |
| 28 | Tensão CC              |  |  |
| 29 | Corr CC                |  |  |
| 30 | PWM da Bomba_I         |  |  |

63

64

NOTE
| NOTE |
|------|
|      |
|      |
|      |
|      |
|      |
|      |
|      |
|      |
|      |
|      |
|      |
|      |
|      |
|      |
|      |
|      |
|      |
|      |
|      |
|      |

# **FRANÇAIS**

NL - Cod. 3540001680 - Rev. 01 - 09/2024

# TABLE DES MATIÈRES

| 1 PRECAUTIONS GENERALES DE SECURITE                                                                                   | 01             |
|----------------------------------------------------------------------------------------------------|----------------|
| <ul> <li>1.1 Signalétique de sécurité</li> <li>1.2 Avis aux utilisateurs</li> </ul>                                   | 01<br>01       |
| 2 DOCUMENTATION                                                                                                    | 04             |
| 3 INTERFACE UTILISATEUR                                                                                               | 05             |
| <ul> <li>3.1 Noms et fonctions</li> <li>3.2 Changement d'interface</li> <li>3.3 Disposition de l'interface</li> </ul> | 05<br>06<br>07 |
| 4 OPÉRATIONS DE BASE                                                                                                  | 16             |
| <ul> <li>4.1 Verrouillage/déverrouillage de l'écran</li> <li>4.2 Mise sous tension/ arrêt de l'appareil</li> </ul>    | 16<br>16       |

- 4.3 Paramètres de température .....16
- 4.4 Changement de mode.....17

NL - Cod. 3540001680 - Rev. 01 - 09/2024

| 5 AUTRES FONCTIONS ET PARAMÈTRES  | . 20                                         |
|-----------------------------------|----------------------------------------------|
| <ul> <li>5.1 Horaire</li></ul>    | 20<br>31<br>37<br>40<br>48<br>52<br>54<br>55 |
| 6 CONFIGURATION DE L'INSTALLATION | . 57                                         |

La documentation originale est rédigée en anglais. Toutes les autres langues sont des traductions.

Le fabricant décline toute responsabilité pour les inexactitudes contenues dans le présent document, si elles sont dues à des erreurs d'impression ou de transcription. La société se réserve le droit d'apporter des modifications et des améliorations aux produits du catalogue à tout moment et sans préavis.

NL - Cod. 3540001680 - Rev. 01 - 09/2024

# **1 PRÉCAUTIONS GÉNÉRALES DE SÉCURITÉ**

- Ce document ne concerne que la commande filaire. Lisez ce document et suivez attentivement les instructions avant d'utiliser la commande filaire.
- Toujours respecter toutes les instructions d'utilisation.
- Remettre ces instructions et tous les autres documents applicables à l'utilisateur final.

## 

Pour une utilisation correcte de la pompe à chaleur, respectez les consignes de sécurité figurant dans le MANUEL D'INSTALLATION.

# 1.1 Signalétique de sécurité

Avertissements liés à l'action dans le document :

# ▲ AVERTISSEMENT

Indique un danger avec un niveau moyen de risque qui, s'il n'est pas évité, pourrait entraîner la mort ou des blessures graves.

# 

Informations complémentaires.

## 1.2 Avis aux utilisateurs

Si vous ne savez pas comment utiliser l'unité, contactez votre installateur.

### NL - Cod. 3540001680 - Rev. 01 - 09/2024

 Cet appareil peut être utilisé par des enfants âgés de 8 ans et plus et des personnes dont les capacités sensorielles, physiques ou mentales sont réduites ou présentant un manque d'expérience et de connaissances, s'ils ont été supervisés ou formés à l'utilisation de l'appareil d'une manière sûre et s'ils comprennent les dangers associés. Les enfants ne doivent pas jouer avec l'appareil. Le nettoyage et l'entretien ne doivent pas être assurés par des enfants sans surveillance.

L'unité est marquée du symbole suivant :

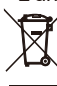

Cela signifie que les produits électriques et électroniques ne doivent pas être mélangés avec des déchets ménagers non triés. N'essayez pas de démonter le système par vous-même. Le démontage du système et le traitement du réfrigérant, de l'huile et d'autres pièces doivent être effectués par un installateur qualifié conformément à la législation en vigueur.

L'unité doit être traitée dans une installation de traitement spécialisée pour être réutilisées, recyclées et récupérées. En vous assurant que ce produit est éliminé correctement, vous contribuerez à prévenir les conséquences négatives potentielles pour l'environnement et la santé humaine. Pour plus d'informations, contactez votre installateur ou les autorités locales.

· Conditions de fonctionnement de la commande filaire.

| Tension d'entrée              | 18 VCC      |
|-------------------------------|-------------|
| Température de fonctionnement | -10 à 43 °C |
| Humidité                      | ≤ HR 90 %   |

| NL - Cod. 3540001680 - Rev. 01 - 09/2024                                                                                                    | NL - Cod. 3540001680 - Rev. 01 - 09/2024 |  |  |
|----------------------------------------------------------------------------------------------------|------------------------------------------|--|--|
| Dépannage en cas de     défaillance du réseau                                                                                                    | 2 DOCUMENTATION                          |  |  |
| Lorsque vous connectez le produit à un réseau, gardez-le aussi près que possible de votre téléphone.                                                                                | Manuel d'utilisation (ce manuel)         |  |  |
| Actuellement, le produit ne prend en charge que les routeurs à bande de 2,4 GHz.                                                                                                    | papier (inclus avec l'unité extérieure)  |  |  |
| Les caractères spéciaux, tels que les ponctuations et espaces, ne sont pas recommandés pour le nom du WLAN.                                                                         |                                          |  |  |
| Le nombre d'appareils se connectant au même routeur ne<br>doit pas dépasser 10. Dans le cas contraire, les appareils<br>risquent d'être déconnectés en raison de signaux instables. |                                          |  |  |
| Si le mot de passe du routeur ou du WLAN est modifié, effacez tous les paramètres et réinitialisez l'appareil.                                                                      |                                          |  |  |
| Le contenu de l'application peut changer dans les mises à jour de version et l'opération réelle prévaudra.                                                                          |                                          |  |  |
| Informations relatives au Wi-Fi<br>Plage de fréquence de transmission Wi-Fi : 2,400~2,4835 GHz<br>PIRE ≤ 20 dBm                                                                     |                                          |  |  |
| 03                                                                                                    | 04                                       |  |  |
|                                                                                                    | 04                                       |  |  |
|                                                                                                    |                                          |  |  |
|                                                                                                    |                                          |  |  |
| NL - Cod. 3540001680 - Rev. 01 - 09/2024                                                                                                    | NL - Cod. 3540001680 - Rev. 01 - 09/2024 |  |  |
| 3 INTERFACE UTILISATEUR                                                                                                    | 3 2 Changement d'interface               |  |  |

# 3.1 Noms et fonctions

| ≙8-1 | Zone1 | 29) % <b>*</b> | 50%<br>;;;;;;;;;;;;;;;;;;;;;;;;;;;;;;;;;;;; | 8<br>8<br>9 |   |
|------|-------|----------------|---------------------------------------------|-------------|---|
|      |       | ^              |                                             |             |   |
| ≡    | <     | 0              | >                                           | Ċ           |   |
|      |       | ~              |                                             |             | J |
|      |       |                | D                                           | ófinitio    | n |

| lcône             | Nom                                                                          | Définition                                                                                                    |
|-------------------|------------------------------------------------------------------------------|----------------------------------------------------------------------------------------------------|
| $\equiv$          | Menu/Retour*                                                                 | Appuyer pour accéder à la page du menu (à partir<br>de la page d'accueil) / revenir à la page précédente<br>(à partir d'une page autre que la page d'accueil) |
| 0                 | Confirmer                                                                    | Confirmer une sélection/ Sauvegarder les<br>paramètres/ Accéder à la page suivante                                                                            |
| ٩                 | ON/OFF                                                                       | Activer/désactiver la zone 1/zone 2/ECS<br>Maintenez appuyé pendant 3 secondes pour allumer/<br>éteindre tous les appareils (zone 1/ zone 2/ ECS).            |
| $\langle \rangle$ | Navigation : vers le<br>haut, vers le bas, vers<br>la gauche, vers la droite | Appuyez pour faire défiler le curseur et régler les<br>paramètres (maintenez la touche enfoncée<br>pendant 1 seconde pour lancer un réglage rapide)           |

Maintenir enfoncé pendant 2 secondes pour revenir à la page principale. \*

05

# unangement d'interface

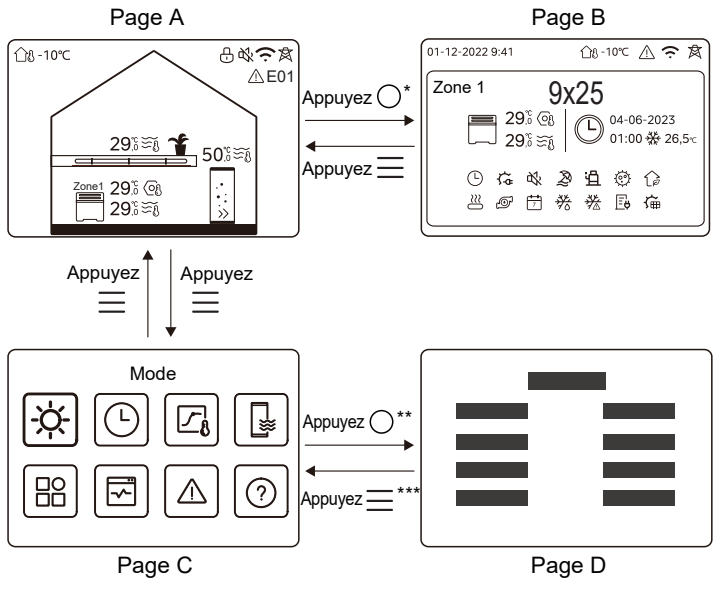

\* Pour passer de la page A à la page B, sélectionnez d'abord un appareil. \*\*Pour passer de la page C à la page D, sélectionnez d'abord une icône cible.

\*\*\*Pour passer de la page D à la page C, appuyez plusieurs fois sur (en fonction du niveau de page).

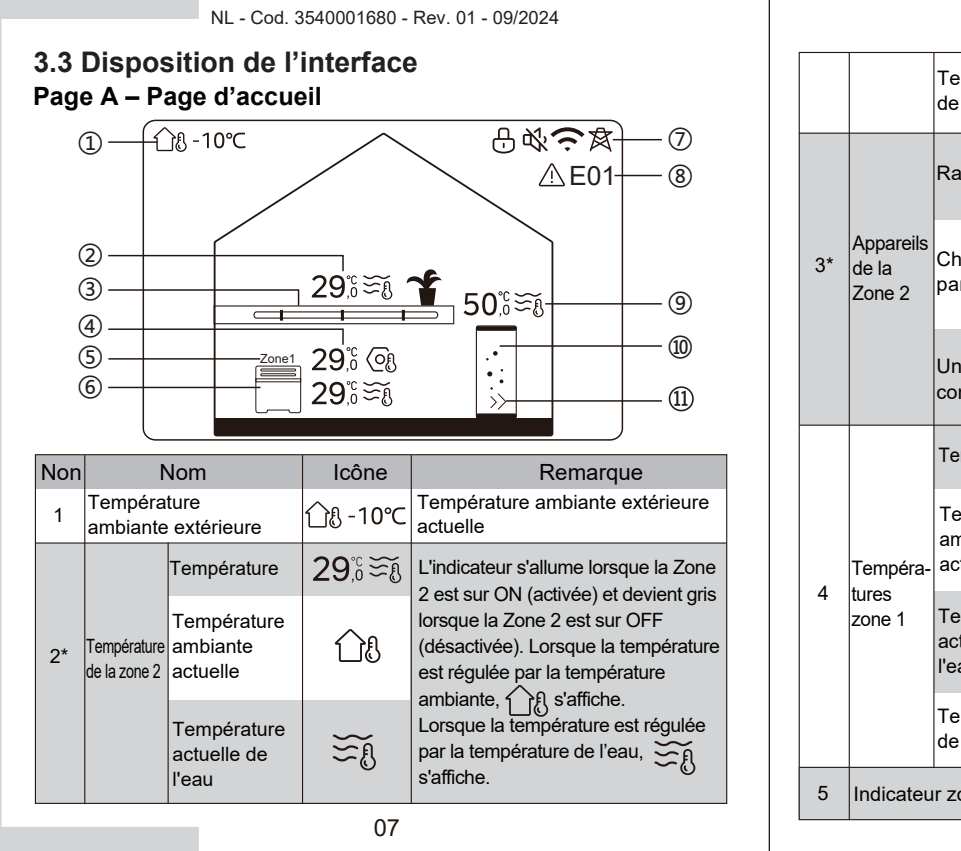

|    |                              | Température<br>de consigne          | Oß           | Lorsque la zone 2 est sélectionnée,<br>l'indicateur de zone et la température<br>de consigne sont visibles.                          |
|----|------------------------------|-------------------------------------|--------------|----------------------------------------------------------------------------------------------------|
|    |                              | Radiateur                           | Ⅲ            | Affiche <b>##</b> , <b></b> ou <b>=</b> en<br>fonction des paramètres de<br>l'installateur.                                          |
| 3* | Appareils<br>de la<br>Zone 2 | Chauffage<br>par le sol             |              | L'icône est de couleur orange<br>lorsque la Zone 2 est en mode<br>chauffage.<br>L'icône est de couleur bleue                         |
|    | Tempéra-<br>tures<br>zone 1  | Unité ventilo-<br>convecteur        |              | lorsque la Zone 2 est en mode<br>refroidissement.<br>L'icône est de couleur grise<br>lorsque la Zone 2 est éteinte.                  |
|    |                              | Température                         | 29,°<br>29,° | L'indicateur s'allume lorsque la Zone<br>1 est sur ON (activée) et devient gris                                                      |
| 4  |                              | Température<br>ambiante<br>actuelle | <u>1</u> 9   | lorsque la Zone 1 est sur OFF<br>(désactivée). Lorsque la température<br>est régulée par la température<br>ambiante, کې د s'affiche. |
| 4  |                              | Température<br>actuelle de<br>l'eau | ₹            | Lorsque la température est régulée<br>par la température eau, $\underbrace{\mathfrak{S}}_{\mathfrak{H}}$<br>s'affiche.               |
|    |                              | Température<br>de consigne          | (Of          | l'indicateur de zone et la température<br>de consigne sont visibles.                                                                 |
| 5  | Indicateur zone 1            |                                     | Zone 1       | Indique que cette zone est la zone 1.                                                                                                |
| 08 |                              |                                     |              |                                                                                                    |

NL - Cod. 3540001680 - Rev. 01 - 09/2024

| _ |     |                                         |                                     |                |                                                                                                    |
|---|-----|-----------------------------------------|-------------------------------------|----------------|----------------------------------------------------------------------------------------------------|
|   |     | Appareil<br>zone 1                      | Radiateur                           | ###            | Affiche ∰, ← → → ou  en<br>fonction des paramètres de<br>l'installateur.                                         |
|   | 6   |                                         | Chauffage par<br>le sol             | <del></del>    | L'icône est de couleur orange<br>lorsque la Zone 1 est en mode<br>chauffage.<br>L'icône est de couleur bleue     |
|   |     |                                         | Unité ventilo-<br>convecteur        |                | lorsque la Zone 1 est en mode<br>refroidissement.<br>L'icône est de couleur grise<br>lorsque Zone 1 est éteinte. |
|   |     | Verrouiller                             |                                     | <del>с</del> - | Visible lorsque l'écran est<br>verrouillé.                                                                       |
|   |     | Mode silence                            |                                     | 弦              | Visible lorsque le mode silencieux est actif.                                                                    |
|   | 7   | Connexion WLAN                          |                                     | ((·            | Visible pendant la connexion<br>WLAN et après une connexion<br>WLAN réussie.                                     |
|   |     | Réseau intel                            |                                     | 肉              | Visible lorsque la fonction de<br>réseau intelligent est active.                                                 |
|   | 8   | Erreur                                  |                                     | ⚠ E01          | Visible en cas d'erreur.                                                                                         |
|   |     | Tempéra-<br>ture du<br>réservoir<br>ECS | Température                         | 50,≋≆ึึ        | L'indicateur s'allume lorsque l'ECS<br>est activé et devient gris lorsque                                        |
|   | 9** |                                         | Température<br>actuelle de<br>l'eau |                | l'ECS est désactivé.<br>Lorsque l'option ECS est<br>sélectionnée, la température de<br>consigne est visible.     |
|   | 09  |                                         |                                     |                |                                                                                                    |

## NL - Cod. 3540001680 - Rev. 01 - 09/2024

|      |               | Température<br>de consigne | Oß |                                                                                                    |
|------|---------------|----------------------------|----|----------------------------------------------------------------------------------------------------|
| 10** | Réservoir ECS |                            | •  | L'icône est de couleur orange<br>lorsque le chauffage ECS est sur<br>ON (activé).<br>L'icône est de couleur grise lorsque<br>le chauffage ECS est sur OFF<br>(désactivé). |
| 11** | ECS rapi      | de                         | >> | Visible lorsque l'ECS rapide est actif.                                                                                                    |

\* invisible si la ZONE DOUBLE est désactivée.

\*\* Invisible si le MODE ECS est désactivé.

# Page B – Page des appareils

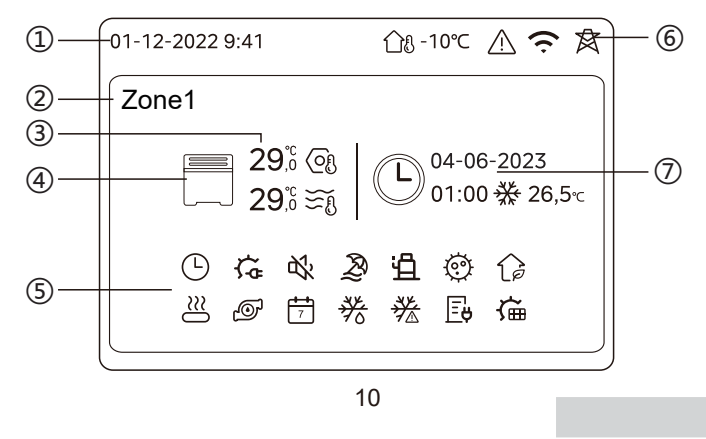

| N° | Nom                              |                                 | Icône        | Remarque                                                                                                    |  |
|----|----------------------------------|---------------------------------|--------------|----------------------------------------------------------------------------------------------------|--|
|    | Date                             |                                 | 01-12-2022   | Date (JJ-MM-AAAA) et heure<br>(HH:MM) actuelles de la                                                                             |  |
|    | Heure                            |                                 | 9:41         | commande filaire.                                                                                                    |  |
| 2  | Voyant de Z                      | Ione                            | Zone1        | Affiche 1 ou 2 en fonction de la<br>zone sélectionnée.                                                                            |  |
|    | Températur                       | e                               | 29,5<br>29,5 | Lorsque la température est                                                                                                    |  |
| 3  | Température<br>ambiante actuelle |                                 | <u> </u>     | régulée par la température<br>ambiante, ft s'affiche.                                                                             |  |
|    | Température actuelle<br>de l'eau |                                 | ₹Ĩ           | régulée par la température est $\widetilde{\varsigma}_{\mathbf{fl}}$ s'affiche.                                                   |  |
|    | Température de<br>consigne       |                                 | Q            | ~0                                                                                                    |  |
|    | Radiateur                        |                                 | ###          | Affiche <b>###</b> , ou en fonction des paramètres de l'installateur.                                                             |  |
| 4  | Appareil                         | Chauffage<br>par le sol         |              | L'icône est de couleur orange<br>lorsque l'appareil sélectionné est en<br>mode chauffage.<br>L'icône est de couleur bleue lorsque |  |
|    |                                  | Unité<br>ventilo-<br>convecteur |              | refroidissement.<br>L'icône est de couleur grise lorsque<br>l'appareil sélectionné est éteint.                                    |  |
| 11 |                                  |                                 |              |                                                                                                    |  |

|   | Chauffage électrique                | Ç.         | Visible si un chauffage électrique est<br>actif.                                                                                   |
|---|-------------------------------------|------------|----------------------------------------------------------------------------------------------------|
|   | Minuterie quotidienne               | $\bigcirc$ | Visible si la minuterie quotidienne est active.                                                                                    |
|   | Mode silence                        | ¢%         | Visible lorsque le mode silencieux est actif.                                                                                      |
|   | Mode vacances                       | Ð          | Visible lorsque le mode vacances est actif.                                                                                        |
|   | Compresseur                         | Ë          | Visible lorsque le compresseur<br>fonctionne.                                                                                      |
|   | Pompe à eau                         | Ð          | Visible lorsque la pompe à eau intégrée fonctionne.                                                                                |
|   | Mode économies d'énergie            | ()         | Visible lorsque le mode ECO est actif.                                                                                             |
| 5 | Antigel                             | ***        | Visible lorsque la fonction antigel est active.                                                                                    |
|   | Dégivrage                           | ***        | Visible lorsque la fonction de dégivrage est active.                                                                               |
|   | Source de chaleur<br>supplémentaire | $\cong$    | Visible lorsqu'une source de chaleur<br>supplémentaire est active.                                                                 |
|   | Électricité du secteur              | Ē          | Visible lorsque la fonction de réseau<br>intelligent est active et que le signal d'entrée<br>est un courant électrique du secteur. |
|   | Électricité de crête                | <b>∐</b>   | Visible lorsque la fonction de grille<br>intelligente est active et que le signal<br>d'entrée est de l'électricité en crête.       |
|   | Électricité écologique              | Æ          | Visible lorsque la fonction de grille<br>intelligente est active et que le signal<br>d'entrée est de l'électricité gratuite.       |
|   | Solaire                             | ش          | Visible lorsque la fonction de réchauffeur solaire est active.                                                                     |
| _ |                                     |            | 12                                                                                                    |

#### NL - Cod. 3540001680 - Rev. 01 - 09/2024 Page C – Page du menu Visible lorsque la fonction de désinfection est active. Mode Visible lorsque la minuterie hebdo. 2 3 1 4 Température ambiante extérieure ≋ Visible en cas d'erreur. 5 ? 8 Visible pendant la connexion WLAN et après une connexion WLAN réussie 6 $\bigcirc$ Visible lorsque la fonction de réseau intelligent est active. N° Nom Icône Définition μ, 1 Mode Régler le mode de fonctionnement de l'unité. $\bigcirc$ Le système fonctionne selon un programme. Progr. 2 Affiche les informations récentes sur Permet de réguler la température de l'eau en la minuterie (pour la minuterie de Régl. de temp. fonction de la température ambiante 3 météo. programmation uniquement). extérieure. Lorsqu'aucune minuterie n'est active, Paramètres de l'IHM. 4 Régl. ECS 8 Param. 5 Paramètres généraux. Plus d'informations sur l'unité et son état de ⊡ 6 État unité fonctionnement. Info sur les 7 Historique des erreurs erreurs 8 FAQ $\bigcirc$ Assistance pour les questions les plus courantes. 14

#### NL - Cod. 3540001680 - Rev. 01 - 09/2024

est active.

actuelle.

« --- » s'affiche.

O

7

<u> ന</u>്ധ -10℃

 $\triangle$ 

Ś

墩

01:00

04-06-2023

₩

26,5℃

13

Désinfection

Température

Erreur

Voyant

minuterie

de

6

7

Minuteur hebdomadaire

ambiante extérieure

**Connexion WLAN** 

Icône de la

minuterie Heure de la

minuterie

Date de la

minuterie

Définir le

mode de

fonctionne-

ment de la

Température

de consigne

minuterie

de la minuterie

Réseau intel

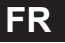

## NL - Cod. 3540001680 - Rev. 01 - 09/2024

## Page D – Page de réglage et d'information

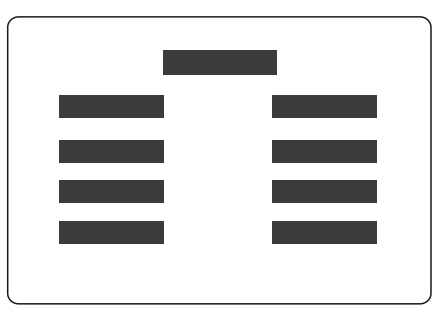

La disposition de la page varie en fonction de votre sélection. Il s'agit soit de la page de paramétrage dans laquelle les paramètres peuvent être ajustés, soit de la page d'information qui fournit uniquement des informations supplémentaires. NL - Cod. 3540001680 - Rev. 01 - 09/2024

# **4 OPÉRATIONS DE BASE**

# 4.1 Verrouillage/déverrouillage de l'écran

L'écran s'assombrit 30 secondes après l'arrêt de l'opération, puis s'éteint au bout de 10 secondes.

Pour verrouiller ou déverrouiller l'écran, maintenez simultanément les touches  $\langle$  et  $\rangle$  enfoncées pendant 1,5 secondes.

# 4,2- Mise sous tension/ arrêt de l'appareil

Sélectionnez un appareil (icône 3, 6 ou 10) dans la page A, et appuyez sur () pour allumer/éteindre l'appareil sélectionné.

| Couleur de l'appareil sur la commande filaire | État de l'appareil        |
|-----------------------------------------------|---------------------------|
| Gris foncé                                    | OFF                       |
| Orange clair                                  | ON (mode chauffage)       |
| Bleu ciel                                     | ON (mode refroidissement) |

## 4.3 Paramètres de température

Sélectionnez un appareil et appuyez sur  $\frown$  et  $\bigtriangledown$  pour régler la température de consigne.

• Le réglage de la température de consigne est possible quel que soit l'état de l'appareil.

16

15

NL - Cod. 3540001680 - Rev. 01 - 09/2024

## 4.4 Changement de mode

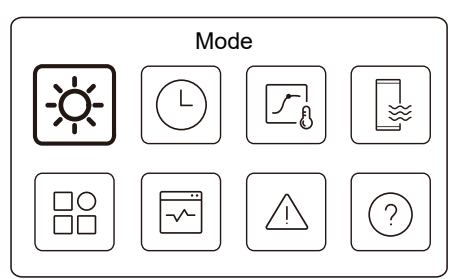

Accédez à l'icône 1 de la page C pour changer de mode opérationnel.

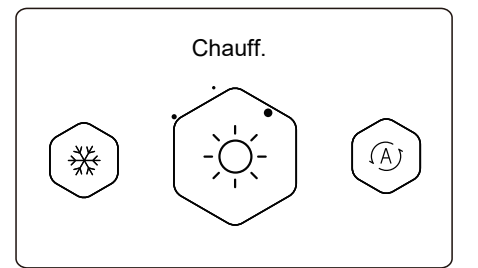

Appuyez sur  $\langle$  ou  $\rangle$  pour modifier le mode de fonctionnement. Trois modes sont opérationnels : chauffage, refroidissement et auto. NL - Cod. 3540001680 - Rev. 01 - 09/2024

## 

Concernant le mode AUTO :

• L'unité sélectionne automatiquement le mode de fonctionnement en fonction de la température ambiante extérieure et de certains paramètres avancés de l'installateur.

Vous pouvez voir les interfaces comme ci-dessous lorsque l'unité fonctionne dans différents modes. Chauff. :

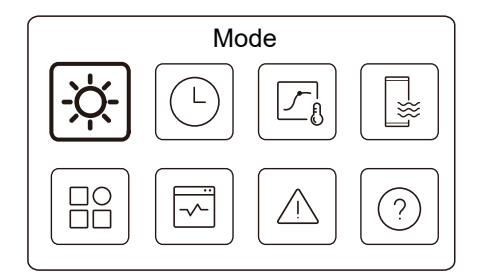

Refroid. :

NL - Cod. 3540001680 - Rev. 01 - 09/2024

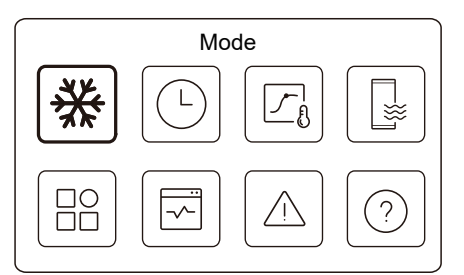

Auto :

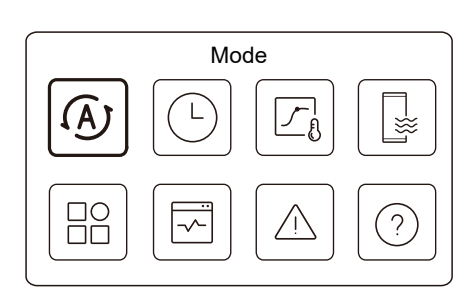

NL - Cod. 3540001680 - Rev. 01 - 09/2024

# **5 AUTRES FONCTIONS ET PARAMÈTRES**

Les paramètres et le guide d'utilisation des icônes 2, 3, 4, 5, 6, 7 et 8 de la page C sont indiqués ci-dessous.

# 

L'icône ci-dessous est l'indicateur d'état.

# 5.1 Progr.

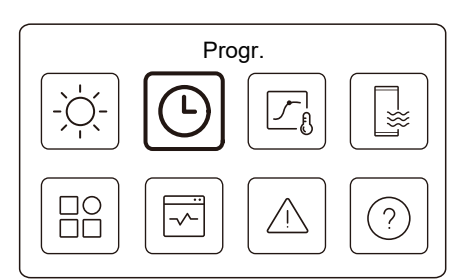

Vous pouvez programmer le fonctionnement de l'appareil.

19

NL - Cod. 3540001680 - Rev. 01 - 09/2024

| Progr.                  |       |
|-------------------------|-------|
| Minuterie quot. Zone 1  | ON >  |
| Minuterie quot. Zone 2  | on >  |
| Minut quot. ECS         | OFF > |
| Minuterie hebdo. Zone 1 | on >  |

| Progr.               |       |
|----------------------|-------|
| Progr. hebdo. zone 2 | ON    |
| Minut. hebdo. ECS    | 0N >  |
| Vacances ext.        | OFF > |
| Vacances à domicile  | 0N >  |
|                      |       |

L'indicateur d'état situé à droite de l'interface affiche « ON » lorsque le programme est actif et « OFF » lorsque le programme est inactif.

NL - Cod. 3540001680 - Rev. 01 - 09/2024

20

# 

Il se peut que vous voyiez moins d'éléments que ce qui est illustré ci-dessus. Le nombre d'éléments visibles dépend de votre application réelle.

Cette fonction est basée sur l'heure actuelle affichée sur la commande filaire. S'assurer que l'heure est correcte.

## Minut. quot. zone 1

Pour la programmation quotidienne de la zone 1, 4 paramètres peuvent être définis. Vous pouvez définir jusqu'à 6 commandes.

|    |       | Min  | ut. quot. zone 1 |   |
|----|-------|------|------------------|---|
| N° | Heure | Mode | Temp.            | _ |
| 01 | 01:00 | Ŏ.   | 26 °C            |   |
| 02 | 20:00 | Ņ.   | 26 °C            |   |
| 03 | 00:30 | OFF  | 0°C              |   |
| 04 | 00:30 | X    | 26 °C            |   |
|    |       |      |                  |   |

## 

Programm. quotidien : les commandes se répètent chaque jour.

| Heure | Heure à laquelle l'unité commence à exécuter la commande suivante.                                                                                    |  |  |
|-------|----------------------------------------------------------------------------------------------------|--|--|
| Mode  | Le mode dans lequel l'appareil commence à fonctionner à partir de<br>l'heure programmée. OFF signifie que la zone 1 s'éteint à l'heure<br>programmée. |  |  |
| Temp  | La température de consigne de l'appareil en mode programmé.                                                                                           |  |  |
| État  | L'état des paramètres de programmation. Si aucune minuterie n'est active, la minuterie quotidienne de la zone 1 est inactive.                         |  |  |

## Minut. quot. zone 2

Programme hebdo. pour Zone 2. Reportez-vous à minuterie quot. zone 1. Cet élément est invisible si la fonction ZONE DOUBLE est désactivée.

# Minut quot. ECS

Programme quot. pour chauffage ECS. Reportez-vous à minuterie quot. zone 1.

Cet élément est invisible si le MODE ECS est désactivé.

## Progr. hebdo. zone 1

Programme hebdo. pour Zone 1. Vous pouvez définir jusqu'à 4 programmes.

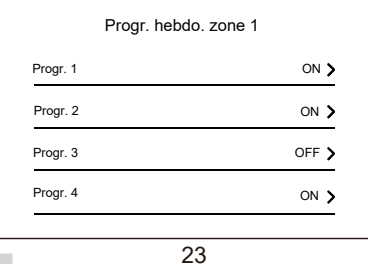

Progr. hebdo. : les commandes se répètent chaque semaine.

NL - Cod. 3540001680 - Rev. 01 - 09/2024

| Progr. 1 hebdo. zone 1 |  |
|------------------------|--|
| Progr. hebdo.          |  |
|                        |  |
|                        |  |
|                        |  |
|                        |  |

Appuyez sur () et vous obtiendrez l'interface ci-dessous.

| Progr. hebdo. | $\subset$   |
|---------------|-------------|
| Jour          | Chaque jour |
| Commande      |             |

24

NL - Cod. 3540001680 - Rev. 01 - 09/2024

Jour :

| Progr. hebdo. zon | e 1     |
|-------------------|---------|
| Dimanche          | $\odot$ |
| Lundi             | 0       |
| Mardi             | 0       |
| Mercredi          | 0       |

Commande :

|    | Pr    | ogr. 1 | hebdo. zone 1 |  |
|----|-------|--------|---------------|--|
| N° | Heure | Mode   | Temp.         |  |
| 01 | 01:00 | Ņ.     | 26,5°C        |  |
| 02 | 20:00 | Ņ.     | 26,5°C        |  |
| 03 | 00:30 | Ņ.     | 26,5°C        |  |
| 04 | 00:30 | -ò     | 26,5°C        |  |
|    |       |        |               |  |

|      | Progr.<br>hebdo. | Indique l'état de la programmation hebdo.                                                                     |
|------|------------------|----------------------------------------------------------------------------------------------------|
| Jour |                  | Le jour où la commande suivante est active au cours<br>d'une semaine. Au moins un jour doit être sélectionné. |
|      | Commande         | Reportez-vous à minuterie quot. zone 1.                                                                       |

NL - Cod. 3540001680 - Rev. 01 - 09/2024

## Progr. hebdo. zone 2

Programme hebdo. pour Zone 2. Reportez-vous à Programme hebdo. zone 1.

Cet élément est invisible si la fonction ZONE DOUBLE est désactivée.

#### Minut. hebdo. ECS

Programme hebdo. pour chauffage ECS. Reportez-vous à Programme hebdo. zone 1 et la minuterie quotidienne ECS.

Cet élément est invisible si le MODE ECS est désactivé.

## Vacances ext.

Programme des vacances, en prévoyant une température douce pour la résidence afin d'éviter le gel.

|             | Vacances ext. |  |
|-------------|---------------|--|
| État actuel |               |  |
|             |               |  |
|             |               |  |
|             |               |  |
|             |               |  |

Appuyez sur O et vous obtiendrez l'interface ci-dessous.

 De
 15-08-2022

 Jusq
 17-09-2022

 Mode chauff.
 •

 Vacances ext.
 •

 Mode ECS
 •

 Désinfection
 •

 Indique l'état du mode Vacances parti.
 •

 Le jour où le mode Vacances parti débute (00:00 ce jour-là).
 •

 Le jour où le mode Vacances parti se
 •

۲

Jusq Le jour où le mode Vacances parti se termine (24:00 ce jour-là).

27

NL - Cod. 3540001680 - Rev. 01 - 09/2024

État actuel

Vacances ext.

NL - Cod. 3540001680 - Rev. 01 - 09/2024

## Vacances à domicile

État actuel

De

Si l'utilisateur reste chez lui pendant les vacances, il peut établir un programme personnalisé.

|             | Vacances à domicile |            |
|-------------|---------------------|------------|
| État actuel |                     | lacksquare |
|             |                     |            |
|             |                     |            |
|             |                     |            |
|             |                     |            |

Appuyez sur 🔘 et vous obtiendrez l'interface ci-dessous.

| Vacances à domicile    |            |
|------------------------|------------|
| État actuel            |            |
| De                     | 15-08-2022 |
| Jusq                   | 17-09-2022 |
| Minut. vacances zone 1 | ON         |

29

NL - Cod. 3540001680 - Rev. 01 - 09/2024

| Mode de<br>chauffage* | Indique l'état du mode chauffage.                               |
|-----------------------|-----------------------------------------------------------------|
| Temp.<br>chauff.*     | La température de consigne de l'appareil en mode chauffage.     |
| Mode<br>ECS**         | Indique l'état du mode chauffage ECS.                           |
| Temp.<br>ECS**        | La température de consigne de l'appareil en mode chauffage ECS. |
| Désinfecter***        | Indique l'état de la fonction désinfection.                     |

\* Invisible si le mode chauffage est inactif.

\*\* Invisible si le mode ECS est inactif.

\*\*\* Invisible si le mode ECS ou désinfection est inactif.

## 

Il se peut que vous voyiez moins d'éléments que ce qui est illustré ci-dessus. Le nombre d'éléments visibles dépend de votre application réelle.

Quittez au préalable le mode Vacances parti :

Lorsque le mode Vacances parti est activé, appuyez sur n'importe quel bouton de la commande filaire. Une page de confirmation s'affiche alors.

Pour plus d'informations, voir FAQ.

28

NL - Cod. 3540001680 - Rev. 01 - 09/2024

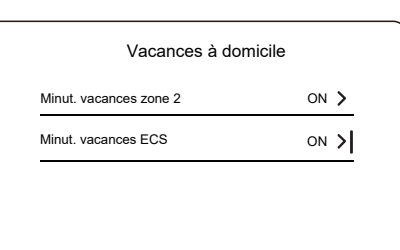

| État actuel                | Indique l'état du mode Vacances à la maison.                             |
|----------------------------|--------------------------------------------------------------------------|
| De*                        | Le jour où le mode vacances à la maison<br>débute (00:00 ce jour-là)     |
| Jusq*                      | Le jour où le mode vacances à la maison se<br>termine (24:00 ce jour-là) |
| Minut. vacances<br>zone 1* | Minuterie vacances zone 1.                                               |
| Minut. vacances<br>zone 2* | Minuterie vacances zone 2.                                               |
| Minut. vacances<br>ECS*    | Minuterie vacances ECS.                                                  |

\* Invisible si le mode Vacances à la maison est inactif.

FR

# 

Il se peut que vous voyiez moins d'éléments que ce qui est illustré ci-dessus. Le nombre d'éléments visibles dépend de votre application réelle.

Quittez au préalable le mode Vacances à la maison :

Lorsque le mode Vacances à la maison est activé, appuyez sur n'importe quel touche de la commande filaire. Une page de confirmation s'affiche alors. Pour plus d'informations, voir FAQ.

## 5.2 Paramètres de temp. météo.

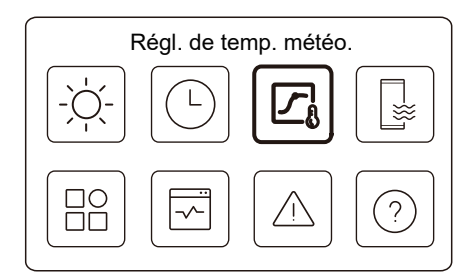

La température de l'eau est réglée automatiquement en fonction de la température ambiante extérieure.

Cette fonction ne concerne que le chauffage et le refroidissement des locaux. Lorsque la fonction est activée, l'appareil applique des courbes de température si le mode de fonctionnement actuel est compatible avec la fonction activée.

31

NL - Cod. 3540001680 - Rev. 01 - 09/2024

• Si la température est contrôlée par la température ambiante, la température réglée (dans la page d'accueil) peut être ajustée comme d'habitude.

• Cette fonction n'est pas valide si l'appareil est en mode Vacances parti ou Vacances à la maison, et la fonction devient valide automatiquement (si cette fonction est réglée pour être active) lorsque l'appareil quitte le mode Vacances parti ou Vacances à la maison.

## Mode chauffage zone 1

Paramètres de la courbe de température de chauffage pour la zone 1.

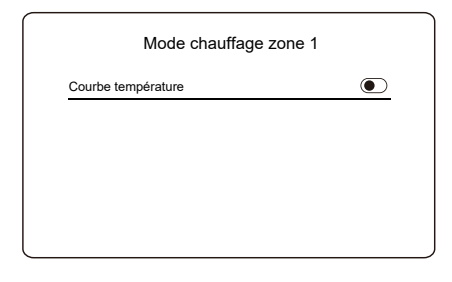

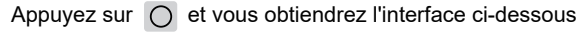

 NL - Cod. 3540001680 - Rev. 01 - 09/2024

 Régl. de temp. météo.

 Intro régl temp météo.

 Mode chauffage zone 1
 ON > I

 Mode refroid. zone 1
 OFF >

 Mode chauffage zone 2
 OFF >

 Mode chauffage zone 2
 OFF >

 Régl. de temp. météo.
 Mode refroid. zone 2

 OFF >
 OFF >

L'indicateur d'état situé à droite de l'interface affiche « ON » lorsque le réglage est actif et « OFF » lorsque le réglage est inactif.

# 

• Si la température est contrôlée par la température de l'eau, vous ne pouvez pas régler manuellement la température de consigne (dans la page d'accueil) une fois que cette fonction est activée.

32

NL - Cod. 3540001680 - Rev. 01 - 09/2024

| Mode chauffage        | zone 1 |
|-----------------------|--------|
| Courbe température    |        |
| Type de courbe temp.  | Norme  |
| Niveau de température | 4      |
| Écart de température  | 0°C    |

| Courbe<br>température     | Indique l'état de la fonction courbe de température.                                                                                                    |
|---------------------------|----------------------------------------------------------------------------------------------------|
| Type de<br>courbe temp.*  | Sélectionnez le type de courbe à appliquer.<br>Trois types en tout : Norme, ECO, Personn.<br>Norme : Courbes prédéfinies par le fabricant,<br>principalement pour des conditions courantes<br>ECO : courbes prédéfinies par le fabricant, pour des<br>économies d'énergie<br>Personn. : les paramètres de la courbe peuvent être<br>ajustés, <b>surtout pour les utilisateurs avancés</b> . |
|                           | Norme                                                                                                    |
| Niveau de<br>température* | Vous pouvez choisir une courbe parmi les 8 courbes prédéfinies par le fabricant.                                                                                                    |
| Écart de<br>température*  | Affiner la courbe.<br>-Augmenter ou diminuer légèrement la<br>température de la courbe.                                                                                                    |

|                          | ECO**                                                                                                    |  |
|--------------------------|----------------------------------------------------------------------------------------------------|--|
| NI:                      |                                                                                                    |  |
| Niveau de température*   | vous pouvez choisir une courbe parmi les 8 courbes<br>prédéfinies par le fabricant.                                                                                                    |  |
| Minuteur<br>ECO*         | Minuteur ECO :<br>Indique l'état de la minuterie ECO.<br>-Si la minuterie ECO est inactive, l'appareil fonctionnera<br>en mode ECO jusqu'au bout.<br>-Si la minuterie ECO est active, l'appareil ne fonctionnera<br>en mode ECO que pendant la période définie.<br>Début : l'heure à partir de laquelle la courbe ECO est<br>activée ; Fin : l'heure à partir de laquelle la courbe ECO<br>est désactivée -Si l'heure de début définie est<br>postérieure à l'heure de fin définie, l'unité fonctionnera en<br>mode ECO tout au long de la journée. L'heure de début<br>et l'heure de fin ne peuvent pas être réglées sur la même<br>valeur. Dans le cas contraire, le paramètre le plus récent<br>n'est pas valide et une fenêtre d'avertissement s'affiche. |  |
| Personn.                 |                                                                                                    |  |
| Réglage de la temp.*     | Les paramètres de la courbe peuvent être ajustés.                                                                                                    |  |
| Écart de<br>température* | Affiner la courbe.<br>-Augmenter ou diminuer légèrement la température<br>de la courbe.                                                                                                    |  |

\* Invisible si la fonction courbe de température est inactive.

35

NL - Cod. 3540001680 - Rev. 01 - 09/2024

\*\* Uniquement disponible pour le mode de chauffage de la zone 1 et pour les applications à zone unique.

## Mode refroid. zone 1

Paramètres de la courbe de température de refroidissement pour la zone 1.

Reportez-vous à Mode chauffage zone 1.

#### Mode chauffage zone 2

Paramètres de la courbe de température de chauffage pour la zone 2. Reportez-vous à Mode chauffage zone 1.

# 

invisible si la ZONE DOUBLE est désactivée.

## Mode refroid. zone 2

Paramètres de la courbe de température de refroidissement pour la zone 2.

Reportez-vous à Mode chauffage zone 2.

## **Q REMARQUE**

invisible si la ZONE DOUBLE est désactivée.

#### Introduction aux paramètres de temp. météo.

Fournit des connaissances de base sur la courbe de température. Pour plus d'informations, voir FAQ.

36

NL - Cod. 3540001680 - Rev. 01 - 09/2024

# 5.3 Réglage ECS

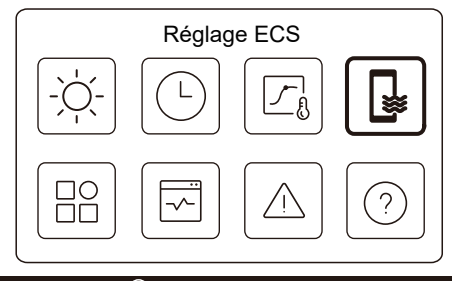

# 

Invisible si le mode ECS est désactivé.

L'indicateur d'état situé à droite de l'interface affiche « ON » lorsque le réglage est actif et « OFF » lorsque le réglage est inactif.

| Réglage ECS       |      |
|-------------------|------|
| Désinfection      | on 🕽 |
| ECS rapide        | C    |
| Chauff. réservoir |      |
| Pompe ECS         | ON 🕽 |

## NL - Cod. 3540001680 - Rev. 01 - 09/2024

Désinfection Tuez les légionelles à haute température. →État actuel Indique l'état de la fonction Désinfection. Le jour où la fonction de Désinfection est active Jour au cours d'une semaine. Au moins un jour doit opérationnel être sélectionné. → Début L'heure à laquelle la fonction de désinfection démarre. Indique l'état de la fonction ECS rapide. -La fonction ECS rapide force l'appareil à fonctionner en mode ECS (l'appareil passe immédiatement en mode ECS). ECS rapide\* -ECS rapide sert à activer les sources de chaleur auxiliaires telles que TBH, AHS et IBH pour le chauffage de l'ECS. Indique l'état de la fonction Chauffage du réservoir. -La fonction de chauffage du réservoir sert à activer Chauff. réservoir\* le TBH. Horaire quot. pour pompes ECS -Vous pouvez définir jusqu'à 12 commandes. La Pompe ECS durée de fonctionnement des pompes ECS pour chaque commande est de 5 minutes.

\* L'indicateur d'état s'éteint automatiquement à la fin de la fonction.

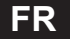

| NL - Cod. 3540001680 - Rev. 01 - 09/2024                                                                                                    | NL - Cod. 3540001680 - Rev. 01 - 09/2024                                                                                                    |
|----------------------------------------------------------------------------------------------------|----------------------------------------------------------------------------------------------------|
| Désinfection                                                                                                    | Pompe ECS                                                                                                    |
| Désinfection<br>État actuel                                                                                                    | Pompe ECS           N*         Heure           01         01:00           02         20:00           03         00:30           04         00:30                                                                                                    |
| Appuyez sur O et vous obtiendrez l'interface ci-dessous                                                                                                    |                                                                                                    |
| Désinfection         État actuel         Jour fonct.         Chaque jour         Début       01:00         PREMARQUE         Si la minuterie ECS est désactivée lors du fonctionnement de la fonction de désinfection. La fonction de désinfection sera interrompue sans préavis.         39                      | Param.         Image: Param.         Image:                                                                                                    |
|                                                                                                    |                                                                                                    |
| NL - Cod. 3540001680 - Rev. 01 - 09/2024 Param. Silencieux et boosté ON  Réchauffeur de secours  Régl. affichage Aramètres WLAN                                                                                                    | NL - Cod. 3540001680 - Rev. 01 - 09/2024<br>Silencieux et boosté<br>État actuel                                                                                                    |
|                                                                                                    | Appuyez sur 🔘 et vous obtiendrez l'interface ci-dessous.                                                                                                    |
| Param.<br>Forcer le dégivrage                                                                                                    | Silencieux et boosté         État actuel       Image: Colspan="2">Image: Colspan="2">Image: Colspan="2">Image: Colspan="2">Image: Colspan="2">Image: Colspan="2">Image: Colspan="2">Image: Colspan="2" Image: Colspan="2" Image: Colspa="" Image: Colspan=""2" Image: Colspan="2" Image: Colspan="2" Ima |
| Silencieux et boosté<br>Vous pouvez sélectionner le mode Silence ou le mode Amplification.<br>En mode Silence, l'appareil fonctionne sans produire beaucoup de<br>bruit. En mode Amplification, l'unité fonctionne avec une capacité et un<br>bruit plus élevés, ainsi qu'une plus grande consommation d'énergie. | 42                                                                                                    |

| Silencieux et boosté |       |  |
|----------------------|-------|--|
| Jusq                 | 12:00 |  |
| Minuterie 2          |       |  |
| De                   | 01:00 |  |
| Jusq                 | 06:00 |  |

| État actuel        | Indique l'état du réglage des modes Silence et amplification.                                                   |
|--------------------|----------------------------------------------------------------------------------------------------|
| Réglage du<br>mode | Sélectionnez le niveau que vous souhaitez<br>appliquer : (1) Silence ;<br>(2) Super silence ; (3) Amplification |
| Minuterie 1        | Indique l'état de la Minuterie 1.                                                                               |
| De                 | L'heure de début du réglage des modes Silence et amplification de la Minuterie 1                                |
| Jusq               | L'heure de fin du réglage des modes Silence et<br>amplification de la Minuterie 1                               |
| Minuterie 2        | Indique l'état de la Minuterie 2.                                                                               |
| De                 | L'heure de début du réglage des modes Silence et<br>amplification de la Minuterie 2                             |
| Jusq               | L'heure de fin du réglage des modes Silence et<br>amplification de la Minuterie 2                               |
| •                  | /3                                                                                                    |

NL - Cod. 3540001680 - Rev. 01 - 09/2024

· Lorsque l'état actuel est Actif et que la minuterie est inactive, l'unité fonctionne en permanence en modes Silence ou Amplification. Lorsque l'état actuel est Actif et que la minuterie est également active, l'unité fonctionne en modes Silence ou Amplification uniquement pendant la période définie.

· Si l'heure de début définie est postérieure à l'heure de fin définie, l'unité fonctionnera en modes Silence ou Amplification durant une journée. L'heure de début et l'heure de fin ne peuvent pas être réglées sur la même valeur. Dans le cas contraire, le paramètre le plus récent n'est pas valide et une fenêtre d'avertissement s'affiche.

## Réchauffeur de secours

• Invisible lorsque la fonction IBH/AHS est désactivée.

L'indicateur d'état s'éteint automatiquement à la fin de la fonction.

| Param.               |      |
|----------------------|------|
| Silencieux et boosté | on > |
| Réchauff. secours    |      |
| Régl. affichage      | >    |
| Réglage WLAN         | >    |

44

NL - Cod. 3540001680 - Rev. 01 - 09/2024

NL - Cod. 3540001680 - Rev. 01 - 09/2024

## Régl. affichage

| rtogi: un   | lonago     |
|-------------|------------|
| Heure       | 12:30      |
| Date        | 15-08-2022 |
| Heure d'été | >          |
| Langue      | Français 🕽 |

| Régl. afficha      | ge     |
|--------------------|--------|
| Avertisseur sonore | e      |
| Rétroéclairage     | >      |
| Verrouillage écran | >      |
| Heure verr. écran  | 120 \$ |

45

| Définir l'heure actuelle de l'IHM.                                                                                                    |
|----------------------------------------------------------------------------------------------------|
| Définir la date actuelle de l'IHM.                                                                                                    |
| Réglez les heures de début et de fin pour<br>l'heure d'été.<br><b>REMARQUE</b><br>La minuterie peut être ignorée lorsque la<br>commande filaire passe à l'heure d'été. |
| Définir la langue de l'IHM.                                                                                                    |
| Régler la luminosité du rétroéclairage.                                                                                                    |
| Indique l'état de l'avertisseur sonore.                                                                                                    |
| Rappelle à l'utilisateur comment verrouiller et<br>déverrouiller l'écran.                                                                                              |
| Régler le délai de verrouillage automatique de<br>l'écran.                                                                                                    |
| Changez le type de séparateur décimal.                                                                                                    |
|                                                                                                    |

# Paramètres WLAN

| Réglage WLAN       |   |
|--------------------|---|
| Lien intelligent   | > |
| Réinit. régl. WLAN | > |

| -                     |                                                                                                    |
|-----------------------|----------------------------------------------------------------------------------------------------|
| Lien intelligent      | Passer à une nouvelle page, qui contient le code SN<br>de la commande filaire.<br>-Chaque fois que vous accédez à l'écran Lien<br>Intelligent, la connexion WLAN est activée pendant<br>5 minutes.<br>-Une fois la connexion WLAN activée,<br>connectez-vous à l'appareil via l'application.<br>Reportez-vous aux instructions de l'application pour<br>de plus amples informations. |
| Réinit. régl.<br>WLAN | Une page de confirmation s'affiche.<br>-Si vous confirmez la réinitialisation, l'appareil se<br>déconnectera de l'application. Si vous souhaitez<br>utiliser l'application pour faire fonctionner l'appareil,<br>connectez à nouveau l'appareil au WLAN.                                                                                                    |

## Forcer le dégivrage

État actuel : indique l'état du Dégivrage forcé.

• L'indicateur d'état s'éteint automatiquement à la fin du Dégivrage forcé.

NL - Cod. 3540001680 - Rev. 01 - 09/2024

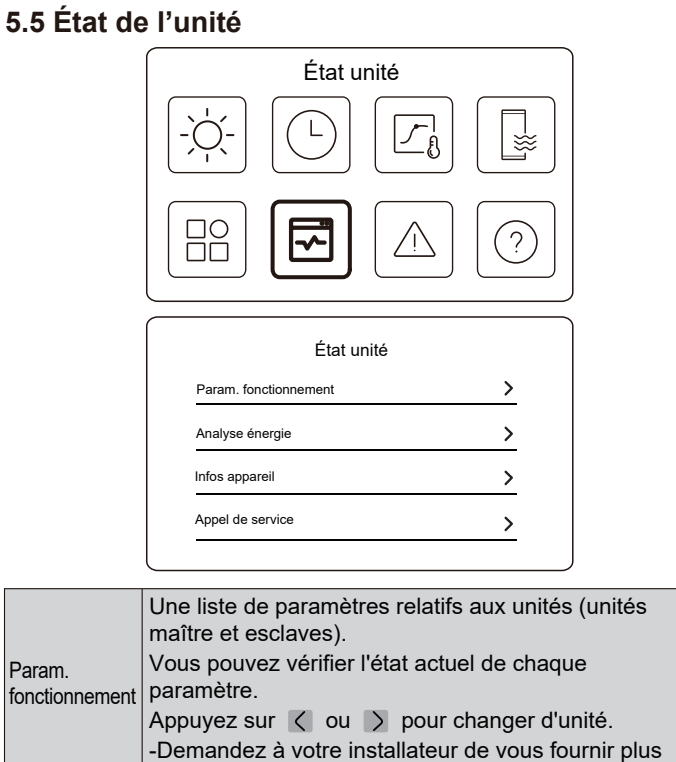

d'informations sur chaque paramètre. 48

47

| Analyse<br>énergie | Vous pouvez vérifier l'énergie produite, la puissance<br>consommée et l'efficacité de l'unité pour chaque type.<br>Trois types en tout :<br>-Données énergie chauffage*<br>-Données énergie refr.*<br>-Données énergie ECS*<br>Deux fonctions :<br>-Données énergie : vous pouvez vérifier les données<br>horaires, quotidiennes, hebdomadaires, mensuelles ou<br>annuelles, ou les données totales.<br>-Données énergie an : vous pouvez vérifier les données<br>historiques.<br><b>PEMARQUE</b><br>• COP/EER est calculé dans des conditions de<br>fonctionnement normales. |
|--------------------|----------------------------------------------------------------------------------------------------|
| Infos<br>appareil  | Le code SN et la version du logiciel de la commande<br>filaire, de l'unité extérieure ou de l'unité intérieure (le<br>cas échéant).<br>Appuyez sur ou o pour changer de page<br>d'information (code SN et logiciel)<br>Vous pouvez vérifier à la fois les unités maîtres et les<br>unités esclaves. Appuyez sur o o pour changer<br>d'unité (unités maîtresses et unités esclaves).                                                                                                    |
| Appel de           | Le numéro de téléphone de votre installateur                                                                                                    |

NL - Cod. 3540001680 - Rev. 01 - 09/2024 Param. fonctionnement

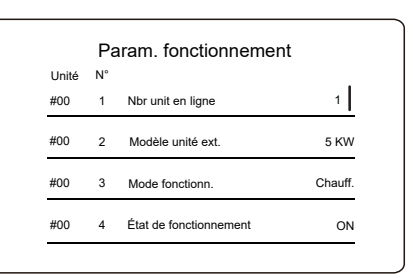

## Analyse énergie

| Analyse énergie           | ! |
|---------------------------|---|
| Données énergie chauffage | > |
| Données énergie refr.     | > |
| onnées énergie ECS        | > |

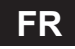

| NL - Cod. 3540001680 - Rev. 01 - 09/2024                                                                                                    | NL - Cod. 3540001680 - Rev. 01 - 09/2024<br>Données énergie an :                                                                                                    |
|----------------------------------------------------------------------------------------------------|----------------------------------------------------------------------------------------------------|
| Données énergie       >         Données énergie       >         Données énergie an       >                                                                                                    | Énergie chauffage         Ttl       2021 <>         Énergie produite       6000,00 kWh         Énergie ren. produite       3455,00 kWh         Puissance consommée       1456,00 kWh         COP       4,12                                                                                                    |
| Données énergie :                                                                                                    |                                                                                                    |
| Énergie chauffage : Hre<br>Énergie produite 8,50 kW<br>Énergie ren. produite 6,50 kW<br>Puissance consommée 2,50 kW<br>COP 3,40                                                                                                    | 5.6 Info sur les erreurs<br>Info sur les erreurs<br>Info sur les erreurs de l'unité<br>(s'il y en a) s'affichent.                                                                                                    |
| 51                                                                                                    | 52                                                                                                    |
| NL - Cod. 3540001680 - Rev. 01 - 09/2024         Image: Code       Heure       Date         HOD       E8 (70%)       11:27       19-12-2022         HOD       E8 (70%)       11:27       25-10-2022         HOD       E8 (70%)       11:27       25-10-2022         HOD       E8 (70%)       11:27       25-10-2022         HOD       E8 (70%)       11:27       25-10-2022         HOD       E8 (70%)       11:27       25-10-2022         HOD       E8 (70%)       11:27       25-10-2022         HOD       E8 (70%)       11:27       25-10-2022         HOD       E8 (70%)       11:27       25-10-2022         HOD       E8 (70%)       11:27       25-10-2022         HOD       E8 (70%)       11:27       19-12-2022         HOD       E8 (70%)       11:27       19-12-2022         HOD       End       Heure       Date         HOD       End       Date       Heure       Date         HOD       End       Heure       Date       Heure       Heure         HOD       End       Heure       Date       Heure       Heure       Heure         HOD       Ende <th>FAQ   Image: Constraint of the product of the produc</th> | FAQ   Image: Constraint of the product of the produc |
| 53                                                                                                    | Scannez le code QR pour obtenir plus de détails sur la commande filaire.                                                                                                    |

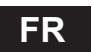

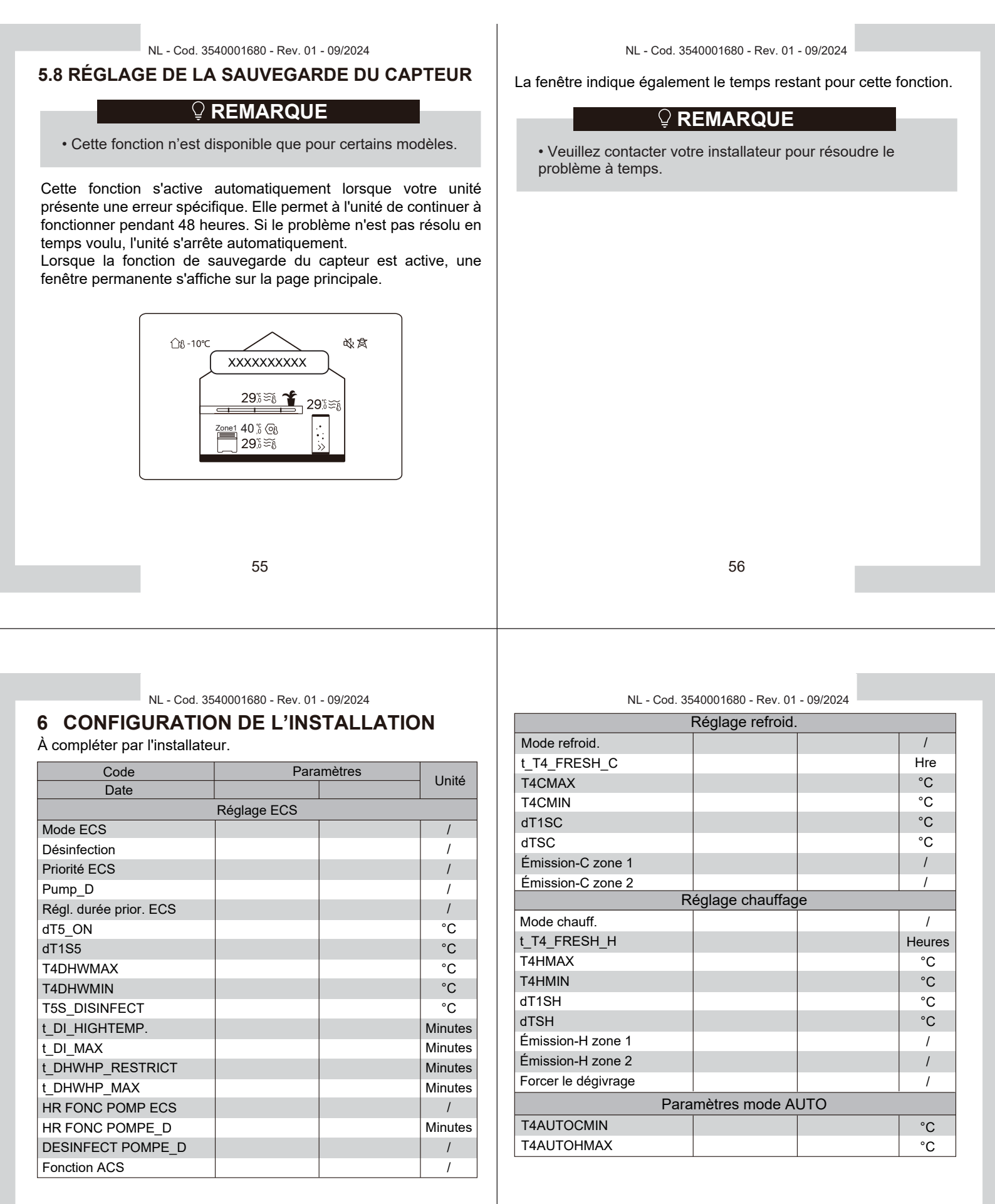

| NL - Cod. 3            | 540001680 - Rev. ( | 01 - 09/2024 |                     |
|------------------------|--------------------|--------------|---------------------|
| Régl. type température |                    |              |                     |
| Temp. de débit d'eau   |                    |              | /                   |
| Temp. ambi.            |                    |              | - /                 |
| Zone double            |                    |              | /                   |
| R                      | égl. therm. amb    | biant        |                     |
| Thermostat ambiant     |                    |              | /                   |
| Régl. mode priorité    |                    |              | /                   |
| Au                     | tre source de c    | hauff        |                     |
| Fonction IBH           |                    |              |                     |
| dT1_IBH_ON             |                    |              | °C                  |
| t_IBH_DELAY            |                    |              | Minutes             |
| T4_IBH_ON              |                    |              | °C                  |
| P_IBH1                 |                    |              | kW                  |
| P_IBH2                 |                    |              | kW                  |
| Fonction AHS           |                    |              | 1                   |
| CONTRÔL AHS_PUMPI      |                    |              | 1                   |
| dT1_AHS_ON             |                    |              | °C                  |
| t_AHS_DELAY            |                    |              | Minutes             |
| T4_AHS_ON              |                    |              | °C                  |
| EnSwitchPDC            |                    |              | 1                   |
| COÛT-GAZ               |                    |              | Prix/m <sup>3</sup> |
| COÛT-ÉLECT             |                    |              | Prix/kWh            |
| MAX-SETHEATER          |                    |              | °C                  |

| MIN-SETHEATER       |                  | °C      |
|---------------------|------------------|---------|
| MAX-SIGHEATER       |                  | V       |
| MIN-SIGHEATER       |                  | V       |
| FONCTION TBH        |                  | /       |
| dT5_TBH_ OFF        |                  | °C      |
| t_TBH_DELAY         |                  | Minutes |
| T4_TBH_ON           |                  | °C      |
| P_TBH               |                  | kW      |
| Fonction solaire    |                  | /       |
| Commande solaire    |                  | /       |
| Deltatsol           |                  | °C      |
| F                   | onction spéciale |         |
| Préchauff. pour sol |                  | 1       |
| T1S                 |                  | °C      |
| t_ARSTH             |                  | Heures  |
| Séchage du sol      |                  | 1       |
| t_Dryup             |                  | Jours   |
| t_Highpeak          |                  | Jours   |
| t_Drydown           |                  | Jours   |
| t_Drypeak           |                  | °C      |

60

59

| NL - Cod. | 3540001680 - | Rev. 01 | - 09/2024 |
|-----------|--------------|---------|-----------|

| Heure déb              |  |  | h/min    |
|------------------------|--|--|----------|
| Date début             |  |  | jj/mm/aa |
| Redémar auto           |  |  |          |
| Redém auto refr/chauff |  |  | /        |
| Redém auto mode ECS    |  |  | /        |
| Limit entrée puissance |  |  |          |
| Limit entrée puissance |  |  | /        |
| ENTRÉE DÉFINIE         |  |  |          |
| M1 M2                  |  |  | /        |
| GRIL INTEL             |  |  | /        |
| T1T2                   |  |  | /        |
| ТВТ                    |  |  | /        |
| PORT P_X               |  |  | /        |
| Param. cascade         |  |  |          |
| DÉBUT_PER              |  |  | %        |
| RÉGL_HEURE             |  |  | Minutes  |
| Régl. adresse IHM      |  |  |          |
| Adresse IHM pour BMS   |  |  | /        |

61

NL - Cod. 3540001680 - Rev. 01 - 09/2024

| BIT arrêt              |               |         | /        |
|------------------------|---------------|---------|----------|
| Param. courants        |               |         |          |
| t_POMPE DÉLAI          |               |         | Minutes  |
| SV ANTIVERR-t1         |               |         | Heures   |
| LANC POMPE ANTIVERR_t2 |               |         | Secondes |
| SV ANTIVERR-t1         |               |         | Heures   |
| LANC SV ANTIVERR-t2    |               |         | Secondes |
| Ta-adj.                |               |         | °C       |
| SORTIE SILENCE POMPE_I |               |         | %        |
| Analyse énergie        |               |         | /        |
| Pump_O                 |               |         | /        |
| Régl.                  | des fonctions | intell. |          |
| Correction d'énergie   |               |         | 1        |
| Mode secours capteur   |               |         | /        |
|                        |               |         |          |

# **7 PARAMÈTRES OPÉRATIONNELS**

| NI <sup>o</sup> | Code                | Valeur |  |  |
|-----------------|---------------------|--------|--|--|
| IN              | Date                |        |  |  |
| 1               | Modèle unité ext.   |        |  |  |
| 2               | Mode fonctionn.     |        |  |  |
| 3               | Fréquence comp.     |        |  |  |
| 4               | Vit. ventilateur    |        |  |  |
| 5               | Vanne d'expansion   |        |  |  |
| 6               | Temp déch comp Tp   |        |  |  |
| 7               | Temp asp comp Th    |        |  |  |
| 8               | Temp éch. ext. T3   |        |  |  |
| 9               | Temp distrib TL     |        |  |  |
| 10              | Temp air ext T4     |        |  |  |
| 11              | Temp module TF      |        |  |  |
| 12              | Pression comp. P1   |        |  |  |
| 13              | Pression comp. P2   |        |  |  |
| 14              | Tmp in plaq F T2B   |        |  |  |
| 15              | Tmp out plaq F T2   |        |  |  |
| 16              | T eau in pl Tw_in   |        |  |  |
| 17              | T eau out pl Tw_out |        |  |  |
| 18              | Temp eau sortie T1  |        |  |  |
| 19              | T eau Circ2 Tw2     |        |  |  |
| 20              | Temp réserv eau T5  |        |  |  |

NL - Cod. 3540001680 - Rev. 01 - 09/2024

| 21 | Tp rés tampon Tbt   |  |  |
|----|---------------------|--|--|
| 22 | Tp cbe T1S_C1 CLI.  |  |  |
| 23 | Tp cbe T1S2_C2 CLI. |  |  |
| 24 | Pression de l'eau   |  |  |
| 25 | Débit d'eau         |  |  |
| 26 | Courant UE          |  |  |
| 27 | Tension UE          |  |  |
| 28 | Tension CC          |  |  |
| 29 | Courant CC          |  |  |
| 30 | MLI Pump_I          |  |  |

63

64

NOTE

| NOTE |
|------|
|      |
|      |
|      |
|      |
|      |
|      |
|      |
|      |
|      |
|      |
|      |
|      |
|      |
|      |
|      |
|      |
|      |
|      |
|      |
|      |

# **NEDERLANDS**

NL - Cod. 3540001680 - Rev. 01 - 09/2024

# INHOUD

| 1 ALGEMENE VEILIGHEIDSMAATREGELEN                                                                                                    | 01                   |
|----------------------------------------------------------------------------------------------------|----------------------|
| <ul><li>1.1 Veiligheidstekens</li><li>1.2 Mededeling aan gebruikers</li></ul>                                                                           | 01<br>01             |
| 2 DOCUMENTATIE                                                                                                    | 04                   |
| 3 GEBRUIKERSINTERFACE                                                                                                    | 05                   |
| <ul> <li>3.1 Namen en functies</li> <li>3.2 Interface-schakelaar</li> <li>3.3 Lay-out van de interface</li> </ul>                                       | 05<br>06<br>07       |
| 4 BASISBEWERKINGEN                                                                                                    | 16                   |
| <ul> <li>4.1 Scherm vergrendelen/ontgrendelen</li> <li>4.2 Apparaat AAN/UIT</li> <li>4.3 Temperatuurinstellingen</li> <li>4.4 Modus wiizigen</li> </ul> | 16<br>16<br>16<br>17 |
|                                                                                                    |                      |

NL - Cod. 3540001680 - Rev. 01 - 09/2024

| 5 OVERIGE FUNCTIES EN INSTELLINGEN                                                                                                    | 20                                           |
|----------------------------------------------------------------------------------------------------|----------------------------------------------|
| <ul> <li>5.1 Schema.</li> <li>5.2 Tempinstellingen weer.</li> <li>5.3 DHW-instellingen</li> <li>5.4 Instellingen.</li> <li>5.5 Unitstatus</li> <li>5.6 Foutmeldingen</li> <li>5.7 FAQ</li> <li>5.8 SENSOR BACK-UPINSTELLING.</li> </ul> | 20<br>31<br>37<br>40<br>48<br>52<br>54<br>55 |
| 6 INSTALLATIECONFIGURATIE                                                                                                    | 57                                           |
| 7 BEDRIJFSPARAMETERS                                                                                                    | 63                                           |

De originele documentatie is geschreven in het Engels. Alle andere talen zijn vertalingen.

Het productiebedrijf wijst alle verantwoordelijkheid af voor onnauwkeurigheden in dit document als gevolg van druk- of transcriptiefouten.

Het bedrijf behoudt zich het recht voor om op elk moment en zonder voorafgaande kennisgeving wijzigingen en verbeteringen aan te brengen aan de producten in de catalogus.

NL - Cod. 3540001680 - Rev. 01 - 09/2024

# **1 ALGEMENE VEILIGHEIDSMAATREGELEN**

- Dit document is alleen van toepassing op de bedrade controller. Lees dit document en volg de instructies zorgvuldig op voordat u de bedrade controller bedient.
- Neem altijd alle bedieningsinstructies in acht.
- Overhandig deze instructies en alle andere van toepassing zijnde documenten aan de eindgebruiker.

# 

Volg de veiligheidsvoorschriften in de INSTALLATIEHANDLEIDING voor het juiste gebruik van de warmtepompunit.

# 1.1 Veiligheidstekens

Actiegerelateerde waarschuwingen in het document:

# 

Dit duidt op een gevaar met een matig risico dat, indien het niet vermeden wordt, kan leiden tot ernstig of dodelijk letsel.

# 

Aanvullende informatie.

# 1.2 Informatie voor gebruikers

Neem contact op met uw installateur als u niet zeker weet hoe u de unit moet bedienen.

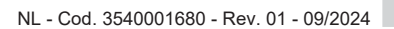

- Dit apparaat kan gebruikt worden door kinderen vanaf 8 jaar en personen met verminderde fysieke, zintuiglijke of mentale capaciteiten of gebrek aan ervaring en kennis, op voorwaarde dat ze onder toezicht staan of instructies hebben gekregen over het veilige gebruik van het apparaat en de gevaren begrijpen. Kinderen mogen niet met het apparaat spelen. Reiniging en onderhoud mogen niet zonder toezicht door kinderen worden uitgevoerd.
- · De unit is gemarkeerd met het volgende symbool:

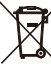

Elektrische en elektronische producten kunnen niet worden gecombineerd met ongesorteerd huishoudelijk afval. Probeer het systeem niet zelf te demonteren. De demontage van het systeem en de behandeling van het koelmiddel, de olie en andere onderdelen moeten worden uitgevoerd door een erkende installateur en moeten voldoen aan de geldende wetgeving.

De unit moet worden behandeld in een gespecialiseerde behandelingsfaciliteit voor hergebruik, recycling en terugwinning. Door ervoor te zorgen dat dit product op de juiste manier wordt verwijderd, helpt u mogelijke schade voor het milieu en de menselijke gezondheid te voorkomen. Neem voor meer informatie contact op met uw installateur of plaatselijke overheid.

· Werkomstandigheden van de bedrade controller.

| Ingangsspanning     | 18 VDC       |
|---------------------|--------------|
| Bedrijfstemperatuur | -10 tot 43°C |
| Vochtigheid         | ≤RH90%       |

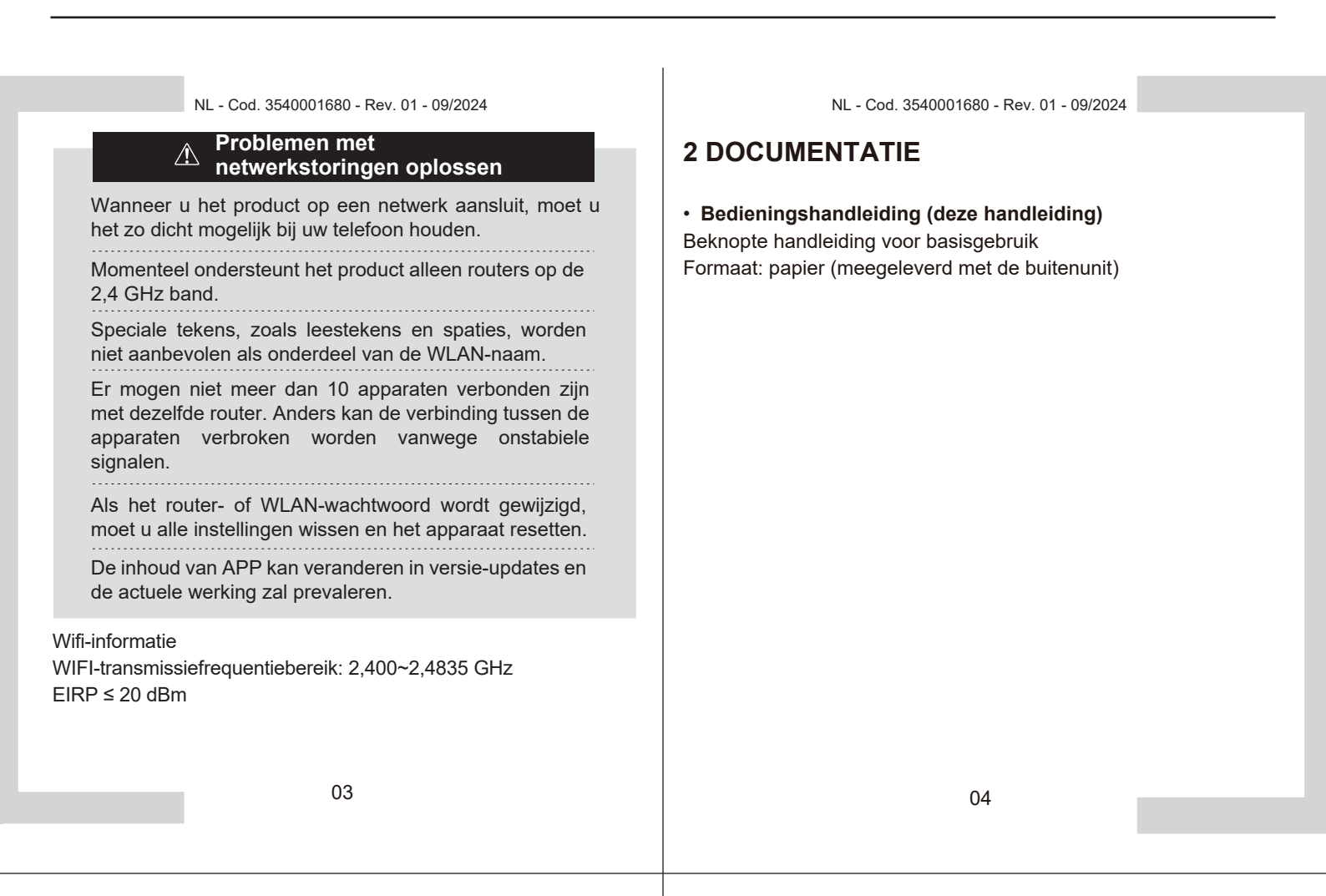

# 3 GEBRUIKERSINTERFACE

# 3.1 Namen en functies

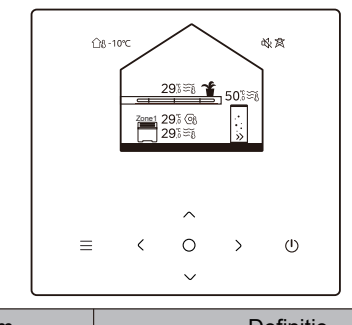

| Pictogram                  | Naam                                                     | Definitie                                                                                                    |
|----------------------------|----------------------------------------------------------|----------------------------------------------------------------------------------------------------|
| ≡                          | Menu/terug*                                              | Indrukken om naar de menupagina te gaan (vanaf de<br>startpagina) / terug te keren naar de vorige pagina<br>(vanaf een andere pagina dan de startpagina) |
| 0                          | Bevestigen Bevestigen / Instellinger                     |                                                                                                    |
| U                          | AAN/UIT                                                  | Zone 1/zone 2/DHW in-/uitschakelen<br>3 seconden ingedrukt houden om alle apparaten<br>aan/ uit te zetten (zone 1 / zone 2 / DHW).                       |
| $\stackrel{\sim}{\langle}$ | Navigatie: omhoog,<br>omlaag, naar links,<br>naar rechts | Druk op om met de cursor te navigeren en<br>instellingen aan te passen (1 seconde<br>ingedrukt houden kan snel aanpassen starten)                        |

\* Houd 2 seconden ingedrukt om terug te keren naar de hoofdpagina.

NL - Cod. 3540001680 - Rev. 01 - 09/2024

# 3.2 Interfaceschakelaar

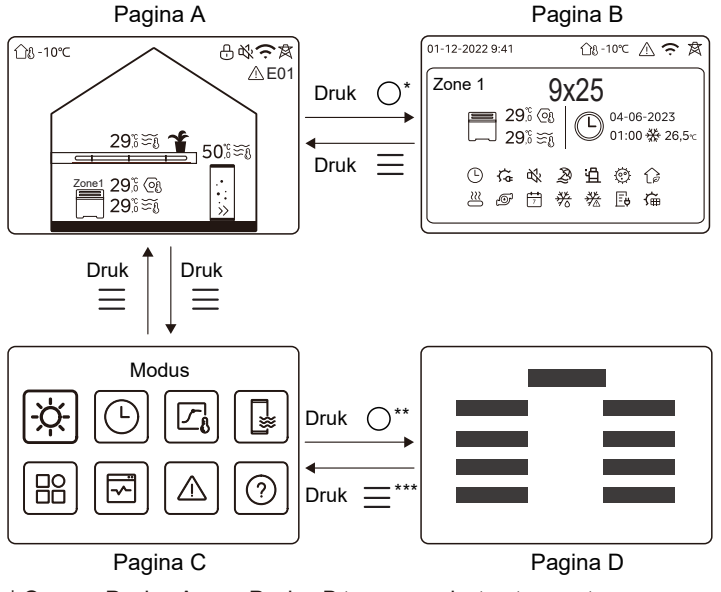

\* Om van Pagina A naar Pagina B te gaan, selecteert u eerst een apparaat. \*\*Om van Pagina C naar Pagina D te gaan, selecteert u eerst een beoogd symbool.

\*\*\*Om van Pagina D naar Pagina C te gaan, drukt u meerdere keren op (afhankelijk van het paginaniveau).

# 3.3 Interface-indeling

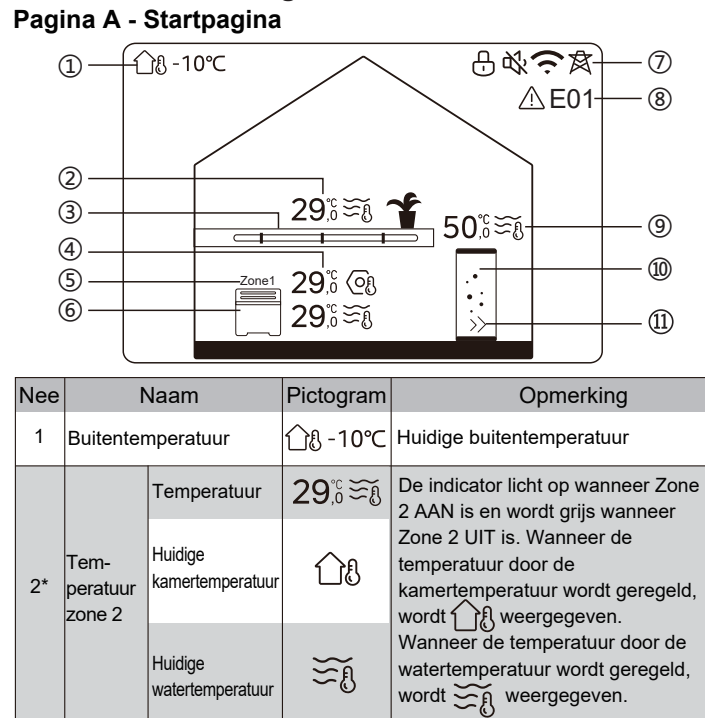

07

#### Wanneer Zone 2 geselecteerd is, Ingestelde (୦୍ର zijn de zone-indicator en de temperatuur ingestelde temperatuur zichtbaar. 🗕 of 🧮 weer Geeft 🎹 , 🛶 Radiator Ш afhankelijk van de instelling van de installateur. Zone 2 De kleur van het pictogram is oranje toepassin-Vloerverwarming 3\* wanneer Zone 2 zich in de verwarmingsmodus bevindt. gen De pictogramkleur is blauw wanneer Zone 2 in de koelmodus staat. Ventilatorconvector De kleur van het pictogram is grijs wanneer Zone 2 UIT is. 29.8 De indicator licht op wanneer Zone Temperatuur 29% 1 AAN is en wordt grijs wanneer Zone 1 UIT is. Wanneer de Huidige temperatuur door de ∩₿ kamertemkamertemperatuur wordt geregeld, peratuur Zone 1 wordt 4 tempera-Wanneer de temperatuur door de turen Huidige watertemperatuur wordt geregeld, ∭ watertemwordt Street, weergegeven. peratuur Wanneer Zone 1 geselecteerd is, Ingestelde zijn de zone-indicator en de (୦ୁନ temperatuur ingestelde temperatuur zichtbaar. Zone 1 Geeft aan dat deze zone Zone 1 is. 5 Zone 1 indicator

NL - Cod. 3540001680 - Rev. 01 - 09/2024

08

## NL - Cod. 3540001680 - Rev. 01 - 09/2024

| 6   | Zone 1<br>apparaat               | Radiator                    | ###          | Geeft <b>IIIII</b> , ———— of — weer<br>afhankelijk van de instelling van de<br>installateur                         |
|-----|----------------------------------|-----------------------------|--------------|----------------------------------------------------------------------------------------------------|
|     |                                  | Vloerverwarming             |              | De pictogramkleur is oranje<br>wanneer Zone 1 zich in de<br>verwarmingsmodus bevindt.<br>De pictogramkleur is blauw |
|     |                                  | Ventilatorconvector         |              | wanneer Zone 1 in de koelmodus<br>staat.<br>De kleur van het pictogram is grijs<br>wanneer Zone 1 UIT is.           |
|     | Vergrendelen                     |                             | <del>L</del> | Zichtbaar wanneer het scherm vergrendeld is.                                                                        |
|     | Stille modus                     |                             | 弦            | Zichtbaar wanneer de stille modus actief is.                                                                        |
| 7   | WLAN-verbinding                  |                             | ((·          | Zichtbaar tijdens WLAN-verbinding<br>en na succesvolle<br>WLAN-verbinding.                                          |
|     | Smart grid                       |                             | 肉            | Zichtbaar wanneer de Smart<br>Grid-functie actief is.                                                               |
| 8   | Fout                             |                             | ⚠ E01        | Zichtbaar als er een fout is.                                                                                       |
|     | Tem-<br>peratuur<br>DHW-<br>tank | Temperatuur                 | 50,ິ≅≋ั≀     | De indicator brandt wanneer de DHW                                                                                  |
| 9** |                                  | Huidige<br>watertemperatuur | ₹Ĩ           | DHW UIT is.<br>Wanneer DHW geselecteerd is, is de<br>ingestelde temperatuur zichtbaar.                              |
| 09  |                                  |                             |              |                                                                                                    |

NL - Cod. 3540001680 - Rev. 01 - 09/2024

|      |           | Ingestelde<br>temperatuur | 6   |                                                                                                    |
|------|-----------|---------------------------|-----|----------------------------------------------------------------------------------------------------|
| 10** | DHW-tan   | k                         | ••• | De kleur van het pictogram is oranje<br>wanneer de DHW-verwarming AAN is.<br>De kleur van het pictogram is grijs<br>wanneer de DHW-verwarming UIT<br>staat. |
| 11** | Snelle Dł | HW                        | >>  | Zichtbaar wanneer Snelle DHW actief is.                                                                                                    |

\* Onzichtbaar als DUBBELE ZONE uitgeschakeld is.

\*\* Onzichtbaar als de DHW-MODE is uitgeschakeld.

Pagina B - Apparaatpagina

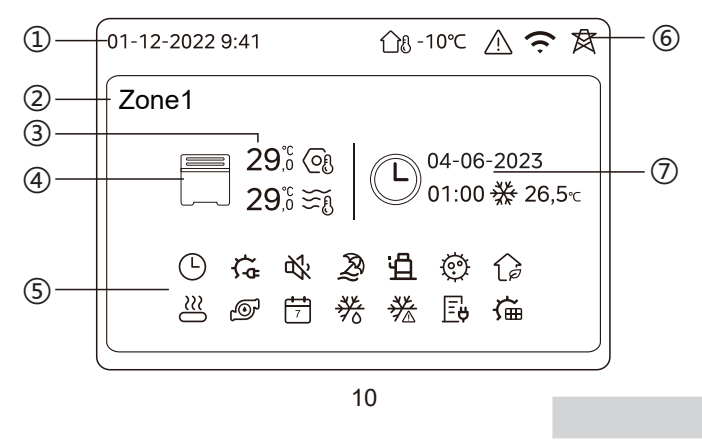

NL

| Nee | Naam                                      |                      | Pictogram    | Opmerking                                                                                                    |  |
|-----|-------------------------------------------|----------------------|--------------|----------------------------------------------------------------------------------------------------|--|
|     | Datum                                     |                      | 01-12-2022   | Huidige datum (DD-MM-JJJJ) en                                                                                                    |  |
| 1   | Tijd                                      |                      | 9:41         | regelaar.                                                                                                    |  |
| 2   | Zone-indica                               | itor                 | Zone1        | Weergave 1 of 2 afhankelijk van<br>de gekozen zone.                                                                                                 |  |
|     | Temperatuur                               |                      | 29,6<br>29,6 | Wanneer de temperatuur door de                                                                                                    |  |
| 3   | Huidige<br>kamertemperatuur               |                      | <u> </u>     | kamertemperatuur wordt geregeld,<br>wordt                                                                                                    |  |
|     | Huidige<br>watertemperatuur               |                      | ₹Ĩ           | wanneer de temperatuur door de watertemperatuur wordt geregeld, wordt $\widetilde{\smile}_{\Omega}$ weergegeven.                                    |  |
|     | Ingestelde<br>temperatuur                 |                      | OI           | ~0                                                                                                    |  |
|     | Radiator<br>Vloerver-<br>Apparaat warming | Radiator             | ###          | Geeft <b>###</b> , of weer<br>afhankelijk van de instelling van de<br>installateur.<br>De kleur van bet pictogram is oranje                         |  |
| 4   |                                           | Vloerver-<br>warming |              | wanneer het geselecteerde apparaat in<br>de verwarmingsmodus staat.<br>De kleur van het pictogram is blauw<br>wanneer het geselecteerde apparaat in |  |
|     | Ventila-<br>torconvector                  |                      |              | de koelmodus staat.<br>De kleur van het pictogram is grijs<br>wanneer het geselecteerde apparaat<br>UIT staat.                                      |  |
|     | 11                                        |                      |              |                                                                                                    |  |

|   | Elektrische verwarming  | ţ          | Zichtbaar als elektrische verwarming actief is.                                                        |
|---|-------------------------|------------|----------------------------------------------------------------------------------------------------|
|   | Dagtimer                |            | Zichtbaar als de dagtimer actief is.                                                                   |
|   | Stille modus            | 炎          | Zichtbaar als de stille modus actief is.                                                               |
|   | Vakantiemodus           | Ð          | Zichtbaar als de vakantiemodus actief is.                                                              |
|   | Compressor              | Ë          | Zichtbaar als de compressor draait.                                                                    |
|   | Waterpomp               | Ø          | Zichtbaar wanneer de geïntegreerde<br>waterpomp draait.                                                |
|   | Energiebesparende modus | G          | Zichtbaar wanneer de ECO-modus actief is.                                                              |
| 5 | Antivries               | ▓          | Zichtbaar wanneer de antivriesfunctie actief is.                                                       |
|   | Ontdooi                 | 券          | Zichtbaar wanneer de ontdooifunctie actief is.                                                         |
|   | Extra warmtebron        | $\cong$    | Zichtbaar wanneer extra warmtebron actief is.                                                          |
|   | Netstroom               | Ē          | Zichtbaar wanneer de Smart<br>Grid-functie actief is en het<br>ingangssignaal netstroom is.            |
|   | Piekstroom              | <b>∐</b> ¢ | Zichtbaar wanneer de Smart<br>Grid-functie actief is en het<br>ingangssignaal piekstroom is.           |
|   | Groene elektriciteit    | ₽ <b>₽</b> | Zichtbaar wanneer de smart grid-functie<br>actief is en het ingangssignaal gratis<br>elektriciteit is. |
|   | Zon                     | Ű          | Zichtbaar wanneer de<br>zonneverwarmingsfunctie actief is.                                             |
|   |                         |            |                                                                                                    |

NL - Cod. 3540001680 - Rev. 01 - 09/2024

12

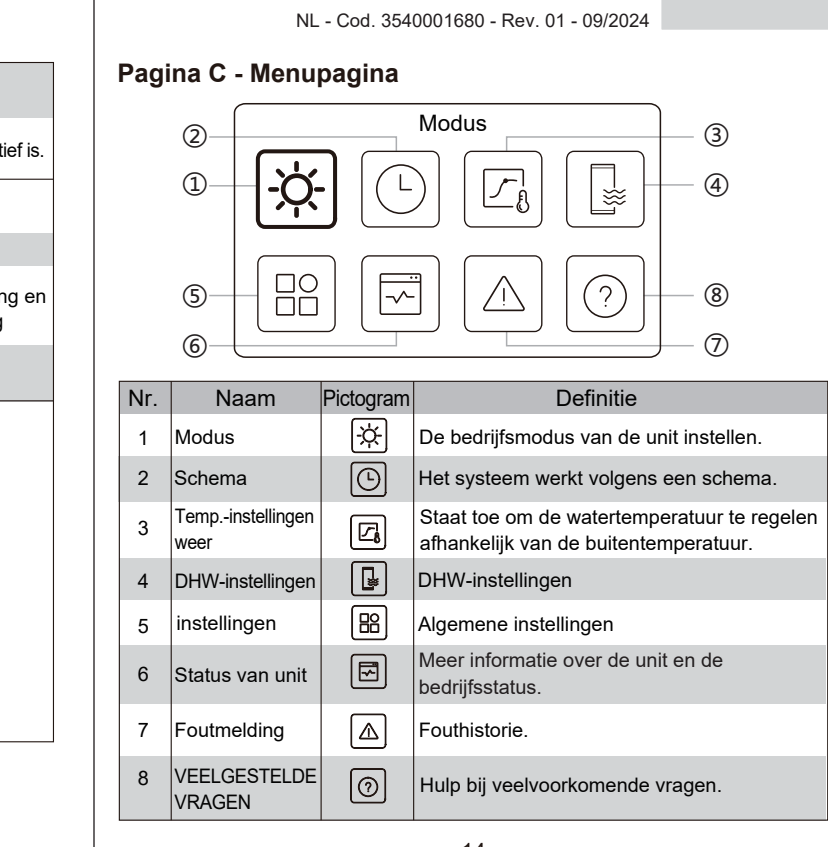

## NL - Cod. 3540001680 - Rev. 01 - 09/2024

|   | Desinfect           | ie                                           | Ô           | Zichtbaar wanneer de<br>desinfectiefunctie actief is.                  |
|---|---------------------|----------------------------------------------|-------------|------------------------------------------------------------------------|
|   | Weektime            | er                                           | 7           | Zichtbaar wanneer de weektimer actief is.                              |
|   | Buitentemperatuur   |                                              | ന്പം -10℃   | Huidige buitentemperatuur.                                             |
|   | Fout                |                                              | $\triangle$ | Zichtbaar als er een fout is.                                          |
| 6 | WLAN-ve             | rbinding                                     | Ċ           | Zichtbaar tijdens WLAN-verbinding en<br>na succesvolle WLAN-verbinding |
|   | Smart grid          | d                                            | 肉           | Zichtbaar wanneer de Smart<br>Grid-functie actief is.                  |
|   |                     | Tijdpictogram                                |             |                                                                        |
|   |                     | Tijd van de<br>timer                         | 01:00       | Toont de recente timerinformatie                                       |
| 7 | Timer-<br>indicator | Datum van<br>de timer                        | 04-06-2023  | (alleen voor de schematimer).<br>Wanneer er geen timer actief is,      |
|   |                     | Bedrijfsmo-<br>dus van de<br>timer instellen |             | wordt "" weergegeven.                                                  |
|   |                     | Temperatuur<br>van de timer<br>instellen     | 26,5∘⊂      |                                                                        |

13

14

NL

# Pagina D - Instellings- en informatiepagina

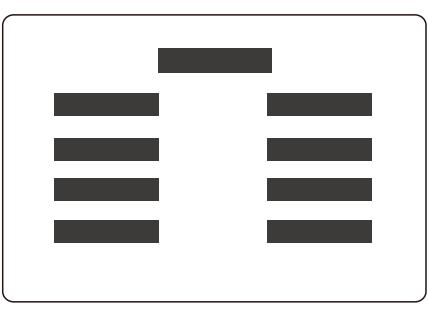

De paginalay-out varieert afhankelijk van uw keuze. Het is ofwel de instellingspagina waarop de parameters kunnen worden aangepast of de informatiepagina die alleen aanvullende informatie geeft.

NL - Cod. 3540001680 - Rev. 01 - 09/2024

# **4 BASISBEWERKINGEN**

# 4.1 Scherm vergrendelen/ontgrendelen

Het scherm dimt nadat 30 seconden geen bediening wordt uitgevoerd en wordt dan na 10 seconden donker.

Om het scherm te vergrendelen of te ontgrendelen, houdt u  $\checkmark$ en  $\triangleright$  tegelijkertijd gedurende 1,5 seconden ingedrukt.

# 4.2 Unit AAN/UIT

Selecteer een apparaat (pictogram 3, 6 of 10) op pagina A, en druk op () om het geselecteerde apparaat AAN/UIT te zetten.

| Kleur apparaat op de bedrade controller | Apparaatstatus         |
|-----------------------------------------|------------------------|
| Donkergrijs                             | UIT                    |
| Lichtoranje                             | AAN (verwarmingsmodus) |
| Lichtblauw                              | AAN (koelmodus)        |

# 4.3 Temperatuurinstellingen

Selecteer een apparaat en druk op  $\frown$  en  $\bigtriangledown$  om de ingestelde temperatuur aan te passen.

• Het aanpassen van de ingestelde temperatuur is mogelijk ongeacht de status van het apparaat.

16

NL - Cod. 3540001680 - Rev. 01 - 09/2024

# 

Over de AUTO functie:

• De unit selecteert de bedrijfsmodus automatisch op basis van de buitentemperatuur en enkele geavanceerde instellingen van de installateur.

U kunt de onderstaande interfaces zien wanneer de unit in verschillende modi werkt. Verwarming:

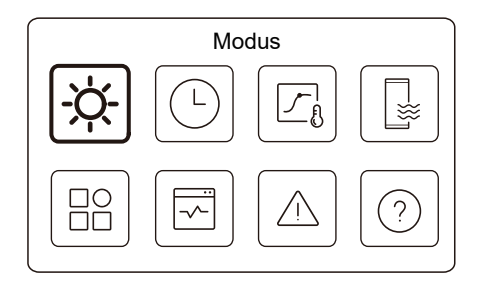

Koeling:

18

NL - Cod. 3540001680 - Rev. 01 - 09/2024

15

# 4.4 Modus wijzigen

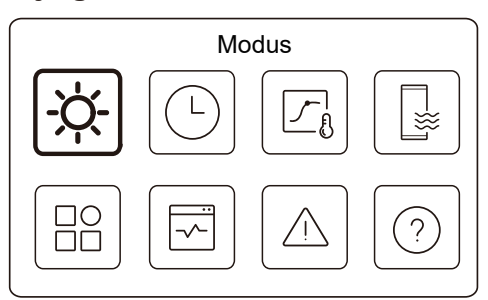

Open pictogram 1 op pagina C om de bedrijfsmodus te wijzigen.

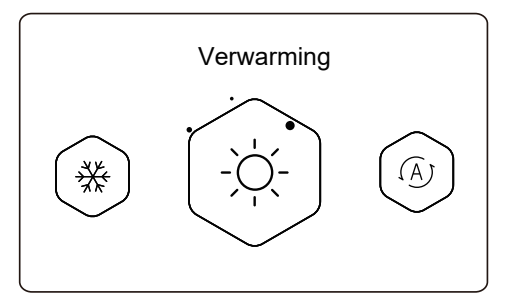

Druk op  $\langle$  of  $\rangle$  om de bedieningsmodus te wijzigen. Drie modi zijn optioneel: Verwarming, Koeling en Auto.

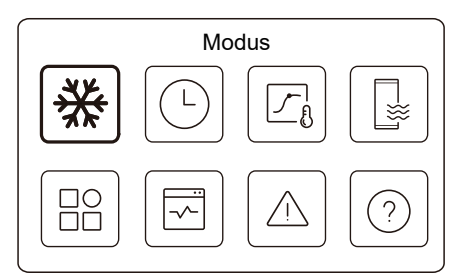

Auto:

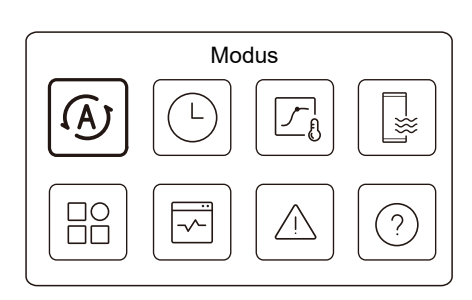

NL - Cod. 3540001680 - Rev. 01 - 09/2024

# **5 ANDERE FUNCTIES EN INSTELLINGEN**

De instellingen en bedieningshandleiding van de pictogrammen 2, 3, 4, 5, 6, 7 en 8 op pagina C worden hieronder weergegeven.

# 

Het onderstaande pictogram is de statusindicator. betekent inactief en betekent actief.

# 5.1 Schema

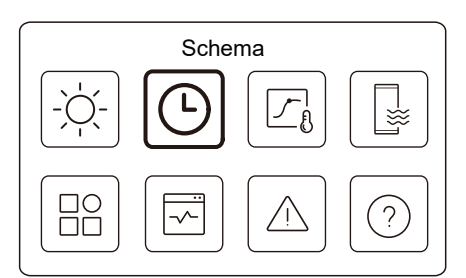

U kunt schema's maken voor de werking van de unit.

19

NL - Cod. 3540001680 - Rev. 01 - 09/2024

| Schema           |       |
|------------------|-------|
| Zone1 dagtimer   | AAN > |
| Zone2 dagtimer   | AAN > |
| Dagtimer DHW     | UIT > |
| Zone1 weekschema | AAN > |

| AAN             |
|-----------------|
| AAN >           |
| uit <b>&gt;</b> |
| AAN >           |
|                 |

De statusindicator rechts van de interface staat op "AAN" wanneer het schema actief is, en op "UIT" wanneer het schema inactief is.

NL - Cod. 3540001680 - Rev. 01 - 09/2024

20

# 

Het is mogelijk dat u minder items ziet dan hierboven is afgebeeld. Het aantal zichtbare items hangt af van uw huidige toepassing.

Deze functie is gebaseerd op de huidige tijd die op de bedrade controller wordt weergegeven. Controleer of de tijd correct is.

# Dagtimer zone 1

Voor het dagschema voor Zone 1 kunnen 4 parameters worden ingesteld. Er kunnen maximaal 6 opdrachten worden ingesteld.

|     |       | Dag   | timer zone 1 |           |
|-----|-------|-------|--------------|-----------|
| Nr. | Tijd  | Modus | Temp.        |           |
| 01  | 01:00 | Ņ.    | 26°C         | $\bullet$ |
| 02  | 20:00 | -ờ-   | 26°C         |           |
| 03  | 00:30 | UIT   | 0°C          |           |
| 04  | 00:30 | -ờ-   | 26°C         |           |
|     |       |       |              |           |

# 

Dagschema: De opdrachten worden elke dag herhaald.

| Tijd   | De tijd waarop de unit de volgende opdracht begint uit te voeren.                                                                           |
|--------|----------------------------------------------------------------------------------------------------|
| Modus  | De modus waarin de unit begint te werken vanaf de<br>ingestelde tijd. UIT betekent dat Zone 1 op de ingestelde tijd<br>wordt uitgeschakeld. |
| Temp   | De beoogde temperatuur van de unit in de ingestelde modus.                                                                                  |
| Status | De status van de schema-instelling. Als er geen timer actief is, is de dagtimer van Zone 1 inactief.                                        |

## Dagtimer zone 2

Dagschema voor Zone 2. Raadpleeg Zone 1 dagtimer.

Dit item is onzichtbaar als DUBBELE ZONE is uitgeschakeld.

## Dagtimer DHW

Dagschema voor de DHW-verwarming. Raadpleeg Zone 1 dagtimer. Dit item is onzichtbaar als DHW-MODE is uitgeschakeld.

## Weekschema zone 1

Weekschema voor Zone 1. Er kunnen maximaal 4 schema's worden ingesteld.

| Schema 1 | AAN 🗲           |
|----------|-----------------|
| Schema 2 | AAN 🕽           |
| Schema 3 | uit <b>&gt;</b> |
| Schema 4 | AAN 🕽           |

23

NL - Cod. 3540001680 - Rev. 01 - 09/2024

| Weekschema zone 1 |           |
|-------------------|-----------|
| Zondag            | $\oslash$ |
| Maandag           | 0         |
| Dinsdag           | 0         |
| Woensdag          | 0         |

Opdracht:

Dag:

|     | V     | /eeksc | hema   | 1 zone 1 |           |
|-----|-------|--------|--------|----------|-----------|
| Nr. | Tijd  | Modus  | Temp.  |          |           |
| 01  | 01:00 | Ņ.     | 26,5°C |          | $\bullet$ |
| 02  | 20:00 | Ņ.     | 26,5°C |          | $\odot$   |
| 03  | 00:30 | Ņ.     | 26,5°C |          |           |
| 04  | 00:30 | Ņ.     | 26,5°C |          |           |
|     |       |        |        |          |           |

| Weekschema | Geeft de status van het weekschema aan.                                                                     |
|------------|----------------------------------------------------------------------------------------------------|
| Dag        | De dag waarop de volgende opdracht binnen een week actief is. Er moet minstens één dag worden geselecteerd. |
| Opdracht   | Raadpleeg Zone 1 dagtimer.                                                                                  |

NL - Cod. 3540001680 - Rev. 01 - 09/2024

# 

Weekschema: De opdrachten worden elke week herhaald.

| Weekschema 1 zone 1 |  |
|---------------------|--|
| Weekschema          |  |
|                     |  |
|                     |  |
|                     |  |
|                     |  |

Druk op 🔘 en u ziet de onderstaande interface.

| Nookoohomo |          |
|------------|----------|
| Weekschema | C        |
| Dag        | Elke dag |
| Opdracht   | ,<br>,   |

24

NL - Cod. 3540001680 - Rev. 01 - 09/2024

## Weekschema zone 2

Weekschema voor Zone 2. Raadpleeg Zone 1 weekschema. Dit item is onzichtbaar als DUBBELE ZONE is uitgeschakeld.

## Weekschema DHW

Wekelijks schema voor DHW-verwarming. Raadpleeg Zone 1 weekschema en DHW dagtimer.

Dit item is onzichtbaar als DHW-MODE is uitgeschakeld.

## Vakantie weg

Schema voor vakantie, met een milde temperatuur voor de woning om bevriezing te voorkomen.

| Vakantie weg  |  |  |  |
|---------------|--|--|--|
| Huidige staat |  |  |  |
|               |  |  |  |
|               |  |  |  |
|               |  |  |  |
|               |  |  |  |

Druk op 🔘 en u ziet de onderstaande interface.

Huidige staat ۲ 15-08-2022 17-09-2022 Verwarmingsmodus Vakantie weg DHW-mode  $\bigcirc$ Desinfecteren toepassing. Geeft de status van de vakantie wegmodus aan. De dag waarop de Vakantie wegmodus start (00:00 op die dag). De dag waarop de Vakantie wegmodus eindigt Zie FAQ voor meer informatie. (24:00 op die dag). 27 NL - Cod. 3540001680 - Rev. 01 - 09/2024

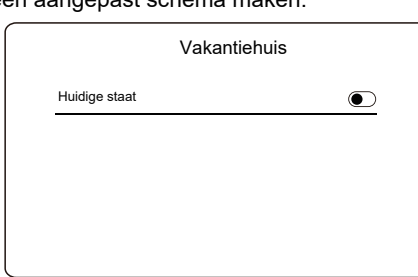

Druk op O en u ziet de onderstaande interface.

| Vakanti              | ehuis      |
|----------------------|------------|
| Huidige staat        |            |
| Van                  | 15-08-2022 |
| Tot                  | 17-09-2022 |
| Vakantietimer zone 1 | AAN        |

29

NL - Cod. 3540001680 - Rev. 01 - 09/2024

| Verwarm-<br>ingsmodus*       | Geeft de status van de verwarmingsmodus aan.                       |
|------------------------------|--------------------------------------------------------------------|
| Verwarmings-<br>temperatuur* | De beoogde temperatuur van de unit in verwarmingsmodus.            |
| DHW-mode**                   | Geeft de status van de SHW-verwarmingsmodus aan.                   |
| DHW-temp.**                  | De gewenste temperatuur van de unit in de<br>SHW-verwarmingsmodus. |
| Desinfect***                 | Geeft de status van de desinfectiefunctie aan.                     |

\* Onzichtbaar als Verwarmingsmodus niet actief is.

\*\* Onzichtbaar als de DHW-mode niet actief is.

\*\*\* Onzichtbaar als de DHW-mode of desinfectie niet actief is.

# 

Het is mogelijk dat u minder items ziet dan hierboven is afgebeeld. Het aantal zichtbare items hangt af van uw huidige

De Vakantie weg-modus vooraf verlaten:

Wanneer de Vakantie wegmodus actief is, drukt u op een willekeurige knop op de bedrade controller. Vervolgens verschijnt er een bevestigingspagina.

28

NL - Cod. 3540001680 - Rev. 01 - 09/2024

| Vakantietimer zone 2 | aan > |
|----------------------|-------|
| DHW-vakantietimer    | AAN > |

| Huidige staat            | Geeft de status van de Vakantie huismodus aan.                  |
|--------------------------|-----------------------------------------------------------------|
| Van*                     | De dag waarop de Vakantie huismodus start<br>(00:00 op die dag) |
| Tot*                     | De dag waarop de Vakantie huismodus eindigt (24:00 op die dag)  |
| Vakantietimer<br>zone 1* | Zone 1 vakantietimer.                                           |
| Vakantietimer<br>zone 2* | Zone 2 vakantietimer.                                           |
| DHW-vakantiet<br>imer*   | DHW-vakantietimer.                                              |

\* Onzichtbaar als de Vakantie huismodus niet actief is.

30

NL - Cod. 3540001680 - Rev. 01 - 09/2024

Van

Tot

Vakantie weg

## Vakantiehuis

Huidige staat

Van

Tot

In het geval dat de gebruiker thuis blijft met de vakantie, kan de gebruiker een aangepast schema maken.

NL

# 

Het is mogelijk dat u minder items ziet dan hierboven is afgebeeld. Het aantal zichtbare items hangt af van uw huidige toepassing.

De Vakantie huismodus vooraf verlaten:

Wanneer de Vakantie huismodus actief is, drukt u op een willekeurige knop op de bedrade controller. Vervolgens verschijnt er een bevestigingspagina. Zie FAQ voor meer informatie.

## 5.2 Temp.-instellingen weer

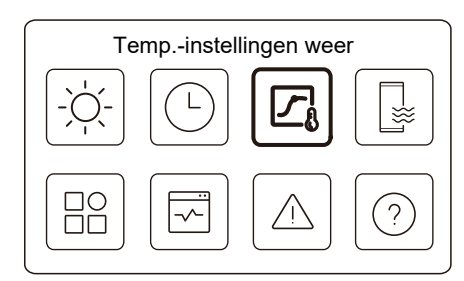

De ingestelde watertemperatuur wordt automatisch geregeld op basis van de buitentemperatuur.

Deze functie is alleen voor ruimteverwarming en ruimtekoeling. Wanneer de functie actief is, zal de unit temperatuurcurves toepassen als de huidige bedrijfsmodus overeenkomt met de geactiveerde functie.

31

| ш  | Cod    | 3540001680 | Pov    | 01 | 00/2024   |
|----|--------|------------|--------|----|-----------|
| ٩L | - Coa. | 3340001000 | - Rev. | υı | - 09/2024 |

Als de temperatuur wordt geregeld door de

kamertemperatuur, kan de ingestelde temperatuur (op de startpagina) zoals gewoonlijk worden aangepast.

• Deze functie is ongeldig als de unit in de modus vakantie weg of vakantie huis staat en de functie wordt automatisch geldig (als deze functie is ingesteld om actief te zijn) wanneer de unit de modus vakantie weg of vakantie huis verlaat.

## Verwarmingsmod. zone 1

Instelling verwarmingstemperatuurcurve voor Zone 1.

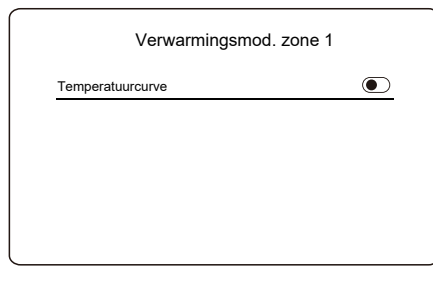

Druk op 🔘 en u ziet de onderstaande interface

33

NL - Cod. 3540001680 - Rev. 01 - 09/2024

| Tempinstellinge        | n weer          |
|------------------------|-----------------|
| Inl. temp.inst. weer   | >               |
| Verwarmingsmod. zone 1 | AAN >           |
| Koelmodus zone 1       | uit <b>&gt;</b> |
| Verwarmingsmod. zone 2 | UIT <b>&gt;</b> |
|                        |                 |
| Tempinstellinge        | n weer          |
| Koelmodus zone 2       | uit >           |

De statusindicator rechts van de interface staat op "AAN" aan wanneer de instelling actief is, en op "UIT" wanneer de instelling inactief is.

# 

• Als de temperatuur wordt geregeld door de watertemperatuur, kunt u de ingestelde temperatuur (op de startpagina) niet handmatig aanpassen zodra deze functie is ingeschakeld.

32

NL - Cod. 3540001680 - Rev. 01 - 09/2024

| Verwarmingsmo         | od. zone 1 |
|-----------------------|------------|
| Temperatuurcurve      |            |
| Type temperatuurcurve | Standaard  |
| Temperatuurniveau     | 4          |
| Temperatuurcorrectie  | 0°C        |

| Temperatu-<br>urcurve          | Geeft de status van de temperatuurcurvefunctie aan.                                                                                                    |
|--------------------------------|----------------------------------------------------------------------------------------------------|
| Type<br>temperatuur-<br>curve* | Selecteer welk curve-type u wilt toepassen.<br>Drie types in totaal: Standaard, ECO, Aangepast<br>Standaard: Curven die vooraf door de fabrikant zijn<br>ingesteld, voornamelijk voor veelvoorkomende<br>omstandigheden<br>ECO: Curven vooraf ingesteld door fabrikant, voor<br>energiebesparing<br>Aangepast: De parameters van de curve kunnen worden<br>aangepast voornamelijk voor gevorderde gebruikers |
|                                | Standaard                                                                                                    |
| Temperatu-<br>urniveau*        | Tot 8 curven vooraf ingesteld door de fabrikant,<br>waaruit u er een kunt kiezen.                                                                                                    |
| Temperatuur-<br>correctie*     | Verfijn de curve.<br>-Verhoog of verlaag de temperatuur van de curve lichtjes.                                                                                                    |
|                                |                                                                                                    |

|                             | ECO**                                                                                                    |  |
|-----------------------------|----------------------------------------------------------------------------------------------------|--|
| Temperatuur-<br>niveau*     | Tot 8 curven vooraf ingesteld door de fabrikant, waaruit u er een kunt kiezen.                                                                                                    |  |
| ECO-timer*                  | ECO-timer:<br>Geeft de status van de ECO-timer aan.<br>-Als de ECO-timer niet actief is, werkt de unit altijd in<br>de ECO-modus.<br>-Als de ECO-timer actief is, werkt de unit alleen<br>gedurende de ingestelde periode in de ECO-modus.<br>Start: het uur vanaf wanneer de ECO-curve is<br>ingeschakeld; Einde: het uur vanaf wanneer de<br>ECO-curve is uitgeschakeld -Als de ingestelde<br>Starttijd later is dan de ingestelde Eindtijd, werkt de<br>unit de hele dag in de ECO-modus. De Starttijd en<br>Eindtijd kunnen niet op dezelfde waarde worden<br>ingesteld. Anders is de laatste instelling ongeldig en<br>verschijnt er een berichtvenster. |  |
| Aangepast                   |                                                                                                    |  |
| Temperatu-<br>urinstelling* | De parameters van de curve kunnen worden aangepast.                                                                                                    |  |
| Temperatu-<br>urcorrectie*  | Verfijn de curve.<br>-Verhoog of verlaag de temperatuur van de<br>curve lichtjes.                                                                                                    |  |

\* Onzichtbaar als de temperatuurcurvefunctie niet actief is.

35

NL - Cod. 3540001680 - Rev. 01 - 09/2024

\*\* Alleen beschikbaar voor Zone 1 verwarmingsmodus en één zonetoepassing.

#### Koelmodus zone 1

Instelling voor de koeltemperatuurcurve voor Zone 1. Zie Zone 1 verwarmingsmodus.

## Verwarmingsmod. zone 2

Instelling verwarmingstemperatuurcurve voor Zone 2. Zie Zone 1 verwarmingsmodus.

# 

Onzichtbaar als de DUBBELE ZONE is uitgeschakeld.

## Koelmodus zone 2

Instelling voor de koeltemperatuurcurve voor Zone 2. Zie Zone 2 verwarmingsmodus.

# 

Onzichtbaar als de DUBBELE ZONE is uitgeschakeld.

### Inleiding tot de weer temp. instellingen

Hier vindt u enige basiskennis over de temperatuurcurve. Zie FAQ voor meer informatie.

36

NL - Cod. 3540001680 - Rev. 01 - 09/2024

## 5.3 DHW-instellingen

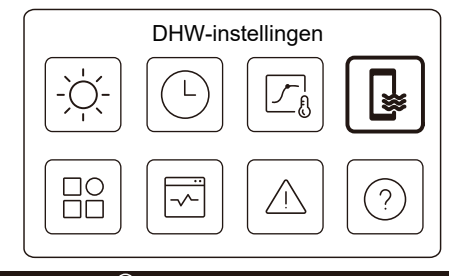

# 

Onzichtbaar als de DHW-MODE is uitgeschakeld.

De statusindicator rechts van de interface staat op "AAN" aan wanneer de instelling actief is, en op "UIT" wanneer de instelling inactief is.

| DHW-instelli   | ngen  |
|----------------|-------|
| Desinfecteren  | AAN 🕽 |
| Snelle DHW     | •     |
| Tankverwarming |       |
| DHW-pomp       | AAN 🕽 |

37

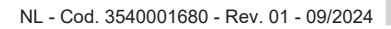

| Desinfecteren   | Legionella bij hoge temperatuur doden.                                                                                                    |
|-----------------|----------------------------------------------------------------------------------------------------|
| → Huidige staat | Geeft de status van de desinfectiefunctie aan.                                                                                                    |
| →Dag in werking | De dag waarop de desinfectiefunctie binnen<br>een week actief is. Er moet minstens één dag<br>worden geselecteerd.                                                                                                    |
| → Starten       | Het uur waarop de desinfectiefunctie start.                                                                                                    |
| Snelle DHW*     | Geeft de status van de functie Snelle DHW aan.<br>-De functie Snelle DHW dwingt de unit om in de<br>DHW-mode te werken (de unit schakelt<br>onmiddellijk over naar de DHW-mode).<br>-Snelle DHW dient om hulpwarmtebronnen<br>zoals TBH, AHS en IBH te activeren voor<br>DHW-verwarming. |
| Tankverwarming* | Geeft de status van de tankverwarmingsfunctie aan.<br>-De tankverwarmingsfunctie dient om TBH te<br>activeren.                                                                                                    |
| DHW-pomp        | Dagschema voor DHW-pompen<br>-Er kunnen maximaal 12 opdrachten worden<br>ingesteld. De bedrijfstijd van de DHW-pompen<br>voor elke opdracht is 5 minuten.                                                                                                    |

\* De statusindicator gaat automatisch UIT nadat de functie is beëindigd.

| NL - Cod. 3540001680 - Rev. 01 - 09/2024                                | NL - Cod. 3540001680 - Rev. 01 - 09/2024                                  |
|-------------------------------------------------------------------------|---------------------------------------------------------------------------|
| Decinfectoren                                                           | DHW-nomp                                                                  |
|                                                                         |                                                                           |
| Desinfecteren                                                           | DHW-pomp                                                                  |
| Huidige staat                                                           | Nr. Tijd<br>01 💽 01:00                                                    |
|                                                                         | 02 💽 20:00                                                                |
|                                                                         | 03 00:30                                                                  |
|                                                                         | 04 ( 00:30                                                                |
|                                                                         |                                                                           |
| Druk op O en u ziet de onderstaande interface                           |                                                                           |
| Desinfactoren                                                           | 5.4 Instellingen                                                          |
| Desinecteren                                                            | instellingen                                                              |
| Huidige staat                                                           |                                                                           |
| Bedrijfsdag Elke dag                                                    |                                                                           |
| Starten 01:00                                                           |                                                                           |
|                                                                         |                                                                           |
|                                                                         |                                                                           |
|                                                                         |                                                                           |
| Als de DHW-timer is uitgeschakeld terwiil de                            | De statusindicator rechts van de interface staat op "AAN" aan wanneer     |
| desinfectiefunctie actief is. De desinfectiefunctie wordt               | de instelling actier is, en op "Ui i " wanneer de instelling inactier is. |
| zonder voorafgaande kennisgeving gestopt.                               |                                                                           |
| 39                                                                      | 40                                                                        |
|                                                                         |                                                                           |
|                                                                         |                                                                           |
|                                                                         |                                                                           |
|                                                                         |                                                                           |
| NL - Cod. 3540001680 - Rev. 01 - 09/2024                                | NL - Cod. 3540001680 - Rev. 01 - 09/2024                                  |
|                                                                         | Stillen boost                                                             |
| instellingen                                                            |                                                                           |
| Stil en boost AAN >                                                     |                                                                           |
| Back-upverwarming                                                       |                                                                           |
| Weergave-instelling                                                     |                                                                           |
| WLAN-instelling                                                         |                                                                           |
|                                                                         |                                                                           |
|                                                                         | Druk op 🔘 en u ziet de onderstaande interface.                            |
| instellingen                                                            |                                                                           |
|                                                                         | Stil en boost                                                             |
|                                                                         | Huidige staat                                                             |
|                                                                         | Modus instelling Superstil                                                |
|                                                                         | Timer 1                                                                   |
|                                                                         | Van 01:00                                                                 |
|                                                                         |                                                                           |
| Stil en hoost                                                           |                                                                           |
| I kunt de stille of boostmodus selecteren                               |                                                                           |
| In de Stille modus werkt het apparaat zonder veel geluid te produceren  |                                                                           |
| in de etile medde frenkt het apparaat zender veel gelaat te preddeeren. |                                                                           |
| In de Boostmodus werkt het apparaat met een hogere capaciteit en        |                                                                           |

| NI  | - Cod  | 3540001680 - | Rev  | 01 | - 09/2024 |
|-----|--------|--------------|------|----|-----------|
| INL | - Cou. | 3340001000 - | Rev. | υı | - 09/2024 |

| Stil en | boost     |
|---------|-----------|
| Tot     | 12:00     |
| Timer 2 | ightarrow |
| Van     | 01:00     |
| Tot     | 06:00     |

| Huidige staat       | Geeft de status van de instelling voor Stille en<br>boostmodus aan.               |
|---------------------|-----------------------------------------------------------------------------------|
| Modus<br>instelling | Selecteer op welk niveau u dit wilt toepassen: (1)Stil;<br>(2)Superstil; (3)Boost |
| Timer 1             | Geeft de status van Timer 1 aan.                                                  |
| Van                 | De starttijd van de instelling voor stille en boostmodus van timer 1              |
| Tot                 | De eindtijd voor de instelling van de stille en<br>boostmodus van timer 1         |
| Timer 2             | Geeft de status van Timer 2 aan.                                                  |
| Van                 | De starttijd van de instelling voor stille en<br>boostmodus van timer 2           |
| Tot                 | De eindtijd voor de instelling van de stille en<br>boostmodus van timer 2         |

43

NL - Cod. 3540001680 - Rev. 01 - 09/2024

• Wanneer de huidige status actief en de timer inactief is, werkt het apparaat de hele tijd in de Stille of Boostmodus. Wanneer de Huidige status actief is en de Timer ook actief is, werkt het apparaat alleen in de Stille of Boostmodus in de ingestelde tijdsperiode.

• Als de ingestelde starttijd later is dan de ingestelde eindtijd, werkt het apparaat de hele dag in de Stille of Boostmodus. De Starttijd en Eindtijd kunnen niet op dezelfde waarde worden ingesteld. Anders is de laatste instelling ongeldig en verschijnt er een berichtvenster.

## Back-upverwarming

• Onzichtbaar wanneer de IBH/AHS-functie is uitgeschakeld.

De statusindicator gaat automatisch UIT nadat de functie is uitgeschakeld.

| instelling          | en    |
|---------------------|-------|
| Stil en boost       | AAN > |
| Back-upverwarming   |       |
| Weergave-instelling | >     |
| WLAN-instelling     | >     |

44

NL - Cod. 3540001680 - Rev. 01 - 09/2024

NL - Cod. 3540001680 - Rev. 01 - 09/2024

## Weergave-instelling

| Weergave-instelling |              |
|---------------------|--------------|
| Tijd                | 12:30        |
| Datum               | 15-08-2022   |
| Zomertijd           | >            |
| Taal                | Nederlands > |

| Zoemer                 |        |
|------------------------|--------|
| Achtergrondverlichting | ;      |
| Schermvergrendeling    | ;      |
| Schermvergr.tijd       | 120 \$ |

45

| Tijd                    | De huidige tijd van de HMI instellen.                                                                                                    |  |
|-------------------------|----------------------------------------------------------------------------------------------------|--|
| Datum                   | De huidige datum van de HMI instellen.                                                                                                    |  |
| Zomertijd               | Stel de begintijd en eindtijd van de zomertijd in.           OPMERKING           De timer kan worden overgeslagen wanneer de bedrade controller naar de zomertijd overschakelt. |  |
| Taal                    | De taal van de HMI instellen.                                                                                                    |  |
| Achtergrondverlichting  | Helderheid achtergrondverlichting instellen.                                                                                                    |  |
| Zoemer                  | Geeft de status van de zoemer aan.                                                                                                    |  |
| Schermvergrendeling     | Herinnert de gebruiker eraan hoe hij het scherm moet vergrendelen en ontgrendelen.                                                                                              |  |
| Schermvergr.tijd        | Stel de timer voor automatische schermvergrendeling in.                                                                                                    |  |
| Decimaalscheidingsteken | Schakel naar het type decimaal scheidingsteken.                                                                                                    |  |

## WLAN-instelling

| WLAN-instelling       | 9 |
|-----------------------|---|
| SmartLink             | > |
| Reset WLAN-instelling | > |

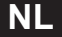

| SmartLink                 | Spring naar een nieuwe pagina, die de SN-code van<br>de bedrade controller bevat.<br>Telkens wanneer u het Smart Link-scherm opent,<br>wordt de WLAN-verbinding gedurende 5 minuten<br>geactiveerd.<br>-Als de WLAN-verbinding is geactiveerd, maakt u<br>verbinding met de unit via de app. Raadpleeg de<br>instructies van de app voor meer informatie. |
|---------------------------|----------------------------------------------------------------------------------------------------|
| Reset WLAN-<br>instelling | Er verschijnt een bevestigingspagina.<br>-Als u de reset bevestigt, verbreekt de unit de<br>verbinding met de app. Als u de app wilt gebruiken<br>om de unit te bedienen, moet u hem opnieuw met<br>het WLAN verbinden.                                                                                                    |

## Ontdooien forceren

Huidige staat: Geeft de status van Ontdooien forceren aan.

• De statusindicator gaat automatisch UIT nadat Ontdooien forceren beëindigd is.

NL - Cod. 3540001680 - Rev. 01 - 09/2024 5.5 Unitstatus Status van unit \*  $\Box O$ ? Status van unit Bedrijfsparameter > Energie-analyse > Apparaatinformatie > Serviceoproep >

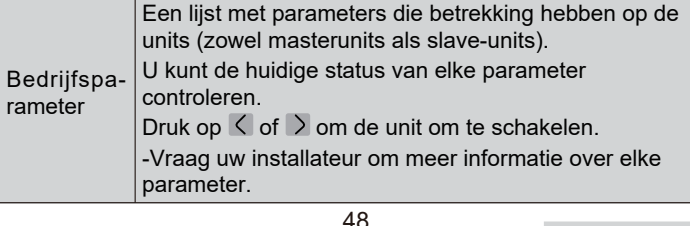

47

NL - Cod. 3540001680 - Rev. 01 - 09/2024 U kunt voor elk type de geproduceerde energie, het verbruikte vermogen en de efficiëntie van de unit controleren. Drie types in totaal: -Energiegeg. verwarmen\* -Energie voor koelen\* -DHW-energiegegevens\* Energie-Twee functies: analyse -Energiegegevens: u kunt de gegevens per uur, dag, week, maand of jaar of de totale gegevens controleren. -Annalen energiegegev .: u kunt de historische gegevens controleren. - COP/EER wordt berekend onder normale bedrijfsomstandigheden. De SN-code en softwareversie van de bedrade controller, buitenunit of binnenunit (indien van toepassing). Druk 🔨 om 🗸 naar de informatiepagina te gaan Apparaat-(SN-code en software) informatie U kunt zowel de masterunits als de slave-units controleren. Druk  $\langle op \rangle$  of om van unit te wisselen (masterunits en slave-units). Serviceo-Het telefoonnummer van uw installateur of dealer. proep \* Zichtbaar met --- weergegeven, als de functie is uitgeschakeld. 49

NL - Cod. 3540001680 - Rev. 01 - 09/2024

Bedrijfsparameter

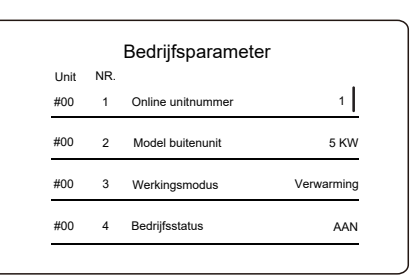

## Energie-analyse

| Energie-analyse       |   |
|-----------------------|---|
| Energiegeg. verwarmen | > |
| Energie voor koelen   | > |
| HW-energiegegevens    | > |

| NL - Cod. 3540001680 - Rev. 01 - 09/2024                                         | NL - Cod. 3540001680 - Rev. 01 - 09/2024                         |
|----------------------------------------------------------------------------------|------------------------------------------------------------------|
|                                                                                  | Annalen energiegegev.:                                           |
| Energiegeg. verwarmen                                                            | Energie verwarming                                               |
| Energiegegevens >                                                                | Tot.                                                             |
| Annalen energiegegev.                                                            | Geproduceerde energie 6000,00 kWh                                |
|                                                                                  | Hernieuwbare energie 3455,00 kWn                                 |
|                                                                                  | COP 4,12                                                         |
| Energiegegevens:                                                                 |                                                                  |
| Warmte-energie: Uur                                                              | 5.6 Foutmelding                                                  |
| Geproduceerde energie 8,50 kW                                                    | Foutmelding                                                      |
| Hernieuwbare energie 6,50 kW                                                     |                                                                  |
| Energieverbruik 2,50 kW                                                          |                                                                  |
| COP 3,40                                                                         |                                                                  |
|                                                                                  | Ga naar pictogram 7 op pagina C. Vervolgens worden (eventuele)   |
|                                                                                  |                                                                  |
| 51                                                                               | 52                                                               |
|                                                                                  |                                                                  |
|                                                                                  |                                                                  |
|                                                                                  |                                                                  |
|                                                                                  |                                                                  |
| NL - Cod. 3540001680 - Rev. 01 - 09/2024                                         | NL - Cod. 3540001680 - Rev. 01 - 09/2024                         |
| Foutinformatie<br>Unit Code Tijd Datum                                           | 5.7 FAQ                                                          |
| #00 E8(70%) 11:27 19-12-2022                                                     | VEELGESTELDE VRAGEN                                              |
| #01 E2 10:30 02-12-2022                                                          |                                                                  |
| #00 E8 (70%) 11:27 25-10-2022                                                    |                                                                  |
|                                                                                  |                                                                  |
| U kunt () op elke record drukken om de definitie van de foutcode te controleren. |                                                                  |
| Foutinformatie                                                                   | Ga naar pictogram 8 op pagina C. Vervolgens wordt er een QR code |
| Unit Code Tijd Datum<br>#01 E1 11:27 19-12-2022                                  | weergegeven.                                                     |
| <br>Waterdebietfout.                                                             | VEELGESTELDE VRAGEN                                              |
|                                                                                  |                                                                  |
|                                                                                  |                                                                  |
|                                                                                  |                                                                  |
|                                                                                  | Scall de code offi FAQ-bestand                                   |
|                                                                                  | te downloaden.                                                   |
| 53                                                                               | Scan de OR code voor meer informatie over de bedrade controller  |
| 53                                                                               | Scan de QR code voor meer informatie over de bedrade controller. |
| 53                                                                               | Scan de QR code voor meer informatie over de bedrade controller. |

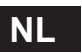

57

cod. 3540001680 - Rev. 01 - 09/2024

|         | NL - Cod. 3540001680 - Rev. 01 - 09/2024 |     |
|---------|------------------------------------------|-----|
| 5.8 SEN | ISOR BACK-UPINSTELLING                   | Het |
|         |                                          |     |

• Deze functie is alleen beschikbaar voor specifieke modellen.

Deze functie wordt automatisch geactiveerd wanneer uw apparaat een specifieke fout vertoont. Het apparaat kan 48 uur lang blijven werken. Als het probleem niet tijdig is opgelost, wordt het apparaat automatisch uitgeschakeld.

Wanneer de sensorback-upfunctie actief is, ziet u een permanent venster op de hoofdpagina.

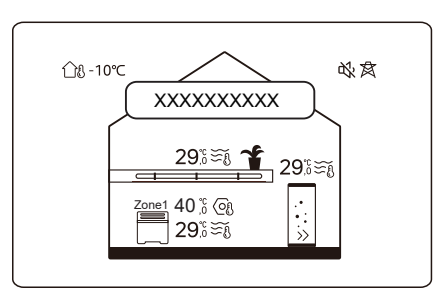

55

NL - Cod. 3540001680 - Rev. 01 - 09/2024

venster geeft ook de resterende tijd van deze functie aan.

# 

• Neem contact op met uw installateur om het probleem tijdig op te lossen.

56

NL - Cod. 3540001680 - Rev. 01 - 09/2024

# **6 INSTALLATIECONFIGURATIE**

In te vullen door de installateur.

| Code                   | Instelling     |  | I Incit |  |
|------------------------|----------------|--|---------|--|
| Datum                  |                |  | Unit    |  |
|                        | DHW-instelling |  |         |  |
| DHW-modus              |                |  | /       |  |
| Desinfecteren          |                |  | /       |  |
| DHW-prioriteit         |                |  | 1       |  |
| Pump_D                 |                |  | /       |  |
| Tijd DHW-prior. ingest |                |  | 1       |  |
| dT5_ON                 |                |  | °C      |  |
| dT1S5                  |                |  | °C      |  |
| T4DHWMAX               |                |  | °C      |  |
| T4DHWMIN               |                |  | °C      |  |
| T5S_DISINFECT          |                |  | °C      |  |
| t_DI_HIGHTEMP.         |                |  | Minuten |  |
| t_DI_MAX               |                |  | Minuten |  |
| t_DHWHP_RESTRICT       |                |  | Minuten |  |
| t_DHWHP_MAX            |                |  | Minuten |  |
| DHWPOMP LOOPTIJD       |                |  | 1       |  |
| LOOPTIJD PUMP_D        |                |  | Minuten |  |
| PUMP_D DISINFECT       |                |  | /       |  |
| ACS-functie            |                |  | 1       |  |

58

NL - Cod. 3540001680 - Rev. 01 - 09/2024

|                      | Koelinstelling |    |     |  |
|----------------------|----------------|----|-----|--|
| Koelmodus            |                |    | /   |  |
| t_T4_FRESH_C         |                |    | Uur |  |
| T4CMAX               |                |    | °C  |  |
| T4CMIN               |                |    | °C  |  |
| dT1SC                |                |    | °C  |  |
| dTSC                 |                |    | °C  |  |
| C-emissie zone 1     |                |    | /   |  |
| C-emissie zone 2     |                |    | /   |  |
| ١                    | Verwarmingssta | nd |     |  |
| Verwarmingsmodus     |                |    | /   |  |
| t_T4_FRESH_H         |                |    | Uur |  |
| T4HMAX               |                |    | °C  |  |
| T4HMIN               |                |    | °C  |  |
| dT1SH                |                |    | °C  |  |
| dTSH                 |                |    | °C  |  |
| H-emissie zone 1     |                |    | /   |  |
| H-emissie zone 2     |                |    | /   |  |
| Ontdooien forceren   |                |    | /   |  |
| Instelling automodus |                |    |     |  |
| T4AUTOCMIN           |                |    | °C  |  |
| T4AUTOHMAX           |                |    | °C  |  |

| Instelling temp.type |              |       |           |  |
|----------------------|--------------|-------|-----------|--|
| Temp. waterdebiet    |              |       | /         |  |
| Kamertemperatuur     |              |       | /         |  |
| DUBBELE ZONE         |              |       | /         |  |
| Inst.                | kamerthermo  | staat |           |  |
| KAMERTHERMOSTAAT     |              |       | /         |  |
| Prioriteit modusset  |              |       | /         |  |
| And                  | dere warmteb | ron   |           |  |
| IBH-functie          |              |       | /         |  |
| dT1_IBH_ON           |              |       | °C        |  |
| t_IBH_DELAY          |              |       | Minuten   |  |
| T4_IBH_ON            |              |       | °C        |  |
| P_IBH1               |              |       | kW        |  |
| P_IBH2               |              |       | kW        |  |
| AHS-functie          |              |       | /         |  |
| AHS_PUMPI-CONTROLE   |              |       | /         |  |
| dT1_AHS_ON           |              |       | °C        |  |
| t_AHS_DELAY          |              |       | Minuten   |  |
| T4_AHS_ON            |              |       | °C        |  |
| EnSwitchPDC          |              |       | /         |  |
| GASKOSTEN            |              |       | Prijs/m³  |  |
| ELEK-KOSTEN          |              |       | Prijs/kWh |  |
| MAX-SETHEATER        |              |       | °C        |  |

NL - Cod. 3540001680 - Rev. 01 - 09/2024

| MIN-SETHEATER        |                  | °C      |
|----------------------|------------------|---------|
| MAX-SIGHEATER        |                  | V       |
| MIN-SIGHEATER        |                  | V       |
| TBH-FUNCTIE          |                  | /       |
| dT5_TBH_UIT          |                  | °C      |
| t_TBH_DELAY          |                  | Minuten |
| T4_TBH_ON            |                  | °C      |
| P_TBH                |                  | kW      |
| Solarfunctie         |                  | /       |
| Solarbesturing       |                  | /       |
| Deltatsol            |                  | °C      |
|                      | Speciale functie |         |
| Voorverwarming vloer |                  | /       |
| T1S                  |                  | °C      |
| t_ARSTH              |                  | Uur     |
| Vloer drogen         |                  | /       |
| t_Dryup              |                  | Dagen   |
| t_Highpeak           |                  | Dagen   |
| t_Drydown            |                  | Dagen   |
| t_Drypeak            |                  | °C      |

60

59

NL - Cod. 3540001680 - Rev. 01 - 09/2024

| Begintijd                 |                 |      | u/min    |
|---------------------------|-----------------|------|----------|
| Begindatum                |                 |      | dd/mm/jj |
|                           | AutoHerstart    |      |          |
| AutoHerst koel/verwMod    |                 |      | /        |
| AutoHerstart<br>DHW-modus |                 |      | 1        |
| Вере                      | erking verm.in  | /oer |          |
| Beperking verm.invoer     |                 |      | /        |
|                           | Invoerdefinitie | _    |          |
| M1 M2                     |                 |      | /        |
| SMART GRID                |                 |      | /        |
| T1T2                      |                 |      | /        |
| ТВТ                       |                 |      | /        |
| P_X PORT                  |                 |      | /        |
| CASCADE-INSTELLING        |                 |      |          |
| PER_START                 |                 |      | %        |
| TIJD_AANPASSEN            |                 |      | Minuten  |
| HMI-adresinstelling       |                 |      |          |
| HMI-adres voor BMS        |                 |      | /        |

61

NL - Cod. 3540001680 - Rev. 01 - 09/2024

| Stopbit                      |  |  | /        |  |
|------------------------------|--|--|----------|--|
| Algemene instelling          |  |  |          |  |
| t_VERTRAGING POMP            |  |  | Minuten  |  |
| t1_ANTIBLOKKERING POMP       |  |  | Uur      |  |
| t2_ANTIBLOKKERING POMPRUN    |  |  | Seconden |  |
| t1-ANTIBLOKKERING SV         |  |  | Uur      |  |
| t2-ANTIBLOKKERING SV RUN     |  |  | Seconden |  |
| Ta-adj.                      |  |  | °C       |  |
| PUMP_I STILLE UITGANG        |  |  | %        |  |
| Energie-analyse              |  |  | /        |  |
| Pump_O                       |  |  | /        |  |
| Intelligente functie-instel. |  |  |          |  |
| Energiecorrectie             |  |  | 1        |  |
| Sensorback-upmodus           |  |  | /        |  |
|                              |  |  |          |  |

# **7 BEDRIJFSPARAMETERS**

| Nr   | Code              | Waarde |  |  |
|------|-------------------|--------|--|--|
| INI. | Datum             |        |  |  |
| 1    | Model buitenunit  |        |  |  |
| 2    | Werkingsmodus     |        |  |  |
| 3    | Comp. frequentie  |        |  |  |
| 4    | Vent.snelheid     |        |  |  |
| 5    | Expansieklep      |        |  |  |
| 6    | Tp comp. ontlTemp |        |  |  |
| 7    | Th comp. zuigTemp |        |  |  |
| 8    | T3 buitenwissTemp |        |  |  |
| 9    | TL temp. verdeler |        |  |  |
| 10   | T4 buitenl.temp   |        |  |  |
| 11   | Temp. TF-module   |        |  |  |
| 12   | P1 comp. druk     |        |  |  |
| 13   | P2 comp. druk     |        |  |  |
| 14   | T2B temp plt F-in |        |  |  |
| 15   | T2 temp plt F-out |        |  |  |
| 16   | Tw_in WatInTmp pl |        |  |  |
| 17   | Tw_out WtUitTp pl |        |  |  |
| 18   | T1 temp water uit |        |  |  |
| 19   | Tw2 WatTemp Circ2 |        |  |  |
| 20   | T5 tmp wat.tank   |        |  |  |

NL - Cod. 3540001680 - Rev. 01 - 09/2024

| 21 | TBT temp BuffTank |  |  |
|----|-------------------|--|--|
| 22 | T1S_C1 CLICrvTmp  |  |  |
| 23 | T1S2_C2 CLICrvTmp |  |  |
| 24 | Waterdruk         |  |  |
| 25 | Waterdebiet       |  |  |
| 26 | ODU-stroom        |  |  |
| 27 | ODU-spanning      |  |  |
| 28 | DC-spanning       |  |  |
| 29 | DC-stroom         |  |  |
| 30 | Pump_I PWM        |  |  |

63

64

NOTE
| NOTE |
|------|
|      |
|      |
|      |
|      |
|      |
|      |
|      |
|      |
|      |
|      |
|      |
|      |
|      |
|      |
|      |
|      |
|      |
|      |
|      |
|      |

# POLSKI

PL - Cod. 3540001680 - Rev. 01 - 09/2024

# **SPIS TREŚCI**

| 1 OGÓLNE ŚRODKI OSTROŻNOŚCI                                                                                                    | 01                   |
|----------------------------------------------------------------------------------------------------|----------------------|
| <ul><li>1.1 Znaki bezpieczeństwa</li><li>1.2 Informacje dla użytkowników</li></ul>                                                                                | 01<br>01             |
| 2 DOKUMENTACJA                                                                                                    | 04                   |
| 3 INTERFEJS UŻYTKOWNIKA                                                                                                    | 05                   |
| <ul> <li>3.1 Nazwy i funkcje</li> <li>3.2 Przełącznik interfejsu</li> <li>3.3 Układ interfejsu</li> </ul>                                                         | 05<br>06<br>07       |
| 4 OPERACJE PODSTAWOWE                                                                                                    | 16                   |
| <ul> <li>4.1 Blokowanie/odblokowanie ekranu</li> <li>4.2 WŁĄCZANIE/WYŁĄCZANIE urządzenia</li> <li>4.3 Ustawienia temperatury</li> <li>4.4 Zmiana trybu</li> </ul> | 16<br>16<br>16<br>17 |

PL - Cod. 3540001680 - Rev. 01 - 09/2024

| 5 INNE FUNKCJE I USTAWIENIA      | 20 |
|----------------------------------|----|
| • 5.1 Harmonogram                | 20 |
| 5.2 Ust.temp. otocz              | 31 |
| 5.3 Ustawienia CWU               | 37 |
| • 5.4 Ustawienia                 | 40 |
| • 5.5 Stan urządzenia            | 48 |
| 5.6 Informacje o błędach         | 52 |
| 5.7 CZĘSTO ZADAWANE PYTANIA      | 54 |
| 5.8 USTAWIENIE REZERWY CZUJNIKÓW | 55 |
| 6 KONFIGURACJA INSTALACJI        | 57 |
| 7 PARAMETRY ROBOCZE              | 63 |

Oryginalna dokumentacja jest napisana w języku angielskim. Wszystkie pozostałe języki są tłumaczeniami.

Firma produkcyjna nie ponosi żadnej odpowiedzialności za nieścisłości zawarte w niniejszym dokumencie, jeśli wynikają one z błędów w druku lub transkrypcji. Firma zastrzega sobie prawo do wprowadzania zmian i ulepszeń produktów znajdujących się w katalogu w dowolnym momencie i bez uprzedzenia.

PL - Cod. 3540001680 - Rev. 01 - 09/2024

# 1 OGÓLNE ŚRODKI OSTROŻNOŚCI

- Niniejszy dokument dotyczy wyłącznie kontrolera przewodowego. Przed przystąpieniem do obsługi kontrolera przewodowego należy zapoznać się z tym dokumentem i postępować zgodnie z instrukcjami.
- · Zawsze przestrzegać wszystkich instrukcji obsługi.
- Niniejszą instrukcję i wszystkie inne stosowne dokumenty należy przekazać użytkownikowi końcowemu.

# **⚠ OSTRZEŻENIE**

Należy postępować zgodnie ze środkami ostrożności zawartymi w INSTRUKCJI INSTALACJI, aby prawidłowo korzystać z pompy ciepła.

# 1.1 Znaki bezpieczeństwa

Zawarte w dokumencie ostrzeżenia dotyczące podejmowanych działań:

# **▲ OSTRZEŻENIE**

Oznacza zagrożenie o średnim poziomie ryzyka, które może skutkować śmiercią lub poważnymi obrażeniami.

# **♀ UWAGA**

Informacje dodatkowe.

# 1.2 Informacje dla użytkownika

Jeśli nie masz pewności, jak obsługiwać jednostkę, skontaktuj się z osobą, która ją zamontowała.

### PL - Cod. 3540001680 - Rev. 01 - 09/2024

- Urządzenie mogą obsługiwać dzieci, które ukończyły 8 rok oraz osoby o ograniczonych zdolnościach fizycznych, zmysłowych i umysłowych, a także nieposiadające doświadczenia i wiedzy, pod warunkiem sprawowania nad nimi nadzoru lub jeśli zostały poinstruowane w zakresie bezpiecznej obsługi urządzenia oraz rozumieją potencjalne zagrożenia. Dzieciom nie wolno bawić się tym urządzeniem. Dzieciom nie wolno czyścić ani konserwować urządzenia bez nadzoru.
- Jednostka jest oznaczona następującymi symbolami:

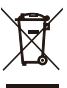

Ten symbol oznacza, że produktów elektrycznych ani elektronicznych nie można mieszać ze zmieszanymi odpadami z gospodarstw domowych. Nie próbować samodzielnie demontować systemu. Demontaż układu i uzdatnianie czynnika chłodniczego, oleju i innych części musi być wykonana przez uprawnionego instalatora i musi być zgodna z obowiązującymi przepisami.

Jednostkę należy dostarczyć do punktu zbiórki, skąd zostanie przekazana do ponownego użytku lub recyklingu. Gwarantując prawidłową utylizację produktu pomagasz niwelować negatywny wpływ na środowisko i zdrowie. Więcej informacji uzyskasz od montera lub przedstawicieli władzy lokalnej.

Warunki pracy kontrolera przewodowego.

| Napięcie wejściowe  | 18 V DC          |
|---------------------|------------------|
| Temperatura robocza | Od -10 do 43°C   |
| Wilgotność          | ≤90% WILG. WZGL. |

|                    |                                                                                                    | -                                                                                                    |  |
|--------------------|----------------------------------------------------------------------------------------------------|----------------------------------------------------------------------------------------------------|--|
|                    | PL - Cod. 3540001680 - Rev. 01 - 09/2024                                                                                                    | PL - Cod. 3540001680 - Rev. 01 - 09/2024                                                                                             |  |
|                    | ▲ Rozwiązywanie problemów<br>z awariami sieci                                                                                                    | 2 DOKUMENTACJA                                                                                                    |  |
|                    | Podłączając produkt do sieci, trzymać produkt jak najbliżej telefonu.                                                                                                    | <ul> <li>Instrukcja obsługi (niniejsza instrukcja)</li> <li>Krótki przewodnik dotyczący podstawowego</li> <li>użytkowania</li> </ul> |  |
|                    | Obecnie produkt obsługuje tylko routery pracujące w paśmie 2,4 GHz.                                                                                                    | Format: papier (dołączony do jednostki zewnętrznej)                                                                                  |  |
|                    | Znaki specjalne, takie jak znaki interpunkcyjne i spacje, nie są<br>zalecane jako część nazwy WLAN.                                                                       |                                                                                                    |  |
|                    | Liczba urządzeń łączących się z tym samym routerem nie<br>powinna przekraczać 10. W przeciwnym razie urządzenia<br>mogą zostać odłączone z powodu niestabilnych sygnałów. |                                                                                                    |  |
|                    | W przypadku zmiany hasła routera lub WLAN, należy wyczyścić wszystkie ustawienia i zresetować urządzenia.                                                                 |                                                                                                    |  |
|                    | Zawartość aplikacji może ulec zmianie wraz z aktualizacją<br>wersji. W takim przypadku nadrzędnie traktowana jest<br>aktualna wersja.                                     |                                                                                                    |  |
| Info<br>Zak<br>EIR | rmacje na temat Wi-Fi<br>res częstotliwości transmisji WIFI: 2,400 ~ 2,4835 GHz<br>P ≤ 20 dBm                                                                             |                                                                                                    |  |
|                    | 03                                                                                                    | 04                                                                                                    |  |
|                    |                                                                                                    |                                                                                                    |  |
|                    |                                                                                                    |                                                                                                    |  |

### **INTERFEJS UŻYTKOWNIKA** 3

# 3.1 Nazwy i funkcje

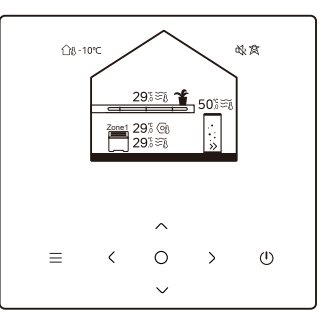

| Ikona             | Nazwa                                       | Definicja                                                                                                    |
|-------------------|---------------------------------------------|----------------------------------------------------------------------------------------------------|
| $\equiv$          | Menu/Powrót*                                | Nacisnąć, aby wejść do strony menu (ze strony<br>głównej) / powrócić do poprzedniej strony (ze<br>strony innej niż główna)                                     |
| 0                 | Potwierdź                                   | Potwierdzenie wyboru / Zapisanie ustawień<br>/ Przejście do następnej strony                                                                                   |
| U                 | WŁ./WYŁ.                                    | Włączyć/wyłączyć strefę 1/strefę 2/CWU<br>Nacisnąć i przytrzymać przez 3 sekundy, aby<br>włączyć/wyłączyć wszystkie urządzenia (strefa<br>1 / strefa 2 / CWU). |
| $\langle \rangle$ | Nawigacja: w górę, w<br>dół w lewo, w prawo | Nacisnąć, aby nawigować kursorem w celu<br>dostosowania ustawień (przytrzymanie go przez<br>1 sekundę może rozpocząć szybką regulację)                         |
|                   |                                             |                                                                                                    |

\* Przytrzymać przez 2 sekundy, aby powrócić do strony głównej.

PL - Cod. 3540001680 - Rev. 01 - 09/2024

# 3.2 Przełącznik interfejsu

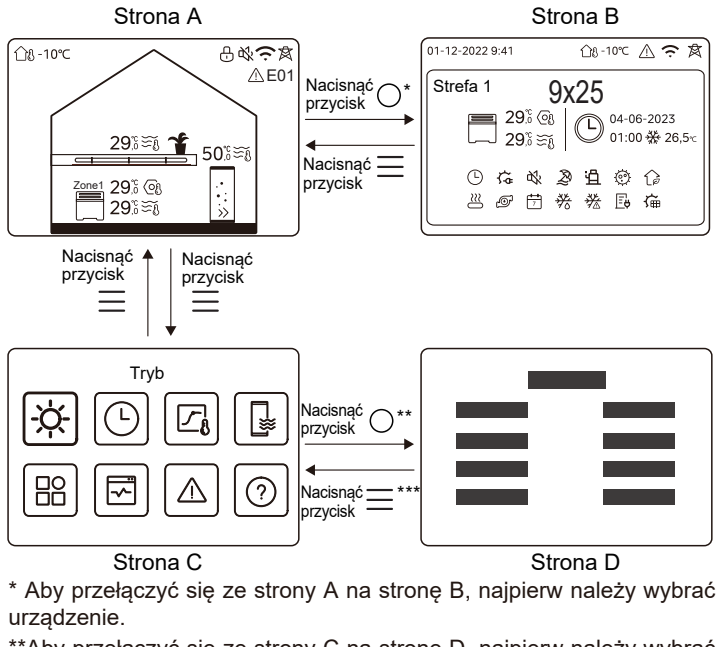

\*\*Aby przełączyć się ze strony C na stronę D, najpierw należy wybrać ikonę celu.

\*\*\*Aby przełączyć ze strony D na stronę C, nacisnąć 📃 kilka razy (w zależności od poziomu strony). 06

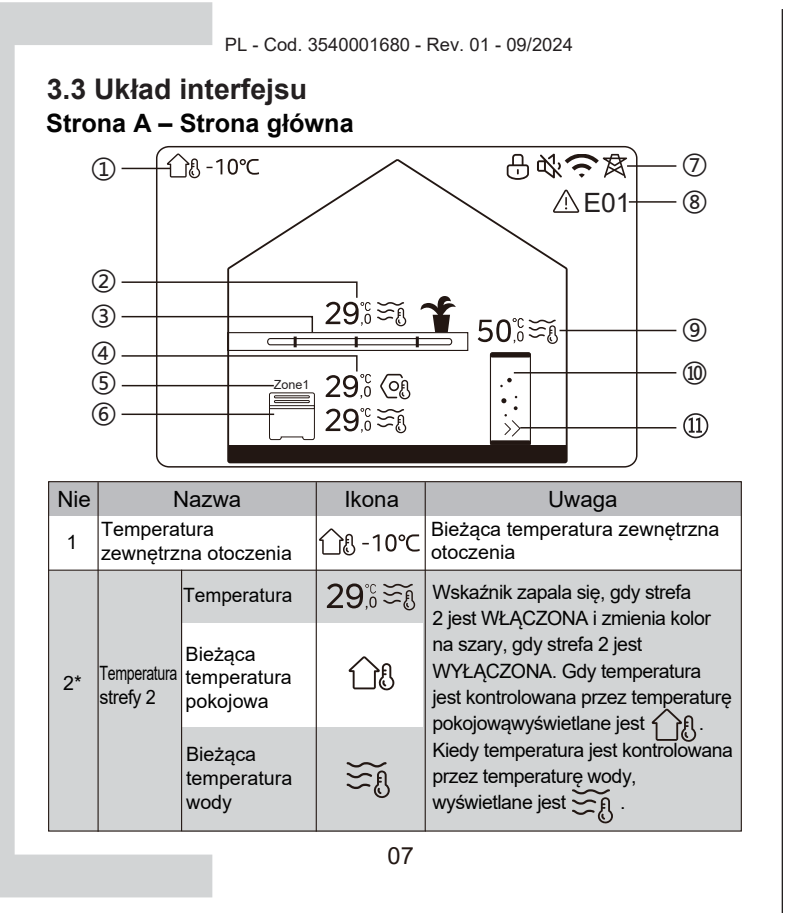

|    |                        | Ustawienie<br>temperatury          | OI           | Po wybraniu strefy 2 widoczny<br>jest wskaźnik strefy i ustawiona<br>temperatura.                                                                      |
|----|------------------------|------------------------------------|--------------|----------------------------------------------------------------------------------------------------|
|    |                        | Radiator                           | ###          | Wyświetla <b>) ,</b> lub<br>w zależności od ustawień<br>instalatora.                                                                                   |
| 3* | Urządzenia<br>strefy 2 | Ogrzewanie<br>podłogowe            |              | Kolor ikony jest pomarańczowy,<br>gdy strefa 2 działa w trybie<br>grzania.<br>Kolor ikony jest niebieski, gdy                                          |
|    |                        | Cewka<br>wentylatora               |              | strefa 2 działa w trybie chłodzenia.<br>Kolor ikony jest szary, gdy strefa<br>2 jest wyłączona.                                                        |
|    |                        | Temperatura                        | 29,°<br>29,° | Wskaźnik zapala się, gdy strefa<br>1 jest włączona i zmienia kolor na                                                                                  |
| 4  | Temperatury            | Bieżąca<br>temperatura<br>pokojowa | <u>1</u> 8   | szary, gdy strefa 1 jest wyłączona.<br>Gdy temperatura jest<br>kontrolowana przez temperaturę<br>pokojową, wyświetlane jest ך ال                       |
|    | strefy 1               | Bieżąca<br>temperatura<br>wody     | ₹Ĩ           | Gdy temperatura jest<br>kontrolowana przez temperaturę<br>wody.jest wyświetlane $\underbrace{5}_{2} \underbrace{n}_{1}$ .<br>Gdy.wybrana jest Strefa 1 |
|    |                        | Ustawienie<br>temperatury          | 6            | widoczny jest wskaźnik strefy i<br>ustawiona temperatura.                                                                                              |
| 5  | Wskaźnil               | k strefy 1                         | Strefa 1     | Wskazuje, że ta strefa jest Strefą 1.                                                                                                    |
| 08 |                        |                                    |              |                                                                                                    |

PL - Cod. 3540001680 - Rev. 01 - 09/2024

| 9** z                                    | Temperatura<br>zbiornika Bieżąca<br>CWU temperatura<br>wody |                         | Ĩ                                                                               | na szary, gdy CWU jest<br>WYŁĄCZONE.<br>Po wybraniu CWU widoczna jest<br>ustawiona temperatura.               |
|------------------------------------------|-------------------------------------------------------------|-------------------------|---------------------------------------------------------------------------------|----------------------------------------------------------------------------------------------------|
|                                          |                                                             | Temperatura             | 50;ິ≋્હ                                                                         | Wskaźnik świeci się, gdy CWU                                                                                  |
| 8                                        | 8 Błąd                                                      |                         | ⚠ E01                                                                           | Widoczne, gdy wystąpi<br>jakikolwiek błąd.                                                                    |
|                                          | Intel. energetyka                                           |                         | 肉                                                                               | Widoczny, gdy funkcja inteligentnej<br>energetyki jest aktywna.                                               |
| 7<br>WLAN connection –<br>Połączenie USB |                                                             | Ģ                       | Widoczny podczas łączenia WLAN<br>i po pomyślnym nawiązaniu<br>połączenia WLAN. |                                                                                                    |
| Tryb ci                                  |                                                             | ıy                      | ₹¥                                                                              | Widoczny, gdy aktywny jest<br>tryb cichy.                                                                     |
|                                          | Zamek                                                       |                         | Ð                                                                               | Widoczny, gdy ekran jest<br>zablokowany.                                                                      |
|                                          |                                                             | Cewka<br>wentylatora    |                                                                                 | strefa 1 działa w trybie<br>chłodzenia.<br>Kolor ikony jest szary, gdy strefa<br>1 jest wyłączona.            |
| 6                                        | Urządzenie<br>strefy 1                                      | Ogrzewanie<br>podłogowe |                                                                                 | Kolor ikony jest pomarańczowy,<br>gdy strefa 1 działa w trybie<br>grzania.<br>Kolor ikony jest niebieski, gdy |
|                                          |                                                             | Radiator                | ###                                                                             | Wyświetla <b>,</b> lub mw<br>zależności od ustawień<br>instalatora.                                           |

### PL - Cod. 3540001680 - Rev. 01 - 09/2024

|      | Us<br>ter   | stawienie<br>mperatury | 03 |                                                                                                    |
|------|-------------|------------------------|----|----------------------------------------------------------------------------------------------------|
| 10** | Zbiornik CW | VU                     | •  | Kolor ikony jest pomarańczowy, gdy<br>ogrzewanie CWU jest WŁĄCZONE.<br>Kolor ikony jest szary, gdy<br>podgrzewanie CWU jest wyłączone. |
| 11** | Szybka CW   | νU                     | >> | Widoczny, gdy aktywna jest<br>szybka CWU.                                                                                              |

\* Opcja niewidoczna, jeśli funkcja PODW. STREF. jest wyłączona. \*\*Niewidoczny, jeśli TRYB CWU jest wyłączony.

# Strona B – Strona urządzenia

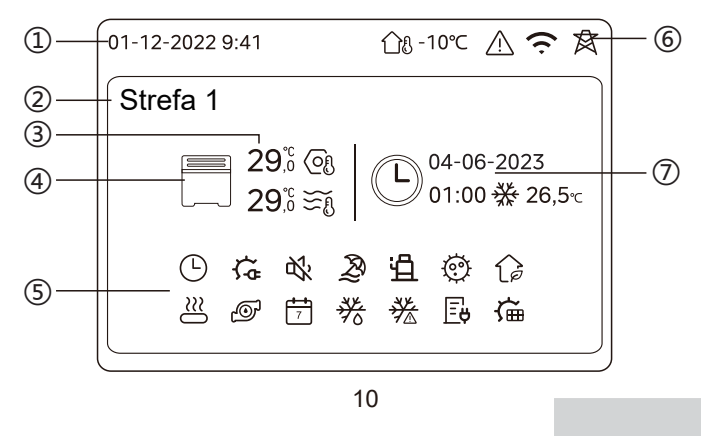

| Nie | Na                       | izwa                    | Ikona        | Uwaga                                                                                                    |
|-----|--------------------------|-------------------------|--------------|----------------------------------------------------------------------------------------------------|
| 1   | Data                     |                         | 01-12-2022   | Bieżąca data (DD-MM-RRRR) i<br>godzina (HH:MM) kontrolera                                                               |
| Ľ   | Godz                     |                         | 9:41         | przewodowego.                                                                                                    |
| 2   | Wskaźnik s               | trefy                   | Strefa 1     | Wyświetlić 1 lub 2 w zależności od<br>wybranej strefy.                                                                  |
|     | Temperatur               | a                       | 29,6<br>29,6 | Gdy temperatura jest kontrolowana                                                                                       |
| 3   | Bieżąca ten<br>pokojowa  | nperatura               | <u> </u>     | przez temperaturę pokojową,<br>wyświetlane jest 🕂 🖞 .<br>Kiedy temperatura jest                                         |
|     | Bieżąca temperatura wody |                         | ₩Ĩ           | kontrolowana przez temperaturę wody, wyświetlane jest $\widetilde{\Sigma}_{\mathbf{A}}$ .                               |
|     | Ustawienie temperatury   |                         | ୍ର           |                                                                                                    |
|     |                          | Radiator                | ###          | Wyświetla IIII , lub w zależności od ustawienia instalatora.                                                            |
| 4   | Urządzenie               | Ogrzewanie<br>podłogowe |              | gdy wybrane urządzenie jest w<br>trybie grzania.<br>Kolor ikony jest niebieski, gdy<br>wybrane urządzenie jest w trybie |
|     |                          | Cewka<br>wentylatora    |              | chłodzenia.<br>Kolor ikony jest szary, gdy<br>wybrane urządzenie jest<br>WYŁĄCZONE.                                     |
| 11  |                          |                         |              |                                                                                                    |

|   | Grzałka elektryczna                | ţ,         | Widoczny, jeśli którakolwiek z grzałek elektrycznych jest aktywna.                                                           |
|---|------------------------------------|------------|----------------------------------------------------------------------------------------------------|
|   | Zegar dzienny                      |            | Widoczny, jeśli dzienny minutnik jest aktywny.                                                                               |
|   | Tryb cichy                         | ¢%         | Widoczne, gdy aktywny jest tryb cichy.                                                                                       |
|   | Tryb urlopowy                      | Ð          | Widoczny, gdy aktywny jest tryb urlopowy.                                                                                    |
|   | Sprężarka                          | Ë          | Widoczny podczas pracy sprężarki.                                                                                            |
|   | Pompa wodna                        | ø          | Widoczny, gdy pracuje zintegrowana<br>pompa wodna.                                                                           |
|   | Tryb oszczędzania energii          | 1          | Widoczny, gdy aktywny jest tryb ECO.                                                                                         |
| 5 | Środek zapobiegający<br>zamarzaniu | ૠ          | Widoczny, gdy aktywna jest funkcja<br>przeciwzamrożeniowa.                                                                   |
|   | Odszranianie                       | ***        | Widoczny, gdy funkcja odszraniania jest aktywna.                                                                             |
|   | Dodatkowe<br>źródło ciepła         | $\approx$  | Widoczny, gdy dodatkowe źródło ciepła<br>jest aktywne.                                                                       |
|   | Elektryczność sieciowa             | Ē          | Widoczny, gdy funkcja inteligentnej sieci<br>jest aktywna, a sygnałem wejściowym<br>jest prąd z sieci.                       |
|   | Prąd w godzinach<br>szczytu        | Ľ₿         | Widoczny, gdy funkcja inteligentnej sieci<br>jest aktywna, a sygnał wejściowy to<br>energia elektryczna w godzinach szczytu. |
|   | Zielona energia<br>elektryczna     | <b>€</b> ₿ | Widoczny, gdy funkcja inteligentnej sieci<br>jest aktywna, a sygnał wejściowy to<br>bezpłatna energia elektryczna.           |
|   | Słoneczne                          | Ű          | Widoczny, gdy aktywna jest funkcja ogrzewania słonecznego.                                                                   |
|   |                                    |            | 12                                                                                                    |

PL - Cod. 3540001680 - Rev. 01 - 09/2024

|      | PL - Cod. 3540001680 - Rev. 01 - 09/2024 |          |                                                                                                 |  |  |
|------|------------------------------------------|----------|-------------------------------------------------------------------------------------------------|--|--|
| Stro | Strona C – Strona menu                   |          |                                                                                                 |  |  |
|      |                                          |          |                                                                                                 |  |  |
|      |                                          |          |                                                                                                 |  |  |
| Nr   | Nazwa                                    | Ikona    | Definicja                                                                                       |  |  |
| 1    | Tryb                                     | Ŕ        | Ustawienie trybu pracy urządzenia.                                                              |  |  |
| 2    | Harmon.                                  | Ŀ        | System działa zgodnie z harmonogramem.                                                          |  |  |
| 3    | Ust.temp. otocz.                         | <b>∠</b> | Odczekać na regulację temperatury wody w<br>zależności od temperatury otoczenia na<br>zewnątrz. |  |  |
| 4    | Ustawienia CWU                           |          | Ustawienia CWU.                                                                                 |  |  |
| 5    | Ustaw.                                   | 8        | Ustawienia główne.                                                                              |  |  |
| 6    | Stan jedn.                               |          | Więcej informacji o urządzeniu i<br>jego stanie działania.                                      |  |  |
| 7    | Inf. o błędach                           |          | Historia błędów.                                                                                |  |  |
| 8    | FAQ                                      | 0        | Pomoc w przypadku typowych pytań.                                                               |  |  |

14

### PL - Cod. 3540001680 - Rev. 01 - 09/2024

|   | Dezynf.                |                                        | Ø           | Widoczny, gdy funkcja dezynfekcji jest<br>aktywna.                                                     |
|---|------------------------|----------------------------------------|-------------|----------------------------------------------------------------------------------------------------|
|   | Minutnik t             | ygodniowy                              | 7           | Widoczny, gdy zegar tygodniowy jest aktywny.                                                           |
|   | Temperat<br>zewnętrzr  | ura<br>na otoczenia                    | ന്പം -10℃   | Bieżąca temperatura zewnętrzna otoczenia.                                                              |
|   | Błąd                   |                                        | $\triangle$ | Widoczne, gdy wystąpi jakikolwiek błąd.                                                                |
| 6 | WLAN co<br>Połączeni   | nnection –<br>e USB                    | (ċ          | Widoczny podczas łączenia WLAN i<br>po pomyślnym nawiązaniu połączenia<br>WLAN                         |
|   | Intel. ener            | getyka                                 | 肉           | Widoczny, gdy funkcja inteligentnej<br>energetyki jest aktywna.                                        |
|   |                        | Ikona<br>minutnika                     |             |                                                                                                    |
|   |                        | Czas<br>minutnika                      | 01:00       | Wyświetla ostatnie informacje o                                                                        |
| 7 | vvskaznik<br>minutnika | Data<br>minutnika                      | 04-06-2023  | włączniku czasowym (tylko w<br>przypadku włącznika czasowego).<br>Gdy żaden minutnik nie jest aktywny, |
|   |                        | Ustawienie<br>trybu pracy<br>minutnika | ₩           | wyswietiany jest "".                                                                                   |
|   |                        | Ustawienie<br>temperatury<br>minutnika | 26,5℃       |                                                                                                    |

# Strona D – Strona ustawień i informacji

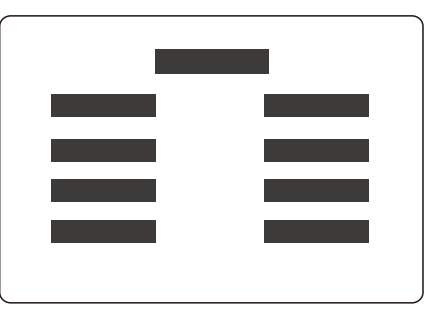

Układ strony różni się w zależności od dokonanego wyboru. Jest to albo strona ustawień, na której można dostosować parametry, albo strona informacyjna, która zawiera tylko dodatkowe informacje.

PL - Cod. 3540001680 - Rev. 01 - 09/2024

# **4 PODSTAWOWE OPERACJE**

## 4.1 Blokowanie/odblokowywanie ekranu

Ekran przyciemnia się po 30 sekundach bezczynności, a następnie wyłącza się po 10 sekundach.

Aby zablokować lub odblokować 🔇 ekran 💙 , przytrzymać jednocześnie i przez 1,5 sekundy.

# 4.2 WŁĄCZANIE/WYŁĄCZANIE urządzenia

Wybrać urządzenie (ikona 3, 6 lub 10) na stronie A i nacisnąć (U), aby WŁĄCZYĆ/WYŁĄCZYĆ wybrane urządzenie.

| Kolor urządzenia na kontrolerze<br>przewodowym | Stan urządzenia       |
|------------------------------------------------|-----------------------|
| Ciemnoszary                                    | WYŁ.                  |
| Jasnopomarańczowy                              | WŁ. (tryb grzania)    |
| Jasnoniebieski                                 | WŁ. (tryb chłodzenia) |

### 4.3 Ustawienia temperatury

Wybrać urządzenie i nacisnąć  $\frown$  oraz  $\bigodot$  , aby ustawić ustawioną temperaturę.

• Regulacja temperatury zadanej jest możliwa niezależnie od stanu urządzenia.

15

PL - Cod. 3540001680 - Rev. 01 - 09/2024

# 4.4 Zmiana trybu

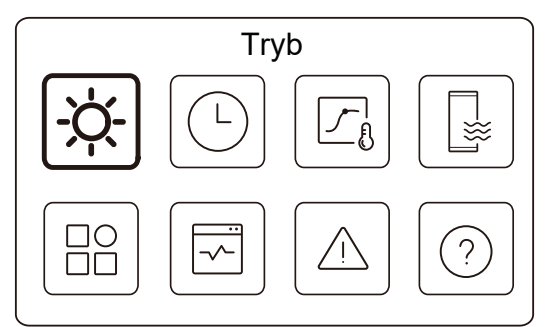

Przejść do ikony 1 na stronie C, aby zmienić tryb pracy.

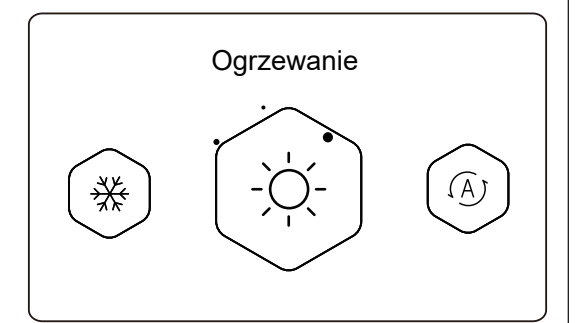

Nacisnąć < lub > , aby zmienić tryb pracy.

PL - Cod. 3540001680 - Rev. 01 - 09/2024

16

### ୍ୱ UWAGA

Informacje o trybie automatycznym:

• Urządzenie automatycznie wybiera tryb pracy w oparciu o temperaturę otoczenia na zewnątrz i niektóre zaawansowane ustawienia instalatora.

Można wyświetlić interfejsy jak poniżej, gdy urządzenie pracuje w różnych trybach. Ogrzewanie:

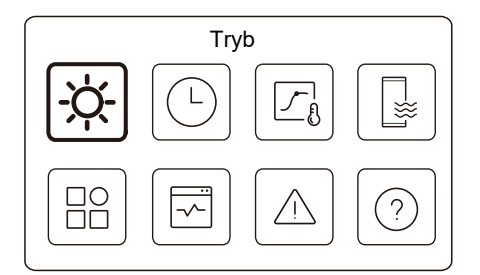

Chłodz.:

PL - Cod. 3540001680 - Rev. 01 - 09/2024

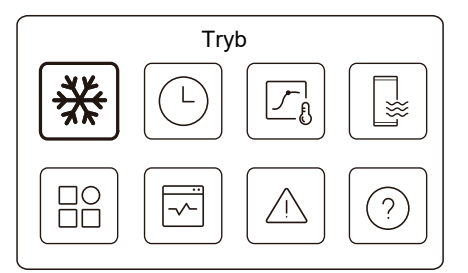

Auto:

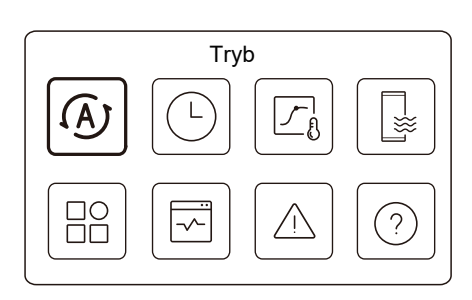

PL - Cod. 3540001680 - Rev. 01 - 09/2024

# **5 INNE FUNKCJE I USTAWIENIA**

Poniżej przedstawiono ustawienia i instrukcje obsługi ikon 2, 3, 4, 5, 6, 7 i 8 na stronie C.

### ୍ୱ UWAGA

Ikona poniżej to wskaźnik stanu. O oznacza nieaktywny, a O oznacza aktywny.

# 5.1. Harmonogram

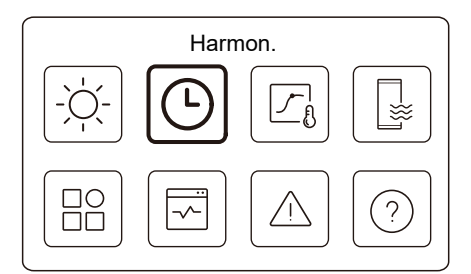

Można tworzyć plany pracy urządzenia.

19

PL - Cod. 3540001680 - Rev. 01 - 09/2024

| Harmon.                  |                  |
|--------------------------|------------------|
| Minutnik dzienny, str. 1 | WŁ. >            |
| Minutnik dzienny, str. 2 | WŁ. <b>&gt;</b>  |
| Min. dzienny CWU         | WYŁ. <b>&gt;</b> |
| Tygodniowy plan strefy 1 | WŁ. <b>&gt;</b>  |

| Harmon.                 |                 |
|-------------------------|-----------------|
| Tygodniowy plan, str. 2 | WŁ.             |
| Harm. tyg. CWU          | WŁ. >           |
| Poza domem              | WYŁ.>           |
| Urlop w domu            | WŁ. <b>&gt;</b> |

Wskaźnik stanu po prawej stronie interfejsu pokazuje "WŁ.", gdy harmonogram jest aktywny i "WYŁ.", gdy harmonogram jest nieaktywny.

PL - Cod. 3540001680 - Rev. 01 - 09/2024

20

# **QUWAGA**

Można wyświetlić mniej elementów niż przestawione powyżej. Liczba widocznych elementów zależy od rzeczywistej aplikacji. Ta funkcja jest oparta na aktualnym czasie wyświetlanym na kontrolerze przewodowym. Upewnić się, że czas jest prawidłowy.

### Minutnik dzienny, str. 1

Dla harmonogramu dziennego dla strefy 1 można ustawić 4 parametry. Można ustawić do 6 poleceń.

|    | Mi    | nutnik | dzienny, str. 1 |            |
|----|-------|--------|-----------------|------------|
| Nr | Godz  | Tryb   | Temp.           | _          |
| 01 | 01:00 | -ờ     | 26°C            | lacksquare |
| 02 | 20:00 | -ờ-    | 26°C            |            |
| 03 | 00:30 | WYŁ.   | 0°C             |            |
| 04 | 00:30 | -ờ-    | 26°C            |            |
| -  |       |        |                 |            |

# **UWAGA**

Dzienny harmon .: Polecenia powtarzają się każdego dnia.

| Godz   | Godzina, o której urządzenie zaczyna wykonywać następujące polecenie.                                                                |
|--------|----------------------------------------------------------------------------------------------------|
| Tryb   | Tryb, w którym urządzenie zaczyna pracować od<br>ustawionej godziny. WYŁ. oznacza, że Strefa 1 wyłącza<br>się o ustawionej godzinie. |
| Temp   | Temperatura docelowa urządzenia w ustawionym trybie.                                                                                 |
| Status | Stan ustawienia harmonogramu. Jeśli żaden programator nie jest aktywny, programator dzienny Strefy 1 jest nieaktywny.                |

### Minutnik dzienny, str. 2

Dzienny harmon. dla str. 2. Patrz Minutnik dzienny, str. 1. Ten element jest niewidoczny, jeśli opcja PODW. STREF. jest wyłączona.

### Min. dzienny CWU

Dzienny harmonogram ogrzewania CWU. Patrz Minutnik dzienny, str. 1. Ten element jest niewidoczny, jeśli opcja TRYB CWU jest wyłączona.

### Tygodniowy plan, str. 1

Tygodniowy plan dla strefy 1. Można ustawić do 4 harmonogramów.

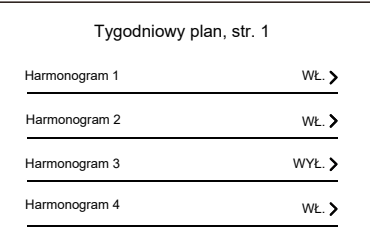

23

| PL - Cod 3540001680 - Re | ev 01 | - 09/2024 |
|--------------------------|-------|-----------|

Dzień:

| Tygodniowy plan, str. 1 |         |
|-------------------------|---------|
| Niedziela               | $\odot$ |
| Poniedziałek            | 0       |
| Wtorek                  | 0       |
| Środa                   | 0       |

Polecenie:

|    | F     | Plan ty | /godn. 1 | , str. 1 |  |
|----|-------|---------|----------|----------|--|
| Nr | Godz  | Tryb    | Temp.    |          |  |
| 01 | 01:00 | Ņ.      | 26,5°C   |          |  |
| 02 | 20:00 | ò.      | 26,5°C   |          |  |
| 03 | 00:30 | Ņ.      | 26,5°C   |          |  |
| 04 | 00:30 | Ŏ.      | 26,5°C   |          |  |
|    |       |         |          |          |  |

| Drień w któr za postanujące polocenie jest oktowne w                                                              | Tygodniowy<br>plan | Wskazuje stan planu tygodniowego.                                                                           |
|----------------------------------------------------------------------------------------------------|--------------------|----------------------------------------------------------------------------------------------------|
| Dzień Dzień, w którym nasiępujące polecenie jest aktywne w ciągu tygodnia. Należy wybrać co najmniej jeden dzień. | Dzień              | Dzień, w którym następujące polecenie jest aktywne w ciągu tygodnia. Należy wybrać co najmniej jeden dzień. |
| Polecenie Patrz Minutnik dzienny, str. 1.                                                                         | Polecenie          | Patrz Minutnik dzienny, str. 1.                                                                             |

25

PL - Cod. 3540001680 - Rev. 01 - 09/2024

# **QUWAGA**

Tygodniowy plan: Polecenia powtarzają się co tydzień.

|    | Plan tygodn. 1, str. 1 |  |
|----|------------------------|--|
| Ту | godniowy plan          |  |
|    |                        |  |
|    |                        |  |
|    |                        |  |
|    | godniowy plan          |  |

Nacisnąć 🔘 i można wyświetlić poniższy interfejs.

| Tygodniowy plan |            |
|-----------------|------------|
| Dzień           | Co dzień 🌖 |
| Polecenie       | >          |

24

PL - Cod. 3540001680 - Rev. 01 - 09/2024

### Tygodniowy plan, str. 2

Tygodniowy plan dla strefy 2. Patrz plan tygodniowy Strefy 1. Ten element jest niewidoczny, jeśli opcja PODW. STREF. jest wyłączona.

### Harm. tyg. CWU

Plan tygodniowy ogrzewania CWU. Patrz Plan tygodniowy Strefy 1 i dzienny programator CWU.

Ten element jest niewidoczny, jeśli opcja TRYB CWU jest wyłączona.

### Poza domem

Zaplanować urlop, zapewniając łagodną temperaturę w mieszkaniu, aby zapobiec zamarzaniu.

|              | Poza domem |  |
|--------------|------------|--|
| Bieżący stan |            |  |
|              |            |  |
|              |            |  |
|              |            |  |
|              |            |  |

Nacisnąć 🔘 i można wyświetlić poniższy interfejs.

Poza domem Bieżący stan 
Od 15-08-2022 Do 17-09-2022 Tryb grzania

PL - Cod. 3540001680 - Rev. 01 - 09/2024

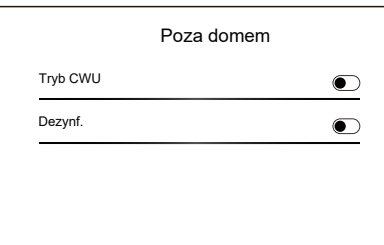

| Bieżący stan | Wskazuje stan trybu urlopowego.                                 |
|--------------|-----------------------------------------------------------------|
| Od           | Dzień, w którym rozpoczyna się tryb urlopowy (00:00 tego dnia). |
| Do           | Dzień, w którym kończy się tryb urlopowy (24:00<br>tego dnia).  |
|              | 27                                                              |

PL - Cod. 3540001680 - Rev. 01 - 09/2024

### Urlop w domu

W przypadku, gdy użytkownik zostaje w domu na urlop, użytkownik może to stworzyć niestandardowy harmonogram.

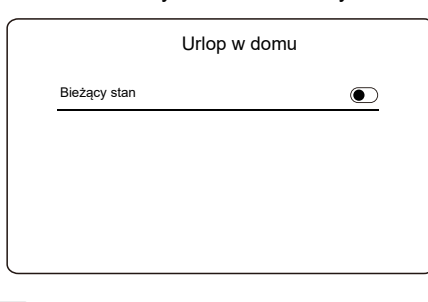

Nacisnąć 🔘 i można wyświetlić poniższy interfejs.

| Urlop w               | domu       |
|-----------------------|------------|
| Bieżący stan          | ۲          |
| Od                    | 15-08-2022 |
| Do                    | 17-09-2022 |
| Min. urlopowy, str. 1 | WŁ. 🕽      |

PL - Cod. 3540001680 - Rev. 01 - 09/2024

| Tryb<br>grzania*  | Wskazuje stan trybu grzania.                                   |
|-------------------|----------------------------------------------------------------|
| Temp.<br>ogrzew.* | Temperatura docelowa urządzenia w trybie grzania.              |
| Tryb<br>CWU**     | Wskazuje stan trybu grzania CWU.                               |
| Temp.<br>CWU**    | Temperatura docelowa urządzenia w trybie<br>przygotowania CWU. |
| Dezynf.***        | Wskazuje stan funkcji dezynfekcji.                             |

\* Niewidoczne, jeśli tryb grzania jest nieaktywny.

\*\* Niewidoczne, jeśli tryb CWU jest wyłączony.

\*\*\* Niewidoczne, jeśli tryb CWU lub dezynfekcja są nieaktywne.

### 

Można wyświetlić mniej elementów niż przestawione powyżej. Liczba widocznych elementów zależy od rzeczywistej aplikacji. Zamknąć tryb urlopowy:

Gdy tryb urlopowy jest aktywny, nacisnąć dowolny przycisk na kontrolerze przewodowym. Następnie pojawi się strona potwierdzenia.

Aby uzyskać dalsze informacje, patrz FAQ.

28

PL - Cod. 3540001680 - Rev. 01 - 09/2024

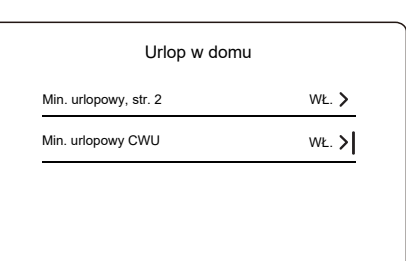

| Bieżący stan              | Wskazuje stan trybu Urlop w domu.                                  |
|---------------------------|--------------------------------------------------------------------|
| Od*                       | Dzień, w którym rozpoczyna się tryb Urlop w domu (00:00 tego dnia) |
| Do*                       | Dzień, w którym kończy się tryb Urlop w domu (24:00 tego dnia)     |
| Min. urlopowy,<br>str. 1* | Min. urlopowy, str. 1.                                             |
| Min. urlopowy,<br>str. 2* | Min. urlopowy, str. 2.                                             |
| Min. urlopowy<br>CWU*     | Min. urlopowy CWU                                                  |

\* Niewidoczny, jeśli tryb Urlop w domu jest nieaktywny.

## **Q UWAGA**

Można wyświetlić mniej elementów niż przestawione powyżej. Liczba widocznych elementów zależy od rzeczywistej aplikacji.

Wcześniejsze wyjście z trybu Urlop w domu:

Gdy aktywny jest tryb Urlop w domu, nacisnąć dowolny przycisk na kontrolerze przewodowym. Następnie pojawi się strona potwierdzenia. Aby uzyskać dalsze informacje, patrz FAQ.

### 5.2 Ust.temp. otocz.

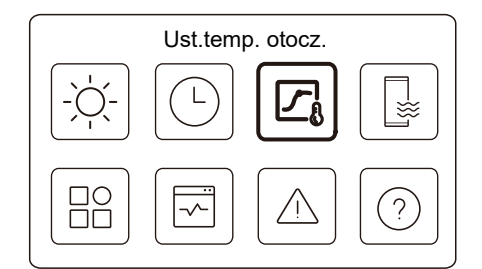

Zadana temperatura wody jest regulowana automatycznie w zależności od temperatury otoczenia na zewnątrz.

Ta funkcja służy wyłącznie do ogrzewania i chłodzenia pomieszczeń. Gdy funkcja jest aktywna, urządzenie zastosuje krzywe temperaturowe, jeśli aktualny tryb pracy jest zgodny z aktywowaną funkcją

31

PL - Cod. 3540001680 - Rev. 01 - 09/2024

• Jeśli temperatura jest kontrolowana przez temperaturę pokojową, ustawioną temperaturę (na stronie głównej) można dostosować w zwykły sposób.

 Ta funkcja jest nieaktywna, jeśli urządzenie działa w trybie urlopowym lub w trybie urlopu w domu, a funkcja włącza się automatycznie (jeśli ta funkcja jest ustawiona jako aktywna), gdy urządzenie wychodzi z trybu urlopowego lub wakacyjnego.

### Tryb ogrz., str. 1

Nastawa krzywej temperatury ogrzewania dla strefy 1.

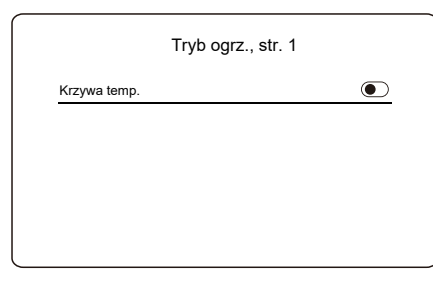

Nacisnąć 🔘 i można wyświetlić poniższy interfejs

33

| Wstęp do ust. temp. otocz. | >      |
|----------------------------|--------|
| Tryb ogrz., str. 1         | WŁ. 🕽  |
| Tryb chł., str. 1          | WYŁ. 🕽 |
| Tryb ogrz., str. 2         | WYŁ. 🕽 |
| <br>Ust.temp. otocz.       |        |
| Tryb chł., str. 2          | WYŁ. > |

Wskaźnik stanu po prawej stronie interfejsu pokazuje "WŁ.", gdy ustawienie jest aktywne i ustawienie "WYŁ." jest nieaktywne.

# ୍ୱ UWAGA

• Jeśli temperatura jest kontrolowana przez temperaturę wody, po włączeniu tej funkcji nie można ręcznie ustawić ustawionej temperatury (na stronie głównej).

32

PL - Cod. 3540001680 - Rev. 01 - 09/2024

 Tryb ogrz., str. 1

 Krzywa temp.
 Image: Colspan="2">Image: Colspan="2">Image: Colspan="2"

 Typ krzywej temp.
 Standardowe

 Poziom temp.
 4

 Odchyłka temp.
 0°C

| Krzywa temp.                | Wskazuje stan funkcji krzywej temperatury.                                                                                                    |
|-----------------------------|----------------------------------------------------------------------------------------------------|
| Typ krzywej<br>temperatury* | Wybierać typ krzywej, który ma być zastosowany.<br>W sumie trzy rodzaje: Standardowy, ECO, Niest.<br>Standardowe: Krzywe ustawione przez producenta,<br>głównie dla typowych warunków<br>ECO: Krzywe ustawione przez producenta w celu<br>oszczędzania energii<br>Niest.: Parametry krzywej można regulować, głównie<br>dla zaawansowanych użytkowników. |
| Standardowe                 |                                                                                                    |
| Poziom temp.*               | Do 8 krzywych ustawionych przez producenta, z których można wybrać jedną.                                                                                                    |
| Odchyłka<br>temp.*          | Dostosować krzywą.<br>-Nieznacznie zwiększ lub zmniejsz temperaturę<br>krzywej.                                                                                                    |
|                             | 34                                                                                                    |

| ECO**                |                                                                                                    |  |
|----------------------|----------------------------------------------------------------------------------------------------|--|
| Poziom temp.*        | Do 8 krzywych ustawionych przez producenta, z których można wybrać jedną.                                                                                                    |  |
| Minutnik<br>ECO*     | Minutnik ECO:<br>Wskazuje stan minutnika ECO.<br>-Jeśli minutnik ECO jest nieaktywny, urządzenie będzie<br>działać przez cały czas w trybie ECO.<br>-Jeśli minutnik ECO jest aktywny, urządzenie będzie<br>działać w trybie ECO tylko w ustawionym okresie czasu.<br>Start: godzina, od której włączona jest krzywa ECO;<br>Koniec: godzina, od której krzywa ECO jest wyłączona<br>-Jeśli ustawiony czas rozpoczęcia jest późniejszy niż<br>ustawiony czas zakończenia, urządzenie będzie działać w<br>trybie ECO przez cały dzień. Godzina uruchomienia i<br>godzina zakończenia nie mogą mieć tej samej wartości. W<br>przeciwnym razie ostatnie ustawienie jest nieprawidłowe i<br>pojawia się okno informacyjne. |  |
| Niest.               |                                                                                                    |  |
| Ustawienia<br>temp.* | Parametry krzywej można regulować.                                                                                                    |  |
| Odchyłka<br>temp.*   | Dostosowanie krzywej.<br>-Nieznacznie zwiększ lub zmniejsz temperaturę<br>krzywej.                                                                                                    |  |

\* Niewidoczne, jeśli funkcja krzywej temperatury jest nieaktywna.

35

PL - Cod. 3540001680 - Rev. 01 - 09/2024

\*\* Dostępne tylko dla trybu grzania Strefy 1 i aplikacji jednostrefowej.

### Tryb chł., str. 1

Nastawa krzywej temperatury chłodzenia dla strefy 1. Patrz Tryb grzania strefy 1.

# Tryb ogrz., str. 2

Nastawa krzywej temperatury ogrzewania dla strefy 2. Patrz Tryb grzania strefy 1.

# 

Opcja niewidoczna, jeśli funkcja PODW. STREF. jest wyłączona.

### Tryb chł., str. 2

Dezynf.

Nastawa krzywej temperatury chłodzenia dla strefy 2. Patrz Tryb ogrz., str. 2.

# 

Opcja niewidoczna, jeśli funkcja PODW. STREF. jest wyłączona.

### Wprowadzenie do temp. ustawienia

Dostarcza podstawowej wiedzy na temat krzywej temperatury. Aby uzyskać dalsze informacje, patrz FAQ.

36

PL - Cod. 3540001680 - Rev. 01 - 09/2024

### 5.3 Ustawienia CWU

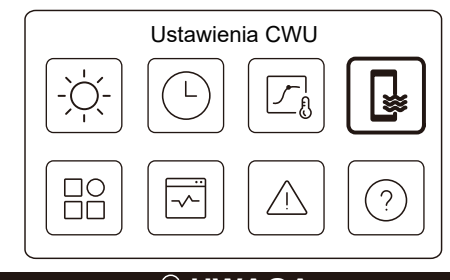

# 🖓 UWAGA

Niewidoczny, jeśli TRYB CWU jest wyłączony.

Wskaźnik stanu po prawej stronie interfejsu pokazuje "WŁ.", gdy ustawienie jest aktywne i ustawienie "WYŁ." jest nieaktywne.

| Ustawienia C      | WU        |
|-------------------|-----------|
| Dezynf.           | WŁ. >     |
| Szybka CWU        |           |
| Grzałka zbiornika | ightarrow |
| Pompa CWU         | WŁ. >     |

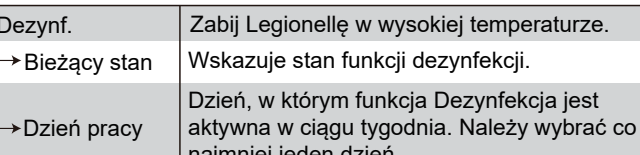

PL - Cod. 3540001680 - Rev. 01 - 09/2024

| → Uruchom | Godzina uruchomienia funkcji Dezynfekcja. |
|-----------|-------------------------------------------|

| Szybka CWU*           | Wskazuje status funkcji Szybka CWU.<br>- Funkcja Szybka CWU wymusza pracę<br>urządzenia w trybie CWU (urządzenie<br>natychmiast przełączy się w tryb CWU).<br>-Szybka CWU służy do włączania dodatkowych<br>źródeł ciepła, takich jak TBH, AHS i IBH do<br>ogrzewania CWU. |
|-----------------------|----------------------------------------------------------------------------------------------------|
| Grzałka<br>zbiornika* | Wskazuje stan funkcji grzałki zbiornika.<br>- Funkcja grzałki zbiornika służy do aktywacji<br>TBH.                                                                                                    |
| Pompa CWU             | Harmonogram dzienny dla pomp CWU<br>- Można ustawić do 12 poleceń. Czas<br>pracy pomp CWU dla każdego polecenia<br>wynosi 5 minut.                                                                                                    |

\* Wskaźnik stanu wyłączy się automatycznie po zakończeniu funkcji.

PL

# 45

PL - Cod. 3540001680 - Rev. 01 - 09/2024

Do

Od

Do

Cichy;

Bieżący stan

Ustawienie

Minutnik 1

Minutnik 2

Ust. wyśw.

trybu

Od

Do

Od

Do

Minutnik 2

wzmocnienia.

i wzmocnienia

Godz

Data

Język

JęzykPolski

Brzęczyk

Podświetlenie

Blokada ekranu

Czas blokady ekranu

Cichy i wzmocniony

Wskazuje stan ustawienia trybu cichego i

(2) Supercichy; (3) Wzmocnienie

Wskazuje stan minutnika 1.

Wskazuje stan minutnika 2.

trybu cichego i wzmocnienia

cichego i wzmocnienia

cichego i wzmocnienia

Wybierz poziom, który ma zostać zastosowany: (1)

Godzina początkowa minutnika 1 ustawienia trybu

Godzina końcowa minutnika 1 ustawienia trybu cichego

Godzina początkowa minutnika 2 ustawienia

43

PL - Cod. 3540001680 - Rev. 01 - 09/2024

Ust. wyśw.

Ust. wyśw.

12:30

>

lacksquare

>

> 120 S

15-08-2022

Polski >

Godzina końcowa minutnika 2 ustawienia trybu

12:00

lacksquare

01.00

06:00

| cod. 3540001680 | - | Rev. | 01 | - | 09/2024 |
|-----------------|---|------|----|---|---------|
|                 |   |      |    |   |         |

| PL - Cod. | 3540001680 - | Rev. 01 · | - 09/2024 |
|-----------|--------------|-----------|-----------|

 Gdy opcja Bieżący stan jest aktywna oraz minutnik jest nieaktywny, urządzenie pracuje w trybie cichym lub wzmocnienia przez cały czas.
 Gdy opcja Bieżący stan jest aktywna oraz minutnik jest również aktywny, urządzenie działa w trybie cichym lub wzmocnienia tylko w ustawionym okresie czasu.

 Jeśli ustawiona godzina rozpoczęcia jest późniejsza niż ustawiona godzina zakończenia, urządzenia działa w trybie cichym lub wzmacniania przez cały dzień. Godzina uruchomienia i godzina zakończenia nie mogą mieć tej samej wartości. W przeciwnym razie ostatnie ustawienie jest nieprawidłowe i pojawia się okno informacyjne.

### Grzałka dodatkowa

• Niewidoczny, gdy funkcja IBH/AHS jest wyłączona.

Wskaźnik stanu wyłączy się automatycznie po wyłączeniu funkcji.

| Ustaw.             |       |
|--------------------|-------|
| Cichy i wzmocniony | WŁ. 🔰 |
| Grzałka dodatkowa  |       |
| Ust. wyśw.         | >     |
| Ustawienia WLAN    | >     |

PL - Cod. 3540001680 - Rev. 01 - 09/2024

| Godz                            | Ustawianie aktualnej godziny HMI.                                                                                                    |
|---------------------------------|----------------------------------------------------------------------------------------------------|
| Data                            | Ustawianie aktualnej daty HMI.                                                                                                    |
| Czas letni                      | Ustawienie godziny rozpoczęcia i zakończenia<br>czasu letniego.<br><b>Q UWAGA</b><br>Gdy kontroler przewodowy przełącza<br>czas letni, minutnik można pominąć. |
| Język                           | Ustawianie języka interfejsu HMI.                                                                                                    |
| Podświetlenie                   | Ustawianie jasności podświetlenia.                                                                                                    |
| Brzęczyk                        | Wskazuje stan brzęczyka.                                                                                                    |
| Blokada ekranu                  | Przypomina użytkownikowi, jak zablokować i odblokować ekran.                                                                                                   |
| Czas blokady<br>ekranu          | Ustawić zegar automatycznego blokowania ekranu.                                                                                                    |
| Separator liczb<br>dziesiętnych | Przełączanie rodzaju separatora dziesiętnego.                                                                                                    |
| Ustawienia WLAN                 |                                                                                                    |

| Ustawienia WLAN     |   |
|---------------------|---|
| Smart link          | > |
| Reset ustawień WLAN | > |

PL - Cod. 3540001680 - Rev. 01 - 09/2024 PL - Cod. 3540001680 - Rev. 01 - 09/2024 5.5 Stan urządzenia Przejść do nowej strony, która zawiera kod SN kontrolera przewodowego. Stan jedn. - Za każdym razem, gdy użytkownik przechodzi na ekran Smart Link, połączenie WLAN jest aktywowane \* Smart link na 5 minut. -Po aktywowaniu połączenia WLAN należy połączyć się z urządzeniem za pośrednictwem aplikacji. Więcej informacji można znaleźć w instrukcjach aplikacji.  $\Box O$ ? Wyświetli się strona do potwierdzenia. - Jeśli użytkownik potwierdzi resetowanie, Reset ustawień urządzenie rozłaczy się z aplikacja. Jeśli użytkownik WLAN Stan iedn. chce używać aplikacji do obsługi urządzenia, należy ponownie połączyć urządzenie z siecią WLAN. > Parametr pracy Analiza energii > Wymuszone odszr. Info. o urządz > Bieżący stan: Wskazuje stan wymuszonego odszraniania. Wskaźnik stanu wyłączy się automatycznie po zakończeniu Poł serwis > wymuszonego odszraniania. Lista parametrów związanych z urządzeniami (zarówno urządzeniami głównymi, jak i urządzeniami podporządkowanymi). Parametr Można sprawdzić aktualny stan każdego parametru. pracy Nacisnąć 🔇 lub > , aby przełączyć urządzenie. - Zapytać instalatora o więcej informacji na temat każdego parametru. 47 48 PL - Cod. 3540001680 - Rev. 01 - 09/2024 PL - Cod. 3540001680 - Rev. 01 - 09/2024 Parametr pracy Można sprawdzić wyprodukowaną energię, zużytą moc i wydajność urządzenia dla każdego typu. W sumie trzy rodzaje: Parametr pracy - Dane en. grzewczej\* ledn - Dane en. chłodzenia\* 1 #00 Liczba iedn. online Dane energii CWU\* #00 2 Model ODU 5 kW Dwie funkcie: Analiza - Dane dotyczące energii: można sprawdzić dane 3 Ogrzewanie #00 Tryb pracy energii godzinowe, dzienne, tygodniowe, miesięczne lub #00 4 Stan działania WŁ. roczne lub dane całkowite. - Analiza energii: można sprawdzić analizę energii. ଦ୍ର UWAGA Analiza energii · COP/EER oblicza się w normalnych warunkach pracy. Analiza energii Kod SN i wersja oprogramowania kontrolera Dane en. grzewczej > przewodowego, jednostki zewnętrznej lub wewnętrznej . (jeśli dotyczy). > Dane en, chłodzenia Nacisnąć 🔨 lub 🗸 , aby przełączać stronę Info. o informacyjną (kod SN i oprogramowanie) Dane energii CWU > urządz. Można sprawdzić zarówno urządzenia główne, jak i urządzenia podporządkowane. Nacisnąć < lub > , aby przełączyć urządzenie (urządzenia główne i urządzenia podrzędne). Poł. Numer telefonu instalatora lub sprzedawcy. serwis

\* Widoczne z --- wyświetlane, jeśli funkcja jest odpowiednio wyłączona.

| PL - Cod. 3540001680 - Rev. 01 - 09/2024<br>Dane en. grzewczej                                                                                                    | PL - Cod. 3540001680 - Rev. 01 - 09/2024<br>Analiza energii:                                                                                                    |
|----------------------------------------------------------------------------------------------------|----------------------------------------------------------------------------------------------------|
| Dane dot. energii                                                                                                    | Energia ogrz.<br>Łącz.ŷ 2021 <>                                                                                                    |
| Analiza energii >                                                                                                    | Wytworzona energia 6000,00 kwh                                                                                                    |
|                                                                                                    | Wytw. energia odnaw. 3455,00 kWh                                                                                                    |
|                                                                                                    | COP 4,12                                                                                                    |
| Dane dot. energii:                                                                                                    |                                                                                                    |
| Eporoio ogrzowania: Godz                                                                                                    | 5.6 Informacje o błędach                                                                                                    |
| Wytworzona energia 8,50 kW                                                                                                    | Inf. o błędach                                                                                                    |
| Wytw. energia odnaw. 6,50 kw                                                                                                    |                                                                                                    |
| Zużyta energia 2,50 kW                                                                                                    |                                                                                                    |
| COP 3,40                                                                                                    |                                                                                                    |
|                                                                                                    | Uzyskać dostęp do ikony 7 na stronie C. Następnie zostaną<br>wyświetlone błędy urządzenia (jeśli występują).                                                                                                    |
| 51                                                                                                    | 52                                                                                                    |
|                                                                                                    |                                                                                                    |
|                                                                                                    |                                                                                                    |
|                                                                                                    |                                                                                                    |
| PL - Cod. 3540001680 - Rev. 01 - 09/2024                                                                                                    | PL - Cod 3540001680 - Rev. 01 - 09/2024                                                                                                    |
| Inf. o błędach                                                                                                    | 5.7 FAQ                                                                                                    |
| Jedn. Kod Godz Data<br>#00 E8 (70%) 11:27 19-12-2022                                                                                                    | FAQ                                                                                                    |
| #02 E0 (50%) 15:30 19-12-2022                                                                                                    |                                                                                                    |
| #01 E2 10:30 02-12-2022                                                                                                    |                                                                                                    |
| #01 E2 10:30 02:12:2022<br>#00 E8 (70%) 11:27 25:10:2022                                                                                                    |                                                                                                    |
| #01 E2 10:30 02-12-2022<br>#00 E8 (70%) 11:27 25-10-2022                                                                                                    |                                                                                                    |
| Można nacisnąć O przy każdym rekordzie, aby sprawdzić definicję kodu błędu.                                                                                                    |                                                                                                    |
| Można nacisnąć O przy każdym rekordzie, aby sprawdzić definicję kodu błędu.                                                                                                    | Przejść do ikony 8 na stronie C. Następnie zostanie wyświetlony                                                                                                    |
| Można nacisnąć O przy każdym rekordzie, aby sprawdzić definicję<br>kodu błędu.                                                                                                    | Image: Constraint of the state of the state of the   |
| #01       E2       10:30       02-12-2022         #00       E8 (70%)       11:27       25-10-2022         #00       E8 (70%)       11:27       25-10-2022         Można nacisnąć                                                                                                    | Image: Second strain         Image: Second strain                                                                                                    |
| #01       E2       10:30       02-12-2022         #00       E8 (70%)       11:27       25-10-2022         #00       E8 (70%)       11:27       25-10-2022         Można nacisnąć       Image: przy każdym rekordzie, aby sprawdzić definicję kodu błędu.         Inf. o błędach         Jedn.       Kod       Godz       Data         #01       E1       11:27       19-12-2022         Awaria przepływu wody. | Image: Second strain         Image: Second strain                                                                                                    |
| #01       E2       10:30       02-12-2022         #00       E8 (70%)       11:27       25-10-2022         Można nacisnąć                                                                                                    | Image: Second strain strain |
| #01       E2       10:30       02:12:2022         #00       E8 (70%)       11:27       25:10:2022    Można nacisnąć O przy każdym rekordzie, aby sprawdzić definicję kodu błędu.          Inf. o błędach       Jedn. Kod Godz Data       Data         #01       E1       11:27       19:12:2022         Awaria przepływu wody.       Inf. o błędach       Inf. obłędach                                        | Image: Second strain of the second strain of the second strain |
| #01       E2       10:30       02:12:2022         #00       E8 (70%)       11:27       25:10:2022    Można nacisnąć                                                                                                    | Image: Second strain of the second strain of the second strain |
| <u> <u> </u></u>                                                                                                    | Image: standard standard s |

| PL - Coo                                                                                                    | l. 3540001680 - Rev. 01 - 09/2                                                                                                  | 2024                                                                                     | PL - Cod. 3                                                | 3540001680 - Rev. 01 - 09/2024            |            |
|----------------------------------------------------------------------------------------------------|----------------------------------------------------------------------------------------------------|------------------------------------------------------------------------------------------|------------------------------------------------------------|-------------------------------------------|------------|
| 5.8 USTAWIENIE F                                                                                                    | REZERWY CZUJNI                                                                                                    | KÓW                                                                                      | Okno wskazuje również r                                    | ozostały czas działania te                | ei funkcii |
|                                                                                                    |                                                                                                    |                                                                                          |                                                            |                                           |            |
|                                                                                                    | <b>∀ UWAGA</b>                                                                                                    |                                                                                          |                                                            | ୍ୱ UWAGA                                  |            |
| • Ta funkcja jest dos                                                                                                    | stępna tylko dla określo                                                                                                    | nych modeli.                                                                             | <ul> <li>Należy skontakto<br/>rozwiązać problen</li> </ul> | ować się z instalatorem, al<br>n na czas. | ру         |
| Ta funkcja zostanie akt<br>urządzeniu wystąpi per<br>utrzymanie pracy urząc<br>zostanie rozwiązany w<br>się automatycznie.<br>Gdy funkcja rezerwy cz<br>pojawi się stałe okno. | tywowana automatyczn<br>wien określony błąd. Po<br>dzenia przez 48 godzin.<br>odpowiednim czasie, u<br>zujników jest aktywna, r | ie, gdy w<br>zwala to na<br>Jeśli problem nie<br>rządzenie wyłączy<br>na stronie głównej |                                                            |                                           |            |
| <u></u> 8-'                                                                                                    | 10°C XXXXXXXXX<br>29% ≋0 ¥<br>29% ≋0 ¥<br>29% ≋0 ¥<br>29% ≋0<br>29% ≋0<br>∴<br>                                                 | *                                                                                        |                                                            |                                           |            |
|                                                                                                    | 55                                                                                                    |                                                                                          |                                                            | 56                                        |            |
|                                                                                                    | 3540001680 - Rev. 01 - 09/20                                                                                                    | 24                                                                                       | PL - Cod.                                                  | 3540001680 - Rev. 01 - 09/2024            |            |
|                                                                                                    |                                                                                                    |                                                                                          |                                                            |                                           |            |
| Do wypermema przez in                                                                                                    | รเลเสเบเล.                                                                                                    |                                                                                          | t T4 FRESH C                                               |                                           | Godz       |
| Kod                                                                                                    | Ustawien                                                                                                    | e Jednostka                                                                              | T4CMAX                                                     |                                           | °C         |
| Data                                                                                                    |                                                                                                    |                                                                                          | T4CMIN                                                     |                                           | °C         |
|                                                                                                    |                                                                                                    |                                                                                          | dT1SC                                                      |                                           | °C         |
| Tryb CWU<br>Dozumf                                                                                                    |                                                                                                    |                                                                                          | dTSC                                                       |                                           | °C         |
| Dezym.                                                                                                    |                                                                                                    |                                                                                          | Strefa 1, emisje C                                         |                                           | 1          |
| Photylet CVVU                                                                                                    |                                                                                                    |                                                                                          | Strefa 2, emisje C                                         |                                           | 1          |
| Cras ust price t CWU                                                                                                    |                                                                                                    |                                                                                          |                                                            | Nastawa ogrzewania                        |            |
| dT5_ON                                                                                                    |                                                                                                    | °C                                                                                       | Tryb grzania                                               |                                           | /          |
| dT195                                                                                                    |                                                                                                    | °C                                                                                       | t T4 FRESH H                                               |                                           | Godz.      |
|                                                                                                    |                                                                                                    | °C                                                                                       | T4HMAX                                                     |                                           | °C         |
|                                                                                                    |                                                                                                    |                                                                                          | T4HMIN                                                     |                                           | Ĵ°         |
|                                                                                                    |                                                                                                    | °C                                                                                       | dT1SH                                                      |                                           | °C         |
|                                                                                                    |                                                                                                    | L Min                                                                                    | dTSH                                                       |                                           | <b>0</b> ° |
|                                                                                                    |                                                                                                    | IVIIN.                                                                                   | Strefa 1. emisie H                                         |                                           |            |
|                                                                                                    |                                                                                                    | IVIIII.                                                                                  | Strefa 2. emisie H                                         |                                           | ,          |
|                                                                                                    |                                                                                                    |                                                                                          | Wymuszone odszr                                            |                                           |            |
|                                                                                                    |                                                                                                    | iviin.                                                                                   |                                                            |                                           |            |

PUMP\_D TIMER

Funkcja ACS

PUMP\_D RUNNING TIME

PL

PUMP\_D DISINFECT

1

Min.

/

/

T4AUTOCMIN

T4AUTOHMAX

Konf. trybu auto

58

°C

°C

| Konf. typu temp.     |                 |      |                     |
|----------------------|-----------------|------|---------------------|
| TEMP. PRZEPŁYWU WODY |                 |      | /                   |
| TEMP. POKOJU         |                 |      | /                   |
| PODW. STREF.         |                 |      | /                   |
| Usta                 | w. termostatu   | pok. |                     |
| TERMOSTAT POKOJOWY   |                 |      | /                   |
| UST. TRYB PRIORYTETU |                 |      | /                   |
| In                   | ine źródło ciep | ła   |                     |
| Funkcja IBH          |                 |      | /                   |
| dT1_IBH_ON           |                 |      | °C                  |
| t_IBH_DELAY          |                 |      | Min.                |
| T4_IBH_ON            |                 |      | °C                  |
| P_IBH1               |                 |      | kW                  |
| P_IBH2               |                 |      | kW                  |
| Funkcja AHS          |                 |      | /                   |
| STEROW. AHS_PUMPI    |                 |      | /                   |
| dT1_AHS_ON           |                 |      | °C                  |
| t_AHS_DELAY          |                 |      | Min.                |
| T4_AHS_ON            |                 |      | °C                  |
| EnSwitchPDC          |                 |      | /                   |
| GAZ-KOSZT            |                 |      | Cena/m <sup>3</sup> |
| EL-KOSZT             |                 |      | Cena/kWh            |
| MAX-NAST.GRZ.        |                 |      | °C                  |

PL - Cod. 3540001680 - Rev. 01 - 09/2024

| MIN-NAST.GRZ.      |                  | °C    |
|--------------------|------------------|-------|
| MAX-SIG.GRZ.       |                  | V     |
| MIN-SIG.GRZ.       |                  | V     |
| FUNKCJA TBH        |                  | /     |
| dT5_TBH_OFF        |                  | °C    |
| t_TBH_DELAY        |                  | Min.  |
| T4_TBH_ON          |                  | °C    |
| P_TBH              |                  | kW    |
| Funkcja słon.      |                  | /     |
| Ster. zest. słon.  |                  | /     |
| Deltatsol          |                  | °C    |
| Fu                 | nkcja specjalna: |       |
| Ogrz. wst. podłogi |                  | /     |
| T1S                |                  | °C    |
| t_ARSTH            |                  | Godz. |
| Suszenie podłogi   |                  | /     |
| t_Dryup            |                  | Dni   |
| t_Highpeak         |                  | Dni   |
| t_Drydown          |                  | Dni   |
| t_Drypeak          |                  | °C    |

60

59

|           | 0540004000   | D 04    | 00/0004   |
|-----------|--------------|---------|-----------|
| PL - Cod. | 3540001680 - | Rev. 01 | - 09/2024 |

| Godz. uruch.              |                |       | godz/min |  |  |
|---------------------------|----------------|-------|----------|--|--|
| Data uruch.               |                |       | dd/mm/rr |  |  |
| A                         | UT. RESTART    | -     |          |  |  |
| AUT. RESTART<br>CHŁ/GRZ   |                |       | /        |  |  |
| TRYB AUTO.<br>RESTART CWU |                |       | /        |  |  |
| OG                        | OGR. MOCY WEJ. |       |          |  |  |
| OGR. MOCY WEJ.            |                |       | /        |  |  |
| DEFINI                    | OWANIE WE      | IŚCIA |          |  |  |
| M1 M2                     |                |       | /        |  |  |
| INTEL. ENERGETYKA         |                |       | /        |  |  |
| T1T2                      |                |       | 1        |  |  |
| ТВТ                       |                |       | 1        |  |  |
| P_X PORT                  |                |       | 1        |  |  |
| UST. KASKADOWE            |                |       |          |  |  |
| PROC_START                |                |       | %        |  |  |
| REGULACJA_CZASU           |                |       | Min.     |  |  |
| Nastawa adresu HMI        |                |       |          |  |  |
| ADRES HMI DLA BMS         |                |       | /        |  |  |

61

PL - Cod. 3540001680 - Rev. 01 - 09/2024

|                              |                                 | /            |  |  |
|------------------------------|---------------------------------|--------------|--|--|
| Ust. wspólne                 |                                 |              |  |  |
|                              |                                 | Min.         |  |  |
|                              |                                 | Godz.        |  |  |
|                              |                                 | Sek.         |  |  |
|                              |                                 | Godz.        |  |  |
|                              |                                 | Sek.         |  |  |
|                              |                                 | °C           |  |  |
|                              |                                 | %            |  |  |
|                              |                                 | /            |  |  |
|                              |                                 | /            |  |  |
| Ustaw. funkcji inteligentnej |                                 |              |  |  |
|                              |                                 | 1            |  |  |
|                              |                                 | /            |  |  |
|                              | Jst. wspólne<br>w. funkcji inte | Jst. wspólne |  |  |

# 7 PARAMETRY ROBOCZE

| Nin | Kod                            | Wartość |  |  |
|-----|--------------------------------|---------|--|--|
| INI | Data                           |         |  |  |
| 1   | Model ODU                      |         |  |  |
| 2   | Tryb pracy                     |         |  |  |
| 3   | Częstot. sprężarki             |         |  |  |
| 4   | Prędk. went.                   |         |  |  |
| 5   | Zawór rozprężny                |         |  |  |
| 6   | Temp. rozł. spręż. Tp          |         |  |  |
| 7   | Temp. ssania spręż. Th         |         |  |  |
| 8   | Temp. wymien. zew. T3          |         |  |  |
| 9   | Temp. dystr. TL                |         |  |  |
| 10  | Temp. pow. zew. T4             |         |  |  |
| 11  | Temp. modułu TF                |         |  |  |
| 12  | Ciśn. czynnika P1              |         |  |  |
| 13  | Ciśn. czynnika P2              |         |  |  |
| 14  | Temp. wym. F-wlot T2B          |         |  |  |
| 15  | Temp. wym. F-wylot T2          |         |  |  |
| 16  | Temp. wl. wody<br>wym. Tw_in   |         |  |  |
| 17  | Temp. wyl. wody<br>wym. Tw_out |         |  |  |
| 18  | Temp. wody wylot T1            |         |  |  |
| 19  | Temp. wody obieg.2 Tw2         |         |  |  |
| 20  | Temp zbiornika CWU T5          |         |  |  |

PL - Cod. 3540001680 - Rev. 01 - 09/2024

| 21 | Zbiorn. buf. temp. TBt       |  |  |
|----|------------------------------|--|--|
| 22 | Krzywa temp. T1S_C1<br>CLI.  |  |  |
| 23 | Krzywa temp. T1S2_C2<br>CLI. |  |  |
| 24 | Ciśnienie wody               |  |  |
| 25 | Przepływ wody                |  |  |
| 26 | Prąd ODU                     |  |  |
| 27 | Napięcie ODU                 |  |  |
| 28 | Nap. stałe                   |  |  |
| 29 | Prąd stały                   |  |  |
| 30 | Pump_I PWM                   |  |  |

63

64

NOTE

| NOTE |
|------|
|      |
|      |
|      |
|      |
|      |
|      |
|      |
|      |
|      |
|      |
|      |
|      |
|      |
|      |
|      |
|      |
|      |
|      |
|      |
|      |

# ROMÂNĂ

RO - Cod. 3540001680 - Rev. 01 - 09/2024

# **CUPRINS**

| 1 MĂSURI GENERALE PRIVIND SIGURANȚA                                                                                                    | 01                   |  |  |  |
|----------------------------------------------------------------------------------------------------|----------------------|--|--|--|
| <ul> <li>1.1 Semne de siguranță</li> <li>1.2 Înștiințare pentru utilizatori</li> </ul>                                                                    | 01<br>01             |  |  |  |
| 2 DOCUMENTAȚIE                                                                                                    | 04                   |  |  |  |
| 3 INTERFAȚA CU UTILIZATORUL                                                                                                    | 05                   |  |  |  |
| <ul> <li>3.1 Nume și funcții</li> <li>3.2 Schimbarea interfeței</li> <li>3.3 Dispunerea interfeței</li> </ul>                                             | 05<br>06<br>07       |  |  |  |
| 4 OPERAȚIUNI DE BAZĂ1                                                                                                    |                      |  |  |  |
| <ul> <li>4.1 Blocare/deblocare ecran</li> <li>4.2 PORNIREA/OPRIREA unității</li> <li>4.3 Setări de temperatură</li> <li>4.4 Schimbarea modului</li> </ul> | 16<br>16<br>16<br>17 |  |  |  |

RO - Cod. 3540001680 - Rev. 01 - 09/2024

| 5 ALTE FUNCȚII ȘI SETĂRI                              | 20 |
|-------------------------------------------------------|----|
| • 5.1 Program                                         | 20 |
| 5.2 Setări temperatură vreme                          | 31 |
| • 5.3 Setări ACM                                      | 37 |
| • 5.4 Setări                                          | 40 |
| 5.5 Starea unității                                   | 48 |
| 5.6 Informații despre erori                           | 52 |
| 5.7 Întrebări frecvente                               | 54 |
| <ul> <li>5.8 SETAREA FUNCȚIEI DE REZERVĂ A</li> </ul> |    |
| SENZORILOR                                            | 55 |
| 6 INSTALARE ȘI CONFIGURARE                            | 57 |
| 7 PARAMETRI DE FUNCȚIONARE                            | 63 |

Documentația originală este redactată în limba engleză. Toate celelalte limbi reprezintă traduceri.

Constructorul va fi exonerat de orice răspundere privind neconcordanțele din cuprinsul acestui manual, dacă acestea sunt cauzate de erori de tipărire sau de transcriere. Societatea noastră îsi rezervă dreptul de a aduce modificările si îmbunătătirile necesare produselor din catalog, în orice moment si fără preaviz.

RO - Cod. 3540001680 - Rev. 01 - 09/2024

# **1 MĂSURI GENERALE PRIVIND SIGURANȚA**

- Acest document vizează doar telecomanda cablată. Citiți acest document și urmați cu atenție instrucțiunile înainte de a folosi telecomanda cablată.
- Respectați întotdeauna toate instrucțiunile de funcționare.
- Înmânați aceste instrucțiuni și toate celelalte documente aplicabile utilizatorului final.

# 

Urmați indicațiile de siguranță din MANUALUL DE INSTALARE pentru utilizarea corectă a pompei de căldură.

# 1.1 Semne de siguranță

Avertismente privitoare la acțiunile efectuate prezente în document:

# **▲ AVERTISMENT**

Indică o situație periculoasă de nivel mediu care, dacă nu este evitată, ar putea conduce la deces sau vătămare gravă.

# ♀ NOTĂ

Informații suplimentare.

# 1.2 Înștiințare pentru utilizatori

Dacă nu știți sigur cum să operați unitatea, contactați instalatorul.

### RO - Cod. 3540001680 - Rev. 01 - 09/2024

- Acest aparat poate fi folosit de copii mai mari de 8 ani și de persoanele cu capacități fizice, senzoriale și mentale reduse sau lipsite de experiență și cunoștințe, cu condiția să fie supravegheate sau instruite privitor la utilizarea în siguranță a aparatului și la posibilele pericole. Copiii nu trebuie să se joace cu aparatul. Curățarea și întreținerea nu trebuie efectuate de către copii în absența supravegherii.
- Unitatea e însemnată cu următorul simbol:

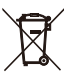

Aceasta înseamnă că produsele electrice și electronice nu pot fi amestecate cu deșeuri menajere nesortate. Nu încercați să dezasamblați singuri sistemul. Scoaterea din uz a sistemului și procesarea agentului frigorific, a uleiului și a altor piese trebuie realizată de un instalator autorizat și trebuie să respecte legislația în vigoare.

Unitățile trebuie să fie duse la un centru specializat pentru reutilizare, reciclare și recuperare. Asigurându-vă că acest produs este eliminat corect, veți contribui la prevenirea eventualelor consecințe negative asupra mediului și sănătății umane. Pentru informații suplimentare, contactați instalatorul sau autoritatea locală.

· Condiții de funcționare ale telecomenzii cablate.

| Tensiune de intrare        | 18 V c.c.   |
|----------------------------|-------------|
| Temperatură de funcționare | -10 la 43°C |
| Umiditate                  | ≤RH90%      |

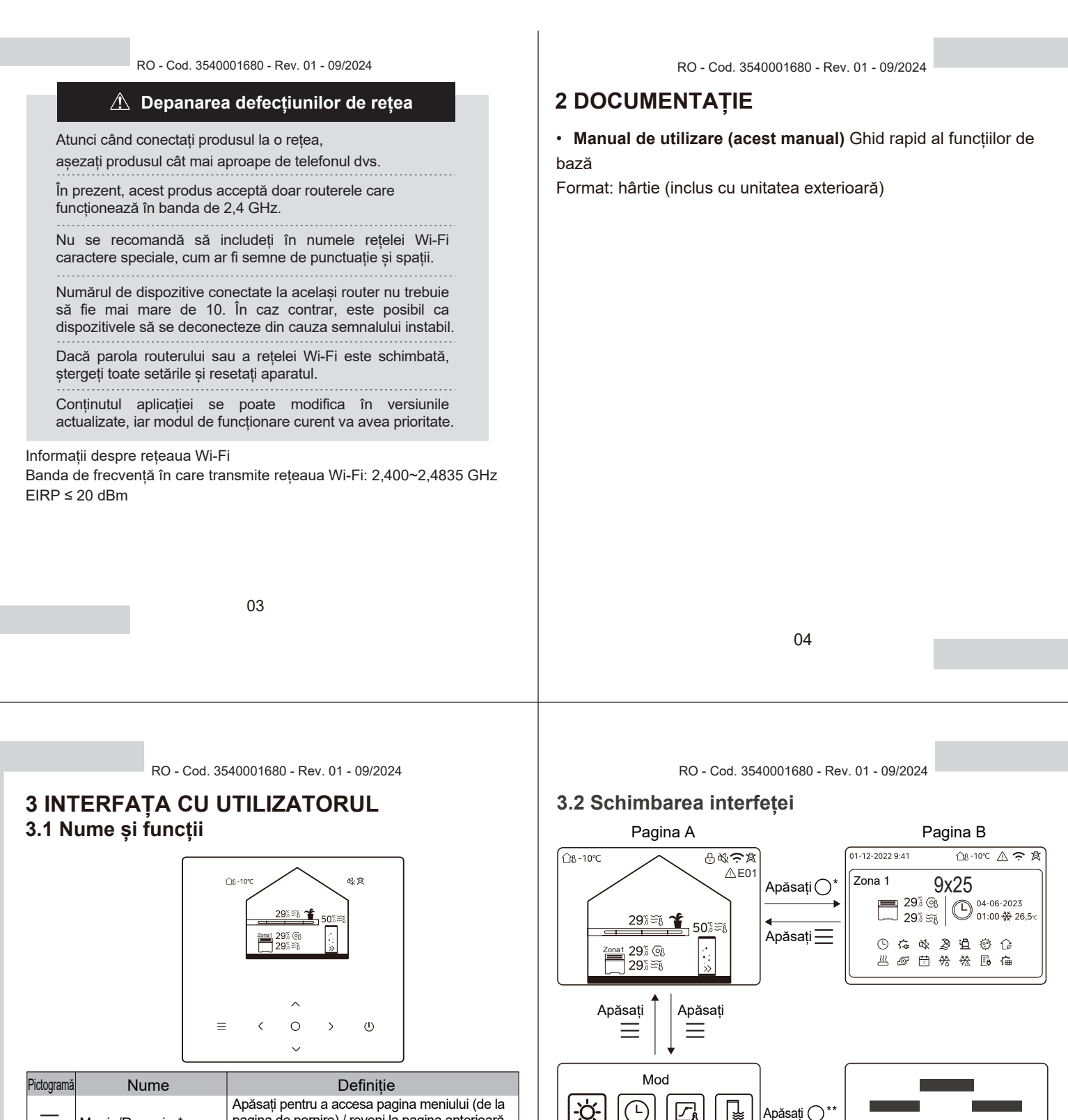

| Pictogramă                 | Nume                                   | Definiție                                                                                                    |
|----------------------------|----------------------------------------|----------------------------------------------------------------------------------------------------|
| Ξ                          | Meniu/Revenire*                        | Apăsați pentru a accesa pagina meniului (de la<br>pagina de pornire) / reveni la pagina anterioară<br>(de la o altă pagină decât pagina de pornire) |
| 0                          | Confirmare                             | Confirmați selecția / Salvați setări /<br>Accesați pagina următoare                                                                                 |
| U                          | POR./OPR.                              | Porniți/opriți zona 1/zona 2/ACM<br>Țineți apăsat 3 secunde pentru a porni/opri<br>toate aparatele (zona 1/zona 2/ACM).                             |
| $\stackrel{\sim}{\langle}$ | Navigare: sus, jos,<br>stânga, dreapta | Apăsați pentru a deplasa cursorul și a<br>modifica setări (menținerea timp de<br>1 secundă activează modificarea rapidă)                            |
|                            |                                        |                                                                                                    |

\* Țineți apăsat 2 secunde pentru a reveni la pagina principală.

05

-~-

pictogramă-țintă.

Pagina C

pe 📃 (în funcție de nivelul paginii).

 $\bigcirc$ 

Apăsați 🚞

\* Pentru a comuta de la Pagina A la Pagina B, mai întâi selectați un aparat. \*\*Pentru a comuta de la Pagina C la Pagina D, mai întâi selectați o

\*\*\*Pentru a comuta de la Pagina D la Pagina C, apăsați de câteva ori

06

RO

Pagina D

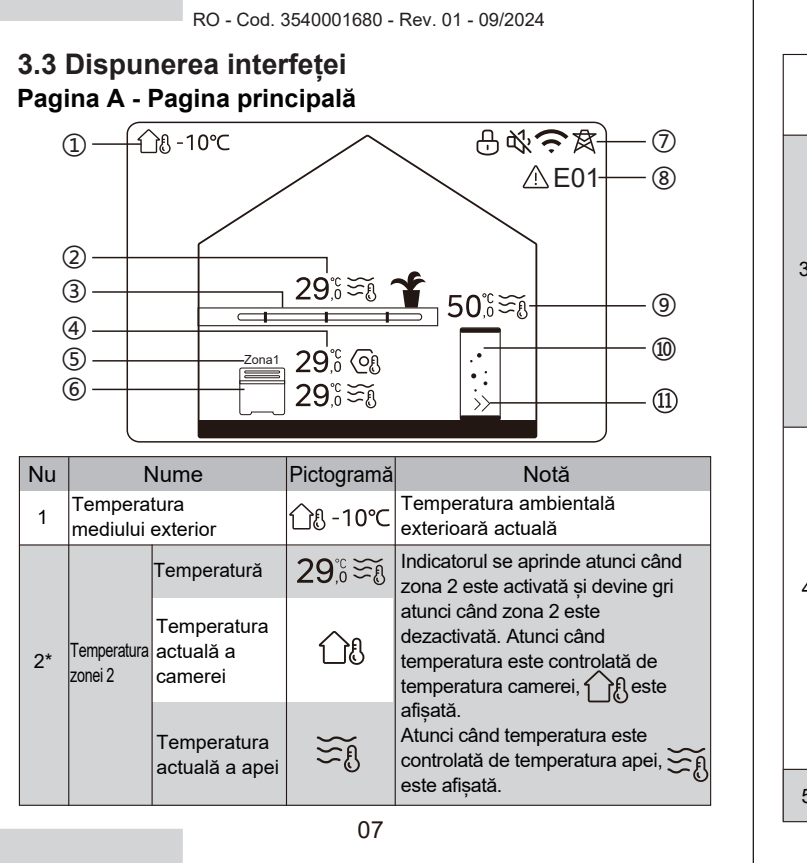

|    |                                                   | Temperatura<br>setată               | 6            | Atunci când este selectată zona<br>2, indicatorul zonei și<br>temperatura setată sunt vizibile.                                                    |  |
|----|---------------------------------------------------|-------------------------------------|--------------|----------------------------------------------------------------------------------------------------|--|
|    | Aparate<br>din<br>zona 2<br>Temperaturi<br>zona 1 | Radiator                            | ###          | Afișează <b>,</b> sau în<br>funcție de setarea programului de<br>instalare.                                                                        |  |
| 3* |                                                   | Încălzire<br>în podea               | <del></del>  | Pictograma este portocalie atunci<br>când zona 2 este în modul de<br>încălzire.<br>Pictograma este albastră atunci<br>când zona 2 este în modul de |  |
|    |                                                   | Ventiloconvector                    |              | răcire.<br>Pictograma este gri atunci când<br>zona 2 este OPRITĂ.                                                                                  |  |
|    |                                                   | Temperatură                         | 29,6<br>29,6 | Indicatorul se aprinde atunci când<br>zona 1 este activată și devine gri                                                                           |  |
| 4  |                                                   | Temperatura<br>actuală a<br>camerei | <u>18</u>    | atunci cand zona 1 este<br>dezactivată. Atunci când<br>temperatura este controlată de<br>temperatura camerei, se afișează                          |  |
|    |                                                   | Temperatura<br>actuală a apei       |              | LU<br>Atunci când temperatura este<br>controlată de temperatura apei,se<br>afișează ȘU                                                             |  |
|    |                                                   | Temperatura<br>setată               | Oß           | Atunci când este selectată zona 1,<br>indicatorul zonei și temperatura<br>setată sunt vizibile.                                                    |  |
| 5  | Indicator zona 1                                  |                                     | Zona 1       | Indică faptul că această zonă<br>este zona 1.                                                                                                    |  |
|    | 08                                                |                                     |              |                                                                                                    |  |

RO - Cod. 3540001680 - Rev. 01 - 09/2024

| 6        | Aparat<br>zona 1                   | Radiator                      | Ⅲ       | Afişează <b>∰</b> , sau ⊟în<br>funcție de setarea instalatorului.                                                                                |
|----------|------------------------------------|-------------------------------|---------|----------------------------------------------------------------------------------------------------|
|          |                                    | Încălzire în<br>podea         |         | Pictograma este portocalie atunci<br>când zona 1 este în modul de<br>încălzire.<br>Pictograma este albastră atunci                               |
|          |                                    | Ventiloconvector              |         | răcire.<br>Pictograma este gri atunci când<br>zona 1 este OPRITĂ.                                                                                |
|          | Blocare                            |                               | Ð       | Vizibilă când este blocat ecranul.                                                                                                    |
|          | Mod silențios                      |                               | ₿Ŷ;     | Vizibilă când modul silențios este activat.                                                                                                    |
| 7        | Conexiune Wi-Fi                    |                               | (¢      | Vizibilă în timpul conectării Wi-Fi și<br>după conectarea reușită la rețeaua<br>Wi-Fi.                                                           |
|          | Rețea inteligentă                  |                               | 承       | Vizibilă când funcția Smart Grid<br>este activă.                                                                                                 |
| 8        | Eroare                             |                               | ⚠ E01   | Vizibilă dacă există erori.                                                                                                    |
|          |                                    | Temperatură                   | 50ໍິ≋ັ໓ | Indicatorul se aprinde la activarea                                                                                                    |
| 9**      | Temperatura<br>rezervorului<br>ACM | Temperatura<br>actuală a apei | ₹Ĩ      | modului ACM și devine gri atunci<br>când modul ACM este dezactivat.<br>Atunci când este selectat modul ACM,<br>temperatura setată este vizibilă. |
| <u> </u> |                                    |                               |         |                                                                                                    |

RO - Cod. 3540001680 - Rev. 01 - 09/2024

|      |          | Temperatura<br>setată | 03 |                                                                                                    |
|------|----------|-----------------------|----|----------------------------------------------------------------------------------------------------|
| 10** | Rezervoi | ACM                   |    | Pictograma este portocalie atunci<br>când încălzirea ACM este activată.<br>Pictograma este gri atunci când<br>încălzirea ACM e dezactivată. |
| 11** | ACM rap  | id                    | >> | Vizibil când este activă opțiunea<br>ACM rapid.                                                                                             |

\*Invizibil dacă opțiunea DOUĂ ZONE este dezactivată. \*\*Invizibil dacă opțiunea MOD ACM este dezactivată.

### Pagina B - Pagina aparatului

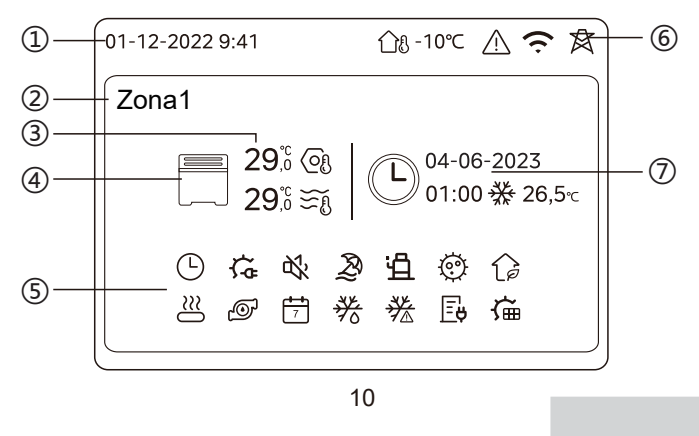

| Nu | Nume                             |                       | Pictogramă   | Notă                                                                                                    |
|----|----------------------------------|-----------------------|--------------|----------------------------------------------------------------------------------------------------|
|    | Data                             |                       | 01-12-2022   | Data actuală (ZZ-LL-AAAA) și ora                                                                                                    |
| 1  | Oră                              |                       | 9:41         | (OO:MM) telecomenzii cablate.                                                                                                    |
| 2  | Indicator de                     | e zonă                | Zona1        | Afișează 1 sau 2 în funcție de<br>zona pe care ați selectat-o.                                                                                               |
|    | Temperatur                       | ă                     | 29,8<br>29,8 | A                                                                                                    |
| 3  | Temperatura<br>actuală a camerei |                       | <u> </u>     | controlată de temperatura este<br>camerei, feste afișată.                                                                                                    |
| Ū  | Temperatura actuală<br>a apei    |                       | ₹Ĩ           | Atunci când temperatura este<br>controlată de temperatura<br>apei, Sete afisată.                                                                             |
|    | Temperatura setată               |                       | OI           | , , <b>~</b> 0, ,                                                                                                    |
|    | R<br>Aparat îr                   | Radiator              | ###          | Afișează 🏢 , sau 🧮 în<br>funcție de setarea instalatorului.                                                                                                  |
| 4  |                                  | Încălzire<br>în podea | <del></del>  | Pictograma este portocalie atunci<br>când aparatul selectat este în<br>modul încălzire.<br>Pictograma este albastră atunci<br>când aparatul selectat este în |
|    |                                  | Ventiloconvector      |              | modul răcire.<br>Pictograma este gri atunci când<br>aparatul selectat este DEZ.                                                                              |
| 11 |                                  |                       |              |                                                                                                    |

RO - Cod. 3540001680 - Rev. 01 - 09/2024

|   | Încălzitor electric                | ţ,          | Vizibilă dacă este activ vreun încălzitor electric.                                                                              |
|---|------------------------------------|-------------|----------------------------------------------------------------------------------------------------|
|   | Temporizator zilnic                | ७           | Vizibilă dacă este activ temporizatorul zilnic.                                                                                  |
|   | Mod silențios                      | цУ,         | Vizibilă când este activ modul silențios.                                                                                        |
|   | Mod vacanță                        | Ð           | Vizibilă când este activ modul vacanță.                                                                                          |
|   | Compresor                          | Ë           | Vizibilă când funcționează compresorul.                                                                                          |
| 5 | Pompă de apă                       | Ð           | Vizibilă când funcționează pompa de<br>apă integrată.                                                                            |
|   | Mod de economisire a energiei      | G           | Vizibilă când este activ modul ECO.                                                                                              |
|   | Antiînghețare                      | 滏           | Vizibilă când este activă funcția<br>antiînghețare.                                                                              |
|   | Dejivrare                          | *           | Vizibilă când este activă funcția de<br>dejivrare.                                                                               |
|   | Sursă suplimentară<br>de încălzire | $\cong$     | Vizibilă când este activă sursa<br>suplimentară de încălzire.                                                                    |
|   | Sursă de alimentare                | Ē           | Vizibilă când este activă funcția Rețea<br>inteligentă și semnalul de intrare este<br>de la sursa de alimentare electrică.       |
|   | Consum maxim<br>de electricitate   | <b>∐</b> \$ | Vizibilă când e activă funcția Rețea<br>inteligentă și semnalul de intrare e de la<br>sursa de alimentare cu preț maxim.         |
|   | Electricitate verde                | Æ           | Vizibilă când este activă funcția Rețea<br>inteligentă și semnalul de intrare e de la<br>sursa de alimentare electrică gratuită. |
|   | Solar                              | Ě           | Vizibilă când este activă funcția<br>încălzire solară.                                                                           |

12

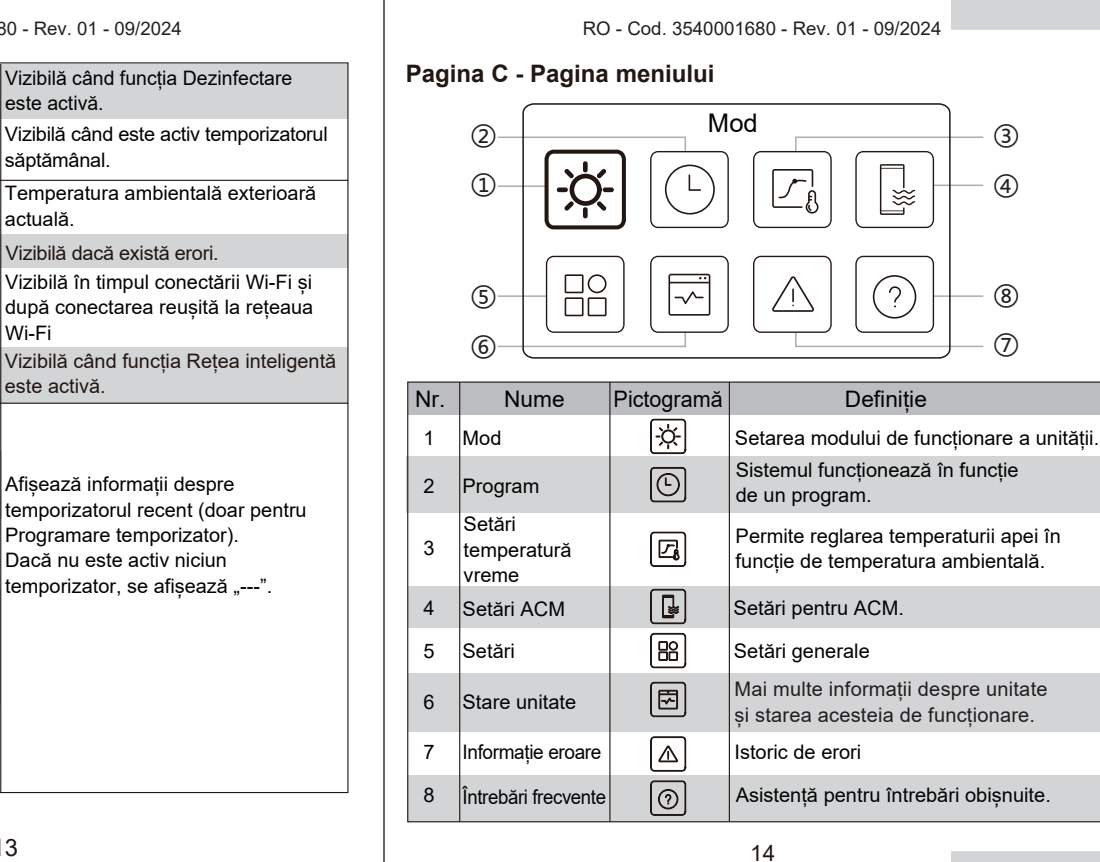

### RO - Cod. 3540001680 - Rev. 01 - 09/2024

actuală.

Wi-Fi

O

7

ന്ദ -10℃

⚠

Ś

墩

01:00

04-06-2023

₩

26,5℃

Dezinfectare

Temporizator

săptămânal

Temperatura

Eroare

Indicator

6

7

mediului exterior

Conexiune Wi-Fi

Rețea inteligentă

Ora

Data

temporizator temporizatorului

Modul de

setat pe temporizator

funcționare

Temperatura setată pe

temporizator

Pictogramă

temporizator

temporizatorului

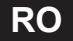

### Pagina D - Pagina de setare și de informații

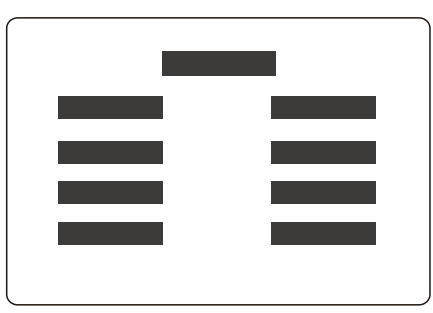

Dispunerea paginii se modifică după selecția dvs. Este fie pagina de setare unde pot fi ajustați parametrii, fie pagina de informații care vă oferă doar informații suplimentare.

RO - Cod. 3540001680 - Rev. 01 - 09/2024

# 4 OPERAȚIUNI DE BAZĂ

4.1 Blocare/deblocare ecran

Ecranul își diminuează luminozitatea după 30 de secunde, apoi se stinge după 10 secunde.

Pentru a bloca sau debloca ecranul, țineți apăsat simultan pe 🔇 și 💙 timp de 1,5 secunde.

# 4.2 PORNIREA/OPRIREA unității

Selectați un aparat (pictograma 3, 6 sau 10) din Pagina A și apăsați pe () pentru a PORNI/OPRI aparatul selectat.

| Culoarea aparatului pe telecomanda cablată | Stare aparat           |
|--------------------------------------------|------------------------|
| Gri închis                                 | OPRIT                  |
| Portocaliu deschis                         | PORNIT (mod încălzire) |
| Albastru deschis                           | PORNIT (mod răcire)    |

### 4.3 Setări de temperatură

Selectați un aparat și apăsați 🔨 și 🗸 pentru a regla temperatura setată.

• Reglarea temperaturii setate se poate face indiferent de starea aparatului.

15

RO - Cod. 3540001680 - Rev. 01 - 09/2024

# 4.4 Schimbarea modului

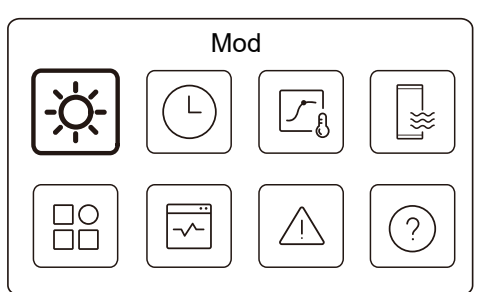

Accesați pictograma 1 de la Pagina C pentru a schimba modul de funcționare.

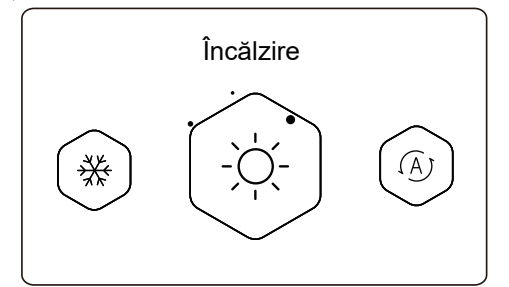

Apăsați pe 🔇 sau pe > pentru a schimba modul de funcționare. Trei moduri sunt opționale: Încălzire, Răcire și Auto. RO - Cod. 3540001680 - Rev. 01 - 09/2024

16

# \_\_ ♀ NOTĂ

Despre modul AUTO:

• Unitatea selectează automat modul de funcționare în funcție de temperatura mediului exterior și de unele setări avansate ale instalatorului.

Puteți vedea interfețele de mai jos atunci când unitatea funcționează în moduri diferite. Încălzire:

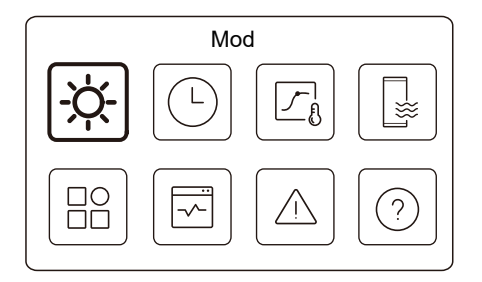

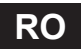

| RO - Cod. 3540001680 - Rev. 01 - 09/2024                                                                                                    | RO - Cod. 3540001680 - Rev. 01 - 09/2024                                                                                                    |
|----------------------------------------------------------------------------------------------------|----------------------------------------------------------------------------------------------------|
| Mod                                                                                                    | 5 ALTE FUNCȚII ȘI SETĂRI                                                                                                    |
|                                                                                                    | Setările și ghidul de operare ale pictogramelor 2, 3, 4, 5, 6, 7 și 8 din<br>Pagina C sunt prezentate mai jos.                                                                                                    |
|                                                                                                    | ♀ NOTĂ                                                                                                    |
|                                                                                                    | Pictograma de mai jos este indicatorul de stare.                                                                                                    |
| Auto:                                                                                                    | 5.1 Program                                                                                                    |
|                                                                                                    | Program         Image: Constraint of the state of the state of th |
| 19                                                                                                    | 20                                                                                                    |
| RO - Cod. 3540001680 - Rev. 01 - 09/2024         Imporizator zilnic zona 1       POR. )         Temporizator zilnic zona 2       POR. )         Temporizator zilnic ACM       OPR. )         Program săptămânal zona 1       POR. )         Program săptămânal zona 2       POR. )         Program săptămânal zona 2       POR. )         Program săptămânal zona 2       POR. )         Vacanță       OPR. )         Vacanță       OPR. )         Notanță acasă       POR. )         Vacanță acasă       POR. )         Vacanță acasă       POR. )         Vacanță acasă       POR. )         Vacanță acasă       POR. )         Vacanță acasă       POR. )         Vacanță acasă       POR. )         Vacanță acasă       POR. )         Vacanță acasă       POR. ) | <text><text><text><text><text><text><text></text></text></text></text></text></text></text>                                                                                                    |
|                                                                                                    | 22                                                                                                    |

| Oră   | Ora la care unitatea începe să execute următoarea comandă.                                                         |
|-------|----------------------------------------------------------------------------------------------------|
| Mod   | Modul în care pornește unitatea de la ora setată.<br>OPRIT înseamnă că zona 1 se oprește la ora setată.            |
| Temp  | Temperatura țintă a unității în modul setat.                                                                       |
| Stare | Starea setării programării. Dacă nu este activ niciun temporizator, temporizatorul zilnic al zonei 1 este inactiv. |

### Temporizator zilnic zona 2

Program zilnic pentru zona 2. Vedeți temporizatorul zilnic al zonei 1. Acest element este invizibil dacă DOUĂ ZONE este dezactivată.

### **Temporizator zilnic ACM**

Program zilnic pentru încălzire ACM. Consultați temporizatorul zilnic al zonei 1.

Acest element este invizibil dacă MODUL ACM este dezactivat.

### Program săptămânal zona 1

Program săptămânal pentru zona 1. Se pot seta maxim 4 programe.

| Filografii Sapta |                  |
|------------------|------------------|
| Program 1        | POR. <b>&gt;</b> |
| Program 2        | POR. 🗲           |
| Program 3        | OPR. >           |
| Program 4        | POR. 🗲           |

23

RO - Cod. 3540001680 - Rev. 01 - 09/2024

# **₽NOTĂ**

## Program săptămânal: Comanda se repetă săptămânal.

| Program săptămânal 1 zona 1 |  |
|-----------------------------|--|
| Program săptămânal          |  |
|                             |  |
|                             |  |
|                             |  |
|                             |  |

Apăsați pe 🔘 și veți vedea interfața de mai jos.

| Program săptămânal |          |
|--------------------|----------|
| Zi                 | Zilnic 🗲 |
| Comandă            | >        |

24

RO - Cod. 3540001680 - Rev. 01 - 09/2024

| Program săptămânal zona | 1       |
|-------------------------|---------|
| Duminică                | $\odot$ |
| Luni                    | 0       |
| Marți                   | 0       |
| Miercuri                | 0       |

Comandă:

Zi:

|     | Pro   | gram | săptăm | lânal 1 zona 1 |
|-----|-------|------|--------|----------------|
| Nr. | Oră   | Mod  | Temp.  |                |
| 01  | 01:00 | -ò   | 26,5°C | lacksquare     |
| 02  | 20:00 | Ņ.   | 26,5°C | ۲              |
| 03  | 00:30 | -Ò-  | 26,5°C |                |
| 04  | 00:30 | Ņ.   | 26,5°C |                |
|     |       |      |        |                |

| Program<br>săptămânal | Indică starea programului săptămânal.                                                                        |
|-----------------------|----------------------------------------------------------------------------------------------------|
| Zi                    | Ziua în care următoarea comandă este activă în interval<br>de o săptămână. Trebuie selectată cel puțin o zi. |
| Comandă               | Consultați temporizatorul zilnic al zonei 1.                                                                 |
|                       |                                                                                                    |

RO - Cod. 3540001680 - Rev. 01 - 09/2024

### Program săptămânal zona 2

Program săptămânal pentru zona 2. Consultați programul săptămânal al zonei 1.

Acest element nu e vizibil dacă DOUĂ ZONE este dezactivată.

### Program săptămânal ACM

Program săptămânal pentru încălzire ACM. Consultați programul săptămânal al zonei 1 și temporizatorul zilnic ACM.

Acest element nu e vizibil dacă MODUL ACM este dezactivat.

### Plecat în vacanță

Programul pentru vacanță care asigură o temperatură blândă în casă pentru a preveni înghețarea.

| Plecat în vacanță |  |
|-------------------|--|
| Stare actuală     |  |
|                   |  |
|                   |  |
|                   |  |
|                   |  |

Apăsați pe 🔘 și veți vedea interfața de mai jos.

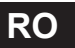

|                                                         | RO - Cod. 3540001680 - Rev. 01 - 09/2024                                                                                                    |                                                                                                    | RO - Cod. 3540001680 - Rev. 01 - 09/2024                                                                                                    |  |
|---------------------------------------------------------|----------------------------------------------------------------------------------------------------|----------------------------------------------------------------------------------------------------|----------------------------------------------------------------------------------------------------|--|
|                                                         | Plecat în vacanță                                                                                                    | Mod<br>încălzire*                                                                                                    | ndică starea modului de încălzire.                                                                                                    |  |
|                                                         | Stare actuală                                                                                                    | Temperatură<br>încălzire*                                                                                                    | Temperatura țintă a unității în modul de încălzire.                                                                                           |  |
|                                                         | Până 17-09-2022                                                                                                    | Mod ACM**                                                                                                    | ndică starea modului de încălzire ACM.                                                                                                    |  |
|                                                         |                                                                                                    | Temperatură -<br>ACM**                                                                                                    | Temperatura țintă a unității în modul de încălzire ACM.                                                                                       |  |
|                                                         | Plecat în vacanță                                                                                                    | Dezinfectare***                                                                                                    | ndică starea funcției Dezinfectare.                                                                                                    |  |
|                                                         | Mod ACM   Dezinfectare                                                                                                    | *Nu e vizibil da<br>**Nu e vizibil da<br>***Nu e vizibil d                                                                                   | că opțiunea Mod încălzire este dezactivată.<br>acă opțiunea Mod ACM este dezactivată.<br>lacă opțiunea Mod ACM sau Dezinfectare e dezactivată |  |
|                                                         |                                                                                                    | E posibil sa<br>sus. Numă<br>particulară.                                                                                                    | <b>ONOTA</b><br>ă vedeți mai puține elemente decât se prezintă mai<br>irul elementelor vizibile depinde de aplicația dvs.                     |  |
| Stare actuală                                           | Indică starea modului Plecat în vacanță                                                                                                    | Renunțarea                                                                                                    | a în avans la modul Plecat în vacanță:                                                                                                    |  |
| Din                                                     | Ziua în care începe modul Plecat în vacanță<br>(ora 00:00 din acea zi).                                                                                      | Atunci când este activ modul Plecat în vacanță, apăsați orice<br>buton de pe telecomanda cablată. Apoi se afișează o pagină de<br>confirmare |                                                                                                    |  |
| Până                                                    | Ziua în care se termină modul Plecat în vacanță<br>(ora 24:00 din acea zi).                                                                                  | Pentru mai multe informații, consultați secțiunea Întrebări frecvente.                                                                       |                                                                                                    |  |
|                                                         | 27                                                                                                    |                                                                                                    | 28                                                                                                    |  |
| <b>Vacanță acas</b><br>În cazul în car<br>poate crea un | RO - Cod. 3540001680 - Rev. 01 - 09/2024         ă         re utilizatorul rămâne acasă în vacanță, utilizatorul program personalizat.         Vacanță acasă |                                                                                                    | RO - Cod. 3540001680 - Rev. 01 - 09/2024<br>Vacanță acasă<br>Temporizator vacanță zona 2 POR. ><br>Temporizator vacanță ACM POR. >            |  |
|                                                         | Stare actuală                                                                                                    | Stare actuală                                                                                                    | Indică starea modului Vacantă acasă                                                                                                    |  |
|                                                         |                                                                                                    | Din*                                                                                                    | ,<br>Ziua în care începe modul Vacanță acasă                                                                                                  |  |
| vpăsați pe 🔘                                            | și veți vedea interfața de mai jos.                                                                                                    | Până*                                                                                                    | (ora 00:00 din acea zi)<br>Ziua în care se termină modul Vacanță acasă                                                                        |  |
|                                                         | Vacanță acasă                                                                                                    | Temporizator<br>vacantă zona 1                                                                                                    | <ul> <li>Temporizator vacanță zona 1.</li> </ul>                                                                                              |  |
|                                                         | Stare actuală  Din 15-08-2022                                                                                                    | Temporizator<br>vacanță zona 2                                                                                                    | * Temporizator vacanță zona 2.                                                                                                    |  |
|                                                         | Până 17-09-2022                                                                                                    | ,<br>Temporizator<br>vacanță ACM*                                                                                                    | Temporizator vacanță ACM.                                                                                                    |  |
|                                                         | Temporizator vacanță zona 1 POR. >                                                                                                    | *Nu este vizibil o                                                                                                    | dacă opțiunea Vacanță acasă este dezactivată.                                                                                                 |  |
|                                                         | 29                                                                                                    |                                                                                                    | 30                                                                                                    |  |

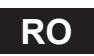

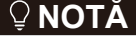

E posibil să vedeți mai puține elemente decât se prezintă mai sus. Numărul elementelor vizibile depinde de aplicația dvs. particulară.

Renunțarea în avans la modul Vacanță acasă:

Atunci când este activ modul Vacanță acasă, apăsați orice buton de pe telecomanda cablată. Apoi se afișează o pagină de confirmare. Pentru mai multe informații, consultați secțiunea Întrebări frecvente.

### 5.2 Setări temperatură vreme

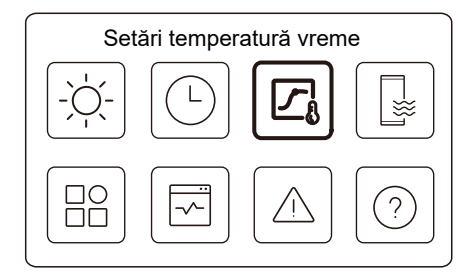

Temperatura setată a apei este reglată automat în funcție de temperatura mediului exterior.

Această funcție este doar pentru încălzirea și răcirea spațiului. Atunci când funcția este activă, unitatea va urma curbe de temperatură dacă modul actual de funcționare este similar cu funcția activată

31

RO - Cod. 3540001680 - Rev. 01 - 09/2024

 Dacă temperatura este controlată de temperatura camerei, temperatura setată (pe pagina principală) poate fi reglată în mod obișnuit.

 Această funcție nu este validă dacă unitatea este în modul Plecat în vacanță sau Vacanță acasă, iar funcția devine automat validă (dacă această funcției este setată să se activeze) atunci când unitatea iese din modul Plecat în vacanță sau Vacanță acasă.

### Mod încălzire zona 1

Setarea curbei de temperatură la încălzire pentru zona 1.

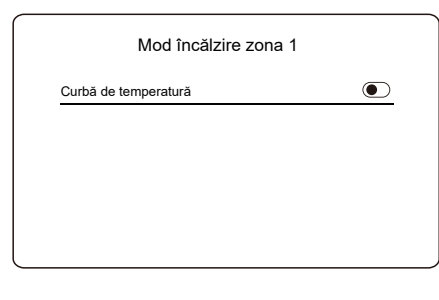

Apăsați pe 🔘 și veți vedea interfața de mai jos

33

 Setări temperatură vreme

 Intr. setări temp. vreme
 >

 Mod încălzire zona 1
 POR. >

 Mod răcire zona 1
 OPR. >

 Mod încălzire zona 2
 OPR. >

 Setări temperatură vreme
 Mod răcire zona 2

 Mod răcire zona 2
 OPR. >

RO - Cod. 3540001680 - Rev. 01 - 09/2024

Indicatorul de stare din dreapta interfeței afișează "POR." atunci când setarea este activă sau "OPR." atunci când setarea nu este activă.

### **♀NOTĂ**

• Dacă temperatura este controlată de temperatura apei, nu puteți regla manual temperatura setată (în pagina principală) odată ce funcția este activată.

32

RO - Cod. 3540001680 - Rev. 01 - 09/2024

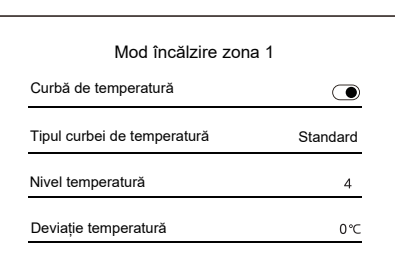

| Curbă de<br>temperatură           | Indică starea funcției curbei de temperatură.                                                                                                    |
|-----------------------------------|----------------------------------------------------------------------------------------------------|
| Tipul curbei<br>de<br>tempertură* | Selectați tipul curbei pe care vreți s-o folosiți.<br>Există trei tipuri: Standard, ECO, Personalizat<br>Standard: Curbe prestabilite de fabricant, în<br>principal pentru condițiile obișnuite<br>ECO: Curbe prestabilite de fabricant, pentru<br>economisirea energiei<br>Personalizat: Parametrii curbei pot fi ajustați, în<br>principal pentru utilizatorii avansați. |
|                                   | Standard                                                                                                    |
| Nivel<br>temperatură*             | Există până la 8 curbe prestabilite de fabricant din care puteți alege una.                                                                                                    |
| Deviație<br>temperatură*          | Ajustați fin curba.<br>- Creșteți sau scădeți ușor valorile de<br>temperatură ale curbei.                                                                                                    |

| ECO**                  |                                                                                                    |  |
|------------------------|----------------------------------------------------------------------------------------------------|--|
| Nivel<br>temperatură*  | Există până la 8 curbe prestabilite de fabricant din care puteți alege una.                                                                                                    |  |
| Temporizator<br>ECO*   | Temporizator ECO:<br>Indică starea temporizatorului ECO.<br>- Dacă temporizatorul ECO este inactiv, unitatea va<br>funcționa permanent în modul ECO.<br>- Dacă temporizatorul ECO este activ, unitatea va<br>funcționa în modul ECO pe perioada setată.<br>Începere: ora de la care este activată curba ECO;<br>Terminare: ora de la care se dezactivează curba<br>ECO. Dacă ora de începere este după ora de<br>terminare, unitatea va funcționa în modul ECO de-a<br>lungul zilei. Orele de începere și cea de terminare<br>nu pot avea aceeași valoare. În caz contrar, cea<br>mai recentă setare nu este validă și apare o<br>fereastră de înștiințare. |  |
| Personal.              |                                                                                                    |  |
| Setare<br>temperatură* | Parametrii curbei pot fi ajustați.                                                                                                    |  |
| Deviație               | Ajustați fin curba.<br>- Creșteți sau scădeți usor valorile de                                                                                                    |  |

temperatură\* temperatură ale curbei.

\*Nu este vizibilă funcția Curbă de temperatură este inactivă.

35

RO - Cod. 3540001680 - Rev. 01 - 09/2024

\*\*Disponibil doar pentru modul de încălzire zona 1 și pentru aplicație pentru o singură zonă.

### Mod răcire zona 1

Curba de temperatură de răcire pentru zona 1. Consultați modul de încălzire pentru zona 1.

### Mod încălzire zona 2

Setarea curbei de temperatură la încălzire pentru zona 2. Consultați modul de încălzire pentru zona 1.

# Ş NOTĂ

Nu este vizibil dacă opțiunea DOUĂ ZONE este dezactivată.

### Mod răcire zona 2

Curba de temperatură de răcire pentru zona 2. Consultați modul de încălzire pentru zona 2.

### ♀ NOTĂ

Nu este vizibil dacă opțiunea DOUĂ ZONE este dezactivată.

### Introducere pentru setările temperaturii vremii

Oferă informații de bază despre curba de temperatură. Pentru mai multe informații, consultați secțiunea Întrebări frecvente.

36

RO - Cod. 3540001680 - Rev. 01 - 09/2024

# 5.3 Setări ACM

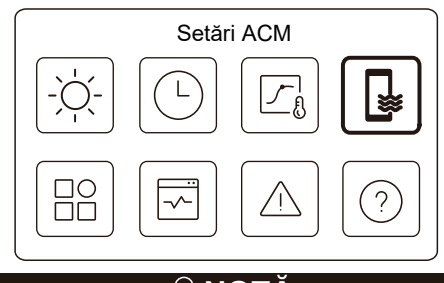

### ♀ NOTĂ

Nu este vizibil dacă opțiunea MOD ACM este dezactivată. Indicatorul de stare din dreapta interfeței afișează "POR." atunci când setarea este activă sau "OPR." atunci când setarea nu este activă.

| Setări ACM          |            |
|---------------------|------------|
| Dezinfectare        | POR. >     |
| ACM rapid           | ightarrow  |
| Rezervor încălzitor | lacksquare |
| Pompă ACM           | POR. >     |

37

RO - Cod. 3540001680 - Rev. 01 - 09/2024

| Dezinfectare             | Ucide Legionella la temperatură ridicată                                                                                                    |  |
|--------------------------|----------------------------------------------------------------------------------------------------|--|
| → Stare actuală          | Indică starea funcției Dezinfectare.                                                                                                    |  |
| → Ziua de<br>funcționare | Ziua în care funcția de dezinfectare este activă<br>în interval de o săptămână. Trebuie selectată<br>cel puțin o zi.                                                                                                    |  |
| └→ Pornire               | Ora la care începe funcția de dezinfectare.                                                                                                    |  |
| ACM rapid*               | Indică starea funcției ACM rapid.<br>- Funcția ACM rapid forțează unitatea să<br>funcționeze în modul ACM (unitatea va trece<br>imediat în modul ACM).<br>- Funcția ACM rapid servește pentru activarea<br>surselor de căldură auxiliare, cum ar fi: TBH,<br>AHS și IBH pentru încălzire ACM. |  |
| Rezervor<br>încălzitor*  | Indică starea funcției Încălzire rezervor boiler.<br>- Funcția Încălzire rezervor boiler servește la<br>activarea TBH.                                                                                                    |  |
| Pompă ACM                | Program zilnic pentru pompele ACM<br>- Se pot seta până la 12 comenzi. Durata de<br>funcționare a pompelor ACM este de 5 minute<br>pentru fiecare comandă.                                                                                                    |  |

\* Indicatorul de stare se va STINGE automat după terminarea funcției.

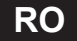

| RO - Cod. 3540001680 - Rev. 01 - 09/2024                                                                                                    | RO - Cod. 3540001680 - Rev. 01 - 09/2024                                                                                                    |
|----------------------------------------------------------------------------------------------------|----------------------------------------------------------------------------------------------------|
| Dezinfectare                                                                                                    | Pompă ACM                                                                                                    |
| Dezinfectare <u>Stare actuală</u>                                                                                                    | Pompä ACM           Nr.         Ora           01         01:00           02         20:00           03         00:30           04         00:30                                                                                                    |
|                                                                                                    | 5.4 Setări                                                                                                    |
| Dezinfectare          Stare actuală       Image: Comparison of the second second se | Setări<br>                                                                                                    |
| oprită fără notificare.                                                                                                    | и -                                                                                                    |
| 39                                                                                                    | 40                                                                                                    |
|                                                                                                    |                                                                                                    |
| RO - Cod. 3540001680 - Rev. 01 - 09/2024<br>Setări<br>Tăcut și boost POR. )<br>Încălzitor de rezervă C<br>Setare afișaj                                                                                                    | RO - Cod. 3540001680 - Rev. 01 - 09/2024<br>Tăcut și boost<br><u>Stare actuală</u>                                                                                                    |
| Setări Wi-Fi                                                                                                    |                                                                                                    |
|                                                                                                    | Apăsați pe 🔘 și veți vedea interfața de mai jos.                                                                                                    |
| Setări<br>Dejivrare forțată                                                                                                    | Tăcut și boost       Stare actuală     Image: Colspan="2">Image: Colspan="2">Image: Colspan="2">Image: Colspan="2">Image: Colspan="2">Image: Colspan="2">Image: Colspan="2">Image: Colspan="2">Image: Colspan="2">Image: Colspan="2">Image: Colspan="2">Image: Colspan="2">Image: Colspan="2">Image: Colspan="2">Image: Colspan="2">Image: Colspan="2"       Stare actuală     Image: Colspan="2">Image: Colspan="2"       Setarea modului     Super sil.       Temporizator 1     Image: Colspan="2"       Din     01:00 |
| <b>Tăcut și boost</b><br>Puteți selecta modul Silențios sau modul Amplificare.<br>Unitatea funcționează în modul silențios fără să producă zgomot. În<br>modul Amplificare, unitatea funcționează la o capacitate mai mare și un<br>nivel de zgomot mai mare, de asemenea, va consuma mai multă<br>energie.<br>41                                                                                                    | 42                                                                                                    |

| Tăcut și b     | oost  |
|----------------|-------|
| Până           | 12:00 |
| Temporizator 2 |       |
| Din            | 01:00 |
| Până           | 06:00 |

| Stare actuală      | Indică starea setării modurilor Silențios și Intensificare.                                 |  |
|--------------------|---------------------------------------------------------------------------------------------|--|
| Setarea<br>modului | Selectați ce nivel doriți să activați: (1) Silențios;<br>(2) Super sil.; (3) Intensificare  |  |
| Temporizator 1     | Indică starea temporizatorului 1.                                                           |  |
| Din                | Setează ora de pornire a temporizatorului 1<br>pentru modurile Silențios și Intensificare   |  |
| Până               | Setează ora de terminare a temporizatorului 1<br>pentru modurile Silențios și Intensificare |  |
| Temporizator 2     | 2 Indică starea temporizatorului 2.                                                         |  |
| Din                | Setează ora de pornire a temporizatorului 2<br>pentru modurile Silențios și Intensificare   |  |
| Până               | Setează ora de oprire a temporizatorului 2 pentru<br>modurile Silențios și Intensificare    |  |

43

### RO - Cod. 3540001680 - Rev. 01 - 09/2024

• Atunci când Stare actuală este activă și temporizatorul este inactiv, unitatea funcționează mereu în modul Silențios sau Intensificare. Atunci când este Stare actuală este activă și este activ și temporizatorul, unitatea funcționează în modul Silențios sau Intensificare doar pe perioada setată.

• Dacă ora de începere setată este după ora de oprire, unitatea va funcționa în modul Silențios sau Intensificare pe toată durata zilei. Orele de începere și cea de terminare nu pot avea aceeași valoare. În caz contrar, cea mai recentă setare nu este validă și apare o fereastră de înștiințare.

### Încălzitor de rezervă

• Nu este vizibilă atunci când funcția IBH/AHS este dezactivată.

Indicatorul de stare se va STINGE automat după ce funcția este dezactivată.

| Setări                |        |
|-----------------------|--------|
| Tăcut și boost        | POR. > |
| Încălzitor de rezervă | ۲      |
| Setare afişaj         | >      |
| Setări Wi-Fi          | >      |

44

RO - Cod. 3540001680 - Rev. 01 - 09/2024

| Oră                     | Setează ora actuală a HMI (interfață).                                                                                                    |  |
|-------------------------|----------------------------------------------------------------------------------------------------|--|
| Data                    | Setează data actuală a HMI (interfață).                                                                                                    |  |
| Ora de vară             | Setează data când se trece și se renunță la ora<br>de vară.<br><b>POTĂ</b><br>Temporizatorul poate fi omis atunci când<br>telecomanda cablată face trecerea la ora de vară. |  |
| Limbă                   | Setează limba HMI (interfață).                                                                                                    |  |
| Lumină fundal           | Setează luminozitatea luminii din fundal.                                                                                                    |  |
| Sonerie                 | Indică starea soneriei.                                                                                                    |  |
| Blocare ecran           | Reamintește utilizatorului cum să blocheze și să deblocheze ecranul.                                                                                                    |  |
| Durată blocare<br>ecran | Setați temporizatorul de blocare automată a ecranului.                                                                                                    |  |
| Separator zecimal       | Comutați între tipurile de separatoare de zecimale.                                                                                                    |  |
|                         |                                                                                                    |  |

Setări Wi-Fi

| Concerned Linely      |
|-----------------------|
| Smart Link            |
| Resetare setări Wi-Fi |
| Resetare setări Wi-Fi |

46

RO - Cod. 3540001680 - Rev. 01 - 09/2024

### Setare afişaj

| Setare a    | afişaj     |
|-------------|------------|
| Oră         | 12:30      |
| Data        | 15-08-2022 |
| Ora de vară | >          |
| Limbă       | Română 🕽   |

| Setare anșaj         |     |
|----------------------|-----|
| Sonerie              |     |
| Lumină fundal        |     |
| Blocare ecran        |     |
| Durată blocare ecran | 120 |

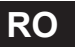

| Smart Link<br>Resetare<br>setări Wi-Fi<br><b>Dejivrare fo</b><br>Stare actuală<br>• Indicatorul<br>dejivrării forța | <ul> <li>RO - Cod. 3540001680 - Rev. 01 - 09/2024</li> <li>Accesați o pagină nouă care conține codul NS (număr de serie) al telecomenzii cablate.</li> <li>De câte ori accesați ecranul Smart Link, conexiunea Wi-Fi se activează 5 minute.</li> <li>Cu conexiunea Wi-Fi activată, conectați-vă la unitate prin aplicație. Consultați informațiile aplicației pentru mai multe informații.</li> <li>Apare o pagină de confirmare.</li> <li>Dacă confirmați resetarea, unitatea se va deconecta de la aplicație. Dacă vreți să folosiți din nou aplicația pentru a comanda unitatea, conectați din nou unitatea la rețeaua Wi-Fi.</li> </ul> | RO - Cod. 3540001680 - Rev. 01 - 09/2024   Stare unitate   Image: Image: Image |
|----------------------------------------------------------------------------------------------------|----------------------------------------------------------------------------------------------------|----------------------------------------------------------------------------------------------------|
|                                                                                                    | 47                                                                                                    | Parametru<br>funcționare       O listă cu parametrii unităților (pentru unitățile<br>principale și subordonate).<br>Puteți consulta starea actuală a fiecărui parametru.<br>Apăsați pe < sau pe > pentru a comuta unitatea.<br>- Solicitați instalatorului mai multe informații despre<br>fiecare parametru.         48                                                                                                    |
| Analiza<br>energiei                                                                                                 | RO - Cod. 3540001680 - Rev. 01 - 09/2024<br>Puteți verifica tipul energiei produse, puterii consumate<br>și eficienței unității pentru fiecare tip.<br>Există trei tipuri:<br>- Date energie încălzire*<br>- Date energie răcire*<br>- Date energie ACM*<br>Două funcții:<br>- Date energie: puteți consulta datele orare, zilnice,<br>săptămânale, lunare, anuale sau datele totale.<br>- Istoric date energie: puteți consulta datele istorice.<br>- Istoric date energie: puteți consulta datele istorice.<br>- Istoric date energie: puteți consulta datele istorice.                                                                   | RO - Cod. 3540001680 - Rev. 01 - 09/2024<br>Parametru funcționare<br>Parametru funcționare<br>Unitate Nr.<br><u>#00 1 Număr unitate online 1</u><br><u>#00 2 Model ODU 5 kW</u><br><u>#00 3 Modul de funcționare Incălzire</u><br><u>#00 4 Starea de funcționare POR</u>                                                                                                    |
| Informație<br>dispozitiv<br>Apel<br>service<br>* Vizibil și se                                                      | Numărul NS și versiunea software ale telecomenzii<br>cablate, ale unității exterioare sau unității interioare (dacă<br>este aplicabil).<br>Apăsați pe 	pentru 	 a comuta pagina de informații<br>(cod NS sau software)<br>Puteți verifica și unitatea principală, și unitatea<br>subordonată. Apăsați pe < sau pe > pentru a comuta<br>unitatea (unități principale sau unități subordonate).<br>Numărul de telefon al instalatorului sau<br>reprezentantului său.<br>afișează , dacă funcția este dezactivată corespunzător.                                                                                                    | Analiza energiei         Date energie Incălzire       >         Date energie răcire       >         Date energie ACM       >                                                                                                    |
|                                                                                                    |                                                                                                    | 50                                                                                                    |

| RO - Cod. 3540001680 - Rev. 01 - 09/2024                                                                                             | RO - Cod. 3540001680 - Rev. 01 - 09/2024                                                                                                    |
|----------------------------------------------------------------------------------------------------|----------------------------------------------------------------------------------------------------|
| Date energie încălzire       Date energie     >       Istoric date energie     >                                                     | Istoric date energie:<br>Energie încălzire<br>Total 2021 <><br>Energie produsă 6000.00 kWh<br>Energie regenerabilă produsă 3455.00 kWh<br>Putere consumată 1456,00 kWh<br>COP 4.12                                                                                                    |
| Date energie:                                                                                                    |                                                                                                    |
| Energie de încălzire: oră<br>Energie produsă 8,50 kW<br>Energie regenerabilă produsă 6,50 kW<br>Putere consumată 2,50 kW<br>COP 3,40 | Informație eroare         Informație eroare         Image: Informație eroare         Image: Image: Imag |
| 51                                                                                                    | 52                                                                                                    |
|                                                                                                    |                                                                                                    |
| <caption><text><text><text></text></text></text></caption>                                                                           | <text><section-header><text><image/><text><text></text></text></text></section-header></text>                                                                                                    |

RO

### RO - Cod. 3540001680 - Rev. 01 - 09/2024 RO - Cod. 3540001680 - Rev. 01 - 09/2024 5.8 SETAREA FUNCȚIEI DE REZERVĂ A SENZORILOR Fereastra indică și durata cât funcția mai rămâne activă. **♀ NOTĂ ♀ NOTĂ** • Această funcție este disponibilă doar la anumite modele. • Contactați instalatorul dvs. pentru a rezolva la timp problema. Funcția se va activa automat atunci când unitatea dvs. prezintă o eroare. Va permite funcționarea unității încă 48 de ore. Dacă problema nu este rezolvată în timp util, unitatea se va opri automat. Atunci când e activă funcția de rezervă a senzorilor, pe pagina principală se va afișa încontinuu o fereastră. ∆്&-10℃ 成成 XXXXXXXXXX 29,5 🗐 雀 29%≊ã 40 % 🖓 295≅8 55 56 RO - Cod. 3540001680 - Rev. 01 - 09/2024 RO - Cod. 3540001680 - Rev. 01 - 09/2024 6 CONFIGURARE LA INSTALARE Setare răcire Mod răcire Se va completa de către instalator. 1 t\_T4\_FRESH\_C Oră Cod Setare Unitate T4CMAX °C Data T4CMIN °C Setare ACM dT1SC °C Mod ACM 1 °C dTSC Dezinfectare 1 Emisie R zona 1 / Prioritate ACM 1 Emisie R zona 2 1 Setare încălzire Mod încălzire 1

| I HUIIIale AGM            |  | /      |
|---------------------------|--|--------|
| Pump_D                    |  | /      |
| Oră prioritate ACM setată |  | /      |
| dT5_ON                    |  | °C     |
| dT1S5                     |  | °C     |
| T4DHWMAX                  |  | °C     |
| T4DHWMIN                  |  | °C     |
| T5S_DISINFECT             |  | °C     |
| t_DI_HIGHTEMP.            |  | Minute |
| t_DI_MAX                  |  | Minute |
| t_DHWHP_RESTRICT          |  | Minute |
| t_DHWHP_MAX               |  | Minute |
| PUMP_D TIMER              |  | /      |
| DURATĂ FUNCȚ. POMPA_D     |  | Minute |
| DEZINFECTARE POMPA_D      |  | /      |
| Funcție ACS               |  | /      |
|                           |  |        |

57

Setare mod automat

Ore

°C °C

°C

°C

1

1

1

°C

°C

t T4 FRESH H

Emisie Î zona 1

Emisie Î zona 2

Dejivrare forțată

T4AUTOCMIN

**T4AUTOHMAX** 

T4HMAX

T4HMIN dT1SH

dTSH

| RO - Cod. 3540001680 - Rev. 01 - 09/2024 |                |       |                     |
|------------------------------------------|----------------|-------|---------------------|
| Setare tip temperatură                   |                |       |                     |
| TEMPERATURĂ DEBIT APĂ                    |                |       | /                   |
| TEMPERTURĂ CAMERĂ                        |                |       | /                   |
| DOUĂ ZONE                                |                |       | /                   |
| Setar                                    | e termos. cam  | ierei |                     |
| TERMOSTATUL CAMEREI                      |                |       | /                   |
| PRIORITATE SETARE MOD                    |                |       | /                   |
| Altă                                     | sursă de căldı | ură   |                     |
| Funcție IBH                              |                |       | /                   |
| dT1_IBH_ON                               |                |       | °C                  |
| t_IBH_DELAY                              |                |       | Minute              |
| T4_IBH_ON                                |                |       | °C                  |
| P_IBH1                                   |                |       | kW                  |
| P_IBH2                                   |                |       | kW                  |
| Funcție AHS                              |                |       | /                   |
| AHS_PUMPI CONTROL                        |                |       | /                   |
| dT1_AHS_ON                               |                |       | °C                  |
| t_AHS_DELAY                              |                |       | Minute              |
| T4_AHS_ON                                |                |       | °C                  |
| EnSwitchPDC                              |                |       | /                   |
| COST GAZ                                 |                |       | Preț/m <sup>3</sup> |
| COST ELECTRICITATE                       |                |       | Preţ/kWh            |
| MAX-SETHEATER                            |                |       | °C                  |

| MIN-SETHEATER              |                 |   | °C     |
|----------------------------|-----------------|---|--------|
| MAX-SIGHEATER              |                 |   | V      |
| MIN-SIGHEATER              |                 |   | V      |
| FUNCȚIE TBH                |                 |   | /      |
| dT5_TBH_OFF                |                 |   | °C     |
| t_TBH_DELAY                |                 |   | Minute |
| T4_TBH_ON                  |                 |   | °C     |
| P_TBH                      |                 |   | kW     |
| Funcție solară             |                 |   | /      |
| Control solar              |                 |   | /      |
| Deltatsol                  |                 |   | °C     |
| F                          | uncție specială | á |        |
| Preîncălzire pt. podea T1S |                 |   | /      |
| T1S                        |                 |   | °C     |
| t_ARSTH                    |                 |   | Ore    |
| Uscare podea               |                 |   | /      |
| t_Dryup                    |                 |   | Zile   |
| t_Highpeak                 |                 |   | Zile   |
| t_Drydown                  |                 |   | Zile   |
| t_Drypeak                  |                 |   | °C     |

60

59

RO - Cod. 3540001680 - Rev. 01 - 09/2024

| Oră de începere        |               |     | h/min    |
|------------------------|---------------|-----|----------|
| Data începerii         |               |     | zz/II/aa |
| Rep                    | ornire automa | Ită |          |
| Repor. auto. răc./înc. |               |     | 1        |
| Repornire auto mod ACM |               |     | /        |
| LIMIT. PUTERE INTRARE  |               |     |          |
| LIMIT. PUTERE INTRARE  |               |     | /        |
| D                      | EF. INTRARE   |     |          |
| M1 M2                  |               |     | /        |
| REȚEA INTELIGENTĂ      |               |     | /        |
| T1T2                   |               |     | 1        |
| ТВТ                    |               |     | 1        |
| P_X PORT               |               |     | /        |
| SETARE CASCADĂ         |               |     |          |
| PER_START              |               |     | %        |
| TIME_ADJUST            |               |     | Minute   |
| SETARE ADRESĂ HMI      |               |     |          |
| ADRESĂ HMI PENTRU BMS  |               |     | /        |

61

RO - Cod. 3540001680 - Rev. 01 - 09/2024

| Oprire BIT                 |  |  | /       |  |
|----------------------------|--|--|---------|--|
| Setare comună              |  |  |         |  |
| t_DELAY PUMP               |  |  | Minute  |  |
| t1_ANTILOCK PUMP           |  |  | Ore     |  |
| t2_ANTILOCK PUMP RUN       |  |  | Secunde |  |
| t1-ANTILOCK SV             |  |  | Ore     |  |
| t2-ANTILOCK SV RUN         |  |  | Secunde |  |
| Ta-reglare                 |  |  | °C      |  |
| IEŞIRE SILENŢ PUMP_I       |  |  | %       |  |
| Analiza energiei           |  |  | /       |  |
| Pump_O                     |  |  | /       |  |
| Setare funcție inteligentă |  |  |         |  |
| Corecție energie           |  |  | 1       |  |
| Mod senzor de rezervă      |  |  | /       |  |

# 7 PARAMETRI DE FUNCȚIONARE

| Nr. | Cod                                | Valoare |  |  |
|-----|------------------------------------|---------|--|--|
|     | Data                               |         |  |  |
| 1   | Model ODU                          |         |  |  |
| 2   | Modul de funcționare               |         |  |  |
| 3   | Frec. compresor                    |         |  |  |
| 4   | Turație vent.                      |         |  |  |
| 5   | Supapă de exp.                     |         |  |  |
| 6   | Tp temp. desc. comp.               |         |  |  |
| 7   | Th temp. absorb. comp.             |         |  |  |
| 8   | T3 temp. schimb. ex.               |         |  |  |
| 9   | TI temp. distrib.                  |         |  |  |
| 10  | T4 temp. aer ext.                  |         |  |  |
| 11  | TF temp. modul                     |         |  |  |
| 12  | P1 pres. comp.                     |         |  |  |
| 13  | P2 pres. comp.                     |         |  |  |
| 14  | T2B temp. plăci F-in               |         |  |  |
| 15  | T2 temp. plăci F-out               |         |  |  |
| 16  | Tw_in temp. in. apă<br>din plăci   |         |  |  |
| 17  | Tw_out temp. ieş.<br>apă din plăci |         |  |  |
| 18  | T1 temp. apă ieş.                  |         |  |  |
| 19  | Tw2 temp. apă cir. 2               |         |  |  |
| 20  | T5 temp. rez. apă                  |         |  |  |

RO - Cod. 3540001680 - Rev. 01 - 09/2024

| 21 | Tbt temp. rez. temp.     |  |  |
|----|--------------------------|--|--|
| 22 | T1S_C1 CLI. curbă temp.  |  |  |
| 23 | T1S2_C2 CLI. curbă temp. |  |  |
| 24 | Presiune apă             |  |  |
| 25 | Debit apă                |  |  |
| 26 | Curent ODU               |  |  |
| 27 | Tensiune ODU             |  |  |
| 28 | Tensiune CC              |  |  |
| 29 | Curent CC                |  |  |
| 30 | PWM Pump_I               |  |  |

63

64

NOTE
| NOTE |
|------|
|      |
|      |
|      |
|      |
|      |
|      |
|      |
|      |
|      |
|      |
|      |
|      |
|      |
|      |
|      |
|      |
|      |
|      |

Fabbricato in Cina - Made in China - Fabricado en China - Fabricado em China Fabriqué en Chine - Vervaardigd in China - Wyprodukowano w Chinach - Fabricat în China